## SIEMENS

### SINUMERIK 840D sl

### **CNC:** ShopMill

### **Commissioning Manual**

Valid for

Control SINUMERIK 840D sl/840DE sl

| Software                   | Version |
|----------------------------|---------|
| NCU system software for    |         |
| SINUMERIK 840D sl/840DE sl | 1.5     |
| with ShopMill              | 7.5     |

| 01/2008 | Edition |
|---------|---------|
| 01/2000 | Laition |

| Hardware                                | 1  |
|-----------------------------------------|----|
| Supplementary Conditions                | 2  |
| <b>Reserved Functions</b>               | 3  |
| Commissioning                           | 4  |
| PLC Program                             | 5  |
| Signal Description                      | 6  |
| Machine Data                            | 7  |
| Tool Management                         | 8  |
| Additional Functions                    | 9  |
| Customer–Specific<br>Operator Interface | 10 |
| Miscellaneous                           | 11 |
|                                         |    |
| Abbreviations                           | Α  |
| Index                                   | В  |
|                                         |    |

### SINUMERIK<sup>®</sup> documentation

### **Printing history**

Brief details of this edition and previous editions are listed below.

The status of each edition is shown by the code in the "Remarks" columns.

Status code in the "Remarks" column:

- A . . . . New documentation.
- **B**.... Unrevised reprint with new Order No.
- C . . . . Revised edition with new status.

| Edition | Order No.           | Remarks |
|---------|---------------------|---------|
| 10/1997 | 6FC5 297–2AD80–0BP0 | Α       |
| 11/1998 | 6FC5 297–2AD80–0BP1 | С       |
| 03/1999 | 6FC5 297–5AD80–0BP0 | С       |
| 08/2000 | 6FC5 297–5AD80–0BP1 | С       |
| 12/2001 | 6FC5 297–6AD80–0BP0 | С       |
| 08/2003 | 6FC5 297–6AD80–0BP1 | С       |
| 11/2003 | 6FC5 297–6AD80–0BP2 | С       |
| 02/2005 | 6FC5 297–6AD80–0BP3 | С       |
| 08/2005 | 6FC5 397–4AP10–0BA0 | С       |
| 11/2006 | 6FC5 397–4AP10–1BA0 | С       |
| 01/2008 | 6FC5 397–4AP10–2BA0 | С       |

### Trademarks

All names identified by <sup>®</sup> are registered trademarks of Siemens AG. The remaining trademarks in this publication may be trademarks whose use by third parties for their own purposes could violate the rights of the owner.

### **Disclaimer of liability**

We have checked that the contents of this document correspond to the hardware and software described. Since deviations cannot be precluded entirely, we cannot guarantee full agreement. The information given in this publication is reviewed at regular intervals and any corrections that might be necessary are made in the subsequent editions.

Further information is available in the Internet under: http://www.siemens.com/motioncontrol

This publication was produced with Interleaf V 7

© Siemens AG 2008

Other functions not described in this documentation might be executable in the control. However, no claim can be made regarding the availability of these functions when the equipment is first supplied or in the event of servicing.

We have checked that the contents of this document correspond to the hardware and software described. Nevertheless, differences might exist and therefore we cannot guarantee that they are completely identical. The data in this document is regularly checked and the necessary corrections are included in subsequent editions. Suggestions for improvement are also welcome.

Subject to change without prior notice.

Order No. 6FC5 397–4AP10–2BA0 Printed in the Federal Republic of Germany Siemens-Aktiengesellschaft

### Preface

| SINUMERIK<br>documentation | <ul> <li>The SINUMERIK documentation is organized in three parts:</li> <li>General documentation</li> <li>User documentation</li> <li>Manufacturer/Service documentation</li> <li>A documentation overview with the available<br/>languages, updated monthly, can be found on the Internet under:<br/>http://www.siemens.com/motioncontrol</li> <li>Follow the menu items -&gt; "Support" -&gt; "Technical Documentation" -&gt;<br/>"Documentation Overview".</li> </ul> |
|----------------------------|----------------------------------------------------------------------------------------------------|
|                            | You can find information about training courses on offer and about the FAQs (frequently asked questions) on the Internet under: http://www.siemens.com/motioncontrol under "Support".                                                                                                    |
| Target group               | The present documentation is directed at the manufacturer of vertical process-<br>ing centers or universal milling machines with SINUMERIK 840D sl, and pro-<br>vides the information required for the configuration and commissioning of Shop-<br>Mill.                                                                                                    |
| Standard scope             | This document provides information about the control system design and the interfaces of the individual components. In addition, the commissioning procedure of ShopMill with SINUMERIK 840D sl is described.                                                                                                    |
|                            | For detailed information about individual functions, function assignment and performance data of individual components, please refer to the appropriate doc-<br>ument for the subject concerned (e.g. manuals, description of functions etc.).                                                                                                    |
|                            | User-oriented activities such as the creation of parts programs and control operating procedures are described in details in separate documents.                                                                                                    |
|                            | Further descriptions of tasks to be performed by the machine tool manufacturer are also available for the standard SINUMERIK 840D sl. We may refer to them in this documentation if appropriate.                                                                                                    |
|                            | This documentation only describes the functionality of the standard version.<br>Additions or revisions made by the machine manufacturer are documented by<br>the machine manufacturer.                                                                                                    |
|                            | Other functions not described in this documentation might be executable in the control. However, no claim can be made regarding the availability of these functions when the equipment is first supplied or in the event of servicing.                                                                                                    |
|                            | Further, for the sake of simplicity, this documentation does not contain all de-<br>tailed information about all types of the product and cannot cover every conceiv-<br>able case of installation, operation or maintenance.                                                                                                    |

| Technical Support             | If you have any technical questions, please contact our hotline:             |                                                                                                  |  |
|-------------------------------|------------------------------------------------------------------------------|--------------------------------------------------------------------------------------------------|--|
|                               | Europe/Africa                                                                |                                                                                                  |  |
|                               | Tel.: +49 (0) 180<br>Fax: +49 (0) 18<br>Internet: http://w                   | ) 5050–222<br>) 5050–223<br>ww.siemens.com/automation/support–request                            |  |
|                               | America                                                                      |                                                                                                  |  |
|                               | Tel.: +1 (0) 423<br>Fax: +1 (0) 423<br>E–mail: mailto:t                      | 262 2522<br>262 2200<br>echsupport.sea@siemens.com                                               |  |
|                               | Asia/Pacific reg                                                             | ion                                                                                              |  |
|                               | Tel.: +86 (0) 100<br>Fax: +86 (0) 10<br>E–mail: mailto:t                     | 64 719 990<br>64 747 474<br>echsupport.asia@siemens.com                                          |  |
|                               | Note                                                                         |                                                                                                  |  |
|                               | Country–specifi<br>Internet at:<br>http://www.siem                           | c telephone numbers for technical support are provided on the ens.com/automation/service&support |  |
|                               |                                                                              |                                                                                                  |  |
| Questions about<br>this       | For questions o<br>fax or e–mail to                                          | n the documentation (suggestions, corrections), please send a the following address:             |  |
| documentation                 | Fax: +49 (0) 9131– 98 63315<br>E-mail: mailto:docu.motioncontrol@siemens.com |                                                                                                  |  |
|                               | You can find a f                                                             | ax template in the appendix to this document.                                                    |  |
| SINUMERIK<br>Internet address | http://www.siem                                                              | ens.com/sinumerik                                                                                |  |
| Search guides                 | The alarms of S                                                              | INUMERIK 840D sI can be found in                                                                 |  |
|                               | <b>References:</b>                                                           | /DAsl/ Diagnostics Manual                                                                        |  |
|                               | For further usef refer to                                                    | ul information on commissioning and troubleshooting, please                                      |  |
|                               | References:                                                                  | /FB/, D1, "Diagnostics Tools"                                                                    |  |

### Notes

The following symbols with special significance are used in the documentation:

### Note

This symbol always appears in the document where further information is provided.

Safety information

This manual contains information which you must observe in order to ensure your own personal safety, as well as to avoid material damage. Notes relating to your safety are highlighted in the manual by means of a warning triangle; no warning triangle appears in conjunction with notes relating to material damage. Depending on the hazard level, warnings are indicated in a descending order as follows:

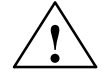

### Danger

indicates that death or serious injury **will** result if proper precautions are not taken.

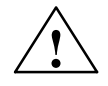

### Warning

indicates that death or serious injury **may** result if proper precautions are not taken.

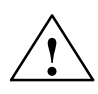

### Caution

with a safety alert symbol, indicates that minor personal injury **may** result if proper precautions are not taken.

### Caution

without a safety alert symbol, indicates that property damage **can** result if proper precautions are not taken.

### Notice

indicates that an undesirable outcome or state **may** arise if the relevant notes are not observed.

If multiple levels of hazards can occur, the warning is always displayed with the highest possible level. If a warning notice with a safety alert symbol is to indicate physical injury, the same warning may also contain information about damage to property.

# Qualified<br/>personnelSetup and operation of the device/equipment/system in question must only be<br/>performed using this documentation. Only qualified personnel should be al-<br/>lowed to commission and operate the device/system. For the purpose of the<br/>safety information in this documentation, a "qualified person" is someone who is<br/>authorized to energize, ground, and tag equipment, systems, and circuits in<br/>accordance with established safety procedures.Intended usePlease note the following:

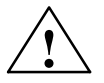

### Warning

This equipment is only allowed to be used for the applications described in the catalog and in the technical description, and only in conjunction with non–Siemens equipment and components recommended by Siemens. Correct, reliable operation of the product required proper transport, storage, positioning and assembly, as well as careful operation and maintenance.

### Unit of measurement

In this manual, the units of the parameters are always indicated as metric values. The equivalent imperial units are shown in the table below.

| Metric   | Inch     |
|----------|----------|
| mm       | in       |
| mm/tooth | in/tooth |
| mm/min   | in/min   |
| mm/rev   | in/rev   |
| m/min    | ft/min   |

### Contents

| 1 | Hardware                                                           |                                                                                                    |                                                      |
|---|--------------------------------------------------------------------|----------------------------------------------------------------------------------------------------|------------------------------------------------------|
| 2 | Supplem                                                            | entary Conditions                                                                                                    | 2-13                                                 |
| 3 | Reserved Functions                                                 |                                                                                                    |                                                      |
| 4 | Commis                                                             | sioning                                                                                                    | 4-17                                                 |
|   | 4.1                                                                | Prerequisites                                                                                                    | 4-17                                                 |
|   | 4.2<br>4.2.1<br>4.2.2<br>4.2.3<br>4.2.4<br>4.2.5<br>4.2.6<br>4.2.7 | First commissioning .<br>Sequence .<br>Installation of ShopMill on NCU (HMI Embedded sl) .<br>Installing ShopMill on PCU 50.3 .<br>PLC commissioning .<br>NCK commissioning .<br>Display machine data .<br>Acceptance report . | 4-18<br>4-20<br>4-20<br>4-21<br>4-22<br>4-24<br>4-24 |
| 5 | PLC Pro                                                            | gram                                                                                                    | 5-25                                                 |
|   | 5.1                                                                | Structure of the PLC program                                                                                                    | 5-25                                                 |
|   | 5.2                                                                | Example source files                                                                                                    | 5-25                                                 |
|   | 5.3                                                                | Standard interface signals for/from ShopMill                                                                                                    | 5-26                                                 |
| 6 | Signal D                                                           | escription                                                                                                    | 6-27                                                 |
|   | 6.1                                                                | HMI interface DB19                                                                                                    | 6-27                                                 |
|   | 6.2                                                                | HMI interface DB21                                                                                                    | 6-30                                                 |
|   | 6.3<br>6.3.1<br>6.3.2                                              | Overview of the former ShopMill interface<br>Signals to ShopMill (input signals)<br>Signals from ShopMill (output signals)                                                                                                    | 6-31<br>6-31<br>6-33                                 |
| 7 | Machine                                                            | Data                                                                                                    | 7-37                                                 |
|   | 7.1                                                                | NCK machine data for ShopMill                                                                                                    | 7-37                                                 |
|   | 7.2<br>7.2.1<br>7.2.2                                              | Display machine data for ShopMill<br>Overview of machine data display<br>Description of display machine data                                                                                                    | 7-40<br>7-40<br>7-44                                 |
| 8 | Tool Mar                                                           | nagement                                                                                                    | 8-67                                                 |
|   | 8.1                                                                | Overview of functions                                                                                                    | 8-67                                                 |
|   | 8.2                                                                | Commissioning sequence                                                                                                    | 8-70                                                 |
|   | 8.3<br>8.3.1<br>8.3.2<br>8.3.3                                     | Commissioning in NCK<br>Entry of NCK machine data<br>Description of NCK machine data<br>Creating and loading the configuration file                                                                                            | 8-71<br>8-71<br>8-73<br>8-79                         |

|    | 8.4<br>8.4.1                                                     | Commissioning in the PLC<br>Example for FC 100 and FB 110                                                                                                    | 8-85<br>8-87                                       |
|----|------------------------------------------------------------------|----------------------------------------------------------------------------------------------------|----------------------------------------------------|
|    | 8.4.2                                                            | Signal description                                                                                                    | 8-89                                               |
|    | 8.5                                                              | Display machine data                                                                                                    | 8-96                                               |
|    | 8.6                                                              | Tool change cycle                                                                                                    | 8-97                                               |
|    | 8.7                                                              | Manual tools                                                                                                    | 8-100                                              |
|    | 8.8                                                              | Activating the spindle, coolant, and tool-specific functions                                                                                                    | 8-101                                              |
|    | 8.9<br>8.9.1<br>8.9.2                                            | Modifying texts for tool–specific functions         ShopMill on NCU (HMI Embedded sl)         PCU 50.3                                                                                                    | 8-103<br>8-103<br>8-105                            |
|    | 8.10<br>8.10.1<br>8.10.2<br>8.10.3<br>8.10.4<br>8.10.5<br>8.10.6 | Configuring the operator interface<br>Integrating additional list<br>Configuring lists<br>Creating the configuration file<br>Adapting individual parameters<br>Defining texts for the magazine locations on the intermediate buffer<br>Designating a load magazine in the tool list sorted according | 8-107<br>8-107<br>8-108<br>8-109<br>8-114<br>8-115 |
|    | 8.10.7                                                           | Define texts                                                                                                    | 8-116<br>8-117                                     |
|    | 8.11                                                             | Reading in tool data                                                                                                    | 8-120                                              |
| 9  | Addition                                                         | al Functions                                                                                                    | 9-125                                              |
|    | 9.1<br>9.1.1<br>9.1.2                                            | Measuring cycles<br>Product brief<br>Display machine data measuring cycles                                                                                                    | 9-125<br>9-125<br>9-126                            |
|    | 9.2<br>9.2.1                                                     | Network link                                                                                                    | 9-133<br>9-133                                     |
|    | 9.3<br>9.3.1<br>9.3.2                                            | Cylinder surface transformation<br>Function<br>Example of how to set an axis configuration                                                                                                    | 9-134<br>9-134<br>9-135                            |
|    | 9.4                                                              | Swivel heads and tables                                                                                                    | 9-138                                              |
|    | 9.5                                                              | Multiple clamping                                                                                                    | 9-139                                              |
|    | 9.6                                                              | Measuring cycle support in the G code editor                                                                                                    | 9-141                                              |
| 10 | Custome                                                          | r–Specific Operator Interface                                                                                                    | 10-143                                             |
|    | 10.1                                                             | Configuring the customized boot screen                                                                                                    | 10-143                                             |
|    | 10.2<br>10.2.1<br>10.2.2<br>10.2.3                               | Configuring the custom screenTransferring cycles to the machining planLinking cycles into the machining planIntegrating measuring cycles                                                                                                    | 10-144<br>10-148<br>10-149<br>10-151               |
|    | 10.3<br>10.3.1                                                   | ShopMill Open (PCU 50.3)Basic menu bar                                                                                                    | 10-152<br>10-152                                   |
|    | 10.4<br>10.4.1                                                   | User status display<br>Configuring the user status display                                                                                                    | 10-153<br>10-154                                   |
|    | 10.5                                                             | OP hotkeys, PLC keys                                                                                                    | 10-156                                             |

| 11 | Miscella                                               | aneous                                                                                                    | 11-157                                                   |
|----|--------------------------------------------------------|----------------------------------------------------------------------------------------------------|----------------------------------------------------------|
|    | 11.1<br>11.1.1<br>11.1.2<br>11.1.3<br>11.1.4<br>11.1.5 | Access protection via password and keyswitch<br>General<br>Password<br>Keyswitch settings<br>Machine data for protection levels<br>Operator interface for ShopMill on the NCU (HMI Embedded sl) | 11-157<br>11-157<br>11-159<br>11-160<br>11-161<br>11-163 |
|    | 11.2                                                   | ISO dialects                                                                                                    | 11-164                                                   |
|    | 11.3                                                   | Spindle control                                                                                                    | 11-165                                                   |
|    | 11.4                                                   | Analog spindles                                                                                                    | 11-166                                                   |
|    | 11.5                                                   | Automatically generated programs                                                                                                    | 11-167                                                   |
|    | 11.6                                                   | Version display                                                                                                    | 11-168                                                   |
|    | 11.7                                                   | Action log                                                                                                    | 11-169                                                   |
|    | 11.8<br>11.8.1<br>11.8.2                               | Mold making<br>Commissioning<br>Data storage, data transfer                                                                                                    | 11-170<br>11-170<br>11-172                               |
| Α  | Abbrevi                                                | ations                                                                                                    | A-173                                                    |
| в  | Index .                                                |                                                                                                    | Index-175                                                |

# Space for your notes

### Hardware

| System configuration | The hardware of SINUMERIK 84 | The hardware configuration for ShopMill corresponds to the standard for SINUMERIK 840D sl. |                                                           |  |
|----------------------|------------------------------|--------------------------------------------------------------------------------------------|-----------------------------------------------------------|--|
|                      | References:                  | /IDsl/,                                                                                    | Commissioning CNC: NCK, PLC, drive,<br>SINUMERIK 840D sl; |  |
|                      |                              | /GDsl/,                                                                                    | Device Manual NCU,                                        |  |

### Table 1-1 Basic components

| Basic components | Order No.          | Comment                |
|------------------|--------------------|------------------------|
| TCU              | 6FC5312-0DA00-0AA0 |                        |
| NCU 710.1        | 6FC5371-0AA10-0AA0 | CNC: 3 MB; PLC: 128 KB |
| NCU 710.2        | 6FC5371-0AA10-0AA1 | CNC: 3 MB; PLC: 512 KB |
| NCU 720.1        | 6FC5372-0AA00-0AA0 | CNC: 3 MB; PLC: 128 KB |
| NCU 720.2        | 6FC5372-0AA00-0AA1 | CNC: 3 MB; PLC: 512 KB |
| NCU 720.2PN      | 6FC5372-0AA01-0AA1 | CNC: 3 MB; PLC: 512 KB |
| NCU 730.1        | 6FC5373-0AA00-0AA0 | CNC: 3 MB; PLC: 128 KB |
| NCU 730.2        | 6FC5374-0AA01-0AA0 | CNC: 3 MB; PLC: 128 KB |
| NCU 730.2 PN     | 6FC5373-0AA01-0AA1 | CNC: 3 MB; PLC: 512 KB |

Table 1-2 Operator components

| Operator Components            | Order No.          | Comment |
|--------------------------------|--------------------|---------|
| OP010 operator panel           | 6FC5203-0AF00-0AA0 |         |
| OP010C operator panel          | 6FC5203-0AF01-0AA0 |         |
| OP010S operator panel          | 6FC5203-0AF04-0AA0 |         |
| OP012 operator panel           | 6FC5203-0AF02-0AA1 |         |
| OP012T operator panel          | 6FC5203-0AF06-1AA0 |         |
| OP015 operator panel           | 6FC5203-0AF03-0AA0 |         |
| OP015A operator panel          | 6FC5203-0AF05-0AB0 |         |
| OP015AT operator panel         | 6FC5203-0AF05-1AB0 |         |
| TP015A operator panel          | 6FC5203-0AF08-0AB0 |         |
| TP015AT operator panel         | 6FC5203-0AF08-1AB0 |         |
|                                |                    |         |
| PROFIBUS DP direct key module  | 6FC5247-0AF11-0AA0 |         |
| Direct key module mounting kit | 6FC5247-0AF30-0AA0 |         |

Г

Table 1-2 Operator components

| PCU 50.3 – C | 6FC5210-0DF31-2AA0 | 1.5 GHz, 512 MB, Windows XP  |
|--------------|--------------------|------------------------------|
| PCU 50.3 – P | 6FC5210-0DF33-2AA0 | 2.0 GHz, 1024 MB, Windows XP |

Table 1-2 Operator components

| Operator Components       | Order No.          | Comment |
|---------------------------|--------------------|---------|
| MCP 310                   | 6FC5203-0AF23-1AA0 |         |
| MCP 310 IE                | 6FC5303-0AF23-1AA0 |         |
| MCP 483                   | 6FC5203-0AF22-1AA2 |         |
| MCP 483C IE               | 6FC5303-0AF22-0AA0 |         |
| MCP 483 IE                | 6FC5303-0AF22-1AA0 |         |
| CNC full keyboard KB 310C | 6FC5203-0AF21-0AA0 |         |
| CNC full keyboard KB 483C | 6FC5203-0AF20-0AA1 |         |
| PC keyboard, standard     | 6FC5203-0AC01-3AA0 |         |

### **Supplementary Conditions**

Please observe the following supplementary conditions when using ShopMill:

- ShopMill is only executed in channel 1, mode group 1.
- Up to 5 axes plus a spindle are displayed on the ShopMill operator interface.
- The machine axes are assigned to fixed numbers (1=X, 2=Y, 3=Z).
- The spindle can be assigned to axis numbers 4, 5 or 6.
- ShopMill allows for a geometry axis interchange under the following preconditions.
  - Three geometry axes must always be present. The names of the channel axes (MD 20080) and the geometry axes (MD 20060) must be uniquely different. A geometry axis interchange can only be programmed for linear axes. A geometry axis interchange does not exist for spindles. Only ShopMill–approved add–on axes may be exchanged with geometry axes.
- ShopMill operates only with tool management.
   Spindle 1 must always be the change point (see configuration file). The loading point can be 1 or 2 (see MD 9673 \$MM CMM TOOL LOAD STATION).
- With ShopMill Open you are not allowed to change the position of the following softkeys. This means that a specific task must always be assigned to these functions in the REGIE.INI file.
   Task 0 (horizontal softkey 1): Operating area Machine
   Task 1 (horizontal softkey 2): Operating area Program manager
   Task 2 (horizontal softkey 3): Operating area Program
   Task 4 (horizontal softkey 5): Operating area Tools/Zero offsets
- Several operator panels can be used for ShopMill via TCU.
- The HMI and Windows screen savers must not be used together.
   References: /IHA/, Commissioning Base Software and HMI Advanced, SINUMERIK 840D sl/840Di/840D;
   /IHE/ Commissioning Base Software and HMI Embedded sl, SINUMERIK 840D sl

### Space for your notes

### **Reserved Functions**

The following functions are utilized by ShopMill and must not be assigned for other purposes.

 PROG\_EVENT
 The system cycle PROG\_EVENT.SPF is used by the standard cycles and by ShopMill.

 If you also want to use the cycle PROG\_EVENT.SPF for user functions, you must implement those user functions in the cycles CYCPE\_US.SPF or CYCPE1US.SPF. Save these cycles in the directory for user cycles or manufacturer cycles.

### Space for your notes

### Commissioning

### 4.1 Prerequisites

Data transfer

For data transfer you require:

### Hardware

- Programming device with Windows XP or PC with Ethernet
- Memory stick, if required (Order No.: 6ES7 648-0DC20-0AA0)
- Software
  - SIMATIC Step7, version 5.3 SP2 or higher (for Order No., see SIMATIC catalog)

### ShopMill software

• ShopMill on NCU (HMI Embedded sl)

With the ShopMill variant on NCU (HMI Embedded sl), the software is already pre-installed on the CompactFlash Card:

- Drive software (Sinamics)
- PLC software
- NCK software
- ShopMill
- Cycles

The software is provided in 6 languages (German, English, French, Italian, Spanish, and Chinese).

• ShopMill for PCU 50.3

The required software can be found on the DVD "NCU–SysSW and ShopMill– HMI". The software is provided in 6 languages (German, English, French, Italian, Spanish, and Chinese).

The procedure for installing the software on PCU and NC/PLC is described in the following Commissioning sections.

### Note

The exact contents of the DVD are located in the file SIEMENSD.RTF (German) or SIEMENSE.RTF (English). A compatibility list is located in the file 840D\_sl\_compatibility\_list.xls.

### 4.2.1 Sequence

Before you begin commissioning, please read the general conditions and reserved functions.

For installation and commissioning, proceed as follows:

- ShopMill installation on PCU (for ShopMill on PCU 50.3 only). For ShopMill on NCU (HMI Embedded sl), the ShopMill software is preinstalled.
- 2. PLC commissioning
- 3. NCK commissioning
- 4. Install additional functions (optional)
- 5. Adapt display machine data
- 6. Customize the operator interface (optional)
- 7. Run a test using the acceptance certificate

You can commission tool management either together with NCK and PLC commissioning or afterwards. If tool management is already set up on the machine you only need to adapt the display machine data for tool management; (see Section 8.2 "Commissioning sequence").

You can find a detailed description of the commissioning process in the following documentation:

References: /IDsl/, Commissioning Manual CNC: NCK, PLC, drive, SINUMERIK 840D sl;

/IHE/, Commissioning Base Software and HMI Embedded sl, SINUMERIK 840D sl;

/IHA/, Commissioning Base Software and HMI Advanced, SINUMERIK 840D sl/840D/840Di sl

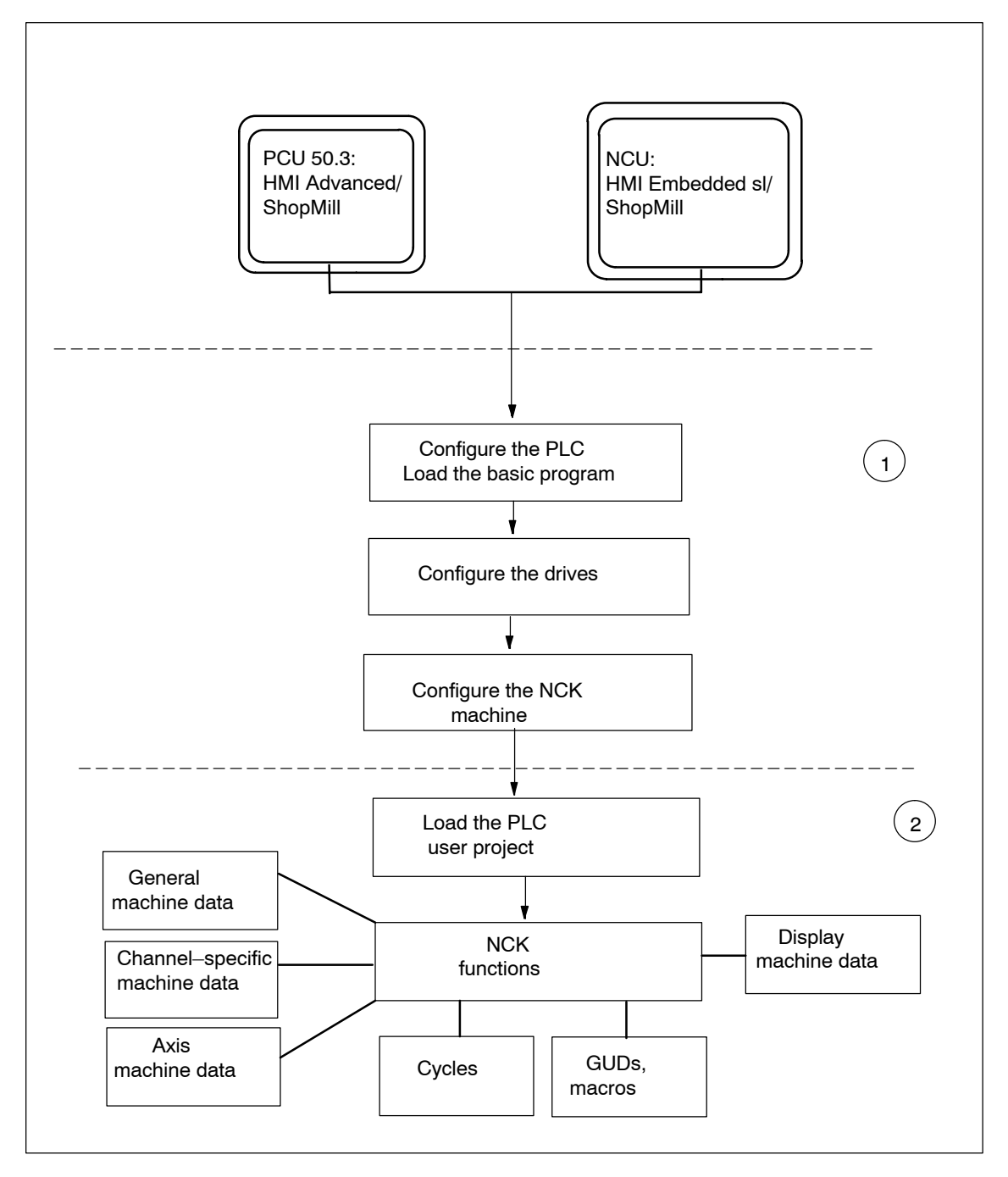

Fig. 4-1 General sequence of first commissioning

 General sequence
 (1) The first step in the commissioning sequence is to configure the control system, i.e. to set up communication between all involved components. PLC, drive and NCK are commissioned

 References:
 /IDsl/, Commissioning Manual CNC: NCK, PLC, drive, SINUMERIK 840D sl

(2) In a second step, the individual functions are commissioned in several runs. The commissioning sequence for these functions is described in the following sections.

### 4.2.2 Installation of ShopMill on NCU (HMI Embedded sl)

For the purposes of operating ShopMill on NCU (HMI Embedded sl) the whole software is pre-installed on the CompactFlash Card. Only adaptations of the NCK and PLC remain to be carried out.

### Note

ShopMill uses the alarm texts and PLC messages of the CNC ISO operator interface. You can find detailed information on this subject as well as the the software installation in the following document: **References:** /IHE/, Commissioning Base Software and HMI Embedded sI, SINUMERIK 840D sI

### 4.2.3 Installing ShopMill on PCU 50.3

If you wish to install ShopMill on the PCU 50.3, the HMI Advanced software must already be installed on the PCU 50.3.

After installation, the internal HMI Embedded on the NCU must be deactivated. It is deactivated or activated by means of the service program Win SCP. Start WinSCP and select "Open Terminal" under Commands. The "sc disable hmi" action deactivates the internal HMI Embedded. The "sc enable hmi" action activates the internal HMI Embedded.

References: /IDsl/, Commissioning Manual CNC: NCK, PLC, drive, SINUMERIK 840D sl; /IHA/, Commissioning Base Software and HMI Advanced, SINUMERIK 840D sl/840D/840Di

You can install ShopMill on the PCU 50.3 in one of three different ways:

- Installation via a network link
- Installation from data media (e.g. DVD)
- Installation Via USB interface

### Note

ShopMill uses the alarm texts and PLC messages of the CNC ISO operator interface. You can find detailed information on this subject as well as the the software installation in the following document: **References:** /IHA/, Commissioning Base Software and HMI Advanced, SINUMERIK 840D sl/840D/840Di

### 4.2.4 PLC commissioning

To commission the PLC you must first create and then load a PLC user project. To commission the PLC, proceed as follows:

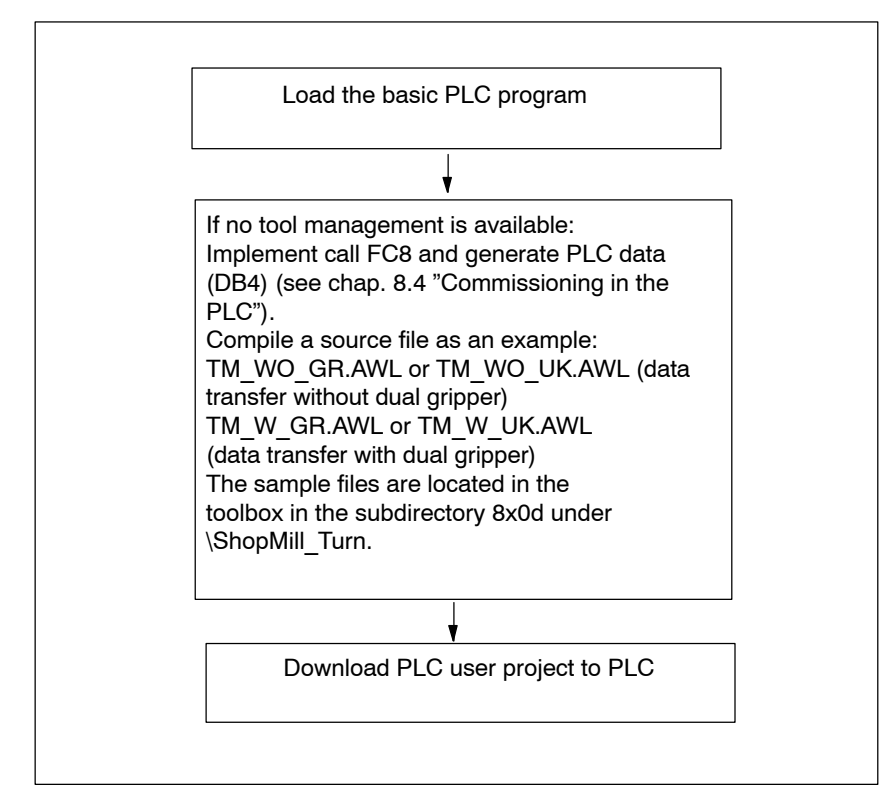

Fig. 4-2 PLC commissioning

### 4.2.5 NCK commissioning

The commissioning of the NCK features the following items:

- Set up axes and spindles
- Load ShopMill machine data, definitions and cycles
- Set up tool management

You only need to set up the axes and spindles if you have not yet done so on the machine. When setting up the axes and spindles please observe the general conditions; (see Section 2 "General conditions").

Similarly, you only need to set up tool management in the NCK if this does not yet exist.

### Note:

Sample files are located in the directory under CYCLES\SC\PROG\TEMPLATES\_DEU or CYCLES\SC\PROG\ TEMPLATES\_ENG.

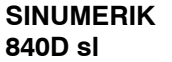

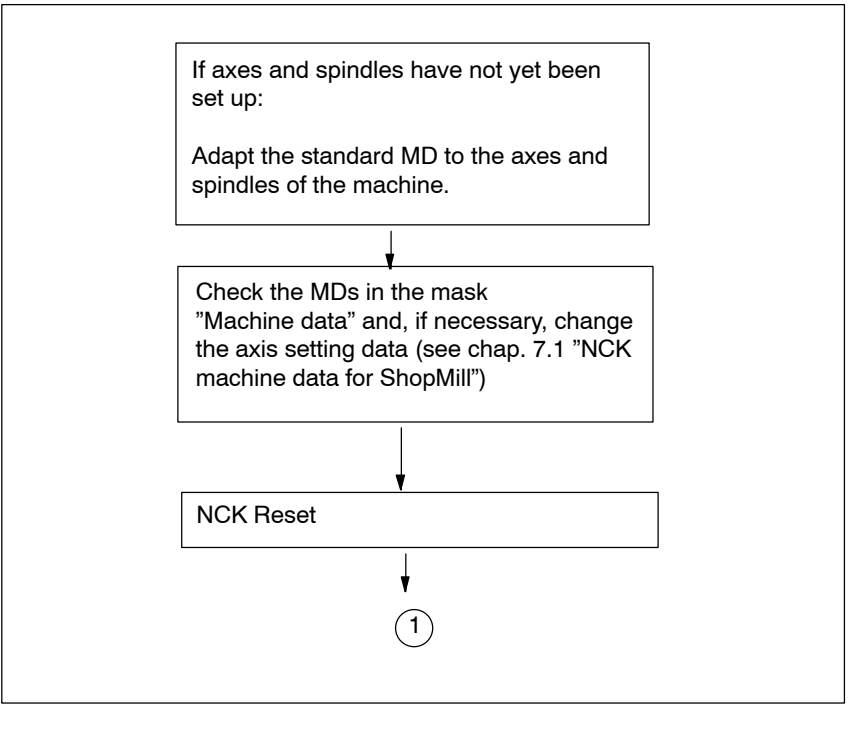

Fig. 4-3 NCK SINUMERIK 840D sl commissioning

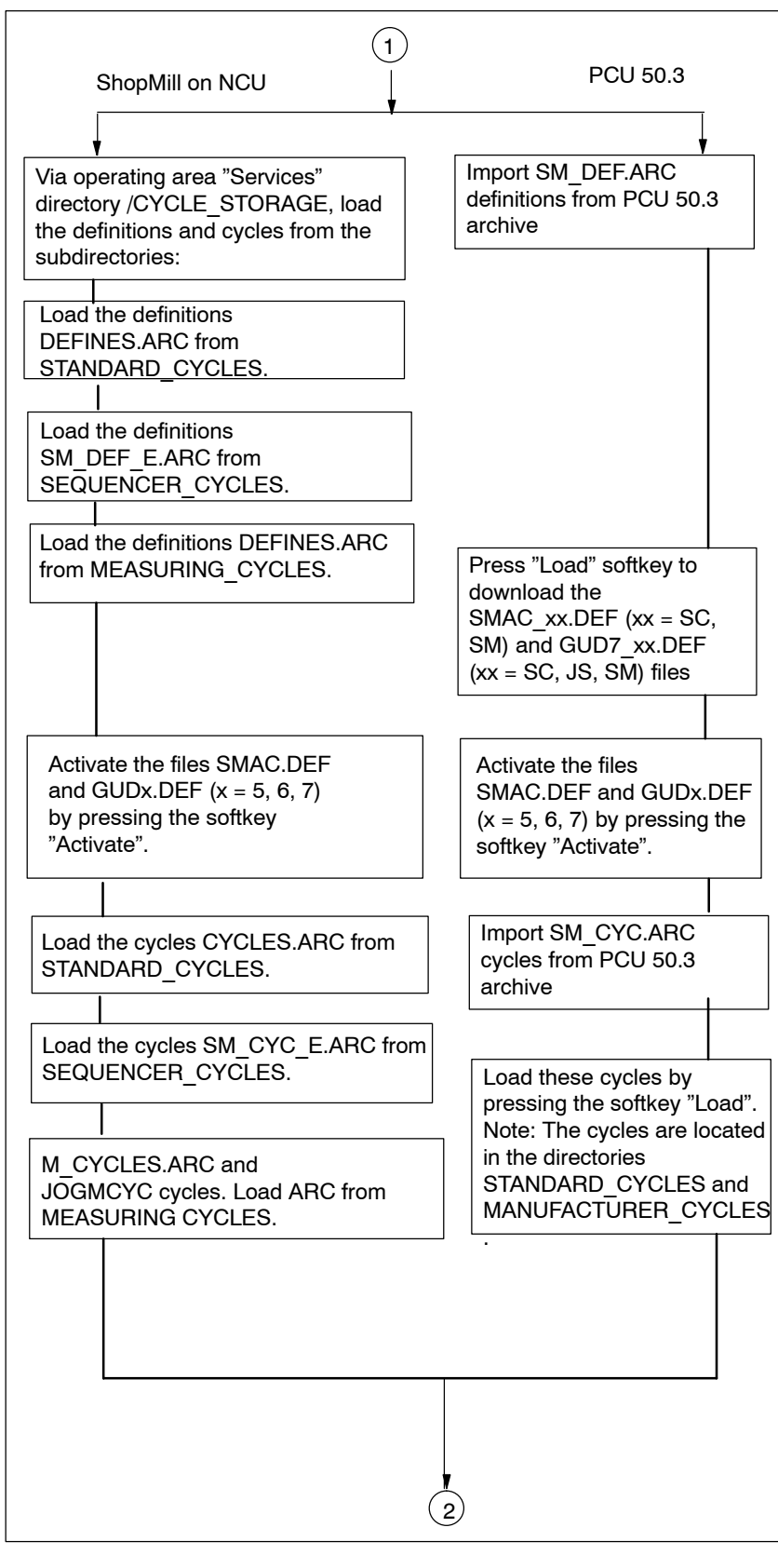

Fig. 4-4 NCK SINUMERIK 840D sl commissioning

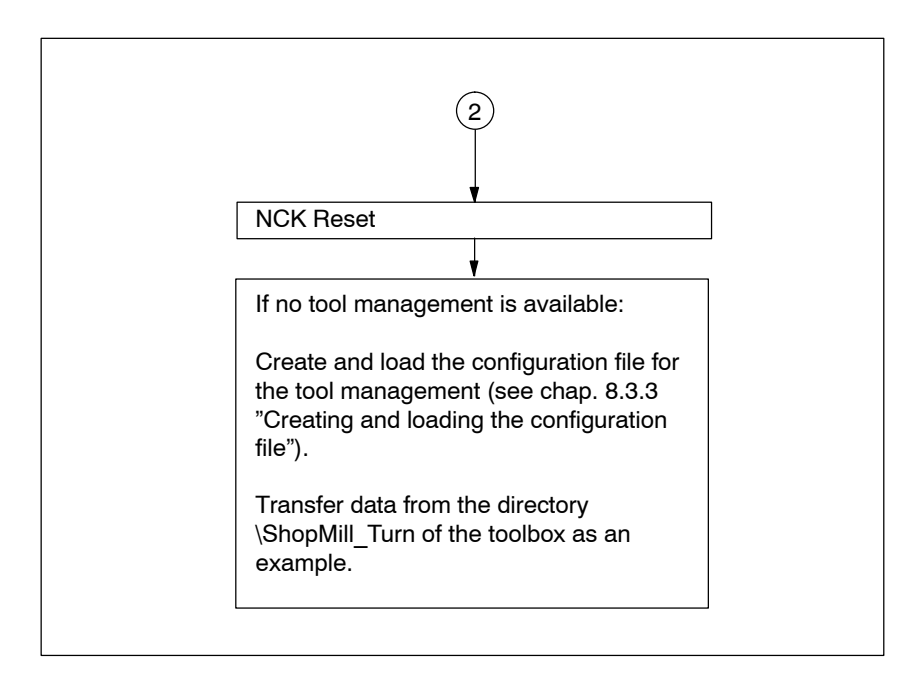

Fig. 4-5 NCK SINUMERIK 840D sl commissioning

### 4.2.6 Display machine data

After the installation of ShopMill on the PCU and the commissioning of NCK and PLC are completed, you still have to adapt the display machine data. The display machine data are listed in Section 7.2 "Display Machine Data for ShopMill".

### 4.2.7 Acceptance report

The acceptance certificate can be used to test the installed ShopMill functions once ShopMill commissioning has been completed. The acceptance certificate is included on the ShopMill DVD.

### **PLC Program**

### 5.1 Structure of the PLC program

The tool management and the basic PLC program (FB1, FC2, ...) must be called in the OBs 1, 40 and 100.

For a description of the function blocks and the basic PLC program, please refer to:

**References**: /FB1/, Description of basic machine functions, P3 sl, "Basic PLC program"

Example source files

### 5.2 Example source files

Table 5-1

ShopMill supplies various source files for sample blocks. You can adapt and compile these source files or you can use your own blocks.

| Source                              | Mnemonics | Note                                                                        | Block      | Comment                                                                                   |
|-------------------------------------|-----------|-----------------------------------------------------------------------------|------------|-------------------------------------------------------------------------------------------|
| TM_W_GR.<br>AWL<br>TM_WO_GR.<br>AWL | German    | The indicated<br>block numbers<br>are pro-<br>grammed in<br>absolute terms. | FC 100     | Sample block for config-<br>uring tool management<br>The block is called in<br>OB100.     |
|                                     |           |                                                                             | FB 110     | Sample block for data<br>transfer of tool manage-<br>ment. The block is<br>called in OB1. |
|                                     |           |                                                                             | DB 110     | Instance data block for<br>FB 110                                                         |
| TM_W_UK.<br>AWL<br>TM_WO_UK.<br>AWL | English   | same as TM_W_                                                               | GR.AWL and | TM_WO_GR.AWL                                                                              |

The sample blocks are located in the toolbox under \ShopMill\_Turn.

5.3 Standard interface signals for/from ShopMill

### 5.3 Standard interface signals for/from ShopMill

The following presents a listing of the standard interface signals that are affected by the ShopMill interface (DB19).

| Byte       | Designation                                                            |
|------------|------------------------------------------------------------------------|
| DB19       | Signals from operator panel (HMI——>PLC)                                |
| DBB21      | Selection of operating areas<br>see Section 6.1 "HMI interface DB19"   |
| DBX18 Bit0 | Update tool data<br>see Section 6.1 "HMI interface DB19"               |
| DBX20 Bit6 | Simulation active<br>see Section 6.1 "HMI interface DB19"              |
| DBW24      | Current image numbers of ShopMill see Section 6.1 "HMI interface DB19" |
| DB21       | Signals to NCK channel (PLC—>NCK)                                      |
| DBX7.5     | Deactivate global start lock<br>see Section 6.1 "HMI interface DB21"   |

| Table 5-2 | Standard interface | signals | for/from   | ShonMill   |
|-----------|--------------------|---------|------------|------------|
| 14010 3-2 | Stanuaru internace | Signals | 101/110111 | Shopivilli |

### Note

 A feed lock with stationary spindle must not be implemented in the PLC user program since the positioning of the axes to the next position with stationary spindle is carried out during feed for "index circle thread tapping with positioning on circle".

 $\hfill Siemens$  AG 2008 All Rights Reserved SINUMERIK 840D sI Commissioning CNC: ShopMill - 01/2008 Edition

### Signal Description

### 6.1 HMI interface DB19

| DB19                   | E_SimActiv                    |                           |                                                        |  |
|------------------------|-------------------------------|---------------------------|--------------------------------------------------------|--|
| DBX20.6                | Simulation                    | <br>Simulation active     |                                                        |  |
| Data block             | Signal(s) fro                 | Signal(s) from ShopMill   |                                                        |  |
| Edge evaluation: No    | 1                             | Signal(s) updated: Cyclic | Signal(s) valid from software version:<br>ShopMill 5.3 |  |
| Significance of signal | 0: Exit simu<br>1: Start simu | lation<br>ulation         |                                                        |  |

| DB19                   | E AcitivWA                                                                                                    |                                                        |
|------------------------|----------------------------------------------------------------------------------------------------|--------------------------------------------------------|
| DBB21                  | Active MMC operating area                                                                                                    |                                                        |
| Data block             | Signal(s) from ShopMill                                                                                                    |                                                        |
| Edge evaluation: No    | Signal(s) updated: Cyclic                                                                                                    | Signal(s) valid from software version:<br>ShopMill 7.1 |
| Significance of signal | OPEN (HMI Advanced)<br>SK number (as predefined in the control (Task+1))<br>Classic (HMI Embedded)<br>201: SM machine<br>202: SM directory<br>203: SM program<br>204: SM alarms/messages<br>205: SM tool |                                                        |

### 6 Signal Description

### 6.1 HMI interface DB19

| DB19                   | mask number                                                                                                    |                                                                                                   |  |
|------------------------|----------------------------------------------------------------------------------------------------|---------------------------------------------------------------------------------------------------|--|
| DBW24                  | Current screen number of ShopMill                                                                                                    |                                                                                                   |  |
| Data block             | Signal(s) from ShopMill                                                                                                    |                                                                                                   |  |
| Edge evaluation: No    | Signal(s) updated: Cyclic                                                                                                    | Signal(s) valid from software version:<br>ShopMill 7.5                                            |  |
| Significance of signal | The signal outputs the image number of the current is<br>The following image number can be output:<br><b>No. ShopMill image</b><br>Manual machine mode:<br>19 Basic image<br>2 T,S,M<br>21 Setting basic NPV*<br>30 Zero point workpiece<br>5 Zero point workpiece – Set up edge<br>7 Zero point workpiece – User mask*<br>31 Zero point workpiece – Align edge/user mask*<br>32 Zero point workpiece – Distance 2 edges/user<br>33 Zero point workpiece – Random edge/user mask*<br>34 Zero point workpiece – Rectangular pocket<br>9 Zero point workpiece – 1 bore/user mask*<br>35 Zero point workpiece – 1 bore/user mask*<br>36 Zero point workpiece – 1 bore/user mask*<br>37 Zero point workpiece – 1 bore/user mask*<br>38 Zero point workpiece – 1 bore/user mask*<br>39 Zero point workpiece – 1 circular pin/user mas<br>39 Zero point workpiece – 1 circular pin/user mas<br>39 Zero point workpiece – 2 circular pins<br>40 Zero point workpiece – 3 circular pins<br>41 Zero point workpiece – 3 circular pins<br>42 Zero point workpiece – 2 circular pins<br>43 Zero point workpiece – 3 circular pins<br>44 Zero point workpiece – 3 circular pins<br>45 Zero point workpiece – 4 circular pins<br>46 Zero point workpiece – 4 circular pins<br>47 Zero point workpiece – Adjusting probe – leng<br>48 Zero point workpiece – Adjusting probe – leng<br>49 Zero point workpiece – Adjusting probe – leng<br>40 Measuring tool – Manual length /user mask*<br>41 Measuring tool – Auto length /user mask*<br>42 Measuring tool – Auto length /user mask*<br>43 Measuring tool – Auto length /user mask*<br>44 Measuring tool – Adjusting measuring probe*//<br>55 Measuring tool – Adjusting fixed point/user ma<br>47 Measuring tool – Adjusting fixed point/user ma<br>48 Face milling*<br>49 Arostioning<br>40 Face milling*<br>41 ShopMill Settings<br>42 MDA<br>44 Machine mode:<br>420 MDA<br>44 Simultaneous recording – Settings*<br>44 Simultaneous recording – Settings* | shopMill 7.5<br>ShopMill image.<br>* mask*<br>ask*<br>sk*<br>th*/user mask*<br>user mask*<br>ask* |  |
|                        | 243       Simultaneous recording – 3–plane view*         244       Simultaneous recording – Volume model*                                                                                                    |                                                                                                   |  |
|                        | 250 Expanded softkey bar – Setting                                                                                                    |                                                                                                   |  |

6.1 HMI interface DB19

| DB19                     | mask number                                    |                                        |  |
|--------------------------|------------------------------------------------|----------------------------------------|--|
| DBW24                    | Current screen number of ShopMill              |                                        |  |
| Data block               | Signal(s) from ShopMill                        |                                        |  |
| Edge evaluation: No      | Signal(s) updated: Cyclic                      | Signal(s) valid from software version: |  |
| Significance of signal   | Operating area program manager:                |                                        |  |
| orgrinioarios er orgriar | 300 Directory NC                               |                                        |  |
|                          | 310 Part programs*                             |                                        |  |
|                          | 320 Subroutines*                               |                                        |  |
|                          | 330 User directory 1*                          |                                        |  |
|                          | 340 User directory 2*                          |                                        |  |
|                          | 350 User directory 3*                          |                                        |  |
|                          | 360 User directory 4*                          |                                        |  |
|                          | 380 Standard cycles*                           |                                        |  |
|                          | 381 Manufacturer cycles*                       |                                        |  |
|                          | 382 User cycles*                               |                                        |  |
|                          | 305 User directory 6*                          |                                        |  |
|                          | 385 User directory 7*                          |                                        |  |
|                          | 386 User directory 8*                          |                                        |  |
|                          | Operating area program:                        |                                        |  |
|                          | 400 Machining plan/G-code editor               |                                        |  |
|                          | 411 Simulation – Settings*                     |                                        |  |
|                          | 412 Simulation – Top view*                     |                                        |  |
|                          | 413 Simulation – 3–plane view*                 |                                        |  |
|                          | 414 Simulation – Volume model*                 |                                        |  |
|                          | Operating area Messages/alarms:                |                                        |  |
|                          | 500 Messages                                   |                                        |  |
|                          | 510 User mask*                                 |                                        |  |
|                          | 520 User mask*                                 |                                        |  |
|                          | Operating area tools/zero offsets:             |                                        |  |
|                          | 600 Tool list                                  |                                        |  |
|                          | 610 Tool wear                                  |                                        |  |
|                          | 620 User tool list*                            |                                        |  |
|                          | 630 Magazine                                   |                                        |  |
|                          | 640 Zero offset                                |                                        |  |
|                          | 650 R parameter                                |                                        |  |
|                          | 600 Machino data                               |                                        |  |
|                          | 680 User data                                  |                                        |  |
|                          |                                                |                                        |  |
|                          | Run screen                                     |                                        |  |
|                          | 910 Run screen in operating area manual machin | e*                                     |  |
|                          | 920 Run screen in operating area machine MDA*  |                                        |  |
|                          | 930 Run screen in operating area auto machine* |                                        |  |
|                          |                                                |                                        |  |
|                          | * = If image is available                      |                                        |  |

### 6.2 HMI interface DB21

### 6.2 HMI interface DB21

In ShopMill, the start of a program can only be executed in the machine area by default. Starting a program in any of the other areas (e.g. tools) is prevented by a global start lock.

### Note

You can specify, via MD 9719, bit 9, that it should be possible to start a program from all masks.

In automated sequences, e.g. a start from the PLC as used on a machine with a pallet change system, this global start lock can be deactivated by means of interface signal DB21.DBX7.5. This prevents a program start of this nature being locked by the operator interface.

| DB21                   | suppressStartLock                                                    |        |                                                        |
|------------------------|----------------------------------------------------------------------|--------|--------------------------------------------------------|
| DBX7.5                 | Deactivate global start lock                                         |        |                                                        |
| Data block             | PLC> NCK                                                             |        |                                                        |
| Edge evaluation: No    | Signal(s) updated:                                                   | Cyclic | Signal(s) valid from software version:<br>ShopMill 7.1 |
| Significance of signal | 0: Do not cancel global start loc<br>1: Deactivate global start lock | K      |                                                        |

So that an alarm is output in the event of a start being attempted while the global start lock is activated, bit 6 in the machine data 16956 \$MN\_ENABLE\_ALARM\_MASK must be set.

### 6.3 Overview of the former ShopMill interface

The ShopMill PLC program and the corresponding ShopMill interface DB82 are omitted in the new software release of ShopMill. The following tables show where you can find the old interface signals of the DB82.

### 6.3.1 Signals to ShopMill (input signals)

Table 6-1 Signals to ShopMill (input signals)

| Address<br>DB82<br>DBX | Name<br>Comments                                                    | Spares                                                                                           |
|------------------------|---------------------------------------------------------------------|--------------------------------------------------------------------------------------------------|
| 0.0 - 0.7              | CMM_IN.transfer_base_sig<br>Transfer mode for MTTS signal           | Omitted since ShopMill PLC no longer exists                                                      |
| 2.0                    | CMM_IN.base_sig.main_mode_mill.manual<br>ShopMill manual mode       | Transfer is via FC19/FC24 to the standard inter-<br>face DB11.DBX0.2 JOG.                        |
| 2.1                    | CMM_IN.base_sig.main_mode_mill.automatic<br>ShopMill automatic mode | Transfer is via FC19/FC24 to the standard inter-<br>face DB11.DBX0.0 AUTO.                       |
| 4.0                    | CMM_IN.base_sig.reset<br>RESET for ShopMill                         | Transfer is via FC19/FC24 to the standard inter-<br>face DB21.DBX7.7 Reset.                      |
| 4.1                    | CMM_IN.base_sig.nc_cycle_start<br>Cycle start                       | Transfer is via FC19/FC24 to the standard inter-<br>face DB21.DBX7.1 NC–Start.                   |
| 4.2                    | CMM_IN.base_sig.nc_cycle_stop<br>Cycle stop                         | Transfer is via FC19/FC24 to the standard inter-<br>face DB21.DBX7.3 NC–Stop.                    |
| 6.0                    | CMM_IN.sub_mode_mill.tool<br>Operating area – tool                  | Omitted. Use the appropriate key on the operator panel; (see section 10.5 OP hotkeys, PLC keys). |
| 6.1                    | CMM_IN.sub_mode_mill.directory<br>Operating area – Directory        | Omitted. Use the appropriate key on the operator panel; (see section 10.5 OP hotkeys, PLC keys). |
| 6.2                    | CMM_IN.sub_mode_mill.messages<br>Operating area – Alarms/messages   | Omitted. Use the appropriate key on the operator panel; (see section 10.5 OP hotkeys, PLC keys). |
| 6.3                    | CMM_IN.sub_mode_mill.program<br>Operating area – program            | Omitted. Use the appropriate key on the operator panel; (see section 10.5 OP hotkeys, PLC keys). |
| 6.4                    | CMM_IN.sub_mode_mill.oem1<br>Operating area – OEM1                  | n.a.                                                                                             |
| 6.5                    | CMM_IN.sub_mode_mill.oem2<br>Operating area – OEM2                  | n.a.                                                                                             |
| 6.6                    | CMM_IN.sub_mode_mill.customer<br>Operating area – Customer          | n.a.                                                                                             |
| 6.7                    | CMM_IN.sub_mode_mill.mda<br>Operating area – MDA                    | Transfer is via FC19/FC24 to the standard inter-<br>face DB11.DBX0.1 MDA.                        |
| 8.0                    | CMM_IN.spndle_interface_number<br>Assignment of spindle/axis data   | Omitted since ShopMill PLC no longer exists                                                      |
| 9.0                    | CMM_IN.user_defined_spindle_control<br>User-defined spindle control | Omitted since ShopMill PLC no longer exists                                                      |

| Address<br>DB82<br>DBX | Name<br>Comments                                                                  | Spares                                                                                                    |
|------------------------|-----------------------------------------------------------------------------------|----------------------------------------------------------------------------------------------------|
| 9.1                    | CMM_IN.spindle_start<br>Spindle start                                             | Standard interface DB3x.DBX30.1/30.2                                                                                                    |
| 9.2                    | CMM_IN.spindle_stop<br>Spindle stop                                               | Standard interface DB3x.DBX30.0                                                                                                    |
| 9.3                    | CMM_IN.spindle_left<br>Spindle start                                              | Standard interface DB3x.DBX30.2                                                                                                    |
| 9.4                    | CMM_IN.spindle_right<br>Spindle start                                             | Standard interface DB3x.DBX30.1                                                                                                    |
| 9.5                    | CMM_IN.program_extern_selected<br>Program is selected in the PLC.                 | No longer required due to updated logic in Shop-<br>Mill interface.                                                                                                    |
| 9.6                    | CMM_IN.disable_cnc_standard<br>Locking switchover to CNC–ISO user inter-<br>face  | ShopMill Open (PCU 50.3):<br>not available;<br>ShopMill on NCU (HMI Embedded):<br>lock for the remaining operating areas by means<br>of protective levels                                                                                                    |
| 9.7                    | CMM_IN.cmm_activ_in_cnc_mode<br>ShopMill PLC active during CNC-ISO oper-<br>ation | Omitted since ShopMill PLC no longer exists                                                                                                    |
| 10.0                   | CMM_IN.program_test_request<br>Select function for program test                   | MMC -> PLC DB21.DBX25.7<br>PLC -> NCK DB21.DBX1.7<br>Connect as in the PLC user program.                                                                                                    |
| 10.1                   | CMM_IN.dry_run_request<br>Select DryRun function                                  | MMC -> PLC DB21.DBX24.6<br>PLC -> NCK DB21.DBX0.6<br>Connect as in the PLC user program.                                                                                                    |
| 10.2                   | CMM_IN.m01_request<br>Select function M01                                         | MMC -> PLC DB21.DBX24.5<br>PLC -> NCK DB21.DBX0.5<br>Connect as in the PLC user program.                                                                                                    |
| 10.3                   | CMM_IN.skip_block_request<br>Select function for skipping record                  | MMC -> PLC DB21.DBX26.0 ff<br>PLC -> NCK DB21.DBX2.0 ff<br>Connect as in the PLC user program                                                                                                    |
| 10.4                   | CMM_IN.boot_standard<br>System boot in CNC-ISO user interface                     | ShopMill Open (PCU 50.3):<br>Change PoweronTask in control, or remove Shop-<br>Mill operating area from the control, or assign pro-<br>tective levels to the ShopMill operating areas in<br>the control;<br>ShopMill on NCU (HMI Embedded):<br>Assign a protective level to the ShopMill operating<br>area |
| 10.5                   | CMM_IN.nck_auto_req<br>Prepare record search PLC                                  | Omitted since operating area jog, automatic and MDA are now identical to the NCK modes                                                                                                    |
| 10.6                   | CMM_IN.spindle_act_m30_reset<br>Spindle active after M30 and reset                | Omitted since ShopMill PLC no longer exists                                                                                                    |
| 10.7                   | CMM_IN.ignore_nck_alarm<br>Ignore NCK alarm in the event of cycle start           | Omitted since the NC start of ShopMill is no longer manipulated                                                                                                    |
| 11.1                   | CMM_IN.get_tool_data<br>Update tools data                                         | Omitted since the NC start of ShopMill is no longer<br>manipulated                                                                                                    |

6.3 Overview of the former ShopMill interface

| Address<br>DB82<br>DBX | Name<br>Comments                                                                     | Spares                                                                                   |
|------------------------|--------------------------------------------------------------------------------------|------------------------------------------------------------------------------------------|
| 11.5                   | CMM_IN.drf_request<br>Select the function DRF                                        | MMC -> PLC DB21.DBX24.3<br>PLC -> NCK DB21.DBX0.3<br>Connect as in the PLC user program. |
| 12                     | CMM_IN.ext_m_cmd_1<br>1st expanded M function to output tool–spe-<br>cific functions | Omitted since ShopMill PLC no longer exists<br>(see also display MD 9739 to 9746)        |
| 13                     | CMM_IN.ext_m_cmd_2<br>2nd expanded M function to output tool–spe-<br>cific functions | Omitted since ShopMill PLC no longer exists<br>(see also display MD 9739 to 9746)        |

### 6.3.2 Signals from ShopMill (output signals)

| Address<br>DB82 | Name<br>Comments                                                                    | Spares                                                                                              |
|-----------------|-------------------------------------------------------------------------------------|----------------------------------------------------------------------------------------------------|
| DBX             |                                                                                     |                                                                                                    |
| 30.0            | CMM_OUT.base_sig.main_mode_mill.manual<br>ShopMill manual mode                      | Transfer is via FC19/FC24 to the standard inter-<br>face DB11.DBX6.2 JOG                            |
| 30.1            | CMM_OUT.base_sig.main_mode_mill.aute<br>matic<br>ShopMill automatic mode            | Transfer is via FC19/FC24 to the standard inter-<br>face DB11.DBX6.0 AUTO                           |
| 32.0            | CMM_OUT.base_sig.reset<br>Reset performed                                           | Can be simulated with the interface signal DB21.DBX35.7 channel status reset                        |
| 32.1            | CMM_OUT.base_sig.nc_cycle_activ<br>Cycle active                                     | Transfer is via FC19/FC24 to the standard inter-<br>face DB21.DBX                                   |
| 32.2            | CMM_OUT.base_sig.nc_cycle_activ<br>Cycle interrupted                                | Transfer is via FC19/FC24 to the standard inter-<br>face DB21.DBX                                   |
| 34.0            | CMM_OUT.sub_mode_mill.tool<br>Operating area – Tool is selected                     | Standard interface signal<br>DB19.DBB21 = 205                                                       |
| 34.1            | CMM_OUT.sub_mode_mill.directory<br>Operating area – Directory is selected           | Standard interface signal<br>DB19.DBB21 = 202                                                       |
| 34.2            | CMM_OUT.sub_mode_mill.messages<br>Operating area – Alarms/Messages is se-<br>lected | Standard interface signal<br>DB19.DBB21 = 204                                                       |
| 34.3            | CMM_OUT.sub_mode_mill.program<br>Operating area – Program is selected               | Standard interface signal<br>DB19.DBB21 = 203                                                       |
| 34.7            | CMM_OUT.sub_mode_mill.mda<br>Operating area – MDA is selected                       | Transfer is via FC19/FC24 to the standard inter-<br>face DB11.DBX6.1 MDA                            |
| 36.0            | CMM_OUT.cmm_plc_activ<br>ShopMill PLC active                                        | Omitted since ShopMill PLC no longer exists                                                         |
| 36.1            | CMM_OUT.cmm_mmc_activ<br>ShopMill user interface active                             | ShopMill Open (PCU 50.3):<br>is not being analyzed<br>ShopMill on NCU (HMI Embedded):<br>DB19.DBB21 |
| 36.2            | CMM_OUT.spindle_start_req<br>Spindle start requested (M3/M4 output to<br>spindle)   | Standard interface DB3x.DB64.6 and DB3x.DB64.7                                                      |

 Table 6-2
 Signals from ShopMill (output signals)

### 6.3 Overview of the former ShopMill interface

| Address<br>DB82<br>DBX | Name<br>Comments                                                                              | Spares                                                                                                    |
|------------------------|-----------------------------------------------------------------------------------------------|----------------------------------------------------------------------------------------------------|
| 36.3                   | CMM_OUT.spindle_stop_req<br>Spindle stop requested,<br>M5 output to spindle                   | Standard interface DB3x.DB64.6 and DB3x.DB64.7                                                            |
| 36.4                   | CMM_OUT.spindle_right<br>Spindle rotation right preselected                                   | Standard interface DB3x.DB64.6 and DB3x.DB64.7                                                            |
| 36.5                   | CMM_OUT.spindle_left<br>Spindle rotation left preselected                                     | Standard interface DB3x.DB64.6 and DB3x.DB64.7                                                            |
| 36.7                   | CMM_OUT.ext_prog_sel<br>External processing program is selected                               | n.a.                                                                                                    |
| 37.0                   | CMM_OUT.program_selection_done<br>Acknowledgment from HMI that a program<br>has been selected | Omitted because of the new start lock logic of the NCK. The program can be selected and started directly. |
| 37.1                   | CMM_OUT.program_test_activ<br>Function for program test is active                             | Standard interface signal DB21.DBX33.7                                                                    |
| 37.2                   | CMM_OUT.dry_run_activ<br>Function for DryRun is active                                        | Standard interface signal DB21.DBX318.6                                                                   |
| 37.3                   | CMM_OUT.m01_activ<br>Function M01 is active                                                   | Standard interface signal DB21. DBX32.5                                                                   |
| 37.4                   | CMM_OUT.skip_block_activ<br>Function for skipping record is active                            | Standard interface signal DB21. DBX26.0ff                                                                 |
| 37.7                   | CMM_OUT.start_up_activ<br>ShopMill boot active                                                | n.a.                                                                                                    |
| 38.1                   | CMM_OUT.tool_un_load_internal<br>Load/unload tool without moving magazine                     | Standard interface signal DB71.DBX32.0 for the 1st loading point                                          |
| 38.2                   | CMM_OUT.drf_activ<br>Function DRF is active                                                   | Standard interface signal DB21.DBX24.3                                                                    |
| 38.3                   | CMM_OUT.nc_start_ineffective<br>NC start has no effect                                        | Global start lock can be deactivated. Standard interface signal DB21.DBX7.5                               |
| 42.0                   | CMM_OUT.tool_m_function_1_on<br>Tool-specific function 1 active                               | Omitted since ShopMill PLC no longer exists (see also display MD 9739 to 9746)                            |
| 42.1                   | CMM_OUT.tool_m_function_2_on<br>Tool-specific function 2 active                               | Omitted since ShopMill PLC no longer exists (see also display MD 9739 to 9746)                            |
| 42.2                   | CMM_OUT.tool_m_function_3_on<br>Tool–specific function 3 active                               | Omitted since ShopMill PLC no longer exists (see also display MD 9739 to 9746)                            |
| 42.3                   | CMM_OUT.tool_m_function_4_on<br>Tool-specific function 4 active                               | Omitted since ShopMill PLC no longer exists (see also display MD 9739 to 9746)                            |
| 42.4                   | CMM_OUT.tool_m_function_1_activ<br>Tool-specific function 1 valid                             | Omitted since ShopMill PLC no longer exists (see also display MD 9739 to 9746)                            |
| 42.5                   | CMM_OUT.tool_m_function_2_activ<br>Tool-specific function 2 valid                             | Omitted since ShopMill PLC no longer exists (see also display MD 9739 to 9746)                            |
| 42.6                   | CMM_OUT.tool_m_function_3_activ<br>Tool–specific function 3 valid                             | Omitted since ShopMill PLC no longer exists (see also display MD 9739 to 9746)                            |

### Table 6-2 Signals from ShopMill (output signals)

### 6.3 Overview of the former ShopMill interface

| Address<br>DB82<br>DBX | Name<br>Comments                                                  | Spares                                                                         |
|------------------------|-------------------------------------------------------------------|--------------------------------------------------------------------------------|
| 42.7                   | CMM_OUT.tool_m_function_4_activ<br>Tool–specific function 4 valid | Omitted since ShopMill PLC no longer exists (see also display MD 9739 to 9746) |
| 44                     | CMM_OUT.mask_number<br>Current image number from ShopMill         | Standard interface signal DB19.DBW24                                           |

### Table 6-2 Signals from ShopMill (output signals)

### Space for your notes
# 7

# Machine Data

# 7.1 NCK machine data for ShopMill

The commissioning of NCK requires that all relevant NCK machine data (including the tool management) are set with the ShopMill–specific values.

In the operating area "Tools – zero" open the mask "Machine data" by pressing the softkey "Machine data" in the extended softkey bar. All required machine data for ShopMill are displayed here with information about setpoints and actual values.

Correctly set machine data is marked with a tick. Machine data marked with an exclamation mark must be corrected accordingly. A red exclamation mark in the header (no., MD, target, actual) already points out to you that machine data must be corrected.

The following signs show the rule for setpoint to actual value:

- =: must be exact
- $\leq$ : must be at least
- &: certain bits must be exact

If no rule is indicated for setpoint to actual value, it is only a suggestion.

NCK machine data with exact values must be set as specified. NCK machine data with minimum values can be adapted to the specific features of your machine.

The activation mode for each item of machine data is indicated in the column after the actual value display.

- po: Power On (softkey "NCK reset")
- cf: Configuration (softkey "Set MD effective")
- so: Immediately (no action required)
- re: Reset ("Reset" key on machine control panel)

## 7.1 NCK machine data for ShopMill

With the softkey "Actual=setpoint" you adjust incorrect values to the minimum requirements of ShopMill if you confirm the following question with "OK". If the actual value is too low, for example, the value of the machine data is set to the lowest setpoint. For bit masks only the missing bits are set.

#### Note

The file SIEMENSD.RTF or SIEMENSE.RTF provides a list with the required settings of the ShopMill machine data. You are advised to print these out. You can then check and if necessary correct the specific values more conveniently.

#### Note

Please note that the machine data record also contains machine data for configuring the memory.

For an exact description of all NC machine data, please refer to: **References:** /LIS1sl/, Lists (book 1); /LIS2sl/, Lists (book 2); /IDsl/, Commissioning CNC: NCK, PLC, drive, SINUMERIK 840D sl; /FB/, Description of Functions

**NCU load** The load placed on the NCU by the position controller and the interpolator must not exceed a maximum value of 70%. The load can be set via NCK machine data. To do that, proceed as follows:

- Change to the CNC–ISO operator interface and select the "Diagnosis" → "Service display" → "System resources" menu.
- Press "Start" softkey. The maximum value for "NCU load by position controller and interpolator" is cleared.
- Change to the ShopMill operator interface and in automatic operating mode select the "Simultaneous recording" function.
- Start the following test program:

G0 G91 LABEL: X1 Y1 Z1 X-1 Y-1 Z-1 GOTOB LABEL M30

- Change back to the CNC–ISO operator interface and select the "Diagnosis" → "Service display" → "System resources" menu.
- If the maximum value for "NCU load by position controller and interpolator" is greater than 70%, adapt the interpolator cycle in MD 10070 \$MN\_IPO\_SYS-CLOCK\_TIME\_RATIO or the position controller cycle in MD 10050 \$MN\_SYSCLOCK\_CYCLE\_TIME. Adapting the interpolator cycle has the advantage that axis optimization is not altered.
- Repeat the steps described.

# 7.2 Display machine data for ShopMill

After the installation of ShopMill on the PCU and the commissioning of NCK and PLC are completed, you still need to adapt the display machine data. In any case, you must check the settings of the display machine data that are identified in table 7-1 with "\*".

# 7.2.1 Overview of machine data display

| MD    | MD identifier                                                                                        | Comment                                                              | Preset  |
|-------|----------------------------------------------------------------------------------------------------|----------------------------------------------------------------------|---------|
| ber   |                                                                                                    |                                                                      | uelault |
| 9014  | \$MM_USE_CHANNEL_DISPLAY_DATA                                                                        | Use channel-specific display machine data                            | 0       |
| 9020  | \$MM_TECHNOLOGY                                                                                      | Basic configuration turning/milling                                  | 2       |
| 9422  | \$MM_MA_PRESET_MODE                                                                                  | Preset/basic offset in JOG                                           | 1       |
| 9426  | \$MM_MA_AX_DRIVELOAD_FROM_PLC1                                                                       | Machine index of an analog spindle for the drive load display        | 0       |
| 9427  | \$MM_MA_AX_DRIVELOAD_FROM_PLC2         Machine index of an analog spindle for the drive load display |                                                                      |         |
| 9428  | \$MM_MA_SPIND_MAX_POWER                                                                              | Factor for display of spindle utilization                            | 100     |
| 9429  | \$MM_MA_SPIND_POWER_RANGE                                                                            | Display area for spindle utilization                                 | 200     |
| 9450  | \$MM_WRITE_TOA_FINE_LIMIT                                                                            | Limit value for wear fine                                            | 0.999   |
| 9451  | \$MM_WRITE_ZOA_FINE_LIMIT                                                                            | Limit value for fine adjustment                                      | 0.999   |
| 9460  | \$MM_PROGRAM_SETTINGS                                                                                | Settings in the Program area                                         | H8      |
| 9478* | \$MM_TO_OPTION_MASK                                                                                  | Settings for ShopMill                                                | 1       |
| 9479* | \$MM_TO_MAG_PLACE_DISTANCE                                                                           | Distance between individual tool holders                             | 0       |
| 9480  | \$MM_MA_SIMULATION_MODE                                                                              | Switch fast view on/off                                              | -1      |
| 9481  | \$MM_MA_STAND_SIMULATION_LIMIT                                                                       | Limit of the standard simulation in KB                               | 200     |
| 9602  | \$MM_CTM_SIMULATION_DEF_VIS_AREA                                                                     | Simulation of default display area                                   | 100     |
| 9603  | \$MM_CTM_SIMULATION_MAX_X                                                                            | Simulation of maximum display X                                      | 0       |
| 9604  | \$MM_CTM_SIMULATION_MAX_Y                                                                            | Simulation of maximum display Y                                      | 0       |
| 9605  | \$MM_CTM_SIMULATION_MAX_VIS_AREA                                                                     | Simulation of maximum display area                                   | 1000    |
| 9626  | \$MM_CTM_TRACE                                                                                       | Settings in ShopMill                                                 | 0       |
| 9639  | \$MM_CTM_MAX_TOOL_WEAR                                                                               | Upper input limit for tool wear                                      | 1       |
| 9640  | \$MM_CTM_ENABLE_CALC_THREAD_PITCH                                                                    | Calculation of thread depth if pitch entered                         | 0       |
| 9646  | \$MM_CTM_FACTOR_O_CALC_THR_PITCH                                                                     | Factor for calculating the external thread<br>depth if pitch entered | 0.6134  |
| 9647  | \$MM_CTM_FACTOR_I_CALC_THR_PITCH                                                                     | Factor for calculating the internal thread<br>depth if pitch entered | 0.5413  |
| 9650* | \$MM_CMM_POS_COORDINATE_SYSTEM                                                                       | Position of coordinate system                                        | 0       |
| 9651* | \$MM_CMM_TOOL_MANAGEMENT                                                                             | Tool management variant                                              | 4       |
| 9652* | \$MM_CMM_TOOL_LIFE_CONTROL                                                                           | Tool monitoring                                                      | 1       |
| 9653* | \$MM_CMM_ENABLE_A_AXIS                                                                               | Enable 4th axis for operator interface                               | 0       |
| 9654  | \$MM_CMM_SPEED_FIELD_DISPL&_RES                                                                      | Number of decimal places in the speed<br>input field                 | 0       |
| 9655  | \$MM_CMM_CYC_PECKING_DIST                                                                            | Retraction distance for deep hole drilling                           | -1      |
| 9656  | \$MM_CMM_CYC_DRILL_RELEASE_DIST                                                                      | Retraction distance for boring                                       | -1      |
| 9657  | \$MM_CMM_CYC_MIN_CONT_PO_TO RAD                                                                      | Variation of smallest possible cutter radius                         | 5       |
|       |                                                                                                    | in percent                                                           |         |

 Table 7-1
 Display machine data for ShopMill

| MD    | MD identifier Comment                  |                                                                              |                |  |  |
|-------|----------------------------------------|------------------------------------------------------------------------------|----------------|--|--|
| num-  |                                        |                                                                              | default        |  |  |
| ber   |                                        |                                                                              |                |  |  |
| 9658  | \$MM_CMM_CYC_MAX_CONT_PO_TO_RAD        | Variation of largest possible cutter radius                                  | 0.01           |  |  |
| 9659  | \$MM_CMM_CYC_DRILL_RELEASE_ANGLE       | Tool orientation angle on retraction                                         | _1             |  |  |
| 9660* | \$MM_CMM_ENABLE_PLANE_CHANGE           | Changing to machining plane (G17, G18, G19)                                  | 1              |  |  |
| 9662* | \$MM_CMM_COUNT_GEAR_STEPS              | Number of gear stages                                                        | 1              |  |  |
| 9663  | \$MM_CMM_TOOL_DISPLAY_IN_DIAM          | \$MM_CMM_TOOL_DISPLAY_IN_DIAM Display radius/diameter for tool               |                |  |  |
| 9664  | \$MM_CMM_MAX_INP_FEED_P_MIN            | MM_CMM_MAX_INP_FEED_P_MIN Maximum feed in mm/min                             |                |  |  |
| 9665  | \$MM_CMM_MAX_INP_FEED_P_ROT            | Maximum feed in mm/rev                                                       | 1.0            |  |  |
| 9666  | \$MM_CMM_MAX_INP_FEED_P_TOOTH          | Maximum feed in mm/tooth                                                     | 1.0            |  |  |
| 9667* | \$MM_CMM_FOLLOW_ON_TOOL_ACTIVE         | Tool preselection active                                                     | 1              |  |  |
| 9668* | \$MM_CMM_M_CODE_COOLANT_I_AND_II       | M function coolant I and II                                                  | -1             |  |  |
| 9669  | \$MM_CMM_FACE_MILL_EFF_TOOL_DIAM       | Effective cutter diameter for face milling                                   | 85.0           |  |  |
| 9670  | \$MM_CMM_SIARI_RAD_CONTOUR_POCKE       | tour pockets plus half the final machining allowance (-1 = safety clearance) | -1.0           |  |  |
| 9671  | \$MM CMM TOOL LOAD DEFAULT MAG         | Load tool in default magazine                                                | 0              |  |  |
| 9672* | \$MM_CMM_FIXED_TOOL_PLACE              | Fixed location coding                                                        | 0              |  |  |
| 9673* | \$MM_CMM_TOOL_LOAD_STATION             | Number of loading point                                                      | 1              |  |  |
| 9674  | \$MM_CMM_ENABLE_TOOL_MAGAZINE          | M CMM ENABLE TOOL MAGAZINE Display of magazine list                          |                |  |  |
| 9675  | \$MM_CMM_CUSTOMER_START_PICTURE        | START_PICTURE Customized boot screen                                         |                |  |  |
| 9680* | \$MM_CMM_M_CODE_COOLANT_I              | M function coolant I                                                         | 8              |  |  |
| 9681* | \$MM_CMM_M_CODE_COOLANT_II             | NT_II M function coolant II                                                  |                |  |  |
| 9682  | \$MM_CMM_CYC_BGF_BORE_DIST             | T Preboring depth for drill and thread milling                               |                |  |  |
| 9686* | \$MM_CMM_M_CODE_COOLANT_OFF            | OLANT_OFF M function for coolant OFF                                         |                |  |  |
| 9687  | \$MM_CMM_TOOL_MOVE_DEFAULT_MAG         | Reload tool in default magazine                                              | 0              |  |  |
| 9688  | \$MM_CMM_COUNT_GEAR_STEPS_S2           | Number of gear stages for the front spindle                                  | 1              |  |  |
| 9703* | \$MM_CMM_INDEX_AXIS_4                  | Axis index for 4th axis                                                      | 0              |  |  |
| 9704* | \$MM_CMM_INDEX_AXIS_5                  | Axis index for 5th axis                                                      | 0              |  |  |
| 9705* | \$MM_CMM_INDEX_SPINDLE                 | Axis index for spindle                                                       | 4              |  |  |
| 9706  | SMM_CMM_GEOAX_ASSIGN_AXIS_4            | Assignment of 4th axis to geometry axis                                      | 0              |  |  |
| 9707  | SMM_CMM_IGEOAX_ASSIGN_AXIS_5           | Assignment of 5th axis to geometry axis                                      | 0              |  |  |
| 9708  | \$MIM_CMM_INDEX_SPINDLE_2              | Axis index for 2nd spindle                                                   | 0              |  |  |
| 9710* | \$MIN_CMM_OPTION_MASK_2                | Settings for ShopMill                                                        | <u>0</u><br>Н5 |  |  |
| 9720* | \$MM_CMM_ENABLE B_AXIS                 | Enable 5th axis for operator interface                                       | 0              |  |  |
| 9721* | \$MM_CMM_ENABLE_B_AXIO                 | Enable signal for cylinder surface trans-                                    | 0              |  |  |
| 0.21  | ••••••• <u>-</u> ••••• <u>-</u> •••••• | formation                                                                    | 0              |  |  |
| 9723* | \$MM_CMM_ENABLE_SWIVELING_HEAD         | Enable swiveling                                                             | 0              |  |  |
| 9724  | \$MM_CMM_CIRCLE_RAPID_FEED             | Rapid feed for positioning on circular path                                  | 5000           |  |  |
| 9725  | \$MM_CMM_ENABLE_QUICK_M_CODES          | Enable fast M functions                                                      | 0              |  |  |
| 9727  | \$MM_CMM_ENABLE_POS_A_B_AXIS           | Enable support for A/B axis                                                  | 0              |  |  |
| 9728  | \$MM_CMM_DISPL_DIR_A_B_AXIS_INV        | Adapting to the direction of rotation of the A/B axis                        | 0              |  |  |
| 9729  | \$MM_CMM_G_CODE_TOOL_CHANGE_PROG       | Program name for tool change in the G code                                   | _              |  |  |
| 9739  | \$MM_CMM_M_CODE_TOOL_FUNC_1_ON         | M code for tool-specific function 1 ON                                       | -1             |  |  |
| 9740  | \$MM_CMM_M_CODE_TOOL_FUNC_1_OFF        | M code for tool-specific function 1 OFF                                      | _1             |  |  |
| 9741  | \$MM_CMM_M_CODE_TOOL_FUNC_2_ON         | M code for tool–specific function 2 ON                                       | -1             |  |  |
| 9742  | \$MM_CMM_M_CODE_TOOL_FUNC_2_OFF        | M code for tool–specific function 2 OFF                                      | 1              |  |  |

| MD          | MD identifier                                                                                                  | Comment                                                                | Preset  |  |  |
|-------------|----------------------------------------------------------------------------------------------------|------------------------------------------------------------------------|---------|--|--|
| num-<br>ber |                                                                                                    |                                                                        | default |  |  |
| 9743        | \$MM_CMM_M_CODE_TOOL_FUNC_3_ON                                                                                 | M code for tool–specific function 3 ON                                 | -1      |  |  |
| 9744        | \$MM_CMM_M_CODE_TOOL_FUNC_3_OFF                                                                                | M code for tool–specific function 3 OFF                                | -1      |  |  |
| 9745        | \$MM_CMM_M_CODE_TOOL_FUNC_4_ON                                                                                 | M code for tool–specific function 4 ON                                 | -1      |  |  |
| 9746        | \$MM_CMM_M_CODE_TOOL_FUNC_4_OFF                                                                                | M code for tool–specific function 4 OFF                                | -1      |  |  |
| 9747        | \$MM_CMM_ENABLE_MEAS_AUTO                                                                                      | Enable automatic workpiece measurement                                 | 1       |  |  |
| 9748        | \$MM_CMM_MKS_POSITION_MAN_MEAS                                                                                 | Position man. tool measurement with fixed point                        | 0       |  |  |
| 9749*       | \$MM_CMM_ENABLE_MEAS_T_AUTO Enable automatic tool measurement                                                  |                                                                        |         |  |  |
| 9750*       | \$MM_CMM_MEAS_PROBE_INPUT Measuring input for workpiece probe                                                  |                                                                        |         |  |  |
| 9751*       | \$MM_CMM_MEAS_T_PROBE_INPUT                                                                                    | Measuring input for tool probe                                         | 1       |  |  |
| 9752        | \$MM_CMM_MEASURING_DISTANCE                                                                                    | Max. measurement distance for workpiece measurement in the program     | 5       |  |  |
| 9753        | \$MM CMM MEAS DIST MAN                                                                                         | Max. measurement distance of the work-                                 | 10      |  |  |
|             |                                                                                                    | piece measurement in manual mode                                       |         |  |  |
| 9754        | \$MM_CMM_MEAS_DIST_TOOL_LENGTH                                                                                 | Maximum measurement distance for tool                                  | 2       |  |  |
| 0755        |                                                                                                    | May massurement distance for tool rodius                               | 4       |  |  |
| 9755        |                                                                                                    | for rotating. Spindle                                                  | 1       |  |  |
| 9756        | \$MM_CMM_MEASURING_FEED                                                                                        | Measuring feed rate for workpiece mea-<br>surement                     | 300     |  |  |
| 9757        | \$MM CMM FEED WITH COLL CTRL                                                                                   | Plane feed with collision monitoring                                   | 1000    |  |  |
| 9758        | \$MM_CMM_POS_FEED_WITH_COLL_CTRL                                                                               | M POS FEED WITH COLL CTRL Infeed with collision monitoring             |         |  |  |
| 9759        | \$MM_CMM_MAX_CIRC_SPEED_ROT_SP     Maximum circumferential speed for tool     measurement for rotating Spindle |                                                                        | 100     |  |  |
| 9760        | \$MM_CMM_SPIND_SPEED_ROT_SP Maximum speed for tool measurement for rotating Spindle                            |                                                                        | 1000    |  |  |
| 9761        | \$MM_CMM_MIN_FEED_ROT_SP                                                                                       | Min. feed rate for workpiece measurement                               | 10      |  |  |
|             |                                                                                                    | for rotating Spindle                                                   |         |  |  |
| 9762        | \$MM_CMM_MEAS_TOL_ROT_SP                                                                                       | Measuring accuracy. of tool measurement for rotating. Spindle          | 0.01    |  |  |
| 9763*       | \$MM_CMM_TOOL_PROBE_TYPE                                                                                       | Tool probe type                                                        | 0       |  |  |
| 9764*       | \$MM_CMM_TOOL_PROBE_ALLOWS_AXIS                                                                                | Permissible axis directions of tool probe                              | 133     |  |  |
| 9765*       | \$MM_CMM_T_PROBE_DIAM_LENGTH_MEA                                                                               | Diameter tool probe length measurement                                 | 0       |  |  |
| 9766*       | \$MM_CMM_T_PROBE_DIAM_RAD_MEAS                                                                                 | Diameter tool probe radius measurement                                 | 0       |  |  |
| 9767*       | \$MM_CMM_T_PROBE_DIST_RAD_MEAS                                                                                 | Infeed tool probe upper edge for radius measurement                    | 0       |  |  |
| 9768*       | \$MM CMM T PROBE APPROACH DIR                                                                                  | Plane approach direction for tool probe                                | -1      |  |  |
| 9769        | \$MM_CMM_FEED_FACTOR_1_ROT_SP                                                                                  | Feed rate factor 1 tool measurement for                                | 10      |  |  |
| 9770        | \$MM_CMM_FEED_FACTOR_2_ROT_SP                                                                                  | Feed rate factor 2 tool measurement for rotating. sp.                  | 0       |  |  |
| 9771        | \$MM_CMM_MAX_FEED_ROT_SP                                                                                       | Maximum feed for tool measurement for<br>rotating Spindle              | 20      |  |  |
| 9772        | \$MM_CMM_T_PROBE_MEASURING_DIST                                                                                | Measurement distance for tool measure-<br>ment with stationary spindle | 5       |  |  |
| 9773        | \$MM_CMM_T_PROBE_MEASURING_FEED Feed rate for tool measurement with sta-<br>tionary spindle                    |                                                                        | 300     |  |  |
| 9774        | \$MM_CMM_T_PROBE_MANUFACTURER                                                                                  | Tool probe type (manufacturer)                                         | 0       |  |  |
| 9775        | \$MM_CMM_T_PROBE_OFFSET Measurement result correction for tool measurement for rotating sp                     |                                                                        | 0       |  |  |
| 9776        | \$MM_CMM_MEAS_SETTINGS Settings for measuring cycles                                                           |                                                                        | 0       |  |  |
| 9777        | \$MM_CMM_ENABLE_TIME_DISPLAY                                                                                   | Control for time display                                               | 0x7F    |  |  |
| 9778        | \$MM CMM MEAS PROBE SOUTH POLF                                                                                 | Measuring probe length referenced to                                   | 1       |  |  |
| 0770        |                                                                                                    | lower edge                                                             | 0       |  |  |
| 3113        |                                                                                                    | probe                                                                  | U       |  |  |
| 9855        | \$MM_ST_CYCLE_TAP_SETTINGS                                                                                     | Settings for thread tapping                                            | 0       |  |  |

| MD<br>num-<br>ber | MD identifier | Comment                           | Preset<br>default |
|-------------------|---------------|-----------------------------------|-------------------|
| 9999              | \$MM_TRACE    | Test flags for internal diagnosis | 0                 |

# 7.2.2 Description of display machine data

| 9014                                                                                                    | \$MM_USE_CHANNEL_DISPLAY_DATA |                       |                                               |              |
|----------------------------------------------------------------------------------------------------|-------------------------------|-----------------------|-----------------------------------------------|--------------|
| MD number                                                                                                    | Use channel-specific d        | isplay machine data   |                                               |              |
| Default setting: 0                                                                                                    | Min. input li                 | mit: 0                | Max. input li                                 | mit: 1       |
| Change becomes effective a                                                                                                    | after: IMMEDIATELY            | Protection level: 3/4 |                                               | Units: –     |
| Data type: LONG                                                                                                    |                               |                       | Valid as of software version:<br>ShopMill 6.4 |              |
| Significance:       In this MD you determine whether you want to use channel-specific display.         0 = No channel-specific display         1 = Channel-specific display         Note: With ShopMill this must be set to MD = 0. |                               |                       |                                               | fic display. |

| 9020                                                                                                    | \$MM_TECHNOLOGY        |                       |                                               |                       |
|----------------------------------------------------------------------------------------------------|------------------------|-----------------------|-----------------------------------------------|-----------------------|
| MD number                                                                                                    | Basic configuration tu | rning/milling         |                                               |                       |
| Default setting: 2                                                                                                    | Min. input I           | imit: 0               | Max. input li                                 | mit: 2                |
| Change becomes effective                                                                                                    | after: POWER ON        | Protection level: 3/4 |                                               | Units: –              |
| Data type: BYTE                                                                                                    |                        |                       | Valid as of software version:<br>ShopMill 6.1 |                       |
| Significance:       In this MD you stipulate the basic configuration for simulation and free contour pro ming.         0 = No specific configuration         1 = Turning machine configuration         2 = Milling machine configuration |                        |                       |                                               | free contour program- |

| 9422                                                                                                    | \$MM_MA_PRESET_MODE      |                       |                                              |                                                       |  |
|----------------------------------------------------------------------------------------------------|--------------------------|-----------------------|----------------------------------------------|-------------------------------------------------------|--|
| MD number                                                                                                    | Preset/basic offset in . | IOG                   |                                              |                                                       |  |
| Default setting: 1                                                                                                    | Min. input l             | imit: 0               | Max. input li                                | mit: 3                                                |  |
| Change becomes effective a                                                                                                    | after: IMMEDIATELY       | Protection level: 3/4 |                                              | Units: –                                              |  |
| Data type: BYTE                                                                                                    |                          |                       | Valid as of software version<br>ShopMill 6.4 |                                                       |  |
| Significance:       In this MD you stipulate the behavior of the function "Set zero offset" in "Machine – m mode.         ≠ 2: Zero point is saved in the currently active zero offset, in other cases it is saved in basic offset         = 2: Zero point is saved in basic offset |                          |                       |                                              | et" in "Machine – manual"<br>cases it is saved in the |  |

| 9426<br>MD number                                                                                                    | \$MM_MA_AX_DRIVELOAD_FROM_PLC1<br>Machine index of an analog spindle |  |                       |                                              |          |
|----------------------------------------------------------------------------------------------------|----------------------------------------------------------------------|--|-----------------------|----------------------------------------------|----------|
| Default setting: 0                                                                                                    | Min. input limit: 0 Max. input limit: 31                             |  |                       |                                              |          |
| Change becomes effective after: IMMEDIATELY Protection level: 3/4                                                                                                    |                                                                      |  | Protection level: 3/4 |                                              | Units: – |
| Data type: BYTE                                                                                                    |                                                                      |  |                       | Valid as of software version                 |          |
| ShopMill 6.4                                                                                                    |                                                                      |  |                       |                                              |          |
| Significance:         You enter the machine index of an analog spindle for the drive load display in this MD.           The thread tapping is carried out with an analog tool spindle with compensation chuck. |                                                                      |  |                       | d display in this MD.<br>compensation chuck. |          |

| 9427                                                                                                  | \$MM_MA_AX_DRIVELOAD_FROM_PLC2 |                |              |               |                       |
|----------------------------------------------------------------------------------------------------|--------------------------------|----------------|--------------|---------------|-----------------------|
| MD number                                                                                             | Machine ind                    | dex of an ana  | alog spindle |               |                       |
| Default setting: 0                                                                                    |                                | Min. input lir | nit: 0       | Max. input li | mit: 31               |
| Change becomes effective after: IMMEDIATELY Protection level: 3/4 Units: –                            |                                |                |              | Units: –      |                       |
| Data type: BYTE                                                                                       |                                |                |              | Valid as of s | oftware version       |
| ShopMill 6.4                                                                                          |                                |                |              |               |                       |
| Significance: You enter the machine index of an analog spindle for the drive load display in this MD. |                                |                |              |               | d display in this MD. |
| The thread tapping is carried out with an analog tool spindle with compensation chuck.                |                                |                |              |               |                       |

| 9428<br>MD number                                            | \$MM_MA_SPIND_MAX_POWER<br>Maximum value of the spindle performance display               |     |                       |                 |          |
|--------------------------------------------------------------|-------------------------------------------------------------------------------------------|-----|-----------------------|-----------------|----------|
| Default setting: 100                                         | Min. input limit: 100 Max. input limit: ***                                               |     |                       |                 |          |
| Change becomes effective a                                   | after: POWEF                                                                              | RON | Protection level: 3/4 |                 | Units: % |
| Data type: WORD Valid as of software version<br>ShopMill 6.4 |                                                                                           |     |                       | oftware version |          |
| Significance:                                                | In this MD enter the factor by which the supplied spindle utilization will be multiplied. |     |                       |                 |          |

| 9429                     | \$MM_MA_SPIND_POWER_RANGE                                                                                                    |                                      |                       |               |                 |  |
|--------------------------|----------------------------------------------------------------------------------------------------|--------------------------------------|-----------------------|---------------|-----------------|--|
| MD number                | Display are                                                                                                    | Display area for spindle utilization |                       |               |                 |  |
| Default setting: 200     |                                                                                                    | Min. input lir                       | mit: 100              | Max. input li | imit: ***       |  |
| Change becomes effective | after: POWEF                                                                                                    | RON                                  | Protection level: 3/4 |               | Units: %        |  |
| Data type: WORD          |                                                                                                    |                                      |                       | Valid as of s | oftware version |  |
|                          |                                                                                                    |                                      |                       | ShopMill 6.4  | 1               |  |
| Significance:            | In this MD you stipulate the display range of the bar displaying spindle utilization. Depend-<br>ing upon the value entered, the displayed percentage values and the extension of the color<br>areas change.<br>Value entered = 100: Percentage values 0, 80, and 100% are displayed. The color display<br>changes from green to red starting at 80%.<br>Value entered = > 100, e.g. 200: Percentage values 0, 100, and 200% are displayed. The<br>colored display changes from green to red as of 100% |                                      |                       |               |                 |  |

| 9450                                                                                                    | \$MM_WRIT    | \$MM_WRITE_TOA_FINE_LIMIT |                       |                                              |                                                                   |  |
|----------------------------------------------------------------------------------------------------|--------------|---------------------------|-----------------------|----------------------------------------------|-------------------------------------------------------------------|--|
| MD number                                                                                                    | Limit value  | for wear fine             | 9                     |                                              |                                                                   |  |
| Default setting: 0.999                                                                                                    |              | Min. input lir            | nit: –                | Max. input li                                | mit: –                                                            |  |
| Change becomes effective a                                                                                                    | after: IMMED | ATELY                     | Protection level: 3/4 |                                              | Units: mm                                                         |  |
| Data type: DOUBLE                                                                                                    |              |                           |                       | Valid as of software version<br>ShopMill 6.3 |                                                                   |  |
| Significance: With this MD you define the upper incremental limit (limit value for wear fine) for tool wear (length, radius).<br>The incremental upper limit is only effective if the active protection level is greater than the protection level set in MD 9203 USER_CLASS_WRITE_FINE.<br>The absolute upper limit is set in MD 9639 \$MM_CTM_MAX_TOOL_WEAR. |              |                           |                       |                                              | wear fine) for tool wear<br>level is greater than the<br>DL_WEAR. |  |

| 9451                                                              | \$MM_WRIT                                                                               | \$MM_WRITE_ZOA_FINE_LIMIT                             |                       |                              |                         |  |
|-------------------------------------------------------------------|-----------------------------------------------------------------------------------------|-------------------------------------------------------|-----------------------|------------------------------|-------------------------|--|
| MD number                                                         | Limit value                                                                             | Limit value for fine adjustment                       |                       |                              |                         |  |
| Default setting: 0.999                                            | Pefault setting: 0.999 Min. input limit:                                                |                                                       | nit: —                | Max. input limit: –          |                         |  |
| Change becomes effective after: IMMEDIATELY Protection level: 3/4 |                                                                                         |                                                       | Protection level: 3/4 |                              | Units: mm               |  |
| Data type: DOUBLE                                                 |                                                                                         |                                                       |                       | Valid as of software version |                         |  |
| ShopMill 6.3                                                      |                                                                                         |                                                       |                       |                              |                         |  |
| Significance:                                                     | When entering the fine adjustment the difference between the previous value and the new |                                                       |                       |                              | vious value and the new |  |
|                                                                   | value must r                                                                            | value must not exceed the value specified in this MD. |                       |                              |                         |  |

| 9460                                            | \$MM_PROC                                                | \$MM_PROGRAM_SETTINGS |                                              |              |            |
|-------------------------------------------------|----------------------------------------------------------|-----------------------|----------------------------------------------|--------------|------------|
| MD number                                       | Settings in                                              | the Program           | area                                         |              |            |
| Default setting: H8                             |                                                          | Min. input lir        | nit: —                                       | Max. input I | imit: –    |
| Change becomes effective after: IMMEDIATELY Pro |                                                          |                       | Protection level: 3/4                        |              | Units: Hex |
| Data type: LONG                                 |                                                          |                       | Valid as of software version<br>ShopMill 6.3 |              |            |
| Significance:                                   | Bit 0 to 4: Re                                           | eserved               |                                              |              |            |
|                                                 | Bit 5: Display hidden lines (;*HD*) in the G code editor |                       |                                              |              |            |
|                                                 | Bit 6: Reserved                                          |                       |                                              |              |            |
|                                                 | Bit7: Deactivate G-program check (mold making)           |                       |                                              |              |            |

| 9478                     | \$MM_TO_OPTION_MASK                            |                |                                                         |                                          |  |
|--------------------------|------------------------------------------------|----------------|---------------------------------------------------------|------------------------------------------|--|
| MD number                | Settings for ShopMill                          |                |                                                         |                                          |  |
| Default setting: 1       |                                                | Min. input I   | imit: 0000                                              | Max. input limit: FFFF                   |  |
| Change becomes effective | after: POWEF                                   | RON            | Protection level: 1                                     | Units: Hex                               |  |
| Data type: LONG          |                                                |                |                                                         | Valid as of software version             |  |
|                          |                                                |                |                                                         | ShopMill 7.5                             |  |
| Significance:            | Bit 0: Displa                                  | y tool param   | neter "Number of teeth", "                              | Spindle", "Cooling water" and "Tool-spe- |  |
|                          | cific function                                 | is" in tool ma | anagement.                                              |                                          |  |
|                          | Bit 1: Reser                                   | ved            |                                                         |                                          |  |
|                          | Bit 2: Displa                                  | y additional   | list in the tool manageme                               | ent                                      |  |
|                          | Bit 3: Disabl                                  | e creation of  | r new tools directly on a r                             | nagazine location.                       |  |
|                          | Bit 4 to bit 6                                 | . Reserved     | al paramatora if the teal                               | a are in the magazine (exception: wear   |  |
|                          | data)                                          | e ealing of it | ou parameters il the tool                               | s are in the magazine (exception, wear   |  |
|                          | Bit 8: Evalua                                  | ate file TO    | All L INI for configuration                             | of the tool management user interface    |  |
|                          | Bit 9: Disabl                                  | e loading/un   | loading of tools if a progr                             | ram is being executed on the machine     |  |
|                          | Bit 10: Calcu                                  | late tool we   | ar data through addition.                               |                                          |  |
|                          | Bit 11: Rese                                   | rved           | 5                                                       |                                          |  |
|                          | Bit 12: Disat                                  | ole loading a  | nd unloading at emerger                                 | ncy off.                                 |  |
|                          | Bit 13: Displ                                  | ay buffer ma   | agazine in turning tool ma                              | anagement.                               |  |
|                          | Bit 14: Rese                                   | erved          |                                                         |                                          |  |
|                          | Bit 15: Disab                                  | ole loading/u  | nloading tool on spindle.                               |                                          |  |
|                          | Bit 16: Rese                                   | erved          |                                                         |                                          |  |
|                          | Bit 17: Hide                                   | softkey "Rel   | locate" in magazine list.                               |                                          |  |
|                          | Bit 18: Hide                                   | softkey "Pos   | sition" in magazine list.                               |                                          |  |
|                          | Bit 19: Rese                                   | ervea          | , alive atter and a second a                            |                                          |  |
|                          | Bit 20: Always load tools directly on spindle. |                |                                                         |                                          |  |
|                          | Bit 22: Do p                                   | ay basic len   | gin for angle nead mill in<br>occuring probe for the fu | detailed image.                          |  |
|                          | Bit 22: Beenred                                |                |                                                         |                                          |  |
|                          | Bit 24: Maga                                   | azine positio  | ning in the wear list                                   |                                          |  |
|                          | Bit 25: Maga                                   | azine numbe    | er is always displayed in t                             | he loading and relocation dialog.        |  |

| 9479                     | \$MM_TO_M                                                                                                    | \$MM_TO_MAG_PLACE_DISTANCE |                       |                               |                 |
|--------------------------|----------------------------------------------------------------------------------------------------|----------------------------|-----------------------|-------------------------------|-----------------|
| MD number                | Distance be                                                                                                    | etween indivi              | idual tool holders    |                               |                 |
| Default setting: 0       |                                                                                                    | Min. input lir             | nit: 0.0              | Max. input li                 | mit: 10000.0    |
| Change becomes effective | after: POWEF                                                                                                    | RON                        | Protection level: 3/4 |                               | Units: mm       |
| Data type: DOUBLE        |                                                                                                    |                            |                       | Valid as of s<br>ShopMill 6.3 | oftware version |
| Significance:            | You use this MD to specify the spacing between the individual tool holders for the graphical display of the tools and magazine locations in the tool management.<br>0 = The tools and magazine locations are not graphically displayed. |                            |                       |                               |                 |
|                          | Note:<br>If there are several magazines with different spacing between the tool holders on the ma-<br>chine, the tools cannot be displayed proportionally to all magazines since there is only one<br>setting option for the spacing.   |                            |                       |                               |                 |

| 9480                       | \$MM_MA_SIMULATION_MODE                                                                                     |                                                                                                 |                                                                                                    |                                                                   |                                        |
|----------------------------|----------------------------------------------------------------------------------------------------|-------------------------------------------------------------------------------------------------|----------------------------------------------------------------------------------------------------|-------------------------------------------------------------------|----------------------------------------|
| MD number                  | Switch fast                                                                                                 | view on and                                                                                     | l off                                                                                                    |                                                                   |                                        |
| Default setting: -1        |                                                                                                    | Min. input li                                                                                   | nit: —1                                                                                                    | Max. input li                                                     | mit: 2                                 |
| Change becomes effective a | after: IMMEDI                                                                                               | ATELY                                                                                           | Protection level: 3/4                                                                                                    |                                                                   | Units: –                               |
| Data type: BYTE            |                                                                                                    |                                                                                                 | -                                                                                                    | Valid as of s<br>ShopMill 6.4                                     | oftware version                        |
| Significance:              | This MD is u<br>-1 = The Sh<br>0 = You can<br>1 = Fast view<br>2 = If a progr<br>\$MM_STAN<br>the fast view | used to specifi<br>opMill simula<br>select betwe<br>w is always d<br>ram is smalle<br>D_SIMULAT | fy whether fast view is alwa<br>tion is displayed.<br>en ShopMill simulation and<br>isplayed.<br>er than the limit specified in<br>ION_LIMIT, the ShopMill si | ays active.<br>d fast view .<br>the machine c<br>imulation is cal | lata 9481<br>Iled, for larger programs |

| 9481<br>MD number                           | \$MM_MA_STAND_SIMULATION_LIMIT<br>Limit of the standard simulation in KB |                                                                                 |          |                           |                 |
|---------------------------------------------|--------------------------------------------------------------------------|---------------------------------------------------------------------------------|----------|---------------------------|-----------------|
| Default setting: 200                        | Min. input limit: 200                                                    |                                                                                 | nit: 200 | Max. input limit: 2000000 |                 |
| Change becomes effective after: IMMEDIATELY |                                                                          | Protection level: 3/4                                                           |          | Units: –                  |                 |
| Data type: INTEGER                          |                                                                          |                                                                                 |          | Valid as of s             | oftware version |
|                                             |                                                                          |                                                                                 |          | ShopMill 6.4              | ļ               |
| Significance:                               | With this MD,                                                            | With this MD, you specify the size as of which the program loads the fast view. |          |                           |                 |

| 9602                                     | \$MM_CTM                                                                                                    | \$MM_CTM_SIMULATION_DEF_VIS_AREA   |                       |                         |                 |
|------------------------------------------|----------------------------------------------------------------------------------------------------|------------------------------------|-----------------------|-------------------------|-----------------|
| MD number                                | Simulation                                                                                                    | Simulation of default display area |                       |                         |                 |
| Default setting: 100                     | Min. input limit: –10000                                                                                                    |                                    | nit: –10000           | Max. input limit: 10000 |                 |
| Change becomes effective after: POWER ON |                                                                                                    | 1 ON                               | Protection level: 3/4 |                         | Units: mm       |
| Data type: LONG                          |                                                                                                    |                                    |                       | Valid as of s           | oftware version |
|                                          |                                                                                                    |                                    |                       | ShopMill 4.3            | 5               |
| Significance:                            | This MD defines the size of the display area above the X coordinate. The Y coordinate is calculated automatically from this setting. |                                    |                       |                         |                 |

| 9603<br>MD number                        | \$MM_CTM_SIMULATION_MAX_X<br>Simulation of maximum display X |  |                       |               |                 |
|------------------------------------------|--------------------------------------------------------------|--|-----------------------|---------------|-----------------|
| Default setting: 0 Min. input lim        |                                                              |  | nit: —10000           | Max. input li | mit: 10000      |
| Change becomes effective after: POWER ON |                                                              |  | Protection level: 3/4 |               | Units: mm       |
| Data type: LONG                          |                                                              |  | ·                     | Valid as of s | oftware version |
|                                          |                                                              |  |                       | ShopMill 4.3  | •               |
| Significance:                            | Reserved                                                     |  |                       |               |                 |

| 9604<br>MD number                        | \$MM_CTM_<br>Simulation | \$MM_CTM_SIMULATION_MAX_Y<br>Simulation of maximum display Y |                               |                         |           |  |
|------------------------------------------|-------------------------|--------------------------------------------------------------|-------------------------------|-------------------------|-----------|--|
| Default setting: 0                       |                         | Min. input lir                                               | nit: —10000                   | Max. input limit: 10000 |           |  |
| Change becomes effective after: POWER ON |                         |                                                              | Protection level: 3/4         |                         | Units: mm |  |
| Data type: LONG                          |                         |                                                              | Valid as of s<br>ShopMill 4.3 | oftware version         |           |  |
| Significance:                            | Reserved                |                                                              |                               |                         |           |  |

| 9605<br>MD number                                   | \$MM_CTM_SIMULATION_MAX_VIS_AREA<br>Simulation of maximum display area                  |                                                     |                              |  |            |
|-----------------------------------------------------|-----------------------------------------------------------------------------------------|-----------------------------------------------------|------------------------------|--|------------|
| Default setting: 1000                               |                                                                                         | Min. input limit: –10000                            |                              |  | mit: 10000 |
| Change becomes effective after: POWER ON Protection |                                                                                         |                                                     | Protection level: 3/4        |  | Units: mm  |
| Data type: LONG                                     |                                                                                         |                                                     | Valid as of software version |  |            |
|                                                     | ShopMill 4.3                                                                            |                                                     |                              |  |            |
| Significance:                                       | This machine data defines the second display area above the X coordinate. The Y coordi- |                                                     |                              |  |            |
|                                                     | nate is calcu                                                                           | nate is calculated automatically from this setting. |                              |  |            |

| 9626<br>MD number        | \$MM_CTM<br>Settings in                                                                                     | TRACE<br>ShopMill                                                         |                                                          |                              |                                                           |
|--------------------------|----------------------------------------------------------------------------------------------------|---------------------------------------------------------------------------|----------------------------------------------------------|------------------------------|-----------------------------------------------------------|
| Default setting: 0       |                                                                                                    | Min. input lir                                                            | nit: 0000                                                | Max. input I                 | imit: FFFF                                                |
| Change becomes effective | after: IMMED                                                                                                | ATELY                                                                     | Protection level: 3/4                                    |                              | Units: Hex                                                |
| Data type: WORD          |                                                                                                    |                                                                           |                                                          | Valid as of s<br>ShopMill 7. | software version<br>1                                     |
| Significance:            | Bit 0: Free<br>Bit 1: Displa<br>only).<br>Bit 2 to bit 1:<br>Bit 13: Displ<br>nostics purp<br>Bit 14 to 16: | y system mes<br>2: Reserved<br>ay cyclical lea<br>oses only).<br>Reserved | ssages from ShopMill in th<br>ad time of ShopMill betwee | e dialog line (              | for diagnostics purposes<br>d vertical softkey (for diag- |

| 9639                       | \$MM_CTM_MAX_TOOL_WEAR                                                                                                    |                     |                                               |  |
|----------------------------|----------------------------------------------------------------------------------------------------|---------------------|-----------------------------------------------|--|
| MD number                  | Upper input limit fo                                                                                                    | r tool wear         |                                               |  |
| Default setting: 1         | Min. inp                                                                                                    | ut limit: 0         | Max. input limit: 10                          |  |
| Change becomes effective a | after: IMMEDIATELY                                                                                                    | Protection level: 3 | 3/4 Units: mm                                 |  |
| Data type: DOUBLE          |                                                                                                    |                     | Valid as of software version:<br>ShopMill 6.3 |  |
| Significance:              | With this MD you define the upper absolute limit for tool wear (length, radius). This means that the total value must not exceed the upper absolute limit when entering the wear value in the tool wear list.<br>The incremental upper limit is defined in MD 9450 \$MM WRITE TOA FINE LIMIT. |                     |                                               |  |

| 9640<br>MD number                                                          | \$MM_CTM_ENABLE_CALC_THREAD_PITCH<br>Calculation of thread depth if pitch entered                                                                                                    |                |        |               |                  |  |  |
|----------------------------------------------------------------------------|----------------------------------------------------------------------------------------------------|----------------|--------|---------------|------------------|--|--|
| Default setting: 0                                                         |                                                                                                    | Min. input lin | nit: 0 | Max. input li | mit: 1           |  |  |
| Change becomes effective after: IMMEDIATELY Protection level: 3/4 Units: - |                                                                                                    |                |        |               |                  |  |  |
| Data type: BYTE Valid as ShopM                                             |                                                                                                    |                |        |               | oftware version: |  |  |
| Significance:                                                              | This MD is for calculating thread depth K for a metric thread according to pitch P (mm/rev)<br>and thread type (external/internal thread).<br>0 = Thread depth K is not calculated<br>1 = Thread depth is calculated. |                |        |               |                  |  |  |

| 9646<br>MD number                                                                                                    | \$MM_CTM_FACTOR_O_CALC_THR_PITCH<br>Factor for calculating the external thread depth if pitch entered |  |  |                               |                           |  |
|----------------------------------------------------------------------------------------------------|----------------------------------------------------------------------------------------------------|--|--|-------------------------------|---------------------------|--|
| Default setting: 0.6134                                                                                                 | Min. input limit: – Max. input limit: –                                                               |  |  |                               | mit: —                    |  |
| Change becomes effective after: IMMEDIATELY Protection level: 3/4 Units: –                                              |                                                                                                    |  |  |                               | Units: –                  |  |
| Data type: DOUBLE                                                                                                    |                                                                                                    |  |  | Valid as of s<br>ShopMill 6.4 | oftware version:          |  |
| Significance: The factor for converting thread pitch to thread depth for metric external threads is defined in this MD. |                                                                                                    |  |  |                               | ternal threads is defined |  |

| 9647<br>MD number                                                                                                    | \$MM_CTM_FACTOR_I_CALC_THR_PITCH<br>Factor for calculating the internal thread depth if pitch entered |  |  |                               |                  |  |
|----------------------------------------------------------------------------------------------------|----------------------------------------------------------------------------------------------------|--|--|-------------------------------|------------------|--|
| Default setting: 0.5413                                                                                                | Min. input limit: – Max. input limit: –                                                               |  |  |                               |                  |  |
| Change becomes effective after: IMMEDIATELY Protection level: 3/4 Units: –                                             |                                                                                                    |  |  |                               |                  |  |
| Data type: DOUBLE                                                                                                    |                                                                                                    |  |  | Valid as of s<br>ShopMill 6.4 | oftware version: |  |
| Significance: The factor for converting thread pitch to thread depth for metric internal threads is defined i this MD. |                                                                                                    |  |  |                               |                  |  |

| 9650               | \$MM_CMM                                                                              | POS_COORDI                                                                                             | NATE_S                                                    | YSTEM                                                                                    |                                                                         |                                     |                                                                   |
|--------------------|---------------------------------------------------------------------------------------|----------------------------------------------------------------------------------------------------|-----------------------------------------------------------|------------------------------------------------------------------------------------------|-------------------------------------------------------------------------|-------------------------------------|-------------------------------------------------------------------|
| MD number          | Position of                                                                           | coordinate syst                                                                                        | em                                                        |                                                                                          |                                                                         |                                     |                                                                   |
| Default setting: 0 |                                                                                       | Min. input limit:                                                                                      | 0                                                         |                                                                                          | Max. inp                                                                | ut limit: 4                         | 47                                                                |
| Change becomes e   | tective after: IMMED                                                                  | PIATELY Pr                                                                                             | rotection                                                 | level: 3/4                                                                               |                                                                         | Uni                                 | its: –                                                            |
| Data type: BYTE    |                                                                                       |                                                                                                    |                                                           |                                                                                          | Valid as<br>ShopMill                                                    | of softwa<br>4.3                    | are version                                                       |
| Significance:      | This MD is<br>machine. D<br>lation and e<br>interface .<br>The coordir<br>Also note M | used to adapt the<br>epending upon th<br>ntry fields with cir<br>nate system can ta<br>ID 9719 \$MM_CN | coordin<br>le select<br>cle direc<br>ake on ti<br>/IM_OP1 | ates system o<br>ed position, all<br>stion data auto<br>ne positions lis<br>FION_MASK, t | f the operat<br>l help displa<br>matically ch<br>sted below.<br>pit 31. | or interfa<br>lys, proc<br>nange or | ace to that of the<br>cess graphics, simu-<br>n the ShopMill user |
|                    | Examples:<br>0:<br>16:                                                                | Vertical milling ma<br>Horizontal milling                                                              | achine<br>  machin                                        | e, boring mill                                                                           |                                                                         |                                     |                                                                   |
| -+Z                | +Y<br>► +X 1 +Z                                                                       | +Y<br>+X                                                                                               | 2                                                         | +Z                                                                                       | ►+X                                                                     | 3                                   | Y +Z V +X                                                         |
| +Z<br>(4) +X       | +Y +X                                                                                 | +Y<br>+Y                                                                                               | 6                                                         | +X                                                                                       | +Z                                                                      | 7                                   | +X +Y +Z                                                          |
| B                  | -+Z<br>→+Y ③ +X ▼                                                                     | +Z<br>►+Y                                                                                              | 19                                                        | +X                                                                                       | — <b>►</b> +Y                                                           | +                                   | Z +Y<br>+X                                                        |
| +X +<br>(2) +Y     | +Z +Y                                                                                 | +Z                                                                                                    |                                                           | +Y                                                                                       | X<br>Z                                                                  | 19                                  | +Y +Z +X                                                          |
| G <sup>†</sup> Y   | +X<br>→ <sub>+Z</sub> (1)                                                             | +X<br>+Z<br>+Y                                                                                         | 18                                                        | +Y                                                                                       | <b>→</b> +Z                                                             | 19                                  | +Z<br>+Y                                                          |
| +Y<br>20 +Z        | +X +Z                                                                                 | +)<br>+)                                                                                               | 22                                                        | +Z                                                                                       | +Y                                                                      | 23                                  | +Z<br>+X<br>+Y                                                    |

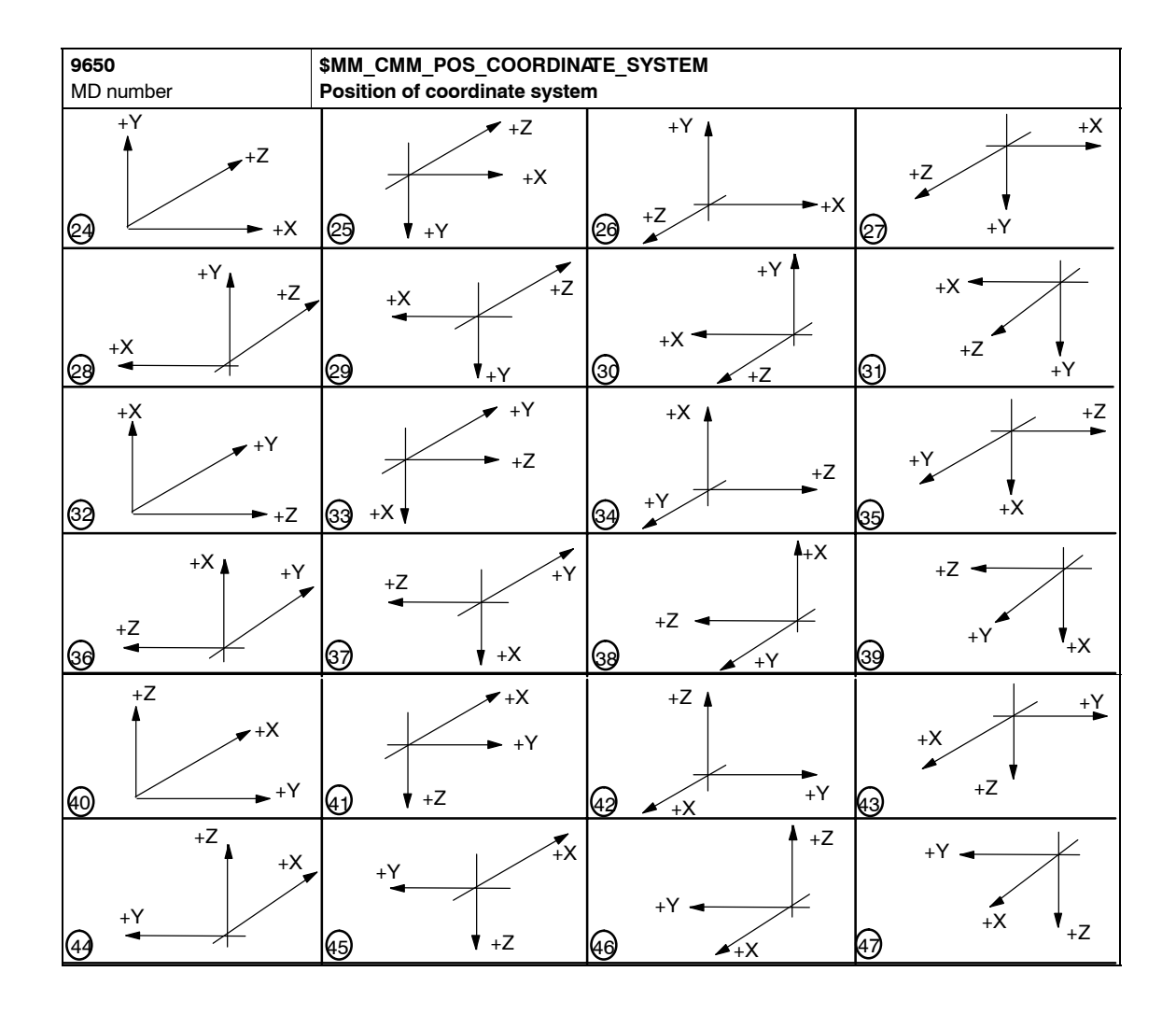

| 9651<br>MD number                                              | \$MM_CMM_TOOL_MANAGEMENT<br>Tool management variant |                                         |                   |                               |                 |  |
|----------------------------------------------------------------|-----------------------------------------------------|-----------------------------------------|-------------------|-------------------------------|-----------------|--|
| Default setting: 2                                             |                                                     | Min. input limit: 1 Max. input limit: 4 |                   |                               |                 |  |
| Change becomes effective after: POWER ON Protection level: 3/4 |                                                     |                                         |                   |                               | Units: –        |  |
| Data type: BYTE                                                |                                                     |                                         |                   | Valid as of s<br>ShopMill 4.3 | oftware version |  |
| Significance:                                                  | Choice of two                                       | o tool manag                            | ement variants:   | L.                            |                 |  |
|                                                                | 2: Tool management without loading/unloading        |                                         |                   |                               |                 |  |
|                                                                | 4: Tool mana                                        | gement with                             | loading/unloading |                               |                 |  |

| 9652                       | \$MM_CMM_TOOL_LIFE_CONTROL                                                           |                                               |               |          |  |  |  |
|----------------------------|--------------------------------------------------------------------------------------|-----------------------------------------------|---------------|----------|--|--|--|
| MD number                  | Tool monitoring                                                                      | Tool monitoring                               |               |          |  |  |  |
| Default setting: 1         | Min. input li                                                                        | mit: 0                                        | Max. input li | mit: 1   |  |  |  |
| Change becomes effective a | after: POWER ON                                                                      | Protection level: 3/4                         |               | Units: – |  |  |  |
| Data type: BYTE            | Valid as of s<br>ShopMill 4.3                                                        | oftware version                               |               |          |  |  |  |
| Significance:              | This MD is used to active<br>0 = Tool monitoring is no<br>1 = Tool monitoring is dis | te tool monitoring.<br>t displayed<br>splayed |               |          |  |  |  |

| 9653                       | \$MM_CMM_ENABLE_A_AXIS     |                                        |                               |                   |  |  |  |
|----------------------------|----------------------------|----------------------------------------|-------------------------------|-------------------|--|--|--|
| MD number                  | Enable 4th axis for op     | Enable 4th axis for operator interface |                               |                   |  |  |  |
| Default setting: 0         | Min. input                 | limit: 0                               | Max. input li                 | mit: 3            |  |  |  |
| Change becomes effective a | after: IMMEDIATELY         | Protection level: 3/4                  |                               | Units: –          |  |  |  |
| Data type: BYTE            |                            |                                        | Valid as of s<br>ShopMill 4.3 | oftware version   |  |  |  |
| Significance:              | Enable fourth axis (e.g.   | A axis) for operator interfac          | e:                            |                   |  |  |  |
|                            | 0 = 4th axis is not displa | yed on the operator interfa            | се                            |                   |  |  |  |
|                            | 1 = 4th axis is displayed  | on the operator interface              |                               |                   |  |  |  |
|                            | 2 = 4th axis is displayed  | on the operator interface a            | ind can be prog               | grammed           |  |  |  |
|                            | 3 = 4th axis is displayed  | on the operator interface c            | only for reference            | ce point approach |  |  |  |

| 9654<br>MD number        | \$MM_CMM_SPEED_FIELD_DISPLAY_RES<br>Number of decimal places in the speed input field |                     |                             |                |                        |  |
|--------------------------|---------------------------------------------------------------------------------------|---------------------|-----------------------------|----------------|------------------------|--|
| Default setting: 0       |                                                                                       | Min. input limit: 0 |                             |                | mit: 4                 |  |
| Change becomes effective | after: IMMEDI                                                                         | ATELY               | Protection level: 3/4       |                | Units: –               |  |
| Data type: BYTE          |                                                                                       |                     |                             | Valid as of s  | oftware version        |  |
| ShopMill 4.3             |                                                                                       |                     |                             |                |                        |  |
| Significance:            | This MD is u                                                                          | ised to stipula     | ate the number of decimal p | places in para | neter field S (speed). |  |

| 9655                                                            | \$MM_CMM_CYC                                                                   | \$MM_CMM_CYC_PECKING_DIST                  |                                                                       |                                              |                                                            |  |  |
|-----------------------------------------------------------------|--------------------------------------------------------------------------------|--------------------------------------------|-----------------------------------------------------------------------|----------------------------------------------|------------------------------------------------------------|--|--|
| MD number                                                       | Retraction distar                                                              | Retraction distance for deep hole drilling |                                                                       |                                              |                                                            |  |  |
| Default setting: -1                                             | Min.                                                                           | . input lin                                | nit: —1                                                               | Max. input li                                | mit: 100.0                                                 |  |  |
| Change becomes effective after: IMMEDIATELY Protection level: 3 |                                                                                |                                            |                                                                       |                                              | Units: mm                                                  |  |  |
| Data type: DOUBLE                                               |                                                                                |                                            |                                                                       | Valid as of software version<br>ShopMill 4.3 |                                                            |  |  |
| Significance:                                                   | This MD is used to<br>ing.<br>Note:<br>-1 means that the<br>(parameter "V2", r | o detern<br>value fo<br>return di          | nine the retraction distanc<br>or the retraction distance<br>stance). | e for deep hole                              | e drilling with chip break-<br>I on the operator interface |  |  |

| 9656                       | \$MM_CMM_CYC_DRIL                                                                         | \$MM_CMM_CYC_DRILL_RELEASE_DIST                         |               |                           |  |  |  |
|----------------------------|-------------------------------------------------------------------------------------------|---------------------------------------------------------|---------------|---------------------------|--|--|--|
| MD number                  | Retraction distance for                                                                   | Retraction distance for boring                          |               |                           |  |  |  |
| Default setting: -1        | Min. input I                                                                              | imit: –1                                                | Max. input li | mit: 10.0                 |  |  |  |
| Change becomes effective a | after: IMMEDIATELY                                                                        | Protection level: 3/4                                   |               | Units: mm                 |  |  |  |
| Data type: DOUBLE          |                                                                                           | Valid as of software version<br>ShopMill 4.3            |               |                           |  |  |  |
| Significance:              | This MD is used to deter<br>tion for boring.<br>Note:<br>-1 means that the value<br>face. | mine the distance by which of the retraction distance D | the tool move | es free in X and Z direc- |  |  |  |

| 9657<br>MD number                                                 | \$MM_CMM_CYC_MIN_CONT_PO_TO_RAD<br>Variation of smallest possible cutter radius in %                                                                                                    |  |                       |                               |                 |  |
|-------------------------------------------------------------------|----------------------------------------------------------------------------------------------------|--|-----------------------|-------------------------------|-----------------|--|
| Default setting: 5                                                | Min. input limit: 0 Max. input limit: 50                                                                                                    |  |                       |                               |                 |  |
| Change becomes effective after: IMMEDIATELY Protection level: 3/4 |                                                                                                    |  | Protection level: 3/4 |                               | Units: %        |  |
| Data type: WORD                                                   |                                                                                                    |  |                       | Valid as of s<br>ShopMill 4.3 | oftware version |  |
| Significance:                                                     | This MD is required for milling contour pockets. This parameter is used to stipulate the percentage by which the radius of the cutter being used may be smaller than the one used for generation. |  |                       |                               |                 |  |

| 9658<br>MD number                                             | \$MM_CMM_CYC_MAX_CONT_PO_TO_RAD<br>Variation of largest possible cutter radius |                                                                                                    |                       |                               |                 |  |
|---------------------------------------------------------------|--------------------------------------------------------------------------------|----------------------------------------------------------------------------------------------------|-----------------------|-------------------------------|-----------------|--|
| Default setting: 0.01                                         | Min. input limit: 0.0 Max. input limit: 10.0                                   |                                                                                                    |                       |                               |                 |  |
| Change becomes effective after: IMMEDIATELY Protection level: |                                                                                |                                                                                                    | Protection level: 3/4 |                               | Units: mm       |  |
| Data type: DOUBLE                                             |                                                                                |                                                                                                    |                       | Valid as of s<br>ShopMill 4.3 | oftware version |  |
| Significance:                                                 | This MD is re<br>amount by w<br>generation.                                    | This MD is required for milling contour pockets. This parameter is used to stipulate the amount by which the radius of the cutter being used may be larger than the one used for generation. |                       |                               |                 |  |

| 9659                       | \$MM_CMM_CYC_DRILL_RELEASE_ANGLE                                                                                                    |                                      |                       |               |                |  |  |
|----------------------------|----------------------------------------------------------------------------------------------------|--------------------------------------|-----------------------|---------------|----------------|--|--|
| MD number                  | Tool orientati                                                                                                    | Tool orientation angle on retraction |                       |               |                |  |  |
| Default setting: -1        | 1                                                                                                    | Min. input lin                       | nit: —1               | Max. input li | mit: 360       |  |  |
| Change becomes effective a | after: IMMEDIA                                                                                                    | TELY                                 | Protection level: 3/4 |               | Units: Degrees |  |  |
| Data type: DOUBLE          | Data type: DOUBLE Valid as of software version<br>ShopMill 4.3                                                                                                    |                                      |                       |               |                |  |  |
| Significance:              | This MD is used to determine the spindle position (0360 <sup>0</sup> ) at which the tool, e.g. an inter-<br>nal turning tool, remains in a boring.<br>Note:<br>-1 means that the value for the tool orientation angle can be entered on the operator inter-<br>face. |                                      |                       |               |                |  |  |

| 9660                       | \$MM_CMM_ENABLE_PLANE_CHANGE                                 |                           |              |          |  |
|----------------------------|--------------------------------------------------------------|---------------------------|--------------|----------|--|
| MD number                  | Changing to machining                                        | plane (G17, G18, G19)     |              |          |  |
| Default setting: 1         | Min. input li                                                | mit: 0                    | Max. input l | imit: 1  |  |
| Change becomes effective a | after: IMMEDIATELY                                           | Protection level: 3/4     |              | Units: – |  |
| Data type: BYTE            | Valid as of software version                                 |                           |              |          |  |
|                            |                                                              |                           | ShopMill 4.3 | 3        |  |
| Significance:              | Enable change to machin                                      | ning plane (G17, G18, G19 | ):           |          |  |
|                            | 0 = Changing to machining plane (G17, G18, G19) not possible |                           |              |          |  |
|                            | 1 = Changing to machining plane (G17, G18, G19) possible     |                           |              |          |  |

| 9662<br>MD number                                                 | \$MM_CMM_COUNT_GEAR_STEPS<br>Number of gear stages                                                                                               |                                         |  |               |                 |  |
|-------------------------------------------------------------------|----------------------------------------------------------------------------------------------------|-----------------------------------------|--|---------------|-----------------|--|
| Default setting: 1                                                |                                                                                                    | Min. input limit: 0 Max. input limit: 5 |  |               |                 |  |
| Change becomes effective after: IMMEDIATELY Protection level: 3/4 |                                                                                                    |                                         |  | Units: –      |                 |  |
| Data type: BYTE                                                   |                                                                                                    |                                         |  | Valid as of s | oftware version |  |
|                                                                   | ShopMill 4.3                                                                                                    |                                         |  |               |                 |  |
| Significance:                                                     | This MD is for setting the number of gear steps (0 to 5) for the spindle. The possibility of input in the operator interface is thus restricted. |                                         |  |               |                 |  |

| 9663<br>MD number                        | \$MM_CMM_TOOL_DISPLAY_IN_DIAM<br>Display radius/diameter for tool |               |                           |                               |                 |  |
|------------------------------------------|-------------------------------------------------------------------|---------------|---------------------------|-------------------------------|-----------------|--|
| Default setting: 1                       | Min. input limit: 0 Max. input limit: 1                           |               |                           |                               |                 |  |
| Change becomes effective after: POWER ON |                                                                   |               | Protection level: 3/4     |                               | Units: –        |  |
| Data type: BYTE                          |                                                                   |               |                           | Valid as of s<br>ShopMill 4.3 | oftware version |  |
| Significance:                            | This MD is u                                                      | sed to define | how the tool should be di | splayed or ent                | ered:           |  |
|                                          | 0 = radius                                                        |               |                           |                               |                 |  |
|                                          | 1 = diameter                                                      |               |                           |                               |                 |  |

| 9664<br>MD number                                                 | \$MM_CMM_MAX_INP_FEED_P_MIN<br>Maximum feed in mm/min |                                                                             |                       |  |                 |  |
|-------------------------------------------------------------------|-------------------------------------------------------|-----------------------------------------------------------------------------|-----------------------|--|-----------------|--|
| Default setting: 10000.0                                          |                                                       | Min. input limit: 0.0 Max. input limit: 100000.0                            |                       |  |                 |  |
| Change becomes effective after: IMMEDIATELY Protection level: 3/4 |                                                       |                                                                             | Protection level: 3/4 |  | Units: mm/min   |  |
| Data type: DOUBLE Valid as of software version<br>ShopMill 4.3    |                                                       |                                                                             |                       |  | oftware version |  |
| Significance:                                                     | This MD is u                                          | This MD is used to enter the upper limit for the feed rate input in mm/min. |                       |  |                 |  |

| 9665<br>MD number                           | \$MM_CMM_MAX_INP_FEED_P_ROT<br>Maximum feed in mm/rev |                                                                             |                       |                              |               |  |
|---------------------------------------------|-------------------------------------------------------|-----------------------------------------------------------------------------|-----------------------|------------------------------|---------------|--|
| Default setting: 1.0                        | Min. input limit: 0.0                                 |                                                                             |                       | Max. input limit: 10.0       |               |  |
| Change becomes effective after: IMMEDIATELY |                                                       |                                                                             | Protection level: 3/4 |                              | Units: mm/rev |  |
| Data type: DOUBLE                           |                                                       |                                                                             |                       | Valid as of software version |               |  |
| ShopMill 4.3                                |                                                       |                                                                             |                       |                              |               |  |
| Significance:                               | This MD is us                                         | This MD is used to enter the upper limit for the feed rate input in mm/rev. |                       |                              |               |  |

| 9666<br>MD number                                                 | \$MM_CMM_MAX_INP_FEED_P_TOOTH<br>Maximum feed in mm/tooth |                                                                               |                       |                               |                       |  |
|-------------------------------------------------------------------|-----------------------------------------------------------|-------------------------------------------------------------------------------|-----------------------|-------------------------------|-----------------------|--|
| Default setting: 1.0                                              |                                                           | Min. input limit: 0.0                                                         |                       |                               | Max. input limit: 5.0 |  |
| Change becomes effective after: IMMEDIATELY Protection level: 3/4 |                                                           |                                                                               | Protection level: 3/4 |                               | Units: mm/tooth       |  |
| Data type: DOUBLE                                                 |                                                           |                                                                               |                       | Valid as of s<br>ShopMill 4.3 | oftware version       |  |
| Significance:                                                     | This MD is u                                              | This MD is used to enter the upper limit for the feed rate input in mm/tooth. |                       |                               |                       |  |

| 9667                       | \$MM_CMM_FOLLOW_ON_TOOL_ACTIVE                                                    |                              |                              |                          |  |  |
|----------------------------|-----------------------------------------------------------------------------------|------------------------------|------------------------------|--------------------------|--|--|
| MD number                  | Tool preselection active                                                          | Tool preselection active     |                              |                          |  |  |
| Default setting: 1         | Min. input li                                                                     | mit: 0                       | Max. input li                | mit: 1                   |  |  |
| Change becomes effective a | after: IMMEDIATELY                                                                | Protection level: 3/4        |                              | Units: –                 |  |  |
| Data type: BYTE            |                                                                                   | ·                            | Valid as of software version |                          |  |  |
|                            |                                                                                   |                              | ShopMill 4.3                 |                          |  |  |
| Significance:              | This MD is used to active                                                         | ate tool preselection in a m | lagazine (e.g. c             | hain magazine); i.e. the |  |  |
|                            | following tool is already brought to the loading point for a pending tool change. |                              |                              |                          |  |  |
|                            | 0 = Tool preselection is not active                                               |                              |                              |                          |  |  |
|                            | 1 = Tool preselection is a                                                        | active                       |                              |                          |  |  |

| 9668                       | \$MM_CMM                                                                                                    | \$MM_CMM_M_CODE_COOLANT_I_AND_II |                       |                                              |  |  |
|----------------------------|----------------------------------------------------------------------------------------------------|----------------------------------|-----------------------|----------------------------------------------|--|--|
| MD number                  | M function                                                                                                    | M function coolant I and II      |                       |                                              |  |  |
| Default setting: -1        |                                                                                                    | Min. input lir                   | nit: —1               | Max. input limit: 32767                      |  |  |
| Change becomes effective a | after: IMMEDI                                                                                                    | ATELY                            | Protection level: 3/4 | Units: –                                     |  |  |
| Data type: WORD            |                                                                                                    |                                  |                       | Valid as of software version<br>ShopMill 4.4 |  |  |
| Significance:              | This MD is used to stipulate the M function if in the tools list coolants I and II are both activat the same time.<br>Value:<br>-1 = No M function<br>xy = M function |                                  |                       |                                              |  |  |

| 9669                     | \$MM_CMM_FACE_MILL                                                                    | EFF_TOOL_DIAM                                                                       |                                                                                            |                                                                                     |
|--------------------------|---------------------------------------------------------------------------------------|-------------------------------------------------------------------------------------|--------------------------------------------------------------------------------------------|-------------------------------------------------------------------------------------|
| MD number                | Effective cutter diameter                                                             | er for face milling                                                                 |                                                                                            |                                                                                     |
| Default setting: 85.0    | Min. input li                                                                         | mit: 50.0                                                                           | Max. input li                                                                              | mit: 100.0                                                                          |
| Change becomes effective | after: IMMEDIATELY                                                                    | Protection level: 3/4                                                               |                                                                                            | Units: %                                                                            |
| Data type: DOUBLE        |                                                                                       |                                                                                     | Valid as of s<br>ShopMill 4.4                                                              | oftware version                                                                     |
| Significance:            | In this MD, you specify th<br>used for plane milling. Th<br>cut diameter and D = larg | e effective cutter diameter<br>e effective cutter diameter<br>lest cutter diameter. | if a tool of type<br>is derived from<br>= 85<br>= 100<br>fective milling<br>D = 85/100 = 0 | e "Cutter" (120) is to be<br>n the ratio d/D, where d =<br>diameter:<br>).85 -> 85% |

| 9670<br>MD number                                                           | \$MM_CMM_START_RAD_CONTOUR_POCKE<br>Radius of approach circle for finishing contour pockets plus half the final machining<br>allowance (-1 = safety clearance)                                                                                                    |           |                                              |             |  |
|-----------------------------------------------------------------------------|----------------------------------------------------------------------------------------------------|-----------|----------------------------------------------|-------------|--|
| Default setting: -1                                                         | Min. input                                                                                                    | limit: —1 | Max. input I                                 | imit: 100.0 |  |
| Change becomes effective after: IMMEDIATELY Protection level: 3/4 Units: mm |                                                                                                    |           |                                              |             |  |
| Data type: DOUBLE                                                           |                                                                                                    |           | Valid as of software version<br>ShopMill 4.4 |             |  |
| Significance:                                                               | This MD affects the radius of the approach circle when finishing contour pockets.<br>-1 = The radius is selected such that the safety clearance for final machining is observed at<br>the start point.<br>>0 = The radius is selected such that the value of this machine data for final machining<br>allowance is observed at the start point. |           |                                              |             |  |

| 9671                                                           | \$MM_CMM_TOOL_LOAD_DEFAULT_MAG                                                                                 |                               |                       |                              |          |  |
|----------------------------------------------------------------|----------------------------------------------------------------------------------------------------|-------------------------------|-----------------------|------------------------------|----------|--|
| MD number                                                      | Load tool in                                                                                                   | Load tool in default magazine |                       |                              |          |  |
| Default setting: 0                                             | Min. input limit: 0 Max. input limit: 30                                                                       |                               |                       |                              |          |  |
| Change becomes effective after: POWER ON Protection level: 3/4 |                                                                                                    |                               | Protection level: 3/4 |                              | Units: – |  |
| Data type: BYTE                                                |                                                                                                    |                               |                       | Valid as of software version |          |  |
|                                                                |                                                                                                    |                               |                       | ShopMill 6.3                 |          |  |
| Significance:                                                  | In this MD you define the magazine in which ShopMill first searches for an empty location when loading a tool. |                               |                       |                              |          |  |

| 9672                                                           | \$MM_CMM                                               | \$MM_CMM_FIXED_TOOL_PLACE                            |                              |              |        |  |  |
|----------------------------------------------------------------|--------------------------------------------------------|------------------------------------------------------|------------------------------|--------------|--------|--|--|
| MD number                                                      | Fixed locat                                            | ion coding                                           |                              |              |        |  |  |
| Default setting: 0                                             |                                                        | Min. input limit: 0                                  |                              |              | mit: 1 |  |  |
| Change becomes effective after: POWER ON Protection level: 3/4 |                                                        |                                                      |                              | Units: –     |        |  |  |
| Data type: BYTE                                                |                                                        |                                                      | Valid as of software version |              |        |  |  |
|                                                                |                                                        |                                                      |                              | ShopMill 4.4 | ŀ      |  |  |
| Significance:                                                  | This MD def                                            | ines the state                                       | of newly created tools:      |              |        |  |  |
|                                                                | 0 = Tool with variable location coding in the magazine |                                                      |                              |              |        |  |  |
|                                                                | 1 = Tools wit                                          | 1 = Tools with fixed location coding in the magazine |                              |              |        |  |  |

| 9673                     | \$MM_CMM_TOOL_LOAD_STATION                                                                                                   |                                                            |                                 |                                                 |  |  |  |
|--------------------------|----------------------------------------------------------------------------------------------------|------------------------------------------------------------|---------------------------------|-------------------------------------------------|--|--|--|
| MD number                | Number of loading poin                                                                                                    | Number of loading point                                    |                                 |                                                 |  |  |  |
| Default setting: 1       | Min. input li                                                                                                    | mit: 1                                                     | Max. input li                   | mit: 2                                          |  |  |  |
| Change becomes effective | after: POWER ON                                                                                                    | Protection level: 3/4                                      |                                 | Units: –                                        |  |  |  |
| Data type: BYTE          |                                                                                                    | Valid as of software version<br>ShopMill 4.4               |                                 |                                                 |  |  |  |
| Significance:            | This MD is used to stipul<br>loaded and unloaded. (The<br>same loading point.)<br>1 = Loading point 1<br>2 = Loading point 2 | ate the loading point at which he magazine and the spindle | ch the magazi<br>e are always l | ne and the spindle are<br>oaded/unloaded at the |  |  |  |

| 9674<br>MD number        | \$MM_CMM<br>Display of r                                             | MM_CMM_ENABLE_TOOL_MAGAZINE Display of magazine list |  |          |        |  |  |  |
|--------------------------|----------------------------------------------------------------------|------------------------------------------------------|--|----------|--------|--|--|--|
| Default setting: 1       |                                                                      | Min. input limit: 0                                  |  |          | mit: 1 |  |  |  |
| Change becomes effective | after: POWEF                                                         | Protection level: 3/4                                |  | Units: – |        |  |  |  |
| Data type: BYTE          | Valid as of s<br>ShopMill 4.4                                        | oftware version                                      |  |          |        |  |  |  |
| Significance:            | 0 = Magazine list is not displayed<br>1 = Magazine list is displayed |                                                      |  |          |        |  |  |  |

| 9675                                                              | \$MM_CMM                | \$MM_CMM_CUSTOMER_START_PICTURE |                             |                              |         |  |  |
|-------------------------------------------------------------------|-------------------------|---------------------------------|-----------------------------|------------------------------|---------|--|--|
| MD number                                                         | Customized              | boot scree                      | n                           |                              |         |  |  |
| Default setting: 0                                                |                         | Min. input limit: 0             |                             | Max. input li                | imit: 1 |  |  |
| Change becomes effective after: IMMEDIATELY Protection level: 3/4 |                         |                                 |                             | Units: –                     |         |  |  |
| Data type: BYTE                                                   |                         |                                 | ·                           | Valid as of software version |         |  |  |
|                                                                   |                         |                                 |                             | ShopMill 5.1                 | 1       |  |  |
| Significance:                                                     | The custom              | ized boot scre                  | een is activated as follows | :                            |         |  |  |
|                                                                   | 0 = Siemens boot screen |                                 |                             |                              |         |  |  |
|                                                                   | 1 = Custom              | 1 = Customized boot screen      |                             |                              |         |  |  |

| 9680<br>MD number                                                                                                 | \$MM_CMM_M_CODE_COOLANT_I<br>M function coolant I |                                       |  |                              |          |  |
|----------------------------------------------------------------------------------------------------|---------------------------------------------------|---------------------------------------|--|------------------------------|----------|--|
| Default setting: 8                                                                                                |                                                   | Min. input limit: 0 Max. input limit: |  |                              |          |  |
| Change becomes effective after: IMMEDIATELY Protection level: 3/4 Units: -                                        |                                                   |                                       |  |                              | Units: – |  |
| Data type: WORD                                                                                                   |                                                   |                                       |  | Valid as of software version |          |  |
|                                                                                                    |                                                   |                                       |  | ShopMill 5.1                 |          |  |
| Significance: This MD is used to stipulate the M function for coolant I; this is output when the tool is changed. |                                                   |                                       |  |                              |          |  |

| 9681                                                                       | \$MM_CMM                                                                                             | \$MM_CMM_M_CODE_COOLANT_II |  |                              |  |  |  |  |
|----------------------------------------------------------------------------|----------------------------------------------------------------------------------------------------|----------------------------|--|------------------------------|--|--|--|--|
| MD number                                                                  | M function                                                                                           | M function coolant II      |  |                              |  |  |  |  |
| Default setting: 7                                                         | Min. input limit: 0                                                                                  |                            |  | Max. input limit: 32767      |  |  |  |  |
| Change becomes effective after: IMMEDIATELY Protection level: 3/4 Units: – |                                                                                                    |                            |  |                              |  |  |  |  |
| Data type: WORD                                                            |                                                                                                    |                            |  | Valid as of software version |  |  |  |  |
|                                                                            | ShopMill 5.1                                                                                         |                            |  |                              |  |  |  |  |
| Significance:                                                              | This MD is used to stipulate the M function for coolant II; this is output when the tool is changed. |                            |  |                              |  |  |  |  |

| 9682<br>MD number                                             | \$MM_CMM_<br>Preboring de | CYC_BGF_<br>epth for dril | BORE_DIST<br>I and thread milling |                               |                 |
|---------------------------------------------------------------|---------------------------|---------------------------|-----------------------------------|-------------------------------|-----------------|
| Default setting: 1                                            |                           | Min. input limit: 0       |                                   |                               | mit: 100        |
| Change becomes effective after: IMMEDIATELY Protection levels |                           |                           | Protection level: 3/4             |                               | Units: mm       |
| Data type: DOUBLE                                             |                           |                           |                                   | Valid as of s<br>ShopMill 6.2 | oftware version |
| Significance:                                                 | This MD defin             | nes the preb              | oring depth for drill and thr     | ead milling.                  |                 |

| 9686<br>MD number                                                 | \$MM_CMM<br>M function | \$MM_CMM_M_CODE_COOLANT_OFF<br>M function for coolant OFF                                 |  |                              |          |  |  |  |
|-------------------------------------------------------------------|------------------------|-------------------------------------------------------------------------------------------|--|------------------------------|----------|--|--|--|
| Default setting: 9                                                |                        | Min. input limit: 0 Max. input limit: 32767                                               |  |                              |          |  |  |  |
| Change becomes effective after: IMMEDIATELY Protection level: 3/4 |                        |                                                                                           |  |                              | Units: – |  |  |  |
| Data type: LONG                                                   |                        |                                                                                           |  | Valid as of software version |          |  |  |  |
|                                                                   | ShopMill 6.2           |                                                                                           |  |                              |          |  |  |  |
| Significance:                                                     | This MD is u           | This MD is used to stipulate the M function for switching the coolant OFF; this is output |  |                              |          |  |  |  |
|                                                                   | when the too           | ol is changed.                                                                            |  |                              |          |  |  |  |

| 9687                                     | \$MM_CMM                     | \$MM_CMM_TOOL_MOVE_DEFAULT_MAG                                                            |                       |                              |          |  |  |
|------------------------------------------|------------------------------|-------------------------------------------------------------------------------------------|-----------------------|------------------------------|----------|--|--|
| MD number                                | Reload too                   | leload tool in default magazine                                                           |                       |                              |          |  |  |
| Default setting: 0                       | tting: 0 Min. input limit: 0 |                                                                                           | nit: 0                | Max. input limit: 30         |          |  |  |
| Change becomes effective after: POWER ON |                              |                                                                                           | Protection level: 3/4 |                              | Units: – |  |  |
| Data type: BYTE                          |                              |                                                                                           |                       | Valid as of software version |          |  |  |
| ShopMill 6.3                             |                              |                                                                                           |                       |                              | •        |  |  |
| Significance:                            | In this MD y                 | In this MD you define the magazine in which ShopMill first searches for an empty location |                       |                              |          |  |  |
|                                          | when reloca                  | ting a tool.                                                                              |                       |                              |          |  |  |

| 9688<br>MD number                                                                                                    | \$MM_CMM  | \$MM_CMM_COUNT_GEAR_STEPS_S2            |                       |                              |          |  |  |
|----------------------------------------------------------------------------------------------------|-----------|-----------------------------------------|-----------------------|------------------------------|----------|--|--|
| Default setting: 1                                                                                                    | Number of | Min. input limit: 0 Max. input limit: 5 |                       |                              |          |  |  |
| Change becomes effective after: IMMEDIATELY Protection level: 3/4                                                                                                    |           |                                         | Protection level: 3/4 |                              | Units: – |  |  |
| Data type: LONG                                                                                                    |           |                                         | 1                     | Valid as of software version |          |  |  |
|                                                                                                    |           |                                         |                       | ShopMill 6.4                 |          |  |  |
| Significance: This MD is for setting the number of gear stages (0 to 5) for the front spindle. The possibility of input in the operator interface is thus restricted. |           |                                         |                       |                              |          |  |  |

| 9703<br>MD number                                            | \$MM_CMM_INDEX_AXIS_4<br>Axis index for 4th axis |               |                              |                       |                 |  |  |
|--------------------------------------------------------------|--------------------------------------------------|---------------|------------------------------|-----------------------|-----------------|--|--|
| Default setting: 0                                           | ault setting: 0 Min. input limit: 0              |               |                              | Max. input limit: 127 |                 |  |  |
| Change becomes effective after: IMMEDIATELY Protection level |                                                  |               | Protection level: 3/4        |                       | Units: –        |  |  |
| Data type: UBYTE                                             |                                                  |               | •                            | Valid as of s         | oftware version |  |  |
| ShopMill 5.3                                                 |                                                  |               |                              |                       |                 |  |  |
| Significance:                                                | The number                                       | of the channe | el axis is entered in this M | D.                    |                 |  |  |

| 9704                                             | \$MM_CMM     | \$MM_CMM_INDEX_AXIS_5   |                               |               |                 |  |  |
|--------------------------------------------------|--------------|-------------------------|-------------------------------|---------------|-----------------|--|--|
| MD number                                        | Axis index f | Axis index for 5th axis |                               |               |                 |  |  |
| Default setting: 0                               |              | Min. input limit: 0     |                               |               | mit: 127        |  |  |
| Change becomes effective after: IMMEDIATELY Prot |              |                         | Protection level: 3/4         |               | Units: –        |  |  |
| Data type: UBYTE                                 |              |                         | •                             | Valid as of s | oftware version |  |  |
| ShopMill 5.3                                     |              |                         |                               |               |                 |  |  |
| Significance:                                    | The number   | of the channe           | el axis is entered in this MI | D.            |                 |  |  |

| 9705<br>MD number                                                 | \$MM_CMM<br>Axis index f | \$MM_CMM_INDEX_SPINDLE<br>Axis index for spindle     |  |                                              |  |  |
|-------------------------------------------------------------------|--------------------------|------------------------------------------------------|--|----------------------------------------------|--|--|
| Default setting: 4                                                |                          | Min. input limit: 0 Max. input limit: 127            |  |                                              |  |  |
| Change becomes effective after: IMMEDIATELY Protection level: 3/4 |                          |                                                      |  | Units: –                                     |  |  |
| Data type: UBYTE                                                  |                          |                                                      |  | Valid as of software version<br>ShopMill 5.3 |  |  |
| Significance:                                                     | The number               | he number of the channel axis is entered in this MD. |  |                                              |  |  |

| 9706                                                              | \$MM_CMM_GEOAX_ASSIGN_AXIS_4                                                                                                    |                                         |               |                                              |  |  |
|-------------------------------------------------------------------|----------------------------------------------------------------------------------------------------|-----------------------------------------|---------------|----------------------------------------------|--|--|
| MD number                                                         | Assignment of 4th axis                                                                                                    | Assignment of 4th axis to geometry axis |               |                                              |  |  |
| Default setting: 0                                                | Min. input li                                                                                                    | mit: 0                                  | Max. input li | mit: 3                                       |  |  |
| Change becomes effective after: IMMEDIATELY Protection level: 3/4 |                                                                                                    |                                         |               | Units: –                                     |  |  |
| Data type: BYTE                                                   |                                                                                                    |                                         |               | Valid as of software version<br>ShopMill 6.4 |  |  |
| Significance:                                                     | In this MD, the 4th axis is assigned a geometry axis. The assignment becomes necessary if you are using the angle offset parameter when measuring a workpiece.<br>0 = no assignment<br>1 = 4th axis in the direction of the 1st geometry axis (X) -> A axis<br>2 = 4th axis in the direction of the 2nd geometry axis (Y) -> B axis<br>3 = 4th axis in the direction of the 3rd geometry axis (Z) -> C axis |                                         |               |                                              |  |  |

| 9707<br>MD number        | \$MM_CMM_GEOAX_ASSIGN_AXIS_5<br>Assignment of 5th axis to geometry axis                        |                                                                                                    |                                              |               |          |  |
|--------------------------|------------------------------------------------------------------------------------------------|----------------------------------------------------------------------------------------------------|----------------------------------------------|---------------|----------|--|
| Default setting: 0       |                                                                                                | Min. input lir                                                                                                    | nit: 0                                       | Max. input li | mit: 3   |  |
| Change becomes effective | after: IMMEDI                                                                                  | ATELY                                                                                                    | Protection level: 3/4                        |               | Units: – |  |
| Data type: BYTE          |                                                                                                |                                                                                                    | Valid as of software version<br>ShopMill 6.4 |               |          |  |
| Significance:            | In this MD, t<br>if you are us<br>0 = no assig<br>1 = 5th axis<br>2 = 5th axis<br>3 = 5th axis | In this MD, the 5th axis is assigned a geometry axis. The assignment becomes necessary if you are using the angle offset parameter when measuring a workpiece.<br>0 = no assignment<br>1 = 5th axis in the direction of the 1st geometry axis (X) -> A axis<br>2 = 5th axis in the direction of the 2nd geometry axis (Y) -> B axis<br>3 = 5th axis in the direction of the 3rd geometry axis (Z) -> C axis |                                              |               |          |  |

| 9708<br>MD number                                                 | \$MM_CMM_INDEX_SPINDLE_2<br>Axis index for 2nd spindle (front spindle) |                                                                          |  |                              |   |  |
|-------------------------------------------------------------------|------------------------------------------------------------------------|--------------------------------------------------------------------------|--|------------------------------|---|--|
| Default setting: 0                                                |                                                                        | Min. input limit: 1 Max. input limit: 127                                |  |                              |   |  |
| Change becomes effective after: IMMEDIATELY Protection level: 3/4 |                                                                        |                                                                          |  | Units: –                     |   |  |
| Data type: BYTE                                                   |                                                                        |                                                                          |  | Valid as of software version |   |  |
| ShopMill 6.4                                                      |                                                                        |                                                                          |  |                              | ŀ |  |
| Significance:                                                     | The number                                                             | The number of the channel axis for the front axis is entered in this MD. |  |                              |   |  |

| 9718                     | \$MM_CMM_OPTION_M                                                                                                    | ASK_2                                                                                                    |                                                                                 |                                                                              |
|--------------------------|----------------------------------------------------------------------------------------------------|----------------------------------------------------------------------------------------------------|---------------------------------------------------------------------------------|------------------------------------------------------------------------------|
| MD number                | Settings for ShopMill                                                                                                    |                                                                                                    |                                                                                 |                                                                              |
| Default setting: 0       | Min. input lir                                                                                                    | mit: 0000                                                                                                    | Max. input li                                                                   | mit: FFFF                                                                    |
| Change becomes effective | after: IMMEDIATELY                                                                                                    | Protection level: 1                                                                                                    |                                                                                 | Units: Hex                                                                   |
| Data type: LONG          |                                                                                                    |                                                                                                    | Valid as of s<br>ShopMill 7.1                                                   | oftware version                                                              |
| Significance:            | Bit 0: Do not jump to Auto<br>for execution.<br>Bit 1: Influence the simula<br>Bit 2: Do not display the b<br>entered.<br>Bit 3 to bit 6: Reserved<br>Bit7: Deactivate the funct<br>for the swivel heads.<br>Bit 8: Reserved<br>Bit 9 to 12: Reserved<br>Bit 13: The correction and | matic mode when an exter<br>ation speed through feed ra<br>basic offset in the measurin<br>ion approaching and depar<br>gle is inverted during boring | nal program (<br>te override.<br>g and progran<br>ting along the<br>I (E DE BOR | from the PLC) is selected<br>n mask and cannot be<br>software limit switches |

| 9719                       | \$MM_CMM_OPTION_MASK                                                                                                    |                                                                                                    |                                                                                                    |                                                                                                    |                                                                                                    |  |
|----------------------------|----------------------------------------------------------------------------------------------------|----------------------------------------------------------------------------------------------------|----------------------------------------------------------------------------------------------------|----------------------------------------------------------------------------------------------------|----------------------------------------------------------------------------------------------------|--|
| MD number                  | Settings for S                                                                                                    | Settings for ShopMill                                                                                                    |                                                                                                    |                                                                                                    |                                                                                                    |  |
| Default setting: H5        | Ν                                                                                                    | Min. input lir                                                                                                    | nit: 0000                                                                                                    | Max. input l                                                                                                    | imit: FFFF                                                                                                |  |
| Change becomes effective a | after: IMMEDIA                                                                                                    | TELY                                                                                                    | Protection level: 1                                                                                                    |                                                                                                    | Units: Hex                                                                                                |  |
| Data type: LONG            |                                                                                                    |                                                                                                    |                                                                                                    | Valid as of s<br>ShopMill 6.4                                                                                   | software version<br>1                                                                                     |  |
| Significance:              | Bit 0 to bit 8: F<br>Bit 9: Start pro<br>Bit 10 to 11: R<br>Bit 12: Display<br>Bit 13 to bit 17<br>Bit 18: When 0<br>Bit 19: Instead<br>Bit 20: Display<br>Bit 21: Enable<br>Bit 22 to bit 25<br>Bit 26: Enable<br>Bit 27: Enable<br>Bit 28 to bit 30<br>Bit 31: Always<br>handed coordi | Reserved<br>ogram exect<br>Reserved<br>y of all axes<br>7: Reserved<br>changing M<br>d of "MCS" a<br>y work offse<br>basic reco<br>5: Reserved<br>b directory "f<br>d directory "C<br>0: Reserved<br>s display coo<br>linates syste | ution in all screens.<br>(up to 14 axes)<br>anual/MDA/Auto, change<br>and "WCS" display texts "I<br>rts not as "ZO1", but as "G<br>rd display.<br>Part programs" in program<br>Subroutines" in program m<br>ordinates system for G17<br>em) or down (left–handed | the mode but r<br>Machine" and '<br>54" (except in<br>manager.<br>anager.<br>as follows: X to<br>coordinates sy | not the ShopMill interface.<br>"Workpiece".<br>the work offset list).<br>o right, Y up (right–<br>/stem). |  |

| 9720                       | \$MM_CMM_ENABLE_B_AXIS                                                    |                |                              |                   |                   |
|----------------------------|---------------------------------------------------------------------------|----------------|------------------------------|-------------------|-------------------|
| MD number                  | Enable 5th a                                                              | axis for oper  | ator interface               |                   |                   |
| Default setting: 0         |                                                                           | Min. input lir | nit: 0                       | Max. input li     | mit: 3            |
| Change becomes effective a | after: IMMEDI                                                             | ATELY          | Protection level: 3/4        |                   | Units: –          |
| Data type: BYTE            |                                                                           |                |                              | Valid as of s     | oftware version   |
|                            |                                                                           |                |                              | ShopMill 5.1      |                   |
| Significance:              | 5. Enable fift                                                            | h axis (e.g. B | axis) for operator interfac  | e:                |                   |
|                            | 0 = 5th axis i                                                            | s not display  | ed on the operator interfac  | e                 |                   |
|                            | 1 = 5th axis i                                                            | s displayed c  | on the operator interface    |                   |                   |
|                            | 2 = 5th axis is displayed on the operator interface and can be programmed |                |                              |                   |                   |
|                            | 3 = 5th axis i                                                            | s displayed c  | on the operator interface or | nly for reference | ce point approach |

| 9721                       | \$MM_CMM                                                                                                    | ENABLE_T                                          | RACYL                         |                |                           |  |
|----------------------------|----------------------------------------------------------------------------------------------------|---------------------------------------------------|-------------------------------|----------------|---------------------------|--|
| MD number                  | Enable sign                                                                                                    | Enable signal for cylinder surface transformation |                               |                |                           |  |
| Default setting: 0         |                                                                                                    | Min. input lir                                    | nit: 0                        | Max. input li  | mit: 1                    |  |
| Change becomes effective a | after: IMMEDI                                                                                                    | ATELY                                             | Protection level: 3/4         |                | Units: –                  |  |
| Data type: BYTE            | a type: BYTE Valid as of software ShopMill 5.1                                                                             |                                                   |                               |                |                           |  |
| Significance:              | Enable the c                                                                                                    | ylinder surfac                                    | ce transformation function of | on the operato | r interface:              |  |
|                            | 0 = The cylin                                                                                                    | nder surface t                                    | ransformation function is n   | ot displayed o | n the operator interface. |  |
|                            | 1 = The cylin                                                                                                    | nder surface t                                    | ransformation function is d   | isplayed on th | e operator interface.     |  |
|                            | The cylinder surface transformation function can only be used if it has been started up in the CNC–ISO operator interface. |                                                   |                               |                |                           |  |

| 9723                       | \$MM_CMM_ENABLE_SWIVELING_HEAD                                                                                                    |                                                                                                    |                       |                                              |          |  |  |
|----------------------------|----------------------------------------------------------------------------------------------------|----------------------------------------------------------------------------------------------------|-----------------------|----------------------------------------------|----------|--|--|
| MD number                  | Enable swiv                                                                                                    | Enable swiveling                                                                                                    |                       |                                              |          |  |  |
| Default setting: 0         |                                                                                                    | Min. input lir                                                                                                    | nit: 0                | Max. input li                                | mit: 1   |  |  |
| Change becomes effective a | after: IMMED                                                                                                    | ATELY                                                                                                    | Protection level: 3/4 |                                              | Units: – |  |  |
| Data type: BYTE            |                                                                                                    |                                                                                                    |                       | Valid as of software version<br>ShopMill 5.1 |          |  |  |
| Significance:              | Enable the S                                                                                                    | Enable the Swiveling function on the operator interface.<br>0 = The Swiveling function is not displayed on the operator interface |                       |                                              |          |  |  |
|                            | <ul> <li>1 = The Swiveling function is displayed in the operator interface</li> <li>Swiveling can only be used if it has been started up in the CNC–ISO operator interface.</li> </ul> |                                                                                                    |                       |                                              |          |  |  |

| 9724<br>MD number                           | \$MM_CMM_CIRCLE_RAPID_FEED<br>Rapid feed for positioning on circular path |                                                                                          |                              |                          |  |  |
|---------------------------------------------|---------------------------------------------------------------------------|------------------------------------------------------------------------------------------|------------------------------|--------------------------|--|--|
| Default setting: 5000                       | Min. input li                                                             | mit: 0                                                                                   | Max. input li                | Max. input limit: 100000 |  |  |
| Change becomes effective after: IMMEDIATELY |                                                                           | Protection level: 3/4                                                                    |                              | Units: mm/min            |  |  |
| Data type: DOUBLE                           |                                                                           |                                                                                          | Valid as of software version |                          |  |  |
|                                             |                                                                           |                                                                                          | ShopMill 6.2                 | 2                        |  |  |
| Significance:                               | Use this MD to set the ra                                                 | Use this MD to set the rapid traverse feed in mm/min for positioning on a circular path. |                              |                          |  |  |

| 9725                                                              | \$MM_CMM                                                                                       | _ENABLE_C                                                                         | UICK_M_CODES                                |                                              |                          |  |  |
|-------------------------------------------------------------------|------------------------------------------------------------------------------------------------|-----------------------------------------------------------------------------------|---------------------------------------------|----------------------------------------------|--------------------------|--|--|
| MD number                                                         | Enable fast                                                                                    | Enable fast M functions                                                           |                                             |                                              |                          |  |  |
| Default setting: 0                                                |                                                                                                | Min. input lir                                                                    | nit: –                                      | Max. input li                                | mit: –                   |  |  |
| Change becomes effective after: IMMEDIATELY Protection level: 3/4 |                                                                                                |                                                                                   | Protection level: 3/4                       |                                              | Units: –                 |  |  |
| Data type: BYTE                                                   |                                                                                                |                                                                                   |                                             | Valid as of software version<br>ShopMill 6.4 |                          |  |  |
| Significance:                                                     | This MD is u<br>by the PLC<br>Bit 0: Coolar<br>Bit 1: Coolar<br>Bit 2: Coolar<br>Bit 3: Coolar | used to enable<br>without confir<br>nt 1 ON<br>nt 2 ON<br>nt 1 and 2 ON<br>nt OFF | e fast M functions. This me<br>mation.<br>I | ans that the M                               | 1 functions are executed |  |  |

| 9727                       | \$MM_CMM_ENABLE_POS_A_B_AXIS                                                                                                    |                                                                                                    |               |                                              |  |  |
|----------------------------|----------------------------------------------------------------------------------------------------|----------------------------------------------------------------------------------------------------|---------------|----------------------------------------------|--|--|
| MD number                  | Enable support for A/B                                                                                                    | Enable support for A/B axis                                                                                                    |               |                                              |  |  |
| Default setting: 0         | Min. input lir                                                                                                    | nit: –                                                                                                    | Max. input li | mit: –                                       |  |  |
| Change becomes effective a | Protection level: 3/4                                                                                                    |                                                                                                    | Units: –      |                                              |  |  |
| Data type: BYTE            |                                                                                                    |                                                                                                    |               | Valid as of software version<br>ShopMill 6.4 |  |  |
| Significance:              | This MD is used to deterr<br>grammed for position san<br>0 = no support of A/B axis<br>> $0 =$ support of A axis for<br>< $0 =$ support of B axis for | This MD is used to determine whether the angle of the A/B axis can also be directly pro-<br>grammed for position samples.<br>0 = no support of A/B axis for position samples<br>> 0 = support of A axis for position samples, amount = number of channel axis |               |                                              |  |  |

| 9728                                                                                                    | \$MM_CMM_DISPL_DIF        | A_B_AXIS_INV                |                                                          |          |  |
|----------------------------------------------------------------------------------------------------|---------------------------|-----------------------------|----------------------------------------------------------|----------|--|
| MD number                                                                                                    | Adapting to the direction | on of rotation of the A/B a | axis                                                     |          |  |
| Default setting: 0                                                                                                    | Min. input li             | mit: 0                      | Max. input li                                            | mit: 1   |  |
| Change becomes effective a                                                                                                    | after: IMMEDIATELY        | Protection level: 3/4       |                                                          | Units: – |  |
| Data type: BYTE                                                                                                    |                           |                             | Valid as of software version<br>ShopMill 6.4             |          |  |
| Significance:<br>With this MD, you can adapt the displayed and executed direction of rotation to the comissioning of the machine axes. The observation of the direction of rotation is carried the direction of the positive coordinate axis.<br>0 = right (to DIN)<br>1 = left |                           |                             | of rotation to the com-<br>of rotation is carried out in |          |  |

| 9729<br>MD number                                                 | \$MM_CMM_G_CODE_TOOL_CHANGE_PROG<br>Program name for tool change in the G code                                                                                                    |                                         |                 |          |  |
|-------------------------------------------------------------------|----------------------------------------------------------------------------------------------------|-----------------------------------------|-----------------|----------|--|
| Default setting: -                                                | Min. input lir                                                                                                    | Min. input limit: – Max. input limit: – |                 |          |  |
| Change becomes effective after: IMMEDIATELY Protection level: 3/4 |                                                                                                    |                                         |                 | Units: – |  |
| Data type: STRING (24)                                            |                                                                                                    | Valid as of s<br>ShopMill 6.4           | oftware version |          |  |
| Significance:                                                     | This MD is used to stipulate the program name for the tool change program. The tool change program is automatically called as soon as you have programmed a tool in the G code via softkey. |                                         |                 |          |  |

| 9739                     | \$MM_CMM_M_CODE                                                                              | TOOL_FUNC_1_ON          |                              |            |
|--------------------------|----------------------------------------------------------------------------------------------|-------------------------|------------------------------|------------|
| MD number                | M code for tool-specific                                                                     | c function 1 ON         |                              |            |
| Default setting: -1      | Min. input lir                                                                               | mit: — 1                | Max. input li                | mit: 32767 |
| Change becomes effective |                                                                                              | Units: –                |                              |            |
| Data type: LONG          |                                                                                              |                         | Valid as of software version |            |
|                          |                                                                                              |                         |                              |            |
| Significance:            | This MD is used to define                                                                    | an M command for tool-s | pecific functio              | n 1.       |
|                          | The value –1 means that the M function is not output.                                        |                         |                              |            |
|                          | If both M commands of function 1 =-1, the corresponding field is not displayed on the inter- |                         |                              |            |
|                          | face.                                                                                        |                         |                              |            |

| 9740                     | \$MM_CMM_M_CODE                                                                              | TOOL_FUNC_1_OFF                         |                              |              |  |  |
|--------------------------|----------------------------------------------------------------------------------------------|-----------------------------------------|------------------------------|--------------|--|--|
| MD number                | M code for tool-specifi                                                                      | M code for tool-specific function 1 OFF |                              |              |  |  |
| Default setting: -1      | Min. input I                                                                                 | imit: – 1                               | Max. input li                | mit: 32767   |  |  |
| Change becomes effective |                                                                                              | Units: –                                |                              |              |  |  |
| Data type: LONG          |                                                                                              |                                         | Valid as of software version |              |  |  |
|                          |                                                                                              |                                         |                              | ShopMill 7.1 |  |  |
| Significance:            | This MD is used to defin                                                                     | e an M command for tool–s               | pecific functio              | n 1.         |  |  |
|                          | The value –1 means that the M function is not output.                                        |                                         |                              |              |  |  |
|                          | If both M commands of function 1 =-1, the corresponding field is not displayed on the inter- |                                         |                              |              |  |  |
|                          | face.                                                                                        |                                         |                              |              |  |  |

| 9741                                                              | \$MM_CMM_M_CODE                                                                              | TOOL_FUNC_2_ON          |                              |             |
|-------------------------------------------------------------------|----------------------------------------------------------------------------------------------|-------------------------|------------------------------|-------------|
| MD number                                                         | M code for tool-specifie                                                                     | c function 2 ON         |                              |             |
| Default setting: -1                                               | Min. input li                                                                                | nit: – 1                | Max. input I                 | imit: 32767 |
| Change becomes effective after: IMMEDIATELY Protection level: 3/4 |                                                                                              |                         |                              | Units: –    |
| Data type: LONG                                                   |                                                                                              |                         | Valid as of software version |             |
|                                                                   |                                                                                              |                         | ShopMill 7.                  | 1           |
| Significance:                                                     | This MD is used to define                                                                    | an M command for tool-s | specific functio             | in 2.       |
|                                                                   | The value –1 means that the M function is not output.                                        |                         |                              |             |
|                                                                   | If both M commands of function 2 =-1, the corresponding field is not displayed on the inter- |                         |                              |             |
|                                                                   | face.                                                                                        |                         |                              |             |

| 9742<br>MD number                                                 | \$MM_CMM_M_CODE<br>M code for tool–specifi                                                                                                    | _TOOL_FUNC_2_OFF<br>c function 2 OFF          |                                              |          |  |
|-------------------------------------------------------------------|----------------------------------------------------------------------------------------------------|-----------------------------------------------|----------------------------------------------|----------|--|
| Default setting: -1                                               | Min. input li                                                                                                    | Min. input limit: – 1 Max. input limit: 32767 |                                              |          |  |
| Change becomes effective after: IMMEDIATELY Protection level: 3/4 |                                                                                                    |                                               |                                              | Units: – |  |
| Data type: LONG                                                   |                                                                                                    |                                               | Valid as of software version<br>ShopMill 7.1 |          |  |
| Significance:                                                     | This MD is used to define an M command for tool–specific function 2.<br>The value $-1$ means that the M function is not output.<br>If both M commands of function 2 = $-1$ , the corresponding field is not displayed on the interface. |                                               |                                              |          |  |

| 9743                                                              | \$MM_CMM                                                                                     | M_CODE                                        | TOOL_FUNC_3_ON          |                              |            |  |
|-------------------------------------------------------------------|----------------------------------------------------------------------------------------------|-----------------------------------------------|-------------------------|------------------------------|------------|--|
| MD number                                                         | M code for                                                                                   | tool–specific                                 | c function 3 ON         |                              |            |  |
| Default setting: -1                                               | <u>.</u>                                                                                     | Min. input limit: – 1 Max. input limit: 32767 |                         |                              | mit: 32767 |  |
| Change becomes effective after: IMMEDIATELY Protection level: 3/4 |                                                                                              |                                               | Protection level: 3/4   |                              | Units: –   |  |
| Data type: LONG                                                   | Data type: LONG                                                                              |                                               |                         | Valid as of software version |            |  |
|                                                                   |                                                                                              |                                               |                         | ShopMill 7.1                 |            |  |
| Significance:                                                     | This MD is u                                                                                 | ised to define                                | an M command for tool-s | pecific functio              | n 3.       |  |
|                                                                   | The value $-1$ means that the M function is not output.                                      |                                               |                         |                              |            |  |
|                                                                   | If both M commands of function 3 =-1, the corresponding field is not displayed on the inter- |                                               |                         |                              |            |  |
|                                                                   | face.                                                                                        |                                               |                         |                              |            |  |

| 9744                                                              | \$MM_CMM_M_CODE                                                                              | TOOL_FUNC_3_OFF                               |                              |          |  |
|-------------------------------------------------------------------|----------------------------------------------------------------------------------------------|-----------------------------------------------|------------------------------|----------|--|
| MD number                                                         | M code for tool-specific                                                                     | c function 3 OFF                              |                              |          |  |
| Default setting: -1                                               | Min. input lir                                                                               | Min. input limit: – 1 Max. input limit: 32767 |                              |          |  |
| Change becomes effective after: IMMEDIATELY Protection level: 3/4 |                                                                                              |                                               |                              | Units: – |  |
| Data type: LONG                                                   |                                                                                              |                                               | Valid as of software version |          |  |
|                                                                   |                                                                                              |                                               | ShopMill 7.1                 |          |  |
| Significance:                                                     | This MD is used to define                                                                    | an M command for tool-s                       | pecific functio              | n 3.     |  |
|                                                                   | The value –1 means that the M function is not output.                                        |                                               |                              |          |  |
|                                                                   | If both M commands of function 3 =-1, the corresponding field is not displayed on the inter- |                                               |                              |          |  |
|                                                                   | face.                                                                                        |                                               |                              |          |  |

| 9745                                                                       | \$MM_CMM                                                                                         | M_CODE                                 | TOOL_FUNC_4_ON               |                 |            |  |
|----------------------------------------------------------------------------|--------------------------------------------------------------------------------------------------|----------------------------------------|------------------------------|-----------------|------------|--|
| MD number                                                                  | M code for                                                                                       | M code for tool-specific function 4 ON |                              |                 |            |  |
| Default setting: -1                                                        |                                                                                                  | Min. input lir                         | nit: — 1                     | Max. input li   | mit: 32767 |  |
| Change becomes effective after: IMMEDIATELY Protection level: 3/4 Units: – |                                                                                                  |                                        |                              |                 | Units: –   |  |
| Data type: LONG                                                            |                                                                                                  |                                        | Valid as of software version |                 |            |  |
|                                                                            |                                                                                                  |                                        |                              | ShopMill 7.1    |            |  |
| Significance:                                                              | This MD is u                                                                                     | ised to define                         | an M command for tool-s      | pecific functio | n 4.       |  |
|                                                                            | The value –1 means that the M function is not output.                                            |                                        |                              |                 |            |  |
|                                                                            | If both M commands of function $4 = -1$ , the corresponding field is not displayed on the inter- |                                        |                              |                 |            |  |
|                                                                            | face.                                                                                            |                                        |                              |                 |            |  |

| 9746                                                                       | \$MM_CMM_M_CODE                                                                                  | TOOL_FUNC_4_OFF        |                              |            |  |
|----------------------------------------------------------------------------|--------------------------------------------------------------------------------------------------|------------------------|------------------------------|------------|--|
| MD number                                                                  | M code for tool-specifie                                                                         | c function 4 OFF       |                              |            |  |
| Default setting: -1                                                        | Min. input lir                                                                                   | nit: – 1               | Max. input li                | mit: 32767 |  |
| Change becomes effective after: IMMEDIATELY Protection level: 3/4 Units: - |                                                                                                  |                        |                              |            |  |
| Data type: LONG                                                            |                                                                                                  |                        | Valid as of software version |            |  |
|                                                                            |                                                                                                  |                        | ShopMill 7.1                 |            |  |
| Significance:                                                              | This MD is used to define                                                                        | an M command for tool- | specific functio             | n 4.       |  |
|                                                                            | The value –1 means that the M function is not output.                                            |                        |                              |            |  |
|                                                                            | If both M commands of function $4 = -1$ , the corresponding field is not displayed on the inter- |                        |                              |            |  |
|                                                                            | face.                                                                                            |                        |                              |            |  |

| 9748                                                              | \$MM_CMM_MKS_POSITION_MAN_MEAS                                                                                                    |                                                 |                       |                                              |           |  |
|-------------------------------------------------------------------|----------------------------------------------------------------------------------------------------|-------------------------------------------------|-----------------------|----------------------------------------------|-----------|--|
| MD number                                                         | Position ma                                                                                                    | Position man. tool measurement with fixed point |                       |                                              |           |  |
| Default setting: 0                                                |                                                                                                    | Min. input lir                                  | nit: –                | Max. input li                                | mit: –    |  |
| Change becomes effective after: IMMEDIATELY Protection level: 3/4 |                                                                                                    |                                                 | Protection level: 3/4 |                                              | Units: mm |  |
| Data type: DOUBLE                                                 |                                                                                                    |                                                 |                       | Valid as of software version<br>ShopMill 6.4 |           |  |
| Significance:                                                     | This MD is used to define the position of the fixed point in the machine coordinate system if a fixed point must be used as reference point for manual tool measuring.<br>The position of the fixed point can also be determined via the function "Manual machine" $\rightarrow$ "Measuring tool" $\rightarrow$ "Adjusting fixed point". The determined position is then automatically entered into this MD. |                                                 |                       |                                              |           |  |

| 9777                       | \$MM_CMM_ENABLE_T              | IME_DISPLAY                   |               |                 |  |
|----------------------------|--------------------------------|-------------------------------|---------------|-----------------|--|
| MD number                  | Enable the time display        | Enable the time display       |               |                 |  |
| Default setting: 0x7F      | Min. input li                  | nit: –                        | Max. input li | mit: –          |  |
| Change becomes effective a | after: IMMEDIATELY             | Protection level: 3/4         |               | Units: –        |  |
| Data type: BYTE            |                                |                               | Valid as of s | oftware version |  |
|                            |                                |                               | ShopMill 6.4  |                 |  |
| Significance:              | This MD is used to define      | e the display of the runtimes | S.            |                 |  |
|                            | Bit 0: Program progress of     | display                       |               |                 |  |
|                            | Bit 1: Display time            |                               |               |                 |  |
|                            | Bit 2: Display date            |                               |               |                 |  |
|                            | Bit 3: Display machine runtime |                               |               |                 |  |
|                            | Bit 4: Display processing time |                               |               |                 |  |
|                            | Bit 5: Display utilization     |                               |               |                 |  |
|                            | Bit 6: Display program repeats |                               |               |                 |  |

#### Note

For a description of the display machine data for measuring cycles, please refer to Section 9.1.2 "Display machine data measuring cycles".

| 9855                       | \$MM_ST_CYCLE_TAP_SETTINGS                                                                                                    |               |                       |                               |                      |
|----------------------------|----------------------------------------------------------------------------------------------------|---------------|-----------------------|-------------------------------|----------------------|
| MD number                  | Thread tapping setting with and without compensation chuck                                                                                                    |               |                       |                               |                      |
| Default setting: 0         | Min. input limit: –                                                                                                    |               |                       | Max. input limit: –           |                      |
| Change becomes effective a | after: IMMED                                                                                                    | IATELY        | Protection level: 3/4 | 1                             | Units: –             |
| Data type: WORD            |                                                                                                    |               |                       | Valid as of s<br>ShopMill 6.3 | oftware version<br>3 |
| Significance:              | For thread ta                                                                                                    | apping withou | ut compensation chuck | 1                             |                      |
|                            | ShopMill 6.3         For thread tapping without compensation chuck         Units digit: Exact response         0: Exact stop response active as before cycle call         1: Exact stop G601         2: Exact stop G603         Tens digit: Feed-forward control         0: With/without feed-forward control active as before cycle call         1: With feed-forward control FFWON         2: Without feed-forward control FFWOF         Hundreds digit: Acceleration         0: SOFT/BRISK/DRIVE active as before cycle call         1: With it feed-forward control FFWOF         Hundreds digit: Acceleration         0: SOFT/BRISK/DRIVE active as before cycle call         1: Without jerk limiting SOFT         2: Without jerk limiting BRISK         3: Reduced acceleration DRIVE         Thousands digit: MCALL         0: For MCALL Reactivate spindle operation         1: Remain in position control for MCALL         For thread tapping with compensation chuck (see chapter 11.4 Analog spindles)         Units digit: Exact response         0: Exact stop G603         Tens digit. Feed-forward control         0: With/without feed-forward control         0: With/without feed-forward control         0: With/without feed-forward control active as before cycle call         1: Exact stop G603 <td>nalog spindles)</td> |               |                       | nalog spindles)               |                      |

| 9999<br>MD number                        | \$MM_TRACE<br>Test flags for internal diagnosis                                                                                         |                        |                       |                                              |            |
|------------------------------------------|----------------------------------------------------------------------------------------------------|------------------------|-----------------------|----------------------------------------------|------------|
| Default setting: 0 Min. i                |                                                                                                    | lin. input limit: 0000 |                       | Max. input limit: FFFF                       |            |
| Change becomes effective after: POWER ON |                                                                                                    | ١                      | Protection level: 1/1 |                                              | Units: Hex |
| Data type: WORD                          |                                                                                                    |                        |                       | Valid as of software version<br>ShopMill 6.3 |            |
| Significance:                            | Bit 0: Reserved<br>Bit 1: Display system messages from HMI in the dialog line (for diagnostics purposes only).<br>Bits 2 to 4: Reserved |                        |                       |                                              |            |

# Space for your notes

# 8

# **Tool Management**

# 8.1 Overview of functions

| Option            | ShopMill only runs when the tool management option is set. This is contained within the ShopMill package. The option is contained in the machine data block for ShopMill.                                                                          |  |  |
|-------------------|----------------------------------------------------------------------------------------------------|--|--|
|                   | <b>References:</b> /FBW/, Description of Tool Management Functions                                                                                                    |  |  |
| Data              | Data storage and management is carried out in the NCK. All data can be read<br>and written by manual entry, via the initialization program, or by data transfer.                                                                                   |  |  |
| Operation         | Operation is performed via system screens.                                                                                                    |  |  |
| Programming       | When using tool management it is possible to call the tool with another name, e.g. "Milling cutter 120 mm".<br>It is still possible to call the tool via a T No. (tool number). The T no. is then the name of the tool.                            |  |  |
| PLC               | Separate PLC blocks are available for tool management to handle communica-<br>tion between NCK and PLC.                                                                                                    |  |  |
| Tools             | For ShopMill on NCU (HMI Embedded sl), a maximum number of 250 tools can<br>be created. For PCU 50.3 (HMI Advanced), the maximum number of tools is<br>limited by MD 18082 \$MN_MM_NUM_TOOL.<br>9 cutting edges each can be defined for each tool. |  |  |
| Replacement tools | Maximum 98 replacement tools can be set up for each tool.                                                                                                    |  |  |
| Magazine          | Chain and disk-type magazines can be managed. The maximum number of magazines is set in the NC. The magazine list can be hidden via the display MD 9674 \$MM_CMM_ENABLE_TOOL_MAGAZINE.                                                             |  |  |

Overview of functions

8.1

| Location coding                                  | Display MD 9672 \$MM_CMM_FIXED_TOOL_PLACE determines whether all tools have a fixed or variable location coding.                                                                                                    |  |  |  |  |
|--------------------------------------------------|----------------------------------------------------------------------------------------------------|--|--|--|--|
|                                                  | • Fixed location coding (MD 9672, value 1) means that the tool is permanently assigned to a magazine location. This concept can be used for machines with disk-type magazine.                                                                                                    |  |  |  |  |
|                                                  | <ul> <li>For variable location coding (MD 9672, value 0), a tool with a tool number or<br/>tool name can be returned to a different magazine location from its original<br/>one. This variant can be used for machines with chain magazine.<br/>Individual tools can be set to fixed location coding on the operator interface<br/>(tool wear).</li> </ul>                                    |  |  |  |  |
| Magazine location<br>blocking                    | Magazine locations can be blocked, e.g. for oversized tools occupying adjacent magazine locations.                                                                                                    |  |  |  |  |
| Monitoring<br>functions                          | The tool management system includes a tool monitoring function that monitors based on cutting edges either by tool life, tool loading operations or wear. Replacement tools (sister tools) are distinguished by their Duplo number (DP). The tool monitoring can be deactivated via the display MD 9652 \$MM_CMM_TOOL_LIFE_CONTROL. The wear monitoring is activated via the MD 18080, bit 5. |  |  |  |  |
| Tool management<br>without loading/<br>unloading | Tool management without the load/unload softkey can be set by means of value 2 in display MD 9651 \$MM_CMM_TOOL_MANAGEMENT.                                                                                                    |  |  |  |  |
| Tool management<br>with loading/<br>unloading    | Tool management with the load/unload softkey can be set by means of value 4 in display MD 9651 \$MM_CMM_TOOL_MANAGEMENT.                                                                                                    |  |  |  |  |
| Load                                             | Loading brings the tool to its magazine location.                                                                                                    |  |  |  |  |
| Unload                                           | Unloading removes the tool from the magazine.                                                                                                    |  |  |  |  |
| Sorting                                          | Tools can be sorted in the tool list and the tool wear list according to magazine location, name, type, and tool number.                                                                                                    |  |  |  |  |
| Manual tools                                     | Manual tools are tools that are stored in the tool list but not in the magazine.<br>These tools must be attached/detached manually to/from the spindle.                                                                                                    |  |  |  |  |

8.1 Overview of functions

# Other functions

- Loading/unloading point for tools by means of display MD 9673 \$MM\_CMM\_TOOL\_LOAD\_STATION
- Number of input fields for tool–specific functions by means of display MD 9661 \$MM\_CMM\_ENABLE\_CUSTOMER\_M\_CODES
- Display tools as diameter or radius via display MD 9663 \$MM\_CMM\_TOOL\_DISPLAY\_IN\_DIAM

### Modifying data

## Note

Modifications to the tool and cutting edge data via system variables in the part program are displayed in the tool list on the ShopMill operator interface only if they refer to the tool currently loaded in the spindle. 8.2 Commissioning sequence

# 8.2 Commissioning sequence

You can either commission tool management together with ShopMill commissioning (see Section 4.2 "First Commissioning Sequence") or subsequently.

To commission tool management, proceed as follows:

- 1. NCK commissioning
- 2. PLC commissioning
- 3. Adapt display machine data
- 4. Create tool-changing cycle

If your machine already features a tool management, you do not have to install a separate tool management for ShopMill. That is, the commissioning of NCK, PLC and tool–changing cycle is omitted, only the display machine data have to be adapted.

For a precise description of tool management commissioning, please refer to: **References:** /FBIW/, Description of Functions Tool Management

#### Note

With PCU 50.3 you can also commission tool management (generating configuration file and PLC data) via the CNC–ISO operator interface.

References: /FBW/, Description of Tool Management Functions

8.3

# Commissioning in NCK

# Requirements

• PCU commissioning is performed and the connection to the NCK established.

8.3

NCK commissioning is carried out with the default machine data.

### Implementation

- Enter the NCK machine data for tool management.
- Create a new configuration file for tool management or use and adapt the examples from the toolbox.
- Load the configuration file in the control.

# 8.3.1 Entry of NCK machine data

In order to use tool management the machine data for memory setting and for activating tool management must be set.

Machine data for<br/>memory settingMemory space must be made available for tool management in the battery-<br/>backed RAM.

The following machine data must be set:

| MD 18080 | Activate the memory for the tool management                           |
|----------|-----------------------------------------------------------------------|
| MD 18082 | Number of tools to be managed by the NCK                              |
| MD 18084 | Number of magazines that the NCK can manage (min. 3);                 |
|          | include intermediate memory and loading magazine in the count!        |
| MD 18086 | Number of magazine locations that the NCK can manage;                 |
|          | include 3 intermediate memory locations (2 gripper and 1 spindle) and |
|          | 2 load locations in the count!                                        |
| MD 18100 | Number of cutting edges in the NCK                                    |
|          |                                                                       |

#### Note

ShopMill can manage 9 cutting edges per tool. Define the total number of all available cutting edges in MD 18105 MM\_MAX\_CUTTING\_EDGE\_NO. It is not necessary to enter the number of tools multiplied by 9 cutting edges. You can simply specify approximately how many cutting edges you will need in total.

| Allocation of machine data for use with a dual gripper so that manual tools can be |                                                                 |  |  |  |
|------------------------------------------------------------------------------------|-----------------------------------------------------------------|--|--|--|
| applied even with a completely allocated magazine (30 locations):                  |                                                                 |  |  |  |
| 18082=40;                                                                          | 40 tools (30 tools for the magazine + 10 tools as manual tools) |  |  |  |
| 18084=3;                                                                           | 1 magazine + 1 buffer magazine + 1 loading magazine             |  |  |  |
| 18086=35;                                                                          | 30 magazine locations + 3 buffers + 2 loading locations         |  |  |  |
| 18100=80;                                                                          | 80 cutting edges                                                |  |  |  |

#### Note

The machine data settings serve only to reserve memory; locations are not assigned to the magazine, etc. until the configuration file is set up and loaded (see Section 8.3.3 "Creating and Loading the Configuration File").

Modifying the "memory-influencing" machine data also reformats the battery-backed RAM. Data must therefore be backed up in advance.

| Machine data for activating tool | In addition, the following machine data must be set for activating the tool man-<br>agement:                                |                                                           |  |  |
|----------------------------------|----------------------------------------------------------------------------------------------------|-----------------------------------------------------------|--|--|
| management                       | MD 20310                                                                                                    | Channel-specific activation of TM                         |  |  |
|                                  | MD 20320                                                                                                    | Activation of tool life monitoring for the listed spindle |  |  |
|                                  | MD 20520                                                                                                    | New teal offact for M function                            |  |  |
|                                  | MD 22550                                                                                                    | M function for tool change                                |  |  |
|                                  | MD 22500                                                                                                    |                                                           |  |  |
|                                  | Note                                                                                                    |                                                           |  |  |
|                                  | Bits 0–3 of MD 20310 \$MC_TOOL_MANAGEMENT_MASK and MD 18080<br>\$MN_MM_TOOL_MANAGEMENT_MASK must always be set identically. |                                                           |  |  |
|                                  |                                                                                                    |                                                           |  |  |

Default

For a detailed description of the NCK machine data of the tool management, see the following chapter 8.3.2 "Description of NCK machine data for tool management".
## 8.3.2 Description of NCK machine data

| 18080                      | MM_TOOL_MANAGEME                                                                                                    | NT_MASK                                           |                 |                             |  |  |
|----------------------------|----------------------------------------------------------------------------------------------------|---------------------------------------------------|-----------------|-----------------------------|--|--|
| MD number                  | Activate the memory for to                                                                                                    | Activate the memory for tool management           |                 |                             |  |  |
| Default setting: 0x0       | Min. input limit:                                                                                                    | 0                                                 | Max. in         | nput limit: 0xFFFF          |  |  |
| Change becomes effective a | fter: POWER ON                                                                                                    | Protection level: 1/4                             |                 | Units: HEX                  |  |  |
| Data type: DWORD           |                                                                                                    | Valid as of software ver                          | rsion: 4.3      | 3                           |  |  |
| Significance:              | Activation of the tool mana                                                                                                    | agement memory with "0                            | " means         | :                           |  |  |
|                            | The tool management dat                                                                                                    | a set does not occupy ar                          | ny memo         | ory; tool management is not |  |  |
|                            | available.                                                                                                    |                                                   |                 |                             |  |  |
|                            | Bit 0=1: Memory for data specific to tool management is available; the MDs for reser<br>memory must be set accordingly (18086 MM_NUM_MAGAZINE_LOCATION, 18084<br>MM_NUM_MAGAZINE) |                                                   |                 |                             |  |  |
|                            | Bit 1=1: Memory is availab                                                                                                    | ole for monitoring data                           |                 |                             |  |  |
|                            | Bit 2=1: Memory is available for user data (CC data)                                                                                                    |                                                   |                 |                             |  |  |
|                            | Bit 3=1: Memory is available for considering the adjacent location                                                                                                    |                                                   |                 |                             |  |  |
|                            | Bit 4=1: Memory and function release for PI service _N_TSEARC = "Complex search for tools in magazine" is available.                                                              |                                                   |                 |                             |  |  |
|                            | Bit 5=1: Wear monitoring active (SW5 and later, 840D)                                                                                                    |                                                   |                 |                             |  |  |
|                            | Bit 6=1: Wear grouping available (SW5 and later, 840D)                                                                                                    |                                                   |                 |                             |  |  |
|                            | Bit 7=1: Reserve memory for magazine location adapters                                                                                                    |                                                   |                 |                             |  |  |
|                            | Bit 8=1: Memory for opera                                                                                                    | tion and/or setup correc                          | tions           |                             |  |  |
|                            | Bit 9=1: Tools in a turret no longer vacate their turret location on tool change (in the display)                                                                                 |                                                   |                 |                             |  |  |
|                            | The coded type of memory reservation enables economic use of memory management for the functionality provided.                                                                    |                                                   |                 |                             |  |  |
|                            | Example:<br>Standard memory reserva<br>MD = 3 (bit 0 + 1=1) mear                                                                                                    | tion for tool managemen<br>is tool management and | nt:<br>tool mor | nitoring data are available |  |  |
|                            | MD = 1 means tool manag                                                                                                    | gement without tool moni                          | itoring da      | ata                         |  |  |

| 18082                      | MM_NUM_TOOL                                                                                                    |                                    |  |                 |
|----------------------------|----------------------------------------------------------------------------------------------------|------------------------------------|--|-----------------|
| MD number                  | Number of tools the NCK                                                                                                    | Number of tools the NCK can manage |  |                 |
| Default setting: 40        | Min. input limit: 0 Max. input limit: 600                                                                                                    |                                    |  | iput limit: 600 |
| Change becomes effective a | fter: POWER ON                                                                                                    | Protection level: 2/4              |  | Units: —        |
| Data type: DWORD           |                                                                                                    | Valid as of software version: 2.   |  |                 |
| Significance:              | The number of tools which the NCK can manage is entered here. The maximum number of tools equals the number of cutting edges in the NCK. Battery-backed memory is reserved for the number of tools. |                                    |  |                 |
| Additional references      | Description of functions: Memory Configuration (S7), Tool Offset (W1)                                                                                                    |                                    |  |                 |

01/2008

| 18084                       | MM_NUM_MAGAZINE                                                                                                    |                                        |                       |         |                |
|-----------------------------|----------------------------------------------------------------------------------------------------|----------------------------------------|-----------------------|---------|----------------|
| MD number                   | Number o                                                                                                    | Number of magazines the NCK can manage |                       |         |                |
| Default setting: 3          |                                                                                                    | Min. input limit:                      | 0                     | Max. ir | nput limit: 32 |
| Change becomes effective at | after: POWER ON Pr                                                                                                    |                                        | Protection level: 2/4 |         | Units: —       |
| Data type: DWORD            | Valid as of software version: 2.                                                                                                    |                                        |                       |         |                |
| Significance:               | Number of magazines that the NCK can manage (active and background magazines).<br>This MD is used to reserve battery-backed memory for the magazines. |                                        |                       |         |                |
|                             | Important: One load magazine and a buffer magazine is set up in the tool management for each TOA unit. These magazines must be taken into account.    |                                        |                       |         |                |
|                             | Value = 0: Tool management cannot be active because no data can be created.                                                                           |                                        |                       |         |                |
| Additional references       | Description of functions: Memory configuration (S7)                                                                                                   |                                        |                       |         |                |

| 10000                       | NANA NILIN                                                                                                    |                                                 |                       |          |                |
|-----------------------------|----------------------------------------------------------------------------------------------------|-------------------------------------------------|-----------------------|----------|----------------|
| 18080                       | MM_NOM_MAGAZINE_LOCATION                                                                                          |                                                 |                       |          |                |
| MD number                   | Number of                                                                                                    | Number of magazine locations the NCK can manage |                       |          |                |
| Default setting: 35         |                                                                                                    | Min. input limit: 0 Max. input limit: 600       |                       |          | put limit: 600 |
| Change becomes effective at | iter: POWER ON Protection level:                                                                                  |                                                 | Protection level: 2/4 | Units: — |                |
| Data type: DWORD            | Valid as of software version: 2.                                                                                  |                                                 |                       |          |                |
| Significance:               | Number of magazines the NCK can manage.<br>This MD reserves the battery-backed memory for the magazine locations. |                                                 |                       |          |                |
|                             | Important: The locations in the intermediate memory and a loading magazine must be taken into account.            |                                                 |                       |          |                |
|                             | Value = 0: Tool management cannot be active because no data can be created.                                       |                                                 |                       |          |                |
| Additional references       | Description of functions: Memory Configuration (S7)                                                               |                                                 |                       |          |                |

| 18100                       | MM_NUM_CUTTING_EDGES_IN_TOA                                                                                                    |                                                                                                    |                                                                         |                                                                        |
|-----------------------------|----------------------------------------------------------------------------------------------------|----------------------------------------------------------------------------------------------------|-------------------------------------------------------------------------|------------------------------------------------------------------------|
| MD number                   | Number of tool cutting edges per TOA block                                                                                                    |                                                                                                    |                                                                         |                                                                        |
| Default setting: 80         | Min. input limit:                                                                                                    | 0                                                                                                    | Max. inpu                                                               | ut limit: 1500                                                         |
| Change becomes effective at | fter: POWER ON                                                                                                    | Protection level: 2/4                                                                                                    | U                                                                       | Jnits: —                                                               |
| Data type: DWORD            |                                                                                                    | Valid as of software ver                                                                                                    | sion: 2.                                                                |                                                                        |
| Significance:               | This MD is used to stipula<br>For each tool – irrespectiv<br>250 bytes per TOA block of<br>Tools with cutting edges of<br>cutting edge.<br>Example:<br>Define 10 grinding tools ea<br>The following minimum ref<br>MM_NUM_TOOL = 10<br>MM_NUM_TOOL = 10<br>See also MM_NUM_TOO<br>Special cases:<br>If this machine data | te the number of cutting e<br>e of the tool type – this m<br>of the battery–backed me<br>f type 400–499 (=grinding<br>ach with one cutting edge<br>quirements apply:<br>DGES_IN_TOA = 20<br>L<br>is altered the buffered da | edges in th<br>nachine da<br>emory.<br>g tools) ad<br>e.<br>ta is lost. | ne NCK.<br>tta reserves approximately<br>ditionally occupy space for a |
|                             | References: /FBW/, '                                                                                                    | Description of Tool Mana                                                                                                    | igement Fi                                                              | unctions"                                                              |
| Additional references       | Description of functions                                                                                                    | s: Memory Configurati                                                                                                    | on (S7)                                                                 |                                                                        |

| 20310                      | TOOL_MA    | NAGEMENT_MASK                     |                                                      |
|----------------------------|------------|-----------------------------------|------------------------------------------------------|
| MD number                  | Channel-s  | pecific activation of tool manage | ement                                                |
| Default setting: 0x0,      |            | Min. input limit: 0               | Max. input limit: 0xFFFFF                            |
| Changes effective after PO | WER ON     | Protection level                  | : 2/4 Units: HEX                                     |
| Data type: DWORD           |            | Va                                | alid as of software version: 2                       |
| Significance:              | MD = 0:    | Tool management inactive          |                                                      |
|                            | Bit 0=1:   | Iool management active            | a are enclosed for the current channel               |
|                            |            | The tool management function      | is are enabled for the current channel.              |
|                            | Bit 1=1:   | Tool monitoring function active   |                                                      |
|                            |            | The functions for monitoring th   | e tools (tool life and                               |
|                            |            | workpiece count) are enabled      |                                                      |
|                            | Bit 2=1:   | OEM functions active              |                                                      |
|                            |            | I ne memory can be used for 1     | ne user data                                         |
|                            | Bit 3=1    | Consider adjacent location ac     | ).<br>tive                                           |
|                            | Dit 0-11   | Bit 0 to bit 3 must be set in M   | D 18080                                              |
|                            |            | MM_TOOL_MANAGEMENT_               | MASK.                                                |
|                            | Bit 4=1:   | The PLC can request tool cha      | nge preparation again with modified                  |
|                            |            | parameters.                       |                                                      |
|                            | With T sel | ection or M06 the part progra     | m nauses until acknowledged by the PLC               |
|                            | program    | colori or moo the part progra     | in pauloes and asknowledged by the F 20              |
|                            | 1 3        |                                   |                                                      |
|                            | Bit 5=1:   | When the tool command is our      | tput the main run of the main spindle can be         |
|                            | D          | stopped within one OB1 cycle      | (e.g. by read-in halt).                              |
|                            | Bit 5=0:   | When the command is output        | to the PLC the main run of the main spindle is       |
|                            | Bit 6=1    | When the tool command is ou       | tout the main run of the auxiliary spindle can be    |
|                            | Dit 0-11   | stopped within one OB1 cycle      | (e.g. by read-in halt).                              |
|                            | Bit 6=0:   | When the command is output        | to the PLC the main run of the main spindle is       |
|                            |            | resumed.                          |                                                      |
|                            | Bit 7=1:   | The main run of the main spin     | dle is halted                                        |
|                            | Bit 7–0    | When the command is output        | to the PLC the main run of the main spindle is       |
|                            | Dit 7 =0.  | resumed.                          |                                                      |
|                            | Bit 8=1:   | The main run of the auxiliary s   | pindle is halted until acknowledgment with           |
|                            |            | status 1 is received via FC7, F   | FC8.                                                 |
|                            | Bit 8=0:   | When the command is output        | to the PLC the main run of the auxiliary spindle is  |
|                            | Rit Q.     | Reserved 10-1: M06 is do          | laved until "prepare change" is received             |
|                            | 51.5.      | via FC8 (status 1) from the PL    | C.                                                   |
|                            |            | The change signal (e.g. M06)      | is only output                                       |
|                            |            | when tool selection (DBX [ n+     | 0].2) is acknowledged. The part program is           |
|                            |            | halted with M06 until tool selec  | ction is acknowledged.                               |
|                            | BIt 10=0:  | I ne tool change ON command       | a NCK -> PLC is not output until the PLC             |
|                            |            | PI C command 3 (i.e. program      | ming of M06 in a                                     |
|                            |            | block containing no T).           |                                                      |
|                            | Bit 11=1:  | The preparation command is o      | output even if it has already been issued once for   |
|                            |            | the same tool.                    |                                                      |
|                            |            | I his system is used to position  | The chain with the first "Ix"                        |
|                            |            | location (e.g. in front of the ch | anging station)                                      |
|                            | Bit 11=0:  | The preparation command car       | be output only once for a tool                       |
|                            | Bit 12=1:  | The preparation command is e      | executed even if the tool is already in the spindle. |
|                            |            | This means that the T selection   | n signal (DB72.DBXn.2) is set                        |
|                            |            | even if it has already been set   | once for the same tool. (TxTx)                       |
|                            | Bit 12=0:  | The preparation command is r      | not executed if the tool is already inserted in the  |
|                            |            | spinale.                          |                                                      |

### 8 Tool Management

| 20310         | TOOL MA   | NAGEMENT MASK                                                                         |
|---------------|-----------|---------------------------------------------------------------------------------------|
| MD number     | Channel-s | pecific activation of tool management                                                 |
| Significance: | Bit 13=1: | Only for systems with sufficient memory capacity. Recording of                        |
| -             |           | tool sequences in a diagnostics buffer. On reset the commands are transferred         |
|               |           | from the diagnostics buffer to the passive file system (NCATR xx.MPF under            |
|               |           | part program).                                                                        |
|               |           | This file is required by the Hotline.                                                 |
|               |           | Tool sequences are recorded in the diagnostics buffer only on systems with            |
|               |           | sufficient memory (NCU572, NCU573).                                                   |
|               | Bit 14=1: | An automatic tool change takes place on Reset and Start in accordance                 |
|               |           | With the following machine data                                                       |
|               |           | MD 20120 TOOL_RESET_NAME                                                              |
|               |           |                                                                                       |
|               |           | If the tool specified in TOOL BESET NAME is to be loaded (this is set in              |
|               |           | RESET MODE MASK), a tool-change command is output to the application                  |
|               |           | interface on RESET or START (DB72).                                                   |
|               |           | If RESET MODE MASK is set to retain the active tool and if the active tool is         |
|               |           | disabled in the spindle (by the user), a tool-change command for a                    |
|               |           | replacement tool is output to the application interface.                              |
|               |           | If no replacement tool is available,                                                  |
|               |           | an error message is output.                                                           |
|               | Bit 14=0: | No automatic tool change takes place on RESET and START.                              |
|               | Bit 15=1: | The tool is not returned in response to several preparation commands                  |
|               |           | (IX->IX).<br>This method of function activation normite various combinations          |
|               |           | Finis method of function activation permits various complitations.                    |
|               |           | MD 20310 TOOL MANAGEMENT MASK $-3$ (Bit0 $\pm 1 - 1$ )                                |
|               |           | Bit16=1: T location number is active                                                  |
|               | Bit 15=0: | The tool is not returned.                                                             |
|               | Bit 16=1: | T=location number is active.                                                          |
|               | Bit 17=1: | Tool life decrementation can be started/stopped via the PLC in channel                |
|               |           | DB 2.1DBx 1.3.                                                                        |
|               | Bit 18=1: | Activation of monitoring                                                              |
|               |           | "last tool in tool group".                                                            |
|               | Bit 18=0: | No monitoring for "last tool in tool group"                                           |
|               | Bit 19=1: | Activation for bit 58                                                                 |
|               | Bit 19=0: | Functions described under bits 58 are not available.                                  |
|               | Bit 20=0: | The commands generated on PLC signal program testing active are not                   |
|               |           | Magazine and tool data are not changed. Excention: The status                         |
|               |           | of the tool activated in the test area can be changed to "active"                     |
|               | Bit 20=1: | On PLC signal "program testing active" the commands generated are output              |
|               |           | to the PLC. In so doing, depending on the type of PLC acknowledgment,                 |
|               |           | tool/magazine data in the NCK may be altered. If the acknowledgment                   |
|               |           | parameters for the target magazine are set with the same values as the source         |
|               |           | magazine, the tool is not transported and thus no data is modified in the NCK.        |
|               |           | Exception: The status of the tool                                                     |
|               | D'L OL O  | activated in the test area can be changed to "active".                                |
|               | Bit 21=0: | Ignore tool status "W" on tool selection.                                             |
|               | DIL 21=1: | tool change or tool proparation command                                               |
|               | Bit 22-0  | Default setting                                                                       |
|               | Bit 22=0  | If the function $T=$ "I ocation" (see Bit 16) is active, the tool groups are          |
|               |           | automatically divided into subgroups. \$TC_TP11 is the                                |
|               |           | grouping and selection parameter. On transition to replacement tool                   |
|               |           | only those tools in the tool group are recognized as replacement tools                |
|               |           | that in the \$TC_TP11-value have at least one bit of the tool                         |
|               |           | set to the programmed location.                                                       |
|               | Bit 23=0  | Default setting                                                                       |
|               |           | Iool management selects the tool in the main run with optimum certainty; i.e.         |
|               |           | the interpreter must, it correction is required, wait for the end of tool selection.  |
|               | BIT 23=1  | For single applications                                                               |
|               |           | ine interpreter selects the tool itself, i.e. it correction is required, no synchron- |
|               |           | the tool becomes no longer usable, a non-correctable alarm may result )               |
|               |           | the tool becomes no longer usable, a non-correctable alarm may result.)               |

| <b>20320</b><br>MD number   | TOOL_TIME_MONITOR_MASK Activation of tool life monitoring for the spindle here specified |                       |   |              |
|-----------------------------|------------------------------------------------------------------------------------------|-----------------------|---|--------------|
| Default setting: 1/2        | Min. input limit: 1 Max. input limit: 4                                                  |                       |   | put limit: 4 |
| Change becomes effective at | ter: POWER ON                                                                            | Protection level: 2/4 | • | Units: —     |
| Data type: DWORD            | Valid as of software version: 2                                                          |                       |   |              |
| Significance:               | Value = 1: Monitoring is carried out for spindle 1.                                      |                       |   |              |
|                             | Value = 2: Monitoring is carried out for spindle 1 and spindle 2.                        |                       |   |              |
| Additional references       | Description of functions: Memory Configuration (S7)                                      |                       |   |              |

| 22550                       | TOOL CHANGE MODE                                                                                                    |                                                                                                    |                                                                                                    |  |  |
|-----------------------------|----------------------------------------------------------------------------------------------------|----------------------------------------------------------------------------------------------------|----------------------------------------------------------------------------------------------------|--|--|
| MD number                   | New tool offset for M funct                                                                                                    | New tool offset for M function                                                                                                    |                                                                                                    |  |  |
| Default setting: 0          | Min. input limit:                                                                                                    | 0                                                                                                    | Max. input limit: 1                                                                                                    |  |  |
| Change becomes effective at | fter: POWER ON                                                                                                    | Protection level: 2/4                                                                                                    | Units: —                                                                                                    |  |  |
| Data type: BYTE             |                                                                                                    | Valid as of software ver                                                                                                    | sion: 1.1                                                                                                    |  |  |
| Significance:               | A tool is selected in the pr<br>determines whether the ne<br>MD = 0<br>The new tool is changed in<br>turning machines with tool<br>MD = 1<br>The new tool is prepared 1<br>milling machines with a too<br>position without interruptin<br>The M function entered in<br>from the spindle and loads<br>change must be programm | ogram with the T function<br>ew tool is loaded immedia<br>mmediately with the T fur<br>I turrets.<br>for changing with the T fur<br>ol magazine, in order to b<br>og the machining process<br>MD 22560 TOOL_CHAN<br>is the new tool into the spi<br>ned with the M function N | n. The setting in this machine data<br>ately on execution of the T function:<br>nction. This setting is used mainly on<br>pring the new tool into the tool change<br>IGE_M_CODE removes the old tool<br>ndle. According to DIN 66025, this tool<br>106. |  |  |
| Corresponding to            | MD 22560 TOOL_CHANC                                                                                                    | GE_M_CODE                                                                                                    |                                                                                                    |  |  |
| Additional references       | Description of functions: C                                                                                                    | Coordinate Systems (K2)                                                                                                    |                                                                                                    |  |  |

| 22560                      | TOOL_CHANGE_M_CODE                                                                                                    |                            |                |           |               |                |
|----------------------------|----------------------------------------------------------------------------------------------------|----------------------------|----------------|-----------|---------------|----------------|
| MD number                  | M function for                                                                                                    | or tool change             | Э              |           |               |                |
| Default setting: 6         |                                                                                                    | Min. input lir             | nit: 0         |           | Max. input li | mit: 9999 9999 |
| Changes effective after PO | WER ON                                                                                                    |                            | Protection le  | evel: 2/4 |               | Units: –       |
| Data type: DWORD           | Valid as of software version: 1.1                                                                                                    |                            |                |           | on: 1.1       |                |
| Significance:              | This MD is only effective if MD 22550 TOOL_CHANGE_MODE = 1.<br>If the T function is used only to prepare a new tool for a tool change (this setting is used<br>mainly on milling machines with a tool magazine, in order to bring the new tool into the tool<br>change position without interrupting the machining process), the tool change must be initi-<br>ated with an additional M function. The M function entered in the MD initiates the tool<br>change (remove old tool from the spindle and load the new tool in the spindle). This tool<br>change is required to be programmed with M function M06, in accordance with DIN66025. |                            |                |           |               |                |
| Corresponding to           | MD 22550 T                                                                                                    | OOL_CHAN                   | GE_MODE        |           |               |                |
| Additional references      | Description                                                                                                    | of functions: <sup>-</sup> | Tool Offset (W | /1)       |               |                |

### 8 Tool Management

| 22562                      | TOOL CH                   | ANGE ERROR MODE                                                                                                    |                                                                                                    |                                                                                                    |  |  |
|----------------------------|---------------------------|----------------------------------------------------------------------------------------------------|----------------------------------------------------------------------------------------------------|----------------------------------------------------------------------------------------------------|--|--|
| MD number                  | Error reacti              | on with programmed tool chan                                                                                                    | ge                                                                                                    |                                                                                                    |  |  |
| Default setting: 0         |                           | Min. input limit: 0                                                                                                    | Max. input li                                                                                                    | mit: 3                                                                                                    |  |  |
| Changes effective after PO | WER ON                    | Protection leve                                                                                                    | l: 2/4                                                                                                    | Units: –                                                                                                    |  |  |
| Data type: DWORD           |                           | V                                                                                                    | alid as of software versi                                                                                                    | on: 5.1                                                                                                    |  |  |
| Significance:              | If MD 2255                | 0 is set to 0, the default setting                                                                                                    | of MD 22562 should no                                                                                                    | t be altered.                                                                                                    |  |  |
| 5                          | Bit 0=0:                  | Standard response:                                                                                                    |                                                                                                    |                                                                                                    |  |  |
|                            |                           | The stop occurs on the NC re                                                                                                    | cord where the error oc                                                                                                    | curred.                                                                                                    |  |  |
|                            | Bit 0=1:                  | If the error occurs in the recorr<br>concerning the preparation correparation command (M06) in<br>At that time, the alarm is issued<br>It is therefore not possible for<br>reached.                                                                                                    | rd with the tool change p<br>ommand (T) is ignored u<br>is being interpreted in th<br>ed that was initiated by t<br>the user to make correc | preparation, the alarm<br>ntil the corresponding tool<br>e program flow.<br>he preparation command.<br>ctions until this block is |  |  |
|                            | Bit0 = 1:                 | With active tool management only:<br>In preparing tool changes, the NCK detects only tools with data assigned to a<br>magazine                                                                                                    |                                                                                                    |                                                                                                    |  |  |
|                            | Bit1 = 1:                 | Only with active tool management:<br>The NCK even loads a tool whose data are known in the NCK, but which are<br>not assigned to a magazine.<br>In this case, the NCK attempts to automatically assign the tool data to the<br>programmed spindle location.                            |                                                                                                    |                                                                                                    |  |  |
|                            | Bit 2 = 0                 | In case of several loadable tools, an active tool is searched again. If none is available, the tool with the lowest Duplo number is selected. active D no. > 0 and active T no. = 0 results in offset zero active D no. > 0 and active D no. = $0 = 0$ results in the log offset zero. |                                                                                                    |                                                                                                    |  |  |
|                            | Bit 2 = 1                 | active D no. $> 0$ and active T<br>active D no. $> 0$ and active T                                                                                                    | no. = 0 results in an alar<br>D = 0 results in an alar                                                                                      | rm message<br>arm message                                                                                                    |  |  |
|                            | Bit 3 and 4<br>on program | 4: Only significant if tool management is active. Response of init. block generation<br>am START if blocked tool is on the spindle and it is to be activated. See here in                                                                                                    |                                                                                                    |                                                                                                    |  |  |
|                            | \$MC STAF                 | RT_MODE_MASK and \$MC_R                                                                                                    | ESET MODE MASK.                                                                                                    |                                                                                                    |  |  |
|                            | At RESET affected.        | in particular, the response 'leav                                                                                                    | ve disabled tool' active o                                                                                                    | n the spindle is not                                                                                                    |  |  |
|                            | Bit 3 = 0                 | If the tool on the spindle is blo<br>requests a replacement tool.                                                                                                    | ocked: Generate tool cha<br>If there is none an alarm                                                                                       | ange command that<br>i is output.                                                                                                 |  |  |
|                            | Bit 3 = 1                 | The blocked status of the spir following part program should with the blocked tool.                                                                                                    | ndle tool is ignored. The<br>I be formulated such tha                                                                                       | tool becomes active. The t no parts are machined                                                                                  |  |  |
|                            | Bit 4 = 0<br>Bit 4 = 1    | An attempt is made to activate<br>If the tool on the spindle is blo                                                                                                    | e the spindle tool and its<br>ocked T0 is programmed                                                                                        | replacement tool.<br>I in the start init. block.                                                                                  |  |  |
| Corresponding to           | MD 22550                  | TOOL CHANGE MODE                                                                                                    |                                                                                                    |                                                                                                    |  |  |
| Additional references      | Description               | of functions: Tool Offset (W1)                                                                                                    |                                                                                                    |                                                                                                    |  |  |

**Examples** 

## 8.3.3 Creating and loading the configuration file

A configuration file must be created and loaded in the NCK for the commissioning of tool management.

Create a new configuration file for tool management or adapt the examples given in the Toolbox.

#### Note

Make sure that you adapt the data in the configuration file to match the machine data for tool management.

The configuration file must include the following settings:

- Define the type of search strategy
- Define the real magazine
- Define buffer magazine
- Define load magazine
- Define locations for the real magazine
- Define locations for the buffer magazine
- Define the spindle assignment
- Define the locations for the load magazine
- Define the distances for the real magazine

Transfer the configuration file to the NCK.

The following examples are contained in the toolbox under \ShopMill\_Turn:

- TM\_WO\_GR.8X0 (configuration without dual gripper, e.g. for a disk-type magazine) containing the following:
  - 1 real magazine with 30 locations
  - 1 spindle
  - 2 loading points
- TM\_W\_GR.8X0 (configuration with dual gripper, e.g. for a chain magazine) containing the following:
  - 1 real magazine with 30 locations
  - 1 spindle
  - 2 grippers
  - 2 loading points

If necessary, adapt the configuration files in the lines typed in **bold** print.

```
Configuration file
                    % N TO TMA INI
TM_W_GR.8X0
                    CHANDATA (1)
                     ;Magazine configuration
                    ;Delete old data
                    $TC MAP1 [0]=0
                    $TC DP1 [0,0]=0
                    ;Type of search strategy
                    $TC MAMP2=257
                                           ; search for active tools
                                           ; 1st location forward
                    ;Magazine definition
                    ;-
                    ;Real magazine
                    $TC MAP1 [1]=1
                                           ; Magazine type (1: chain)
                    $TC MAP3 [1]=17
                                           ; Magazine status (17: active maga-
                    zine
                                           ; enabled for loading)
                    $TC MAP6 [1]=1
                                           ; Number of magazine rows
                    $TC MAP7 [1]=30
                                           ; Number of locations
                    ;Buffer magazine
                    $TC MAP1 [9998]=7
                                           ; Magazine type (7: buffer)
                    $TC_MAP3 [9998]=17
                    $TC_MAP6 [9998]=1
                                           ; number of buffer locations
                    $TC_MAP7 [9998]=3
                                           ; (3: spindle with dual gripper)
                    ;loading magazine
                    $TC MAP1 [9999]=9
                                           ; magazine type (9: loading magazine)
                    $TC_MAP3 [9999]=17
                    $TC MAP6 [9999]=1
                    $TC_MAP7 [9999]=2
                                           ; Number of loading points
                    ;Locations in the real magazine
                    ; Location no. 1
                    $TC_MPP1 [1,1]=1
                                           ; Location type (1: magazine loca-
                    tion)
                    $TC MPP2[1,1]=1
                                           ; Location type
                    $TC_MPP3[1,1]=1
                                          ; Adjacent location view (1: on)
                    $TC_MPP4 [1.1]=2
                                          ; Location status (2: Location free)
                    $TC_MPP5 [1,1]=1
                                           ; Location type index (1: Location
                    no. 1)
                    ; Location no. 2
                                           ; Location type (1: magazine location)
                    $TC MPP1 [1,2]=1
                    $TC_MPP2 [1.2]=1
                                           ; Location type
                    $TC MPP3 [1.2]=1
                                           ; Adjacent location view (1: on)
                    $TC_MPP4 [1,2]=2
                                           ; Location status (2: Location free)
                    $TC_MPP5 [1,2]=2
                                           ; Location type index (2: Location no. 2)
```

```
; Location no. 3
$TC MPP1 [1,3]=1
                    ; Location type (1: magazine location)
$TC MPP2 [1.3]=1
                     ; Location type
                     ; Adjacent location view (1: on)
$TC MPP3 [1.3]=1
$TC MPP4 [1,3]=2
                    ; Location status (2: Location free)
$TC_MPP5 [1,3]=3
                    ; Location type index (3: Location no. 3)
; Location no. 29
$TC MPP1 [1,29]=1
                     ; Location type (1: magazine location)
$TC MPP2 [1.29]=1
                     ; Location type
$TC MPP3 [1.29]=1
                     ; Adjacent location view (1: on)
$TC MPP4 [1,29]=2
                      ; Location status (2: Location free)
                      ; Location type index (29: Location no. 29)
$TC MPP5 [1,29]=29
; Location no. 30
$TC MPP1 [1,30]=1
                      ; Location type (1: magazine location)
$TC MPP2 [1.30]=1
                      ; Location type
                     ; Adjacent location view (1: on)
$TC_MPP3 [1.30]=1
$TC_MPP4 [1,30]=2
                     ; Location status (2: Location free)
$TC_MPP5 [1,30]=30
                      ; Location type index (30: Location no. 30)
;Locations in the buffer magazine
:-
;Spindle
$TC MPP1 [9998,1]=2
                    ; Location type (2: Spindle)
                    ; Location type
$TC MPP2 [9998,1]=0
                     ; Consider adjacent location
$TC MPP3 [9998,1]=0
$TC MPP4 [9998,1]=2
                     ; Location status (2: Location free)
$TC_MPP5 [9998,1]=1 ; Location type index (1: Location no. 1)
;Gripper 1
$TC MPP1 [9998,2]=3 ; Location type (3: Gripper)
$TC MPP2 [9998,2]=0
                     ; Location type
                     ; Consider adjacent location
$TC MPP3 [9998,2]=0
$TC MPP4 [9998,2]=2 ; Location status (2: Location free)
$TC_MPP5 [9998,2]=1 ; Location type index (1: Location no. 1)
;Gripper 2
$TC_MPP1 [9998,3]=3 ; Location type (3: Gripper)
$TC_MPP2 [9998,3]=0
                    ; Location type
                    ; Consider adjacent location
$TC_MPP3 [9998,3]=0
                    ; Location status (2: Location free)
$TC MPP4 [9998,3]=2
$TC_MPP5 [9998,3]=2
                      ; Location type index (2: Location no. 2)
;Assignment of buffers to spindle
;-
$TC_MLSR [2,1]=0
                      ; 1st gripper
                      ; 2nd gripper
$TC_MLSR [3,1]=0
;Locations in the loading magazine
;1st loading station
$TC MPP1 [9999,1]=7
                      ; Location type (7: Loading point)
$TC_MPP2 [9999,1]=0
                     ; Location type
$TC_MPP3 [9999,1]=0 ; Adjacent location view
$TC_MPP4 [9999,1]=2 ; Location status (2: Location free)
$TC_MPP5 [9999,1]=1 ; Location type index (1: Location no. 1)
```

|                            | <pre>;2nd loading station<br/>\$TC_MPP1 [9999.2]=7 ; Location type (7: Loading point)<br/>\$TC_MPP2 [9999.2]=0 ; Location type<br/>\$TC_MPP3 [9999.2]=2 ; Location status (2: Location free)<br/>\$TC_MPP4 [9999.2]=2 ; Location type index (2: Location no. 2)<br/>;Distances between load points/buffers and real ;magazine<br/>;<br/>\$TC_MDP2 [1,1]=0 ; Spindle<br/>\$TC_MDP2 [1,2]=0 ; Gripper 1<br/>\$TC_MDP2 [1,3]=0 ; Gripper 2<br/>\$TC_MDP1 [1,1]=0 ; 1st loading point<br/>\$TC_MDP1 [1,2]=0 ; 2nd loading point</pre> |  |  |  |  |  |  |
|----------------------------|----------------------------------------------------------------------------------------------------|--|--|--|--|--|--|
|                            | M17                                                                                                    |  |  |  |  |  |  |
| Variable<br>description    | The main variables for the configuration file are described here. For a detailed description of the system variables, please refer to:                                                                                                    |  |  |  |  |  |  |
|                            | <b>References:</b> /FBW/, Description of Tool Management Functions                                                                                                    |  |  |  |  |  |  |
|                            |                                                                                                    |  |  |  |  |  |  |
| Magazine data              | <b>\$TC_MAP1[MagazineNo]=</b> Magazine type                                                                                                    |  |  |  |  |  |  |
|                            | • 1: Chain                                                                                                    |  |  |  |  |  |  |
|                            | 3: Revolver                                                                                                    |  |  |  |  |  |  |
|                            | • 5: Flat magazine                                                                                                    |  |  |  |  |  |  |
|                            | 7: Internal magazine tool buffer                                                                                                    |  |  |  |  |  |  |
|                            | 9: Internal magazine loading station                                                                                                    |  |  |  |  |  |  |
| Magazine data<br>\$TC_MAP3 | <pre>\$TC_MAP3[MagazineNo]= Magazine status</pre>                                                                                                    |  |  |  |  |  |  |
|                            | Bit mask (specification applies for bit=1):                                                                                                    |  |  |  |  |  |  |
|                            | Bit 0: Active magazine                                                                                                    |  |  |  |  |  |  |
|                            | Bit 1: Blocked                                                                                                    |  |  |  |  |  |  |
|                            | Bit 2: Magazine is at load position                                                                                                    |  |  |  |  |  |  |
|                            | Bit 3: Tool motion is active                                                                                                    |  |  |  |  |  |  |
|                            | Bit 4: Enabled for loading                                                                                                    |  |  |  |  |  |  |
|                            | Default = 17 means: Active magazine, enabled for loading                                                                                                    |  |  |  |  |  |  |
| Magazine data<br>\$TC_MAP6 | Number of magazines (in this case: 1)                                                                                                    |  |  |  |  |  |  |
| Magazine data<br>\$TC_MAP7 | Number of locations,<br>e.g. number of buffer locations: 3 = 1 spindle and 2 grippers                                                                                                    |  |  |  |  |  |  |

#### Search strategy \$TC\_MAMP2

**\$TC MAMP2=** Type of search strategy

This mask is divided into a right and left byte.

- The right byte describes the tool search (bits 0 and 1).
- and the left byte describes the empty location search for the spindle tool.

A value must be specified for both strategies.

Bit mask (specification applies for bit=1):

- Bit 0: Search for active tool with tool designation (1)
- Bit 1: Search for next tool with tool designation (2)
- Bit 8: Search from 1st location onwards (256)
- Bit 9: Search from current location onwards (512)
- Bit 10: Search from last location backwards (1024)
- Bit 11: Search from current location backwards (2048)
- Bit 12: Search from current location symmetrically (4096)

Example: \$TC MAMP2=4097 (bit 12 and bit 0=1)

Bit 12: Search for empty location: search from current location symmetrically, Bit 0: Tool search: Search for active tool

Location type \$TC\_MPP1

#### \$TC\_MPP1[MagazineNo, LocNo]= Type of location:

- 1 = magazine location
- 2 = spindle
- 3 = gripper
- 4 = loader
- 5 = transfer location
- 6 = loading station
- 7 = loading point

Default: Value corresponding to location type

#### Location type \$TC MPP2

**\$TC\_MPP2[MagazineNo, LocNo]**= Type of location:

Any values can be entered here. The values must match the tools to be loaded at the location.

Buffers and loading points have the value 0!

### 8 Tool Management

| Consider adjacent     | <b>\$TC_MPP3[MagazineNo, LocNo]=</b> Considering adjacent location ON = 1                                                                                                    |  |  |  |  |  |
|-----------------------|----------------------------------------------------------------------------------------------------|--|--|--|--|--|
| STC MPP3              | • Value = 1: An adjacent location is considered for the location specified                                                                                                    |  |  |  |  |  |
| · _                   | • Value = 0: No adjacent location is considered for the location specified                                                                                                    |  |  |  |  |  |
|                       | • Value = 0: This must be entered for buffer and load locations.                                                                                                    |  |  |  |  |  |
| Location status       | <b>\$TC_MPP4[MagazineNo, LocNo]</b> = Location status (bit mask)                                                                                                    |  |  |  |  |  |
| \$TC_MPP4             | Bit 0: Blocked                                                                                                    |  |  |  |  |  |
|                       | Bit 1: Free/allocated                                                                                                    |  |  |  |  |  |
|                       | Default: 2 = Location free                                                                                                    |  |  |  |  |  |
| Location type         | <b>\$TC_MPP5[MagazineNo, LocNo]</b> = Location type index                                                                                                    |  |  |  |  |  |
| index<br>\$TC_MPP5    | For \$TC_MPP1[Magazine no., Location no.]=1 (location type is the magazine location), the location number is entered here. For other location types, the type index is incremented:                                                                |  |  |  |  |  |
|                       | Example with 2 grippers with location type 3                                                                                                    |  |  |  |  |  |
|                       | <ul> <li>the first gripper has location index 1</li> </ul>                                                                                                    |  |  |  |  |  |
|                       | the second gripper has location index 2                                                                                                    |  |  |  |  |  |
| Distances to          | Distances to magazine                                                                                                    |  |  |  |  |  |
| magazine              | <pre>\$TC_MDP2[MagazineNo, BufferNo.]= Distances between buffer and maga-<br/>zine</pre>                                                                                                    |  |  |  |  |  |
|                       | A value must be entered for each buffer, at least a zero. The value is not inter-<br>preted here but is used only for assignment.                                                                                                    |  |  |  |  |  |
|                       | \$TC_MDP1[MagazineNo, BufferNo.]= Distances between load points and<br>magazine                                                                                                    |  |  |  |  |  |
|                       | One value must be entered for each load location here. It is interpreted when calculating the location before the load point. Only for "Load point for spindle" (location 1) is the value not interpreted but used "only" for magazine assignment. |  |  |  |  |  |
| Spindle<br>assignment | <b>\$TC_MLSR[LocationNo of BUFF, LocationNo of spindle]</b> = Assignment<br>between buffer and spindle.<br>This enables determination of which buffer, e.g. gripper, may carry out tool<br>change to the spindle.                                  |  |  |  |  |  |
|                       | In ShopMill the tool change is initiated by a tool–changing cycle. This cycle is called from the ShopMill cycles where a tool can be programmed.                                                                                                   |  |  |  |  |  |

#### Requirements

• PCU commissioning is performed and the connection to the NCK established.

8.4

- The NCK commissioning with NCK machine data for the tool management is performed.
- The basic PLC program is loaded.

#### General

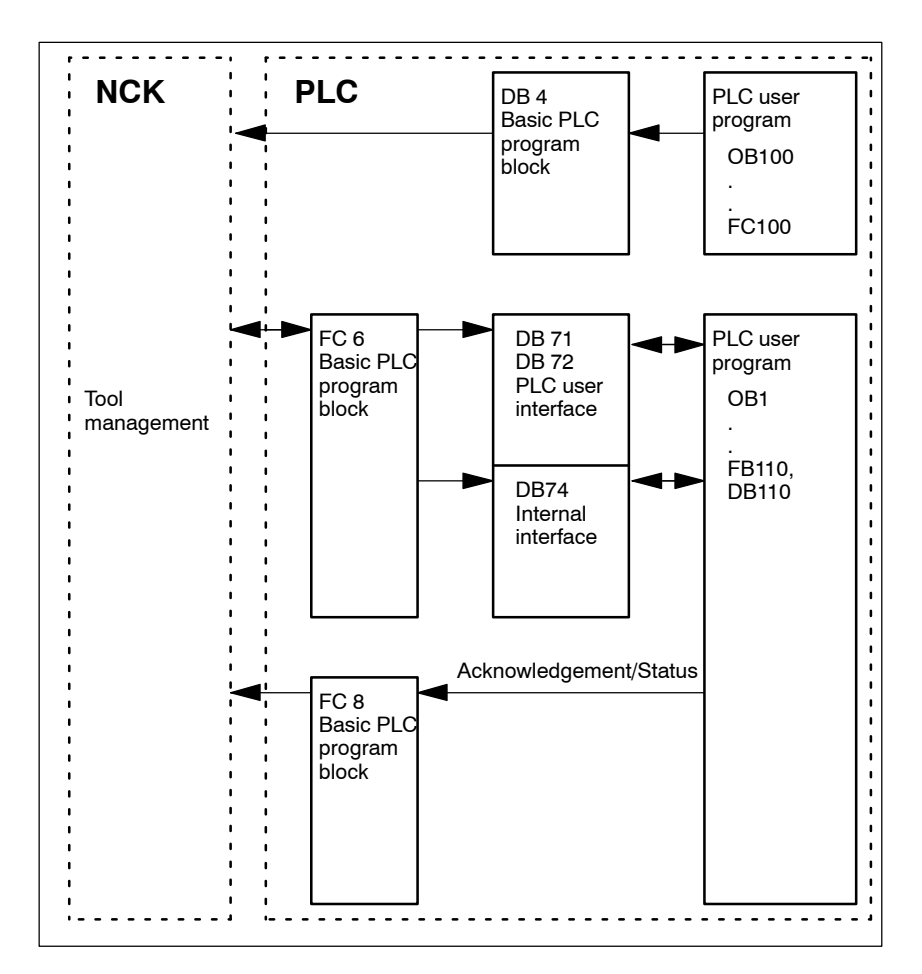

Fig. 8-1 Overview of tool management

FC 6 supplies data blocks DB71/72 with the information for the new and old tools. Block FC 6 is called by the basic PLC program and must not be called again in the PLC user program.

|                | So that the tool management always knows where the current tool is located,<br>each location change must be notified to the tool management via FC8 (transfer<br>block). The FC 8 (transfer block) is called by the user program.<br>FB110 is provided as an example. |
|----------------|----------------------------------------------------------------------------------------------------|
|                | The data blocks DB71/72 and 74 are set up automatically. The lengths of the data blocks are determined by the parameters for tool management in DB4. DB4 is written to by the PLC user program. FC100 is provided as an example.                                      |
| Implementation | Implement call FC 8 and create PLC data (DB4).<br>For this purpose, either adjust the blocks FC 100 and FB110 in the directory<br>\ShopMill_Turn or use your own blocks.                                                                                              |

## 8.4.1 Example for FC 100 and FB 110

The AWL sources TM\_W.AWL and TM\_WO.AWL are available as examples for the tool management in the directory \ShopMill\_Turn.

#### Procedure

- Adapt one of the following source files and compile it:
  - TM\_WO\_GR.AWL (data transfer without dual gripper, e.g. for a disktype magazine)
  - TM\_W\_GR.AWL (data transfer with dual gripper, e.g. for a chain magazine)

Source files TM\_WO\_GR.AWL and TM\_W\_GR.AWL contain the following blocks

- FC 100 (block for the PLC data of tool management)
- FB 110, DB 110 (blocks for data transfer in tool management)

The blocks for transferring tool management data (FB110, DB110) must be adapted to suit the individual machine.

- Load the generated blocks to the PLC
- Call the blocks in OB 1 and OB 100:
  - Call FC 100 in OB 100 (before FB 1)
  - Call FB 110 in OB 1 (after FC 30)

The specified call sequence for these blocks is mandatory.

**FC 100** Block FC 100 transfers the PLC data for tool management to DB4.

The PLC data is set up for 2 loading points (DB71) and a spindle (DB72). The signals for DB71 and DB72 are found in Chapter 8.4.2 "Signal Description".

The "Real MagLoc" parameter of FC 100 (number of locations of the real magazine) must be assigned values when FC 100 is called.

**FB 110** Block FB 110 controls the data transfer for tool management.

The block includes the following functions:

- Acknowledge load/unload/relocate for 1st loading point
- Acknowledge prepare/change for 1st spindle
- Abort, i.e. negative acknowledgment for the above-mentioned functions

The acknowledgment for these functions can be enabled by the PLC via the input parameter of FB 110, e.g. confirm load/unload via user key. The default settings for the input parameters are for automatic acknowledgment meaning that block FB 110 can be used on test stations that do not have a link to the machine (see Table 8-1 or 8-2). Automatic acknowledgment is performed by means of interface signals from the tool management data blocks; each of these can be skipped.

Data transfer without dual gripper FB 110 from the AWL source TM\_WO\_GR.AWL may be used for data transfer without dual gripper.

Tool change from the magazine to the spindle is carried out in one step here. The tool magazine is changed directly into the spindle.

Table 8-1 Input parameters of FB 110 from TM\_WO\_GR.AWL

| Signal       | Туре | Default | Comment                                             |
|--------------|------|---------|-----------------------------------------------------|
| Prepare_IF1  | BOOL | TRUE    | Acknowledge preparation for spindle 1               |
| Change_IF1   | BOOL | TRUE    | Acknowledge change for spindle 1                    |
| Load_IF1     | BOOL | TRUE    | Acknowledge loading for loading point 1             |
| Unload_IF1   | BOOL | TRUE    | Acknowledge unloading for loading point 1           |
| Relocate_IF1 | BOOL | TRUE    | Acknowledge relocation for loading point 1          |
| Position_IF1 | BOOL | TRUE    | Acknowledge positioning to loading point 1          |
| Reset_IF_IF2 | BOOL | FALSE   | Abort for one of the above-mentioned func-<br>tions |

#### Note

MD 9673 CMM\_TOOL\_LOAD\_STATION defines the interface via which the magazine will be loaded or unloaded.

# Data transfer with dual gripper

FB110 from the AWL source TM\_W\_GR.AWL may be used for data transfer with dual gripper.

The tool change is carried out in two steps by the magazine in the spindle. The tool is first moved from the magazine to the gripper and then onto the spindle.

| Table 8-2 | Input parameters of FB110 from  | TM W GR.AWL |
|-----------|---------------------------------|-------------|
|           | input parametere er i Brite nom |             |

| Signal       | Туре | Default | Comment                                              |
|--------------|------|---------|------------------------------------------------------|
| Prepare_IF1  | BOOL | TRUE    | Enable preparation for spindle 1                     |
| Change1_IF1  | BOOL | TRUE    | Enable change step 1 (via gripper 1/2) for spindle 1 |
| Change2_IF1  | BOOL | TRUE    | Enable change step 2 (via gripper 1/2) for spindle 1 |
| Load_IF1     | BOOL | TRUE    | Enable loading for load point 1                      |
| Unload_IF1   | BOOL | TRUE    | Enable unloading for load point 1                    |
| Relocate_IF1 | BOOL | TRUE    | Enable relocation for load point 1                   |
| Position_IF1 | BOOL | TRUE    | Acknowledge positioning to loading point 1           |
| Reset_IF     | BOOL | FALSE   | Abort for one of the above-mentioned func-<br>tions  |

#### Note

MD 9673 CMM\_TOOL\_LOAD\_STATION defines which interface will be loaded/unloaded.

## 8.4.2 Signal description

**Overview of** The following data blocks are used by tool management; i.e. they must not be assigned by the PLC user program:

- DB 71 for loading/unloading stations
- DB 72 for spindle as change point
- DB 74 internal data block for tool management

If you need to change the data for magazines, buffers, or loading positions, delete data blocks DB 71 to DB 74 and restart the PLC.

# Description of DB71

| <b>DB71</b><br>Data block | Signals of load/unload points<br>NCK –>PLC interface |                                                                |        |                                     |                              |          |        |                                                         |
|---------------------------|------------------------------------------------------|----------------------------------------------------------------|--------|-------------------------------------|------------------------------|----------|--------|---------------------------------------------------------|
| Byte                      | Bit7                                                 | Bit6                                                           | Bit5   | Bit4                                | Bit3                         | Bit2     | Bit1   | Bit0                                                    |
|                           |                                                      |                                                                |        | In                                  | terfaces                     |          |        |                                                         |
| DBB 0                     | INT 8                                                | INT 7                                                          | INT 6  | INT 5                               | INT 4                        | INT 3    | INT 2  | INT 1                                                   |
| DBB 1                     | INT 16                                               | INT 15                                                         | INT 14 | INT 13                              | INT 12                       | INT 11   | INT 10 | INT 9                                                   |
| DBB 2, 3                  |                                                      |                                                                |        |                                     |                              |          |        |                                                         |
| DBB n + 0                 |                                                      |                                                                |        | NC program<br>positions<br>magazine | Position at<br>loading point | Relocate | Unload | Load                                                    |
| DBB n+1                   |                                                      |                                                                |        | Un                                  | assigned                     |          |        |                                                         |
| DBB n+2                   |                                                      |                                                                |        | Assigned o                          | hannel (8bit–Int)            |          |        |                                                         |
| DBB n+3                   |                                                      |                                                                |        | Tool managem                        | ent number (8bit             | –Int)    |        |                                                         |
| DBD n+4                   |                                                      | \$P_VDITCP[0]<br>User parameter 0 (DWord)                      |        |                                     |                              |          |        |                                                         |
| DBD n + 8                 |                                                      | \$P_VDITCP[1]<br>User parameter 1 (DWord)                      |        |                                     |                              |          |        |                                                         |
| DBD n + 12                |                                                      | \$P_VDITCP[2]<br>User parameter 2 (DWord)                      |        |                                     |                              |          |        |                                                         |
| DBW n + 16                |                                                      | Identifier for load/unload point (Int), (fixed value 9999)     |        |                                     |                              |          |        |                                                         |
| DBW n + 18                |                                                      |                                                                |        | Location no. of                     | oad/unload poin              | t (Int)  |        |                                                         |
| DBW n + 20                |                                                      | Magazine no. (source) for loading/relocation/positioning (Int) |        |                                     |                              |          |        |                                                         |
| DBW n + 22                |                                                      | Location no. (source) for loading/relocation/positioning (Int) |        |                                     |                              |          |        |                                                         |
| DBW n + 24                |                                                      | Magazine no. (target) for loading/relocation/positioning (Int) |        |                                     |                              |          |        |                                                         |
| DBW n + 26                |                                                      | Location no. (target) for loading/relocation/positioning (Int) |        |                                     |                              |          |        |                                                         |
| DBW n + 28<br>HMI on PLC  |                                                      |                                                                |        |                                     |                              |          |        | Load/un-<br>load with-<br>out mov-<br>ing maga-<br>zine |

Initial addresses of load/unload locations:

Loading/unloading location 1: n = 42: n = 343: n = 64

4: n = 94

Example calculation of address DBW n+24 (magazine no. target)

| n = (m–1) * len + 4 |          | m = location no. of loading station/point<br>len = 30 (length of a loading point) |  |
|---------------------|----------|-----------------------------------------------------------------------------------|--|
| m =2 ;              | len = 30 | n = (2–1) * 30 + 4 ==> n = 34<br>DBW (34 + 24) = DBW 58                           |  |

Address for magazine no. target of 2nd load point is DBW 58.

Load point 1 is intended for loading/unloading in all spindles. This must be observed for the loading interface assignment (applies to ShopMill on NCU (HMI Embedded sl)); it is automatically considered for PCU 50.3). Load point 1 is also used to relocate/position tools in any location (e.g. buffer location).

# Description of DB72

| Data block                                                                                                    | Spindle as change position                                                           |  |  |  |  |  |
|----------------------------------------------------------------------------------------------------|--------------------------------------------------------------------------------------|--|--|--|--|--|
| Interface NCK->PLC                                                                                                    | Interface NCK->PLC                                                                   |  |  |  |  |  |
| Byte Bit7 Bit6 Bit5 Bit4 Bit3 Bit2 Bit1                                                                                                    | Bit0                                                                                 |  |  |  |  |  |
| DBB 0         INT 8         INT 7         INT 6         INT 5         INT 4         INT 3         INT 2                                     | INT 1                                                                                |  |  |  |  |  |
| DBB 1         INT 16         INT 15         INT 14         INT 13         INT 12         INT 11         INT 10                              | INT 9                                                                                |  |  |  |  |  |
| DBB 2, 3                                                                                                    |                                                                                      |  |  |  |  |  |
| DBBn + 0ReservedDetach<br>manual toolAttach<br>manual<br>toolOldTool in<br>BL No.<br>(n+42)TOPrepare<br>changeChange<br>(initiation<br>M06) | e tool Obliga-<br>ed by: tory<br>change                                              |  |  |  |  |  |
| DBB n + 1 Unassigned                                                                                                    |                                                                                      |  |  |  |  |  |
| DBB n + 2 Assigned channel (8-bit Int)                                                                                                    |                                                                                      |  |  |  |  |  |
| DBB n + 3 Tool management number (8bit–Int)                                                                                                 |                                                                                      |  |  |  |  |  |
| DBD n + 4 \$P_VDITCP[0]<br>User parameter 0 (DWord)                                                                                         |                                                                                      |  |  |  |  |  |
| DBD n + 8 \$P_VDITCP[1]<br>User parameter 1 (DWord)                                                                                         |                                                                                      |  |  |  |  |  |
| DBD n + 12 \$P_VDITCP[2]<br>User parameter 2 (DWord)                                                                                        | \$P_VDITCP[2]<br>User parameter 2 (DWord)                                            |  |  |  |  |  |
| DBW n + 16 Buffer identifier (Int), fixed value 9998)<br>equals "Target position for new tool"                                              | Buffer identifier (Int), fixed value 9998)<br>equals "Target position for new tool"  |  |  |  |  |  |
| DBW n + 18 Relative location (target) in buffer magazine (Int)                                                                              | Relative location (target) in buffer magazine (Int)                                  |  |  |  |  |  |
| DBW n + 20 Magazine no. (source) for new tool (Int)                                                                                         | Magazine no. (source) for new tool (Int)                                             |  |  |  |  |  |
| DBW n + 22 Location no. (source) for new tool (Int)                                                                                         | Location no. (source) for new tool (Int)                                             |  |  |  |  |  |
| DBW n + 24 Magazine no. (target) for old tool (Int)                                                                                         | Magazine no. (target) for old tool (Int)                                             |  |  |  |  |  |
| DBW n + 26 Location no. (target) for old tool (Int)                                                                                         | Location no. (target) for old tool (Int)                                             |  |  |  |  |  |
| DBW n + 28 New tool: Location type (Int)                                                                                                    |                                                                                      |  |  |  |  |  |
| DBW n + 30 New tool: Size on left (Int)                                                                                                    |                                                                                      |  |  |  |  |  |
| DBW n + 32 New tool: Size on right (Int)                                                                                                    | New tool: Size on right (Int)                                                        |  |  |  |  |  |
| DBW n + 34 New tool: Size at top (Int)                                                                                                    | New tool: Size at top (Int)                                                          |  |  |  |  |  |
| DBW n + 36 New tool: Size at bottom (Int)                                                                                                   |                                                                                      |  |  |  |  |  |
| DBW n + 38 Tool status for new tool                                                                                                    | Tool status for new tool                                                             |  |  |  |  |  |
| Tool has<br>been usedTool with<br>fixed loc.<br>codePrewarn-<br>ing limit<br>reachedMeasure<br>toolEnable<br>tool                           | e Active<br>tool                                                                     |  |  |  |  |  |
| DBW n + 40 New tool: Internal T number of NCK (Int)                                                                                         |                                                                                      |  |  |  |  |  |
| DBW $n + 42$ If DBX $(n+0.4) = 1$ , then the buffer location of the old tool must be entered                                                | If DBX $(n+0.4) = 1$ , then the buffer location of the old tool must be entered here |  |  |  |  |  |
| DBW n+44 Spare                                                                                                    | Spare                                                                                |  |  |  |  |  |

Initial addresses of spindles:

Spindle 1: n = 4Spindle 2: n = 52Spindle 3: n = 100m = Location number of change position len = 48

n = (m-1)\* len + 4

#### Note

DBB (n+1) to DBW (n+46) are updated **only** by a T selection.

For a description of data blocks DB71 and DB74, please see **References:** /FBW/, Description of Functions Tool Management

| DB 72            |                                                                                   |  |  |  |  |
|------------------|-----------------------------------------------------------------------------------|--|--|--|--|
| DBX 0.0 – 0.15   | Active status of interface 1–16                                                   |  |  |  |  |
| Data block       | Signal(s)                                                                         |  |  |  |  |
| Edge evaluation: | Signal(s) updated: Conditional Signal(s) valid from SW: 2                         |  |  |  |  |
| Signal state 1   | Associated interface has a valid block, a tool change request has been initiated. |  |  |  |  |
| Signal state 0   | Operation for this interface has ended.                                           |  |  |  |  |

| DB 72            |                                                                                                    |                                                                                                    |                            |
|------------------|----------------------------------------------------------------------------------------------------|----------------------------------------------------------------------------------------------------|----------------------------|
| DBB(n+0)         | Tool chang                                                                                                    | e information                                                                                                    |                            |
| Data block       | Signal(s)                                                                                                    |                                                                                                    |                            |
| Edge evaluation: |                                                                                                    | Signal(s) updated: Conditional                                                                                                    | Signal(s) valid from SW: 5 |
| Description      | Bit 0: Obliga<br>Bit 1: Chang<br>Bit 2: Prepa<br>Bit 3: "T 0" is<br>Bit 4: Old too<br>Bit 5: Attach<br>Bit 6: Detach<br>Bit 7: Reser | tory change<br>te tool (initiated by M06)<br>re change<br>s programmed<br>ol in buffer number (n+42)<br>manual tool<br>n manual tool<br>ved |                            |

#### Note

The bits in DBB (n+0) (prepare change, change tool,...) are <u>**not**</u> reset by the system. They are up–to–date only if the appropriate interface bit in DBB0 is set to "1". However, the bits can be reset by the user if necessary.

| DB 72<br>DBB(n+2)<br>Data block | Assigned ch | nannel                            |                                              |
|---------------------------------|-------------|-----------------------------------|----------------------------------------------|
| Edge evaluation:                | olgrial(0)  | Signal(s) updated: Conditional    | Signal(s) valid as of software version:<br>2 |
| Description                     | Channel no. | to which active interface applies |                                              |

| DB 72            |              |                     |             |                            |  |
|------------------|--------------|---------------------|-------------|----------------------------|--|
| DBB(n+3)         | Tool manag   | Tool management no. |             |                            |  |
| Data block       | Signal(s)    |                     |             |                            |  |
| Edge evaluation: |              | Signal(s) updated:  | Conditional | Signal(s) valid from SW: 2 |  |
| Description      | Associated t | ool management nu   | mber        |                            |  |

| DB 72            |                                                                                                    |               |                            |  |
|------------------|----------------------------------------------------------------------------------------------------|---------------|----------------------------|--|
| DBD(n+4)         | User param                                                                                             | eter 0 (DInt) |                            |  |
| Data block       | Signal(s)                                                                                              | Signal(s)     |                            |  |
| Edge evaluation: | Signal(s) updated: Conditional Signal(s) valid from SW: 2                                              |               | Signal(s) valid from SW: 2 |  |
| Description      | Programming of \$P_VDITCP[0]=(value) can be used to transfer a value to the PLC via the parts program. |               |                            |  |

| DB 72            |                                                                                         |                                |                            |  |
|------------------|-----------------------------------------------------------------------------------------|--------------------------------|----------------------------|--|
| DBD(n+8)         | User parameter 1 (DInt)                                                                 |                                |                            |  |
| Data block       | Signal(s)                                                                               | Signal(s)                      |                            |  |
| Edge evaluation: |                                                                                         | Signal(s) updated: Conditional | Signal(s) valid from SW: 2 |  |
| Description      | Programming of \$P_VDITCP[1]=(value) can be used to transfer a value to the PLC via the |                                |                            |  |
|                  | parts progra                                                                            | m.                             |                            |  |

| DB 72<br>DBD(n+12)<br>Data block | <b>User param</b><br>Signal(s)                                                                         | eter 2 (DInt)                  |                            |
|----------------------------------|----------------------------------------------------------------------------------------------------|--------------------------------|----------------------------|
| Edge evaluation:                 |                                                                                                    | Signal(s) updated: Conditional | Signal(s) valid from SW: 2 |
| Description                      | Programming of \$P_VDITCP[2]=(value) can be used to transfer a value to the PLC via the parts program. |                                |                            |

| DB 72            |                                                                          |                                                                     |                            |  |
|------------------|--------------------------------------------------------------------------|---------------------------------------------------------------------|----------------------------|--|
| DBW(n+16)        | Buffer mag                                                               | Buffer magazine no. (fixed value 9998) target position for new tool |                            |  |
| Data block       | Signal(s)                                                                |                                                                     |                            |  |
| Edge evaluation: |                                                                          | Signal(s) updated: Conditional                                      | Signal(s) valid from SW: 2 |  |
| Description      | Magazine no. 9998 for all buffer magazines, target magazine for new tool |                                                                     |                            |  |

| DB 72<br>DBW(n+18)<br>Data block | <b>Location ir</b><br>Signal(s) | buffer magazine (spindle)                                                          |                                                                                  |
|----------------------------------|---------------------------------|------------------------------------------------------------------------------------|----------------------------------------------------------------------------------|
| Edge evaluation:                 |                                 | Signal(s) updated: Conditional                                                     | Signal(s) valid from SW: 2                                                       |
| Description                      | Location of spindle. The put.   | buffer magazine to which the new tool<br>e location number defined for this partic | must be loaded. This is normally the<br>ular buffer during commissioning is out- |

| DB 72<br>DBW(n+20)<br>Data block | <b>Magazine no. (source) for new tool</b><br>Signal(s)    |
|----------------------------------|-----------------------------------------------------------|
| Edge evaluation:                 | Signal(s) updated: Conditional Signal(s) valid from SW: 2 |
| Description                      | Source magazine no. of new tool                           |
| Corresponding to                 | DBW(n+22)                                                 |

| DB 72            |                                    |                                |                              |  |
|------------------|------------------------------------|--------------------------------|------------------------------|--|
| DBW(n+22)        | Location no. (source) for new tool |                                |                              |  |
| Data block       | Signal(s)                          | Signal(s)                      |                              |  |
| Edge evaluation: |                                    | Signal(s) updated: Conditional | Signal(s) valid as of SW:: 2 |  |
| Description      | Source location no. of new tool    |                                |                              |  |
| Corresponding to | DBW(n+20)                          |                                |                              |  |

### 8 Tool Management

| DB 72            |                                                      |                                |                            |  |
|------------------|------------------------------------------------------|--------------------------------|----------------------------|--|
| DBW(n+24)        | Magazine no. (target) for old tool                   |                                |                            |  |
| Data block       | Signal(s)                                            | Signal(s)                      |                            |  |
| Edge evaluation: |                                                      | Signal(s) updated: Conditional | Signal(s) valid from SW: 2 |  |
| Description      | Number of magazine to which old tool must be loaded. |                                |                            |  |
| Corresponding to | DBW(n+26)                                            |                                |                            |  |

| DB 72            |                                                           |  |  |
|------------------|-----------------------------------------------------------|--|--|
| DBW(n+26)        | Location no. (target) for old tool                        |  |  |
| Data block       | Signal(s)                                                 |  |  |
| Edge evaluation: | Signal(s) updated: Conditional Signal(s) valid from SW: 2 |  |  |
| Description      | Number of location to which old tool must be loaded.      |  |  |
| Corresponding to | DBW(n+26)                                                 |  |  |

| DB 72<br>DBW(n+28)<br>Data block | New tool: L<br>Signal(s)                           | ocation type                   |                            |
|----------------------------------|----------------------------------------------------|--------------------------------|----------------------------|
| Edge evaluation:                 |                                                    | Signal(s) updated: Conditional | Signal(s) valid from SW: 2 |
| Description                      | The location type of the new tool is entered here. |                                |                            |
| Corresponding to                 | Tool size: Le                                      | ft, right, top, bottom         |                            |

| DB 72            |                                                                  |
|------------------|------------------------------------------------------------------|
| DBW(n+30)        | New tool: Size left                                              |
| Data block       | Signal(s)                                                        |
| Edge evaluation: | Signal(s) updated: Conditional Signal(s) valid from SW: 2        |
| Description      | Specification of new tool size <b>on left</b> in half locations. |

| DB 72<br>DBW(n+32) | New tool: S   | ize right                                          |                            |
|--------------------|---------------|----------------------------------------------------|----------------------------|
| Data block         | Signal(s)     |                                                    |                            |
| Edge evaluation:   |               | Signal(s) updated: Conditional                     | Signal(s) valid from SW: 2 |
| Description        | Specification | n of new tool size <b>on right</b> in half locatio | ons.                       |

| DB 72<br>DBW(n+34) | New tool: S   | Size top                                         |                            |  |  |  |  |  |
|--------------------|---------------|--------------------------------------------------|----------------------------|--|--|--|--|--|
| Data block         | Signal(s)     |                                                  |                            |  |  |  |  |  |
| Edge evaluation:   |               | Signal(s) updated: Conditional                   | Signal(s) valid from SW: 2 |  |  |  |  |  |
| Description        | Specification | n of new tool size <b>top</b> in half locations. |                            |  |  |  |  |  |

| DB 72<br>DBW(n+36) | New tool: S   | ize bottom                                        |                            |
|--------------------|---------------|---------------------------------------------------|----------------------------|
| Data block         | Signal(s)     |                                                   |                            |
| Edge evaluation:   |               | Signal(s) updated: Conditional                    | Signal(s) valid from SW: 2 |
| Description        | Specification | n of new tool size <b>bottom</b> in half location | S.                         |

| DB 72            |                                                                                                    |
|------------------|----------------------------------------------------------------------------------------------------|
| DBW(n+38)        | Tool status for new tool                                                                                                    |
| Data block       | Signal(s)                                                                                                    |
| Edge evaluation: | Signal(s) updated: Conditional Signal(s) valid from SW: 2                                                                                                    |
| Description      | Bit 0: Active tool<br>Bit 1: Tool enabled<br>Bit 2: Tool disabled<br>Bit 3: Tool measured<br>Bit 4: Prewarning limit reached<br>Bit 5: Tool being changed<br>Bit 6: Tool is fixed–location coded<br>Bit 7: Tool has been in use |

| DB 72<br>DBW(n+40)<br>Data block | New tool: Internal T no. of NCK                                           |
|----------------------------------|---------------------------------------------------------------------------|
| Edge evaluation:                 | Signal(s) updated:         Conditional         Signal(s) valid from SW: 2 |
| Description                      | Display of internal T no. of NCK for the new tool.                        |

| DB 72            |           |                    |   |                          |
|------------------|-----------|--------------------|---|--------------------------|
| DBW(n+42)        | Reserved  |                    |   |                          |
| Data block       | Signal(s) |                    |   |                          |
| Edge evaluation: | r.        | Signal(s) updated: |   | Signal(s) valid from SW: |
| Description      |           |                    | ¥ |                          |

| DB 72            | Deserved  |                    |                          |
|------------------|-----------|--------------------|--------------------------|
| DBW(n+44)        | Reserved  |                    |                          |
| Data block       | Signal(s) |                    |                          |
| Edge evaluation: |           | Signal(s) updated: | Signal(s) valid from SW: |
| Description      |           |                    |                          |

| DB 72            |           |                    |                          |
|------------------|-----------|--------------------|--------------------------|
| DBW(n+46)        | Reserved  |                    |                          |
| Data block       | Signal(s) |                    |                          |
| Edge evaluation: |           | Signal(s) updated: | Signal(s) valid from SW: |
| Description      |           |                    | · · · ·                  |

#### 8.5 Display machine data

# 8.5 Display machine data

Display machine data can be used to activate certain functions and settings at the operator interface.

MD 9450 \$MM\_WRITE\_TOA\_FINE\_LIMIT Limit value for fine wear

MD 9478 \$MM\_TO\_OPTION\_MASK Settings for ShopMill

MD 9639 \$MM\_CTM\_MAX\_TOOL\_WEAR Upper input limit for tool wear

MD 9651 \$MM\_CMM\_TOOL\_MANAGEMENT Tool management variant

MD 9652 \$MM\_CMM\_TOOL\_LIFE\_CONTROL Tool monitoring

MD 9661 \$MM\_CMM\_ENABLE\_CUSTOMER\_M\_CODES Number of input fields for tool—specific functions

MD 9663 \$MM\_CMM\_TOOL\_DISPLAY\_IN\_DIAM Radius/diameter display for tool

MD 9667 \$MM\_CMM\_FOLLOW\_ON\_TOOL\_ACTIVE Tool preselection active

MD 9671 \$MM\_CMM\_TOOL\_LOAD\_DEFAULT\_MAG Load tool in default magazine

MD 9672 \$MM\_CMM\_FIXED\_TOOL\_PLACE Fixed location coding

MD 9673 \$MM\_CMM\_TOOL\_LOAD\_STATION Number of loading point

MD 9674 \$MM\_CMM\_ENABLE\_TOOL\_MAGAZINE Display of magazine list

MD 9687 \$MM\_CMM\_TOOL\_MOVE\_DEFAULT\_MAG Relocate tool to default magazine

The default setting and machine data description can be found in Section 7.2 "Display Machine Data for ShopMill".

# 8.6 Tool change cycle

Process

The ShopMill tool change cycle performs the following tasks:

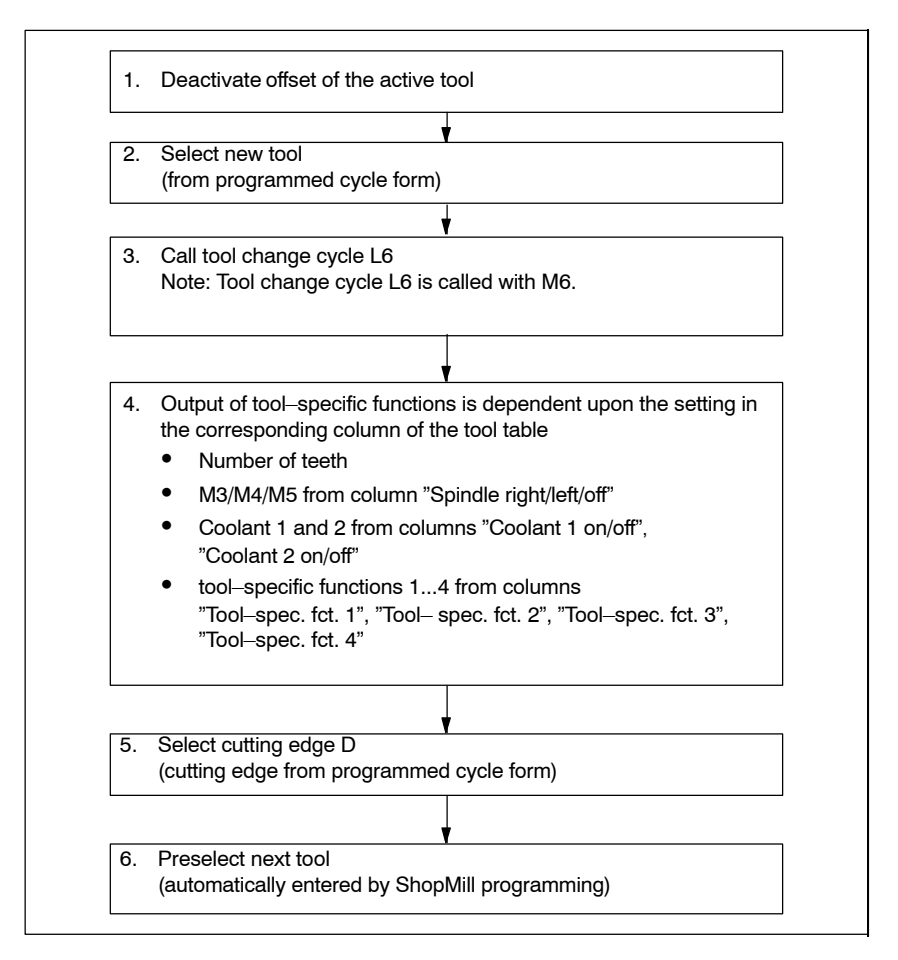

Fig. 8-2 ShopMill tool change cycle

#### Note

The number of teeth is stored in tool edge parameter 24 (\$TC\_DP24), while the spindle direction of rotation, the coolant, and the tool–specific functions are stored in tool edge parameter 25 (\$TC\_DP25).

You need to create a tool change cycle, e.g. L6, for the machine–specific parts of the tool change.

8.6 Tool change cycle

| Example | The example L6.SPF is available for this purpose. The sample file is located in the directory CYCLES\SC\PROG\TEMPLATES_DEU or CYCLES\SC\PROG\TEMPLATES_ENG. This example requires: |
|---------|----------------------------------------------------------------------------------------------------|
|         | <ul> <li>MD 22550 \$MC_TOOL_CHANGE_MODE=1<br/>Tool change via M function.</li> </ul>                                                                                               |
|         | <ul> <li>MD 10715 \$MN_M_NO_FCT_CYCLE[0]=6</li> </ul>                                                                                                    |

- M function (M6) with which the tool change, i.e. the subroutine assigned via MD 10716 \$MN\_M\_NO\_FCT\_CYCLE\_NAME[0], is called.
- MD 10716 \$MN\_M\_NO\_FCT\_CYCLE\_NAME[0]="L6" Name of the subroutine (L6) that must be processed based on the M function defined in MD 10715. If the subroutine name must be entered via program or MDA, the name must be placed in quotes. This does not apply to manual inputs.
- MD 22560 \$MC\_TOOL\_CHANGE\_M\_CODE=206 M function (M206) with which the tool change is defined for the tool management.

PROC L6 SAVE

```
;
;Example of tool change cycle for machine manufacturer
;
DEF INT _WZ_IN_SP,_WZ_VOR
DEF REAL _WWP=...
                                   ; Tool change position
                                   ; MKS
DEF REAL _SPP=...
                                   ; Spindle position
                                  ; If no block search
IF (NOT $P SEARCH)
 F (NOT $P_SEARCH) ; If no block sea
_WZ_IN_SP=$TC_MPP6[9998,1] ; Tool on spindle
GETSELT( WZ VOR)
                                   ; Preselected tool
 ;
 IF (_WZ_IN_SP<>_WZ_VOR)
                                  ; If other tool
 ; Position spindle:
    SPOS= SPP
 ; Approach tool change position:
   SUPA DO GO G90 G40 G60 Z= WWP
ENDIF
ELSE
                                   ; If simulation active
IF (E_SIM_ACTIVE)
 ; Approach tool change position:
    SUPA DO GO G90 G40 G60 Z= WWP
ENDIF
ENDIF
;
;Load tool: Tool management and PLC
M206
M17
```

#### Note

In the example of tool change cycle L6 you must replace "..." with values in lines "DEF REAL\_WWP=..." and "DEF REAL\_SPP=...".

Tool change cycle L6 contains the following steps:

- 1. Position spindle (not when simulation is active)
- 2. Approach tool change positions in the machine coordinate system
- 3. Execute tool change (M206)

The tool must be at a safe height after tool change so that all motions in the plane are permissible.

# 8.7 Manual tools

Manual tools are tools which are required during machining, but are only available in the tool list but not in the tool-holding magazine. These tools must be attached/detached manually to/from the spindle.

Via MD 22562 \$MC\_TOOL\_CHANGE\_ERROR\_MODE, Bit 1=1, tools without magazine location assignment can additionally be selected on a tool change.

An alarm is output every time the manual tool is loaded, unloaded or replaced. (e.g.: "Channel 1, manual tool cutter20, duplo no. 1 load to tool holder 1." I.e. that manual tool cutter20 should be loaded into the spindle.)

Manual tools are identified by magazine location 1 in magazine 9999 in the interface to the PLC. Bit 5 in DB72 DBB (n+0) is set to load the tool and bit 6 to unload it.

## 8.8 Activating the spindle, coolant, and tool–specific functions

Spindle, coolant Here you can assign a direction of rotation (CW/CCW/OFF) and coolant to a tool.

| WERKZEUGE   | Cursor texts: "Spindle CW/CCW/OFF" "Coolant 1/2 |    |            |                    |             |   |               |             |             |              |
|-------------|-------------------------------------------------|----|------------|--------------------|-------------|---|---------------|-------------|-------------|--------------|
| Werkzeugli  | ste                                             |    |            |                    |             |   |               |             |             |              |
| Nr.Typ Wer  | •kzeugbez. D                                    | ЭP | S<br>Länge | ichneide<br>Radius | 1<br>Winkel | Ν | <b>Ⅰ</b><br>₩ | ו<br>⊲<br>1 | -<br>⇒<br>2 | Spez.<br>Fkt |
| ₩ 1 200 Bot | าก1                                             | 1  | 110.000    | 10.000             | 118.0       |   | 2             |             |             |              |
| 2 200 Bot   | 1 <b>r</b> 2                                    | 1  | 120.000    | 15.000             | 118.0       |   | 2             |             |             |              |

Fig. 8-3 Tool list: Coolant and direction of spindle rotation

You assign the coolants to the appropriate M functions via the following machine data: MD 9680 \$MM\_CMM\_M\_CODE\_COOLANT\_I MD 9681 \$MM\_CMM\_M\_CODE\_COOLANT\_II

MD 9668 \$MM\_CMM\_M\_CODE\_COOLANT\_I\_AND\_II MD 9686 \$MM\_CMM\_M\_CODE\_COOLANT\_OFF

Tool-specific<br/>functionsTool-specific functions 1...4 are intended for other machine functions that can<br/>be activated for a tool, for example, third coolant, speed monitoring, tool break-<br/>age etc.

| WERK       | ZEUG  | Ε            | Cursor texts: "Tool–spec. fct 14" — |         |                    |             |   |   |        | ]          |            |
|------------|-------|--------------|-------------------------------------|---------|--------------------|-------------|---|---|--------|------------|------------|
| Wer        | ·kzeu | gliste       |                                     |         |                    |             |   |   |        |            |            |
| Nr.        | Typ   | Werkzeugbez. | DP                                  | Länge   | òchneide<br>Radius | 1<br>Winkel | Ν | ₽ | ⊸<br>1 | ⇒ S<br>2 F | pez.<br>kt |
| <b>₩</b> 1 | 200   | Bohr 1       | 1                                   | 110.000 | 10.000             | 118.0       |   | 2 |        |            |            |
| 2          | 200   | Bohr2        | 1                                   | 120.000 | 15.000             | 118.0       |   | 2 |        |            |            |

Fig. 8-4 Tool list: Tool–specific functions 1...4

Up to 8 M functions can be programmed for the activation or deactivation of the tool–specific functions. The definition occurs via the following machine data:

MD 9739 \$MM\_CMM\_M\_CODE\_TOOL\_1\_ON MD 9740 \$MM\_CMM\_M\_CODE\_TOOL\_1\_OFF MD 9741 \$MM\_CMM\_M\_CODE\_TOOL\_2\_ON MD 9742 \$MM\_CMM\_M\_CODE\_TOOL\_2\_OFF MD 9743 \$MM\_CMM\_M\_CODE\_TOOL\_3\_ON MD 9744 \$MM\_CMM\_M\_CODE\_TOOL\_3\_OFF MD 9745 \$MM\_CMM\_M\_CODE\_TOOL\_4\_ON MD 9746 \$MM\_CMM\_M\_CODE\_TOOL\_4\_OFF

#### 8.8 Activating the spindle, coolant, and tool–specific functions

|                                           | The M functions for the tool–specific functions are generated by the ShopMill cycles in a single record (up to 4 M commands are possible). The number and also the sequence of the M commands are dependent upon the machine data settings (MD9739 – MD9746) and the programming.<br>With machine data setting "–1", no M command is issued for the corresponding tool–specific function. The same applies if no entry (neither "on" nor "off") is made during programming in the menu "Programs" –> "Line/circle" –> "Machine functions".<br>If M functions smaller than 100 are used, the number and sequence of M commands is irrelevant since they are available in the operator PLC in the decoded area (DB21.DBB194 – DB21.DBB206), regardless of the number and he sequence during programming.<br>However, if M functions above 100 are used, they must be decoded in the operator PLC. In this case, the number and the sequence (M function 1 – M function 4) must be observed.<br>The display machine data are predefined so that no M values are output for the corresponding functions. For example, only the "On" statuses can be output via separate M commands and "Off" via a joint M command. |
|-------------------------------------------|----------------------------------------------------------------------------------------------------|
| Example                                   | Machine data settings:<br>MD 9739 \$MM_CMM_M_CODE_TOOL_1_ON : 90<br>MD 9740 \$MM_CMM_M_CODE_TOOL_1_OFF : 91<br>MD 9741 \$MM_CMM_M_CODE_TOOL_2_ON : 92<br>MD 9742 \$MM_CMM_M_CODE_TOOL_2_OFF : -1<br>MD 9743 \$MM_CMM_M_CODE_TOOL_3_ON : 94<br>MD 9744 \$MM_CMM_M_CODE_TOOL_3_OFF : 95<br>MD 9745 \$MM_CMM_M_CODE_TOOL_4_ON : 96<br>MD 9746 \$MM_CMM_M_CODE_TOOL_4_OFF : 97                                                                                                    |
|                                           | The following functions are programmed in the menu Programs" $\rightarrow$ "Line/circle"<br>$\rightarrow$ "Machine functions".<br>Tool–specific function 1: on<br>Tool–specific function 2: off<br>Tool–specific function 3: not programmed<br>Tool–specific function 4 : off<br>The ShopMill interface generates the following M functions:<br>M90 M97                                                                                                    |
| Hiding fields in<br>tool list             | The fields in the tool list for displaying the tool–specific functions can be hidden via settings of the respective machine data. If both M commands of a function $=-1$ , the corresponding field is not displayed on the interface.                                                                                                    |
| Special properties<br>in "MANUAL"<br>mode | In "MANUAL" mode, no spindle direction of rotation, coolant and tool–specific functions are output to the ShopMill interface. On tool change in the "MANUAL" mode, these functions can be initiated by the operator using the keys on the machine control panel (implementation via PLC user program).                                                                                                    |
| Change cursor texts                       | You can change the cursor texts for "Coolant 1/2 on/off" and "Tool–spec. fct. 1," (see Section 8.9 "Modifying Texts for Tool–specific Functions").                                                                                                    |

## 8.9 Modifying texts for tool–specific functions

## 8.9.1 ShopMill on NCU (HMI Embedded sl)

For tool–specific functions, you can modify the parameter texts in the "Prog. edit"  $\rightarrow$  "Linear Circular"  $\rightarrow$  "Machine Function" menu and the cursor texts in the tool list. Cursor texts are texts, shown in the message line when the cursor is positioned on the relevant input field.

The texts of the tool–specific functions can be changed in the text file ALUC.TXT. For this purpose, select the texts in the directory /siemens/sinumerik/cycles/lng/deu you want to change and save the text files edited in the editor in the directory – /oem/sinumerik/cycles/lng/deu or

- /user/sinumerik/cycles/lng/deu

.

#### Text numbers

The texts are assigned to the following text numbers in the file ALUC.TXT:

| Cursor texts in the "Tool list" menu                                       | Text number |
|----------------------------------------------------------------------------|-------------|
| Tool-specific function 1 (tool-spec. fct. 1)                               | 89911       |
| Tool-specific function 2 (tool-spec. fct. 2)                               | 89912       |
| Tool-specific function 3 (tool-spec. fct. 3)                               | 89913       |
| Tool-specific function 4 (tool-spec. fct. 4)                               | 89914       |
| Coolant 1                                                                  | 89921       |
| Coolant 2                                                                  | 89922       |
| Parameter texts in the menu<br>"Program linear/circular machine functions" |             |
| Tool-specific function 1 (tool-spec. fct. 1)                               | 89915       |
| Tool-specific function 2 (tool-spec. fct. 2)                               | 89916       |
| Tool-specific function 3 (tool-spec. fct. 3)                               | 89917       |
| Tool-specific function 4 (tool-spec. fct. 4)                               | 89918       |
| Coolant 1                                                                  | 89919       |
| Coolant 2                                                                  | 89920       |

This means that text numbers 89911 and 89915 etc. refer to the same functions.

#### Note

The maximum number of character is 23 for the cursor texts and 14 for the parameter texts.

| Language<br>assignment | Each language directory contains a file named ALUC.TXT.                                                                                                    |     |
|------------------------|----------------------------------------------------------------------------------------------------|-----|
| Example                | The cursor text "Tool–spec. function 1" in the tool list should be changed to "Air cooling".                                                                            |     |
|                        | You must make the following entry in text file ALUC.TXT: 89911 0 0 "Air cooling"                                                                                        |     |
|                        | The two parameters 2 and 3 separated by blanks are control characters for text output and must always be set to 0.                                                      |     |
|                        | More detailed information can be found in the following documentation:<br><b>References:</b> /IHE/, Commissioning Base Software and HMI Embedded s<br>SINUMERIK 840D sl | sl, |

## 8.9.2 PCU 50.3

For tool–specific functions, you can modify the parameter texts in the "Prog. edit"  $\rightarrow$  "Linear Circular"  $\rightarrow$  "Machine Function" menu and the cursor texts in the tool list. Cursor texts are texts, shown in the message line when the cursor is positioned on the relevant input field.

The desired texts must be entered in the text file F:\DH\CUS.DIR\ALUC\_xx.COM. The file ALUC\_xx.COM may have to be created in the directory CUS.DIR. In the file F:\USER\MBDDE.INI, add the following line in the section [TextFiles]: UserZYK=F:\dh\cus.dir\aluc\_

#### **Text numbers** The texts are assigned to the following text numbers in the file ALUC xx.COM:

Text assignment

| Cursor texts in the "Tool list" menu                                       | Text number |
|----------------------------------------------------------------------------|-------------|
| Tool-specific function 1 (tool-spec. fct. 1)                               | 89911       |
| Tool-specific function 2 (tool-spec. fct. 2)                               | 89912       |
| Tool-specific function 3 (tool-spec. fct. 3)                               | 89913       |
| Tool-specific function 4 (tool-spec. fct. 4)                               | 89914       |
| Coolant 1                                                                  | 89921       |
| Coolant 2                                                                  | 89922       |
| Parameter texts in the menu<br>"Program linear/circular machine functions" |             |
| Tool-specific function 1 (tool-spec. fct. 1)                               | 89915       |
| Tool-specific function 2 (tool-spec. fct. 2)                               | 89916       |
| Tool-specific function 3 (tool-spec. fct. 3)                               | 89917       |
| Tool-specific function 4 (tool-spec. fct. 4)                               | 89918       |
| Coolant 1                                                                  | 89919       |
| Coolant 2                                                                  | 89920       |

This means that text numbers 89911 and 89915 etc. refer to the same functions.

#### Note

Table 8-4

The maximum number of character is 23 for the cursor texts and 14 for the parameter texts.

# Language assignment

The text language is assigned via the name of the text file. "xx" is replaced by one of the following codes in the text file name:

#### 8.9 Modifying texts for tool-specific functions

| Abbreviation<br>xx | Language                 |
|--------------------|--------------------------|
| gr                 | German                   |
| uk                 | English                  |
| fr                 | French                   |
| it                 | Italian                  |
| sp                 | Spanish                  |
| nl                 | Dutch                    |
| dk                 | Danish                   |
| fi                 | Finnish                  |
| SW                 | Swedish                  |
| pl                 | Polish                   |
| tr                 | Turkish                  |
| ch                 | Simplified<br>Chinese    |
| tw                 | Chinese<br>(Traditional) |
| ko                 | Korean                   |
| hu                 | Hungarian                |
| ро                 | Brazilian<br>Portuguese  |
| ru                 | Russian                  |
| cz                 | Czech                    |
| ja                 | Japanese                 |

#### Table 8-5 Language assignment

#### Example

The cursor text "Tool-spec. function 1" in the tool list should be changed to "Air cooling".

You must make the following entry in text file ALUC GR.COM: 89911 0 0 "Air cooling"

The two parameters 2 and 3 separated by blanks are control characters for text output and must always be set to 0.

In the file F:\USER\MBDDE.INI, add the following line in the section [TextFiles]: UserZYK=F:\dh\cus.dir\aluc\_

More detailed information can be found in the following documentation: **References:**:

> /IHA/,Commissioning Base Software and HMI Advanced, Operator Interface Extension, SINUMERIK 840D sl/840D/840Di

# 8.10 Configuring the operator interface

There are two ways you can modify the existing operator interface for the tool management system:

- In tool management, in addition to the tools, wear, and magazine lists, an additional list can also be activated on the 3rd horizontal softkey; (see section 8.10.1 "Integrating additional list").
- Dependent upon the tool, you can configure the existing or user-defined parameters in the lists (see chapter 8.10.2 "Configuring lists").

## 8.10.1 Integrating additional list

If you want to activate an additional list or change the lists, proceed as follows:

 Setting machine data 9478 \$MM\_TO\_OPTION\_MASK, bit 2=1 Activate additional list

You can now call up a list with the following parameters in the tool management using the 3rd horizontal softkey:

- "LROU"
- "Location type"
- Specifying texts for additional list (optional) If you want to change the softkey label (OEM tool list) and header (OEM tool list) of the additional list, you must define new texts (see chapter 8.10.7 "Defining texts").

## 8.10.2 Configuring lists

To modify existing lists (including an integrated additional list) you must proceed as follows:

| Activate the configuration file | Set the following machine data:                                                                                                    |
|---------------------------------|----------------------------------------------------------------------------------------------------|
|                                 | MD 9478 \$MM_TO_OPTION_MASK, bit 8<br>Analyze the file TO_MILL.INI                                                                                                    |
|                                 | The configuration file TO_MILL.INI, in which you configure changes from the standard settings, is analyzed (see chapter 8.10.3 "Creating the configuration file").                                   |
| Activate use of<br>OEM data     | If you use user-defined OEM data, set the following machine data:                                                                                                    |
|                                 | MD 18080 \$MN_MM_TOOL_MANAGEMENT_MASK, Bit 2<br>Provide memory for user data                                                                                                    |
|                                 | MD 18094 \$MN_MM_NUM_CC_TDA_PARAM<br>Number of user-defined parameters                                                                                                    |
|                                 | MD 18095 \$MN_MM_TYPE_CC_TDA_PARAM[n]=4<br>Data type (REAL) of user-defined parameters                                                                                                    |
|                                 | MD 20310 \$MC_TOOL_MANAGEMENT_MASK, Bit 2<br>Activate user functions                                                                                                    |
|                                 | Texts for user-defined parameters (optional)<br>If you want to change the column headers and cursor texts of the user-defined<br>parameters, define new texts (see chapter 8.10.7 "Defining texts"). |
| Adapt the<br>configuration file | Define all changes from the standard settings in the configuration file TO_Mill.INI (see chapter 8.10.3 "Creating the configuration file").                                                          |
## 8.10.3 Creating the configuration file

You must store all the changes you have made to the lists from the default setting in the TO\_MILL.INI configuration file.

Please note the following:

- After the column "DP number" you can define further columns and also hide existing columns.
- The number of columns displayed is limited by the width of the window because each column has a fixed width. Horizontal scrolling is not possible.
- Per column define cutting edge parameters only, tool parameters only, or magazine parameters only.
- Define the cutting edge parameters in consecutive columns.

The sample file TO\_MILL.INI, which can be adapted, is located in ShopMill on NCU (HMI Embedded sl) under CYCLE\_STORAGE\SEQUENCER\_CYCLES\TEMPLATES\_DEU. The adapted file is then found on the CF card (NCU 7x0) under – oem\sinumerik\hmi\cfg\ – user\sinumerik\hmi\cfg\.

For ShopMill on PCU 50.3, this example is located on the supplied CD under Tools\TEMPLATES\_DEU. The file is copied to the directory OEM or USER.

Syntax

Entries in the configuration file are subject to the following syntax rules; (see also example at end of this section):

First specify in which tool management list you would like to make changes. [DISPLAY\_IDENTIFIER] DISPLAY\_IDENTIFIER: Tool management list Next define the changes themselves:

- Modify a specific column for all tools:
   COLUMNx=CONTENTS\_IDENTIFIER
   COLUMN: Column command
   x: Column number, 1 12
   CONTENTS\_IDENTIFIER: Parameter or property of tool
- Modify a specific column for a specific tool: TOOL\_IDENTIFIER = x=CONTENTS\_IDENTIFIER TOOL\_IDENTIFIER: Tool type
- Define different columns for each tool: TOOL\_IDENTIFIER = CONTENTS\_IDENTIFIER / CONTENTS\_IDENTIFIER / ... TOOL\_IDENTIFIER = CONTENTS\_IDENTIFIER / CONTENTS\_IDENTIFIER / ...

The parameters or properties of a tool are listed one after the other by means of a CON-TENTS\_IDENTIFIER and are separated from one another by a slash "/". If the default setting is to be used for individual columns, you still need to insert a forward slash.

If, for example, you only want to modify the last few columns, specify the number (x) of the first column you would like to modify and list the respective CONTENTS\_IDENTIFIERs for the subsequent columns.

TOOL\_IDENTIFIER = x=CONTENTS\_IDENTIFIER / CONTENTS\_IDENTIFIER / ..

#### Note

Using the COLUMN command, you can first define one column identically for all tools and then adapt it specifically for individual tools.

You can mark comments by means of a semicolon (;) symbol.

If errors occur during evaluation of the configuration file, refer to the TO\_INI\_F.LOG file for a description of the error. For the ShopMill on NCU (HMI Embedded sl) version, the file is located on drive I:, for PCU 50.3 in the directory F:\MMC0W32\TMP.

# Identifier The following tables list the SCREEN\_IDENTIFIERS, TOOL\_IDENTIFIERS, and CONTENTS IDENTIFIERS available for defining the columns.

| SCREEN_IDENTIFIER      | Tool management list                  |
|------------------------|---------------------------------------|
| TOOL_LIST              | Tool list                             |
| TOOL_LIST_2ND_EDGE     | Tool list, further cutting edges      |
| TOOL_WEAR              | Tool wear list                        |
| TOOL_WEAR_2ND_EDGE     | Tool wear list, further cutting edges |
| TOOL_MAGA              | Magazine list                         |
| TOOL_LIST_OEM          | Additional list                       |
| TOOL_LIST_OEM_2ND_EDGE | Further cutting edges                 |

#### Table 8-6 SCREEN\_IDENTIFIER

| TOOL_IDENTIFIER   | ΤοοΙ                              |
|-------------------|-----------------------------------|
| SHANK_END_CUTTER  | (End) cutter                      |
| POINTED_DRILL     | (Twist) drill                     |
| TO_SCREW_TAP      | Screw tap                         |
| END_MILL_CUTTER   | Facing tool                       |
| ANGLE_HEAD_CUTTER | Angle head mill                   |
| LOCATOR           | Centering tool                    |
| EDGE_TRACER       | Edge probe                        |
| 3DTRACER          | 3D probe                          |
| 3DCUTTER_110      | Cylindrical die mill              |
| 3DCUTTER_111      | Ball end mill                     |
| 3DCUTTER_121      | End mill with corner rounding     |
| 3DCUTTER_155      | Bevel cutter                      |
| 3DCUTTER_156      | Bevel cutter with corner rounding |
| 3DCUTTER_157      | Tapered die-sinking cutter        |

#### Table 8-7 TOOL\_IDENTIFIER

#### Table 8-8 CONTENT\_ID

| CONTENT_ID       | Parameter<br>type * | Parameter or property                               | Field<br>width in<br>number<br>of char-<br>acters |
|------------------|---------------------|-----------------------------------------------------|---------------------------------------------------|
| EMPTY            |                     | Empty field                                         |                                                   |
| NOT_USED         |                     | Empty column                                        |                                                   |
| LENGTH           | S                   | Length                                              | 7                                                 |
| RADIUS           | S                   | Radius                                              | 7                                                 |
| RADIUS_<br>DIAM  | S                   | Radius with possible diameter calculation           | 7                                                 |
| ANGLE            | S                   | Angle                                               | 5                                                 |
| N                | S                   | Number of teeth                                     | 2                                                 |
| SPINDLE          | S                   | Spindle direction                                   | 1                                                 |
| COOL1            | S                   | Cooling water 1                                     | 1                                                 |
| COOL2            | S                   | Cooling water 2                                     | 1                                                 |
| MFCT1            | S                   | Tool–specific function 1                            | 1                                                 |
| MFCT2            | S                   | Tool–specific function 2                            | 1                                                 |
| MFCT3            | S                   | Tool–specific function 3                            | 1                                                 |
| MFCT4            | S                   | Tool–specific function 4                            | 1                                                 |
| DLENGTH          | S                   | Wear length                                         | 7                                                 |
| DRADIUS          | S                   | Wear radius                                         | 6                                                 |
| DRADIUS_<br>DIAM | S                   | Wear radius with possible diameter cal-<br>culation | 6                                                 |
| T_OR_C           | W                   | Method of wear monitoring                           | 1                                                 |
| P_TIME           | S                   | Tool life                                           | 7                                                 |

| Table 8-8 | CONTENT_ID |
|-----------|------------|
|-----------|------------|

| CONTENT_ID           | Parameter<br>type * | Parameter or property                                                                                                    | Field<br>width in<br>number<br>of char-<br>acters |
|----------------------|---------------------|----------------------------------------------------------------------------------------------------|---------------------------------------------------|
| PW_TIME              | S                   | Tool life warning limit                                                                                                    | 7                                                 |
| P_COUNT              | S                   | Quantity                                                                                                    | 7                                                 |
| PW_COUNT             | S                   | Pre-warning limit for count                                                                                                    | 7                                                 |
| P_WEAR               | S                   | Wear                                                                                                    | 7                                                 |
| PW_WEAR              | S                   | Prewarning limit for wear                                                                                                    | 7                                                 |
| T_LOCKED             | W                   | Tool disabled                                                                                                    | 1                                                 |
| T_SIZE               | W                   | Oversized tool                                                                                                    | 1                                                 |
| T_FIXED              | W                   | Tool in fixed location                                                                                                    | 1                                                 |
| T_STATE              | w                   | Status code: Active/prewarning limit reached/blocked                                                                                                    | 5                                                 |
| T_MAG_<br>PLACE_TYPE | W                   | Magazine location type<br>The parameter is not contained in the stan-<br>dard tool list of ShopMill.<br>Column header: Location type<br>Cursor text: Magazine location type<br>Input: Number of magazine location type<br>Entry requirement: The tool must be lo-<br>cated outside a magazine. | 5                                                 |
| P_LOCKED             | М                   | Magazine location locked                                                                                                    | 6                                                 |
| MAG_T_<br>LOCKED     | w                   | Display only: Tool disabled                                                                                                    | 1                                                 |
| MAG_T_SIZE           | W                   | Display only: Oversized tool                                                                                                    | 1                                                 |
| MAG_T_<br>FIXED      | w                   | Display only: Tool in fixed location                                                                                                    | 1                                                 |
| H_NBR                | S                   | H number of an ISO dialect program                                                                                                    | 3                                                 |
| TPC1                 | W                   | Parameter 1                                                                                                    | 7                                                 |
| TPC2                 | W                   | Parameter 2                                                                                                    | 7                                                 |
| TPC3                 | W                   | Parameter 3                                                                                                    | 7                                                 |
| TPC4                 | W                   | Parameter 4                                                                                                    | 7                                                 |
| TPC5                 | W                   | Parameter 5                                                                                                    | 7                                                 |
| TPC6                 | W                   | Parameter 6                                                                                                    | 7                                                 |
| TPC7                 | W                   | Parameter 7                                                                                                    | 7                                                 |
| TPC8                 | W                   | Parameter 8                                                                                                    | 7                                                 |
| TPC9                 | W                   | Parameter 9                                                                                                    | 7                                                 |
| TPC10                | W                   | Parameter 10                                                                                                    | 7                                                 |

\* Parameter types: S = cutting edge data, W = tool data, M = magazine data.

Parameter "H number" will only be displayed if ShopMill is set up for ISO dialects (see Section 11.2 "ISO Dialects").

| Example |  |
|---------|--|
|---------|--|

[TOOL LIST] ;Standard values for columns COLUMN1 = H NBRCOLUMN2 = LENGTHCOLUMN3 = RADIUS DIAM COLUMN4 = EMPTYCOLUMN5 = EMPTY COLUMN6 = SPINDLE COLUMN7 = COOL1COLUMN8 = COOL2 COLUMN9 = MFCT1COLUMN10= MFCT2 COLUMN11= MFCT3 COLUMN12= MFCT4 ;Deviations from standard values SHANK END CUTTER = 5=N POINTED DRILL = 4=ANGLE LOCATOR = 3=EMPTY/ANGLE  $3DCUTTER_{110} = 5=N$  $3DCUTTER_{111} = 5=N$  $3DCUTTER_{121} = 5=N$  $3DCUTTER_{155} = 5=N$ 3DCUTTER 156 = 5=N $3DCUTTER_{157} = 5=N$ 

;Tool list

#### 8.10.4 Adapting individual parameters

Using the configuration file to\_mill.ini, you can change the default settings for specific tool parameters.

| Table 8-9 | PARAMETER | IDENTIFIER |
|-----------|-----------|------------|
|           | -         |            |

| PARAMETER_IDENTIFIER | Parameter              |
|----------------------|------------------------|
| T_MAG_PLACE_TYPE     | Magazine location type |
| TPC1                 | Parameter 1            |
| TPC2                 | Parameter 2            |
| TPC3                 | Parameter 3            |
| TPC4                 | Parameter 4            |
| TPC5                 | Parameter 5            |
| TPC6                 | Parameter 6            |
| TPC7                 | Parameter 7            |
| TPC8                 | Parameter 8            |
| TPC9                 | Parameter 9            |
| TPC10                | Parameter 10           |

| Magazine location | You can change the input field into a toggle field for the parameter "Magazine                                                                                         |
|-------------------|----------------------------------------------------------------------------------------------------|
| type              | location type". The following values are entered: You must define the values of the toggle field in the section T_MAG_PLACE_TYPE, by assigning values to cursor texts. |

Value = Text ID

Valid text IDs and information on defining texts are provided in Chapter 8.10.7 "Defining texts").

Example

[T\_MAG\_PLACE\_TYPE] DEFAULT = 89891 1 = 89868 2 = 89869 5 = 89872 9 = 89876

In this example, in the column "location type" you can select the values 1, 2, 5 or 9 using the "alternative" softkeys. Here, the values have been randomly selected. Cursor texts that have been saved are displayed for the selected values. If the actual value of the parameter devices from the configured values, then the text, saved as DEFAULT, is displayed as cursor text.

**OEM** parameter You can change the input fields into toggle fields for the OEM tool parameters. In so doing, specific values are entered. You must define the values of the toggle field in Sections TPC1 ... TPC10, by assigning cursor texts to the values (refer to Chapter 8.10.7 "Defining texts"). Also refer to the example on "Magazine location type" parameters. You can define the width of the toggle field or the input field to a specific number of characters. The standard width is 7 characters. Further, for the input field, you can also specify the data type (integer or double), however, only if you have not specified a toggle field. If you do not change the data type, then, the double data type set as default, is used. [TPC1] Example WIDTH = 2TYPE = INTEGER In this example, the input fields of the column OEM tool parameter 1 are 2 char-

#### 8.10.5 Defining texts for the magazine locations on the intermediate buffer

The magazine locations of the buffer are shown, as standard using symbols in the tool manager lists. You can assign texts to the location using the configuration file to mill.ini.

acters wide. You can only enter integer values in the input fields.

ID for the buffer: BUFFER

In the section BUFFER, the magazine locations of the buffer are assigned texts.

Magazine location = Text ID

Valid text IDs and information on defining texts are provided in Chapter 8.10.7 "Defining texts").

#### Example

[BUFFER] DEFAULT = 89768 1 = 89790 2 = 89791 3 = 89792

In this example, three magazine locations of the buffer (spindle, gripper 1 and gripper 2) are assigned texts for the display in the tool manager lists. A default text is displayed for additional magazine locations of the buffer.

# 8.10.6 Designating a load magazine in the tool list sorted according to magazines

If the tool list is sorted according to magazines, all of the magazine locations are displayed in an increasing sequence according to magazine location and magazine number. Using the configuration time to\_mill.ini, a magazine can be high-lighted as load magazine by sorting this magazine so that it is directly located after the magazine locations of the buffer.

ID for the load magazine: OEM\_LOAD\_MAGAZINE

Example

[OEM\_LOAD\_MAGAZINE] MAGAZINE = 3

In this example, magazine 3 is configured as load magazine,. The magazine locations of magazine 3 are displayed directly after the magazine locations of the buffer in the tool list sorted according to magazine locations.

## 8.10.7 Define texts

Texts (softkey name and list header for additional lists, column headers, and cursor texts for user-defined parameters) are assigned to specific text numbers in a text file.

These are subject to the following syntax: Text number 0 0 "Text"

The two parameters 2 and 3 separated by blanks are control characters for text output and must always be set to 0.

The column header in the parameter name can consist of three lines, each line with its own text number; (see Table 8-10).

| Table 8-10 Text assignment | ment |
|----------------------------|------|
|----------------------------|------|

| Text type                     | Text number         |
|-------------------------------|---------------------|
| 3rd horizontal softkey        | 89923               |
| List header                   | 89924               |
| Column header parameter TPC1  | 89925, 89926, 89927 |
| Cursor text parameter TPC1    | 89931               |
| Column header parameter TPC2  | 89928, 89929, 89930 |
| Cursor text parameter TPC2    | 89932               |
| Column header parameter TPC3  | 89953, 89954, 89955 |
| Cursor text parameter TPC3    | 89965               |
| Column header parameter TPC4  | 89937, 89938, 89939 |
| Cursor text parameter TPC4    | 89949               |
| Column header parameter TPC5  | 89940, 89941, 89942 |
| Cursor text parameter TPC5    | 89950               |
| Column header parameter TPC6  | 89943, 89944, 89945 |
| Cursor text parameter TPC6    | 89951               |
| Column header parameter TPC7  | 89956, 89957, 89958 |
| Cursor text parameter TPC7    | 89966               |
| Column header parameter TPC8  | 89946, 89947, 89948 |
| Cursor text parameter TPC8    | 89952               |
| Column header parameter TPC9  | 89959, 89960, 89961 |
| Cursor text parameter TPC9    | 89967               |
| Column header parameter TPC10 | 89962, 89963, 89964 |
| Cursor text parameter TPC10   | 89968               |

Example: 89924 0 0 "Tool data"

The texts must not exceed the following number of characters: Softkey: 6 List header: 20 Column header parameter: 7 (dependent on the column width) Cursor text parameters: 45 A line break in the softkey text can be made by inserting two consecutive blanks.

#### Note

Some texts for the parameters TPC1 and TPC2 are already prefilled with sample texts which can be changed.

| Magazine location<br>type, OEM<br>parameter,<br>magazine<br>locations of the<br>buffer | The texts for the magazine locations of the buffer and the cursor texts for the parameter, magazine location type and OEM parameter must be located as toggle field in the number range 89700 to 89899.                                                                                                    |
|----------------------------------------------------------------------------------------|----------------------------------------------------------------------------------------------------|
| ShopMill on NCU<br>(HMI Embedded sl)                                                   | For ShopMill on NCU (HMI Embedded sl), enter the texts and numbers in the text file ALUC.TXT. There is an ALUC.TXT text file in each language directory.                                                                                                    |
| PCU 50.3                                                                               | With the PCU 50.3 enter the texts and numbers in the text file<br>F:\DH\CUS.DIR\ALUC_xx.COM. If the ALUC_xx.COM file does not exist, you<br>need to create it in the CUS.DIR directory.<br>The texts are assigned to a language by means of the text file name. In the text<br>file name "xx" is replaced by one of the following codes: |

|                    | 0 0 0                 |
|--------------------|-----------------------|
| Abbreviation<br>XX | Language              |
| gr                 | German                |
| uk                 | English               |
| fr                 | French                |
| it                 | Italian               |
| sp                 | Spanish               |
| nl                 | Dutch                 |
| dk                 | Danish                |
| fi                 | Finnish               |
| SW                 | Swedish               |
| pl                 | Polish                |
| tr                 | Turkish               |
| ch                 | Simplified Chinese    |
| tw                 | Chinese (Traditional) |
| ko                 | Korean                |
| hu                 | Hungarian             |
| ро                 | Brazilian Portuguese  |
| ru                 | Russian               |

Table 8-11 Language assignment

| Table 8-11 | Language assignment |
|------------|---------------------|
|            |                     |

| Abbreviation<br>XX | Language |
|--------------------|----------|
| CZ                 | Czech    |
| ja                 | Japanese |

In the file F:\USER\MBDDE.INI or F:\OEM\MBDDE.INI add the following line in the section [TextFiles]:

UserZYK=F:\dh\cus.dir\aluc\_

8.11 Reading in tool data

# 8.11 Reading in tool data

You can import tool data that you have measured on an external tool presetting station directly into the tool management of ShopMill.

Save the tool data as an INI file.

The header in the file must be exactly as follows:

;TOOL MAGAZIN ZEROPOINT,TOOL=2,MAGAZIN=0,NPV=0,BNPV=0

However, you can modify the values for "Tool" and "Magazine".

| Tool=1:     | Delete all existing tools in tool management<br>and replace with new tools. |
|-------------|-----------------------------------------------------------------------------|
| Tool=2:     | Add new tools to tool management                                            |
| Magazine=0: | Do not evaluate magazine location number (\$TC_MPP6)                        |
| Magazine=1: | Evaluate magazine location number (\$TC_MPP6)                               |

#### Note

Always keep to the precise order (including blanks) in the header. If you enter an incorrect header line, the INI file on opening will be evaluated as a G code program. Starting the program with "Cycle start" causes existing data in tool management to be overwritten by the data contained in the program.

The tool data must be assigned the following variables in the INI file, where:

- x = tool number
- y = cutting edge number

Table 8-12 Variable assignment

| Variable    | Description                                                                       | Value                                                                                                    |  |  |  |
|-------------|-----------------------------------------------------------------------------------|----------------------------------------------------------------------------------------------------|--|--|--|
| \$TC_TP1[x] | Duplo number                                                                      | Number                                                                                                    |  |  |  |
| \$TC_TP2[x] | Tool name                                                                         | Name                                                                                                    |  |  |  |
| \$TC_TP3[x] | Number of adjacent half locations on the left to be blocked for oversized tools.  | ShopMill default setting<br>1 = Do not disable adjacent location<br>or<br>2 = Disable half of adjacent location to left  |  |  |  |
| \$TC_TP4[x] | Number of adjacent half locations on the right to be blocked for oversized tools. | ShopMill default setting<br>1 = Do not disable adjacent location<br>or<br>2 = Disable half of adjacent location to right |  |  |  |
| \$TC_TP5[x] | Number of adjacent half locations above to be blocked for oversized tools.        | ShopMill default setting<br>1 = Do not disable adjacent location                                                         |  |  |  |
| \$TC_TP6[x] | Number of adjacent half locations be-<br>low to be blocked for oversized tools.   | ShopMill default setting<br>1 = Do not disable adjacent location                                                         |  |  |  |
| \$TC_TP7[x] | Magazine location type                                                            | Number                                                                                                    |  |  |  |

#### 8.11 Reading in tool data

| Variable       | Description                                | Value                                                                                                    |  |  |  |
|----------------|--------------------------------------------|----------------------------------------------------------------------------------------------------|--|--|--|
| \$TC_TP8[x]    | Tool status                                | Bit 1 = 1: Tool enabled<br>Bit 2 = 1: Tool disabled<br>Bit 4 = 1: Prewarning limit reached<br>Bit 6 = 1: Tool fixed–location–coded                                                                                                    |  |  |  |
| \$TC_TP9[x]    | Tool monitoring                            | Bit 0 = 1: Tool life monitoring active<br>Bit 1 = 1: Workpiece count monitoring active<br>Bit 2 = 1: Wear monitoring active                                                                                                    |  |  |  |
| \$TC_TPC1[x]   | User-defined parameter 1                   |                                                                                                    |  |  |  |
| \$TC_TPC2[x]   | User-defined parameter 2                   |                                                                                                    |  |  |  |
| \$TC_TPC3[x]   | User-defined parameter 3                   |                                                                                                    |  |  |  |
| \$TC_TPC4[x]   | User-defined parameter 4                   |                                                                                                    |  |  |  |
| \$TC_TPC5[x]   | User-defined parameter 5                   |                                                                                                    |  |  |  |
| \$TC_TPC6[x]   | User-defined parameter 6                   |                                                                                                    |  |  |  |
| \$TC_TPC7[x]   | User-defined parameter 7                   |                                                                                                    |  |  |  |
| \$TC_TPC8[x]   | User-defined parameter 8                   |                                                                                                    |  |  |  |
| \$TC_TPC9[x]   | User-defined parameter 9                   |                                                                                                    |  |  |  |
| \$TC_TPC10[x]  | User-defined parameter 10                  |                                                                                                    |  |  |  |
| \$TC_DP1[x,y]  | Tool type                                  | <ul> <li>110: Cylindrical die mill</li> <li>111: Ball end mill</li> <li>120: End mill</li> <li>121: End mill with corner rounding</li> <li>130: Angle head mill</li> <li>140: Facing tool</li> <li>155: Bevel cutter</li> <li>156: Bevel cutter with corner rounding</li> <li>157: Tapered die-sinking cutter</li> <li>200: Twist drill</li> <li>220: Centering tool</li> <li>240: Tap</li> <li>710: 3D probe</li> <li>711: Edge probe</li> </ul> |  |  |  |
| \$TC_DP3[x,y]  | Length<br>or<br>Length Z                   | Number [mm]<br>Number [mm]                                                                                                    |  |  |  |
| \$TC_DP4[x,y]  | Length 2                                   | Number [mm]                                                                                                    |  |  |  |
|                | or<br>Length Y                             | Number [mm]                                                                                                    |  |  |  |
| \$TC_DP5[x,y]  | Length 3                                   | Number [mm]                                                                                                    |  |  |  |
|                | or<br>Length X                             | Number [mm]                                                                                                    |  |  |  |
| \$TC_DP6[x,y]  | Radius                                     | Number [mm]                                                                                                    |  |  |  |
|                | or<br>internal radius (facing tool)        | Number [mm]                                                                                                    |  |  |  |
| \$TC_DP7[x,y]  | Rounding radius                            | Number [degrees]                                                                                                    |  |  |  |
|                | or<br>external radius (facing tool)        | Number [degrees]                                                                                                    |  |  |  |
| \$TC_DP11[x,y] | Angle for tapered tools                    | Number [degrees]                                                                                                    |  |  |  |
|                | or<br>tool angle/bevel angle (facing tool) | Number [degrees]                                                                                                    |  |  |  |
| \$TC_DP12[x,y] | Wear length                                | Number [mm]                                                                                                    |  |  |  |
|                | or<br>Wear length Z                        | Number [mm]                                                                                                    |  |  |  |

#### Table 8-12 Variable assignment

#### 8 Tool Management

#### 8.11 Reading in tool data

| ariable assignment |
|--------------------|
|                    |

| Variable        | Description                                            | Value                                                                                                    |  |  |  |  |
|-----------------|--------------------------------------------------------|----------------------------------------------------------------------------------------------------|--|--|--|--|
| \$TC_DP13[x,y]  | Wear length 2                                          | Number [mm]                                                                                                    |  |  |  |  |
|                 | or<br>Wear length Y                                    | Number [mm]                                                                                                    |  |  |  |  |
| \$TC_DP14[x,y]  | Wear length 3                                          | Number [mm]                                                                                                    |  |  |  |  |
|                 | or<br>Wear length X                                    | Number [mm]                                                                                                    |  |  |  |  |
| \$TC_DP15[x,y]  | Wear radius                                            | Number [mm]                                                                                                    |  |  |  |  |
| \$TC_DP21[x,y]  | Basis length 1                                         | Number [mm]                                                                                                    |  |  |  |  |
|                 | or<br>Basis length Z                                   | Number [mm]                                                                                                    |  |  |  |  |
| \$TC_DP22[x,y]  | Basis length 2                                         | Number [mm]                                                                                                    |  |  |  |  |
|                 | or<br>Basis length Y                                   | Number [mm]                                                                                                    |  |  |  |  |
| \$TC DP23[x,y]  | Basis length 3                                         | Number [mm]                                                                                                    |  |  |  |  |
|                 | or<br>Desite to set the X                              |                                                                                                    |  |  |  |  |
|                 | Basis length X                                         |                                                                                                    |  |  |  |  |
| \$TC_DP24[X,1]  | or                                                     | Number                                                                                                    |  |  |  |  |
| \$TC_DP24[x,y]  | Angle tool point (drill)                               | Number [degrees]                                                                                                    |  |  |  |  |
| \$TC_DP25[x,1]  | Direction of spindle rotation<br>Coolant<br>M function | Bit 8 and bit 9 = 0: Spindle stop<br>Bit 8 = 1: Spindle rotates clockwise<br>Bit 9 = 1: Spindle rotates counter-clockwise<br>Bit 10 = 1: Cooling water 1 ON<br>Bit 11 = 1: Cooling water 2 ON<br>Bit 0 = 1: M function 1<br>Bit 1 = 1: M function 2<br>Bit 2 = 1: M function 3<br>Bit 3 = 1: M function 4 |  |  |  |  |
| \$TC_DPH[x,y]   | H number of an ISO dialect program                     | Number                                                                                                    |  |  |  |  |
| \$TC_DPV[x,y]   | Tool orientation<br>+X, $-X$ , +Y, $-Y$ , +Z, $-Z$     |                                                                                                    |  |  |  |  |
| \$TC_DPV3[x,y]  | Tool orientation vector 1                              | Number                                                                                                    |  |  |  |  |
|                 | or<br>Tool orientation vector Z                        | Number                                                                                                    |  |  |  |  |
| \$TC_DPV4[x,y]  | Tool orientation vector 2                              | Number                                                                                                    |  |  |  |  |
|                 | or<br>Tool orientation vector Y                        | Number                                                                                                    |  |  |  |  |
| \$TC_DPV5[x,y]  | Tool orientation vector 3                              | Number                                                                                                    |  |  |  |  |
|                 | or<br>Tool orientation vector X                        | Number                                                                                                    |  |  |  |  |
| \$TC_MOP1[x,y]  | Tool life warning limit                                | Number [min]                                                                                                    |  |  |  |  |
| \$TC_MOP2[x,y]  | Tool life                                              | Number [min]                                                                                                    |  |  |  |  |
| \$TC_MOP3[x,y]  | Pre-warning limit for count                            | Number                                                                                                    |  |  |  |  |
| \$TC_MOP4[x,y]  | Quantity                                               | Number                                                                                                    |  |  |  |  |
| \$TC_MOP5[x,y]  | Prewarning limit for wear                              | Number [mm]                                                                                                    |  |  |  |  |
| \$TC_MOP15[x,y] | Maximum wear                                           | Number [mm]                                                                                                    |  |  |  |  |
| \$TC_MPP6[n,m]  | Magazine location number                               | Number<br>n: Magazine number<br>m: Magazine location number                                                                                                    |  |  |  |  |

For bit-coded parameters you must specify a hexadecimal value.

 $\hfill {\fill Communication}$   $\hfill {\fill Communication}$  Simular AG 2008 All Rights Reserved SINUMERIK 840D sl Commissioning CNC: ShopMill - 01/2008 Edition

8.11 Reading in tool data

The H number for ISO dialect programs is only analyzed if ShopMill is configured for ISO dialects (see chapter 11.2 "ISO dialects").

If you do not define parameters, tool management will subsequently set them to zero.

You must program the command "M30" at the end of the file.

Notes about loading the tool data into the tool management can be found in: **References:** /BASsI/, Operating/Programming ShopMill

Example

;TOOL MAGAZIN ZEROPOINT,TOOL=2,MAGAZIN=0,NPV=0,BNPV=0 \$TC TP1[1]=1 ;Duplo number \$TC TP2[1]=FRAESER ;Tool "mill" \$TC TP3[1]=1 ;Left adjacent location free \$TC TP4[1]=1 ;Right adjacent location free \$TC TP5[1]=1 ;Upper adjacent location free \$TC\_TP6[1]=1 ;Lower adjacent location free \$TC\_TP7[1]=1 ;Magazine location type ;Enable tool \$TC\_TP8[1]=2 ;Tool life monitoring \$TC\_TP9[1]=1 \$TC\_DP1[1,1]=120 ;Tool type end mill \$TC\_DP3[1,1]=120.41 ;Length \$TC DP6[1,1]=5 ;Radius \$TC\_DP24[1,1]=3 ;Number of teeth . . . M30 ;End of program

8.11 Reading in tool data

# Space for your notes

# **Additional Functions**

# 9.1 Measuring cycles

9.1.1 Product brief

| Overview         | You can use measuring cycles for automatic measuring on vertical machining centers and universal milling machines with ShopMill. |                                                                                                    |  |  |  |  |
|------------------|----------------------------------------------------------------------------------------------------|----------------------------------------------------------------------------------------------------|--|--|--|--|
|                  | This is achieved simply by connecting a touch trigger probe to the control.                                                      |                                                                                                    |  |  |  |  |
|                  | References:                                                                                                    | /FB2/, Function Manual on Expansion Functions,<br>Measuring (M5);<br>/GDsl/, Device Manual NCU,<br>SINUMERIK 840D sl<br>/IDsl/, Commissioning CNC: NCK, PLC, drive,<br>SINUMERIK 840D sl                                           |  |  |  |  |
| Measuring cycles | The measuring c                                                                                                    | cycles are supplied with ShopMill.                                                                                                    |  |  |  |  |
|                  | You have to adap<br>machine.                                                                                                    | pt the measuring cycle data to the specific characteristics of the                                                                                                    |  |  |  |  |
| Function test    | The measuring p<br>The functional te<br><b>References:</b>                                                                       | ing probe operates internally with the command MEAS.<br>nal test of the measuring probe is carried out by a part program.<br>:: /PGA/, Programming Manual on Production Planning;<br>/BNM/, Programming Manual on Measuring Cycles |  |  |  |  |
|                  |                                                                                                    |                                                                                                    |  |  |  |  |

9.1 Measuring cycles

## 9.1.2 Display machine data measuring cycles

| 9747                      | CMM_ENABLE_MEAS_AUTO                                                                                                    |                                         |  |  |  |  |
|---------------------------|----------------------------------------------------------------------------------------------------|-----------------------------------------|--|--|--|--|
| MD number                 | Enable auton                                                                                                    | Enable automatic workpiece measurement  |  |  |  |  |
| Default setting: 1        |                                                                                                    | Min. input limit: 0 Max. input limit: 1 |  |  |  |  |
| Changes effective as from | NOW                                                                                                    | NOW Protection level: 3/4 Units: –      |  |  |  |  |
| Data type: BYTE           | Valid as of software version:<br>ShopMill 6.4                                                                                                    |                                         |  |  |  |  |
| Significance:             | This MD enables the "Automatic workpiece measurement" function on the user interface.<br>0 = "Automatic workpiece measurement" function is not displayed<br>1 = "Automatic workpiece measurement" function is displayed. |                                         |  |  |  |  |

| 9749                      | CMM_ENAB                                                                                                    | CMM ENABLE MEAS T AUTO |        |  |                |          |
|---------------------------|----------------------------------------------------------------------------------------------------|------------------------|--------|--|----------------|----------|
| MD number                 | Enable auton                                                                                                    | natic tool measur      | rement |  |                |          |
| Default setting: 1        | •                                                                                                    | Min. input limit:      | 0      |  | Max. input lim | nit: 1   |
| Changes effective as from | NOW                                                                                                    | Protection level: 3/4  |        |  |                | Units: – |
| Data type: WORD           | Valid as of software version:<br>ShopMill 6.3                                                                                                    |                        |        |  |                |          |
| Significance:             | This MD enables the "Automatic tool measurement" function on the user interface.<br>0 = "Automatic tool measurement" function is not displayed<br>1 = "Automatic tool measurement" function is displayed |                        |        |  |                |          |

| 9750                      | CMM MEAS PROBE INPUT                                                 |                                         |  |  |          |  |
|---------------------------|----------------------------------------------------------------------|-----------------------------------------|--|--|----------|--|
| MD number                 | Measuring inp                                                        | Measuring input for workpiece probe     |  |  |          |  |
| Default setting: 0        |                                                                      | Min. input limit: 0 Max. input limit: 1 |  |  |          |  |
| Changes effective as from | NOW                                                                  | OW Protection level: 3/4                |  |  | Units: – |  |
| Data type: BOOL           | Valid as of software version:                                        |                                         |  |  |          |  |
|                           | ShopMill 4.3                                                         |                                         |  |  |          |  |
| Significance:             | This MD defines the measuring input for a workpiece measuring probe. |                                         |  |  |          |  |
|                           | 0 = measuring input 1 is activated                                   |                                         |  |  |          |  |
|                           | 1 = measuring input 2 is activated                                   |                                         |  |  |          |  |

| 9751                      | CMM_MEAS                                      | CMM_MEAS_T_PROBE_INPUT                  |                |          |          |  |  |
|---------------------------|-----------------------------------------------|-----------------------------------------|----------------|----------|----------|--|--|
| MD number                 | Measuring in                                  | Measuring input for tool probe          |                |          |          |  |  |
| Default setting: 1        |                                               | Min. input limit: 0 Max. input limit: 1 |                |          |          |  |  |
| Changes effective as from | NOW                                           | Protection level: 3/4                   |                |          | Units: – |  |  |
| Data type: BOOL           | Valid as of software version:<br>ShopMill 4.3 |                                         |                |          |          |  |  |
| Significance:             | This MD define                                | nes the measuring input for a           | tool measuring | g probe. |          |  |  |
|                           | 0 = measurin                                  | ) = measuring input 1 is activated      |                |          |          |  |  |
|                           | 1 = measurin                                  | g input 2 is activated                  |                |          |          |  |  |

| 9752                      | CMM_MEASURING_DISTANCE                          |                                                                    |                                            |                                                     |                                                       |                                                            |
|---------------------------|-------------------------------------------------|--------------------------------------------------------------------|--------------------------------------------|-----------------------------------------------------|-------------------------------------------------------|------------------------------------------------------------|
| MD number                 | Max. measur                                     | Max. measurement distance for workpiece measurement in the program |                                            |                                                     |                                                       |                                                            |
| Default setting: 5        | Min. input limit: 0.01 Max. input limit: 1000   |                                                                    |                                            |                                                     | nit: 1000                                             |                                                            |
| Changes effective as from | NOW                                             | F                                                                  | Protection level: 3/4                      |                                                     |                                                       | Units: mm                                                  |
| Data type: DOUBLE         |                                                 | Valid as of software version:<br>ShopMill 4.3                      |                                            |                                                     |                                                       |                                                            |
| Significance:             | This MD defin<br>position (wor<br>output within | nes the maximun<br>kpiece edge) for<br>this range the er           | n measurem<br>measuring th<br>rror message | ent path before<br>ne workpiece in<br>"Probe does r | e and after the<br>n the program.<br>not switch" is o | expected switching<br>If no switching signal is<br>output. |

9 Additional Functions

| 9753                      | CMM_MEAS_DIST_MAN                               |                                                                                                    |             |  |  |  |
|---------------------------|-------------------------------------------------|----------------------------------------------------------------------------------------------------|-------------|--|--|--|
| MD number                 | Max. measur                                     | Max. measurement distance of the workpiece measurement in manual mode                                                                                                    |             |  |  |  |
| Default setting: 10       |                                                 | Min. input limit: 0.01 Max. input limit: 1000                                                                                                    |             |  |  |  |
| Changes effective as from | NOW                                             | Protection level: 3/                                                                                                    | 4 Units: mm |  |  |  |
| Data type: DOUBLE         | Valid as of software version:<br>ShopMill 4.3   |                                                                                                    |             |  |  |  |
| Significance:             | This MD defin<br>position (wor<br>output within | This MD defines the maximum measurement path before and after the expected switching position (workpiece edge) for measuring the workpiece in manual mode. If no switching signal is output within this range the error message "Probe does not switch" is output. |             |  |  |  |

| 9754                      | CMM_MEAS_DIST_TOOL_LENGTH                                                                                                    |                                                                   |  |                |           |  |
|---------------------------|----------------------------------------------------------------------------------------------------|-------------------------------------------------------------------|--|----------------|-----------|--|
| MD number                 | Maximum me                                                                                                    | Maximum measurement distance for tool length for rotating Spindle |  |                |           |  |
| Default setting: 2        |                                                                                                    | Min. input limit: 0.001                                           |  | Max. input lim | nit: 1000 |  |
| Changes effective as from | NOW                                                                                                    | Protection level: 3/4                                             |  |                | Units: mm |  |
| Data type: DOUBLE         | Valid as of software version:<br>ShopMill 4.3                                                                                                    |                                                                   |  |                |           |  |
| Significance:             | This MD stipulates the maximum measurement distance before and after the expected switching position (tool length) for measuring the tool length with rotating spindle. If no switching signal is output within this range the error message "Probe does not switch" is output. |                                                                   |  |                |           |  |

| 9755                      | CMM_MEAS_DIST_TOOL_RADIUS                        |                                                                                                    |  |  |           |  |  |
|---------------------------|--------------------------------------------------|----------------------------------------------------------------------------------------------------|--|--|-----------|--|--|
| MD number                 | Max. measur                                      | Max. measurement distance for tool radius for rotating. Spindle                                                                                                    |  |  |           |  |  |
| Default setting: 1        |                                                  | Min. input limit: 0.001 Max. input limit: 1000                                                                                                    |  |  |           |  |  |
| Changes effective as from | NOW                                              | Protection level: 3/4                                                                                                    |  |  | Units: mm |  |  |
| Data type: DOUBLE         |                                                  | Valid as of software version:<br>ShopMill 4.3                                                                                                    |  |  |           |  |  |
| Significance:             | This MD defir<br>position (tool<br>output within | This MD defines the maximum measurement path before and after the expected switching position (tool radius) for measuring the tool radius with rotating spindle. If no switching signal is output within this range the error message "Probe does not switch" is output. |  |  |           |  |  |

| 9756                      | CMM_MEAS     | CMM_MEASURING_FEED                            |                |                |                 |               |  |
|---------------------------|--------------|-----------------------------------------------|----------------|----------------|-----------------|---------------|--|
| MD number                 | Measuring fe | Measuring feed rate for workpiece measurement |                |                |                 |               |  |
| Default setting: 300      |              | Min. input limit: 10 Max. input limit: 5000   |                |                | nit: 5000       |               |  |
| Changes effective as from | NOW          |                                               | Protection lev | vel: 3/4       |                 | Units: mm/min |  |
| Data type: DOUBLE         |              |                                               |                | Valid as of so | oftware version | :             |  |
|                           |              |                                               |                | ShopMill 4.3   |                 |               |  |
| Significance:             | With this MD | , you specify th                              | ne measuring f | eed for "Measu | ure workpiece"  |               |  |

| 9757                      | CMM_FEED                                          | CMM_FEED_WITH_COLL_CTRL                                                                                                    |         |  |               |  |  |
|---------------------------|---------------------------------------------------|----------------------------------------------------------------------------------------------------|---------|--|---------------|--|--|
| MD number                 | Plane feed w                                      | Plane feed with collision monitoring                                                                                                    |         |  |               |  |  |
| Default setting: 1000     |                                                   | Min. input limit: 10 Max. input limit: 5000                                                                                                    |         |  |               |  |  |
| Changes effective as from | NOW                                               | Protection leve                                                                                                    | el: 3/4 |  | Units: mm/min |  |  |
| Data type: DOUBLE         | Valid as of software version:<br>ShopMill 4.3     |                                                                                                    |         |  |               |  |  |
| Significance:             | To protect the<br>measuring bl<br>deflection of t | To protect the probe, intermediate positions are approached with this feed in the plane as measuring blocks to monitor for collisions. This feed must be selected such that the maximum deflection of the probe is not exceeded should a collision occur. |         |  |               |  |  |

#### 9 Additional Functions

| 9758                      | CMM_POS_FEED_WITH_COLL_CTRL                                                                                                    |                                                                        |                                                     |                                                                       |                                                  |  |
|---------------------------|----------------------------------------------------------------------------------------------------|------------------------------------------------------------------------|-----------------------------------------------------|-----------------------------------------------------------------------|--------------------------------------------------|--|
| MD number                 | Infeed with co                                                                                                    | Infeed with collision monitoring                                       |                                                     |                                                                       |                                                  |  |
| Default setting: 1000     |                                                                                                    | Min. input limit: 10 Max. input limit: 5000                            |                                                     |                                                                       |                                                  |  |
| Changes effective as from | NOW                                                                                                    | Prote                                                                  | Protection level: 3/4                               |                                                                       | Units: mm/min                                    |  |
| Data type: DOUBLE         | Valid as of software version:<br>ShopMill 4.3                                                                                                    |                                                                        |                                                     |                                                                       |                                                  |  |
| Significance:             | To protect the<br>measuring block<br>deflection of the<br>deflection of the | e probe, intermediate<br>ocks to monitor for c<br>he probe is not exce | positions are<br>ollisions. This f<br>eded should a | approached with this fe<br>eed must be selected s<br>collision occur. | eed in the tool axis as<br>such that the maximum |  |

| 9759                      | CMM_MAX_                                                                                                    | CMM_MAX_CIRC_SPEED_ROT_SP                                               |                         |              |  |  |
|---------------------------|----------------------------------------------------------------------------------------------------|-------------------------------------------------------------------------|-------------------------|--------------|--|--|
| MD number                 | Maximum cire                                                                                                    | Maximum circumferential speed for tool measurement for rotating Spindle |                         |              |  |  |
| Default setting: 100      | Min. input limit: 1 Max. input limit: 200                                                                                                    |                                                                         |                         |              |  |  |
| Changes effective as from | NOW                                                                                                    | Protection leve                                                         | l: 3/4                  | Units: m/min |  |  |
| Data type: DOUBLE         |                                                                                                    | N N                                                                     | /alid as of software ve | ersion:      |  |  |
|                           |                                                                                                    | 5                                                                       | ShopMill 4.3            |              |  |  |
| Significance:             | This MD is used to stipulate the maximum permissible circumferential speed of the tools to be measured for tool measurement with rotating spindle. The permissible spindle speed for carrying |                                                                         |                         |              |  |  |
|                           | out tool meas                                                                                                    | surement is calculated accordin                                         | ng to this MD.          |              |  |  |

| 9760                      | CMM_MAX_      | CMM_MAX_SPIND_SPEED_ROT_SP                                                               |                 |                |                 |            |  |
|---------------------------|---------------|------------------------------------------------------------------------------------------|-----------------|----------------|-----------------|------------|--|
| MD number                 | Maximum spe   | eed for tool me                                                                          | asurement for   | rotating Spind | le              |            |  |
| Default setting: 1000     |               | Min. input limit: 100 Max. input limit: 25000                                            |                 |                |                 | nit: 25000 |  |
| Changes effective as from | NOW           | Protection level: 3/4                                                                    |                 |                | Units: rev/min  |            |  |
| Data type: DOUBLE         |               |                                                                                          |                 | Valid as of so | oftware version | :          |  |
|                           |               |                                                                                          |                 | ShopMill 4.3   |                 |            |  |
| Significance:             | This MD is us | This MD is used to stipulate the maximum permissible rotational speed of the tools to be |                 |                |                 |            |  |
|                           | measured for  | tool measurer                                                                            | ment with rotat | ing spindle.   |                 |            |  |

| 9761                      | CMM_MIN_F      | CMM_MIN_FEED_ROT_SP                                                                             |                       |                 |                |                       |
|---------------------------|----------------|-------------------------------------------------------------------------------------------------|-----------------------|-----------------|----------------|-----------------------|
| MD number                 | Min. feed rate | e for workpiece                                                                                 | measurement           | for rotating Sp | pindle         |                       |
| Default setting: 10       |                | Min. input limit: 0.01 Max. input limit: 1000                                                   |                       |                 |                | nit: 1000             |
| Changes effective as from | NOW            |                                                                                                 | Protection level: 3/4 |                 |                | Units: mm/min         |
| Data type: DOUBLE         |                |                                                                                                 |                       | Valid as of so  | ftware version | :                     |
|                           |                |                                                                                                 |                       | ShopMill 4.3    |                |                       |
| Significance:             | This MD defin  | This MD defines the minimum feed rate for tool measurement with a rotating spindle. Tools which |                       |                 |                |                       |
|                           | have a very la | arge radius and                                                                                 | d require high        | precision would | d otherwise ha | ve a very small feed. |

| 9762                      | CMM_MEAS_TOL_ROT_SP |                            |                    |                                         |  |  |
|---------------------------|---------------------|----------------------------|--------------------|-----------------------------------------|--|--|
| MD number                 | Measuring ac        | ccuracy. of tool measureme | nt for rotating. S | Spindle                                 |  |  |
| Default setting: 0.01     | -<br>-              | Min. input limit: 0        |                    | Max. input limit: 1                     |  |  |
| Changes effective as from | NOW                 | Protection I               | evel: 3/4          | Units: mm                               |  |  |
| Data type: DOUBLE         |                     |                            | Valid as of so     | oftware version:                        |  |  |
|                           | ShopMill 4.3        |                            |                    |                                         |  |  |
| Significance:             | This MD defin       | nes the desired measuring  | accuracy for too   | ol measurement with a rotating spindle. |  |  |

| 9763                      | CMM_TOOL_PROBE_TYPE                                                              |                                                                                                    |                                                         |                 |          |
|---------------------------|----------------------------------------------------------------------------------|----------------------------------------------------------------------------------------------------|---------------------------------------------------------|-----------------|----------|
| MD number                 | Tool probe typ                                                                   | pe                                                                                                    |                                                         |                 |          |
| Default setting: 0        |                                                                                  | Min. input limit: 0                                                                                                    |                                                         | Max. input lim  | iit: 999 |
| Changes effective as from | NOW                                                                              | Protection lev                                                                                                    | /el: 3/4                                                |                 | Units: – |
| Data type: WORD           |                                                                                  |                                                                                                    | Valid as of so<br>ShopMill 4.3                          | ftware version: |          |
| Significance:             | This MD is us<br>0 = measurin<br>101 = zero di<br>201 = zero di<br>301 = zero di | sed to define the type of tool i<br>g cube<br>sk in XY (1st and 2nd geome<br>sk in ZX (3rd and 1st geome<br>sk in YZ (2nd and 3rd geome | measuring prot<br>etry axis)<br>try axis)<br>etry axis) | De.             |          |

| 9764                      | CMM TOOL PROBE ALLOW AXIS                                                                                                    |                                                        |                                                           |                             |                                                         |  |  |
|---------------------------|----------------------------------------------------------------------------------------------------|--------------------------------------------------------|-----------------------------------------------------------|-----------------------------|---------------------------------------------------------|--|--|
| MD number                 | Permissible axis directions of tool probe                                                                                                    |                                                        |                                                           |                             |                                                         |  |  |
| Default setting: 133      | Min. input lim                                                                                                    | iit: O                                                 |                                                           | Max. input lin              | nit: 333                                                |  |  |
| Changes effective as from | NOW                                                                                                    | Protection lev                                         | vel: 3/4                                                  | •                           | Units: –                                                |  |  |
| Data type: WORD           |                                                                                                    | <u>.</u>                                               | Valid as of so<br>ShopMill 4.3                            | oftware versior             | 1:                                                      |  |  |
| Significance:             | With this MD, you specify the measure.<br>The number to be specified axis:<br>0 = not possible<br>1 = only in negative direction<br>2 = only in positive direction<br>3 = in both directions | ne permissible<br>is made up of<br>n                   | axes and axes                                             | s directions in t           | which the tool probe can<br>s can be specified for each |  |  |
| Application example:      | Default setting 133 means,<br>1st number (1): Measureme<br>2nd number (3): Measurem<br>3rd number (3): Measuring                                                                             | ent in Z only po<br>ent in Y possit<br>in X possible i | ossible in minus<br>ble in both direc<br>n both directior | s direction<br>ctions<br>าร |                                                         |  |  |

| 9765                      | CMM_T_PROBE                       | CMM_T_PROBE_DIAM_LENGTH_MEA                                                                                               |  |                |             |  |
|---------------------------|-----------------------------------|----------------------------------------------------------------------------------------------------|--|----------------|-------------|--|
| MD number                 | Diameter tool prol                | Diameter tool probe length measurement                                                                                    |  |                |             |  |
| Default setting: 0        | Min                               | i. input limit: 0                                                                                                    |  | Max. input lin | nit: 100000 |  |
| Changes effective as from | NOW                               | NOW Protection level: 3/4                                                                                                 |  |                | Units: mm   |  |
| Data type: DOUBLE         |                                   | Valid as of software version:<br>ShopMill 4.3                                                                             |  |                |             |  |
| Significance:             | With this MD, you length measurem | With this MD, you specify the effective diameter or the effective edge of the tool probe for the tool length measurement. |  |                |             |  |

| 9766                      | CMM_T_PR                  | CMM_T_PROBE_DIAM_RAD_MEAS                     |                  |                |                 |                          |
|---------------------------|---------------------------|-----------------------------------------------|------------------|----------------|-----------------|--------------------------|
| MD number                 | Diameter too              | Diameter tool probe radius measurement        |                  |                |                 |                          |
| Default setting: 0        | -                         | Min. input lim                                | it: 0            |                | Max. input lin  | nit: 100000              |
| Changes effective as from | NOW                       | Protection level: 3/4                         |                  | /el: 3/4       |                 | Units: mm                |
| Data type: DOUBLE         |                           | Valid as of software version:<br>ShopMill 4.3 |                  |                |                 |                          |
| Significance:             | With this MD radius measu | , you specify th<br>urement.                  | ne effective dia | meter or the e | ffective edge o | f the tool probe for the |

#### 9 Additional Functions

| 9767                      | CMM_T_PRO                       | CMM_T_PROBE_DIST_RAD_MEAS                           |                |                 |                |                             |
|---------------------------|---------------------------------|-----------------------------------------------------|----------------|-----------------|----------------|-----------------------------|
| MD number                 | Infeed tool pr                  | Infeed tool probe upper edge for radius measurement |                |                 |                |                             |
| Default setting: 0        |                                 | Min. input lim                                      | it: 0          |                 | Max. input lin | nit: 100000                 |
| Changes effective as from | NOW                             | Protection level: 3/4                               |                |                 | Units: mm      |                             |
| Data type: DOUBLE         |                                 | Valid as of software version:<br>ShopMill 4.3       |                |                 |                |                             |
| Significance:             | With this MD,<br>for the radius | you specify th<br>measurement                       | e distance bet | ween the tool p | probe upper eo | dge and the tool lower edge |

| 9768                      | CMM_T_PROBE_APPROACH_DIR                                                                           |                                                                                                    |                                                                                    |                                |                 |                          |
|---------------------------|----------------------------------------------------------------------------------------------------|----------------------------------------------------------------------------------------------------|------------------------------------------------------------------------------------|--------------------------------|-----------------|--------------------------|
| MD number                 | Plane approa                                                                                       | Plane approach direction for tool probe                                                                       |                                                                                    |                                |                 |                          |
| Default setting: -1       |                                                                                                    | Min. input lim                                                                                                | it: –2                                                                             |                                | Max. input lin  | nit: 2                   |
| Changes effective as from | NOW                                                                                                |                                                                                                    | Protection lev                                                                     | /el: 3/4                       |                 | Units: –                 |
| Data type: BYTE           |                                                                                                    |                                                                                                    |                                                                                    | Valid as of so<br>ShopMill 4.3 | oftware version | :                        |
| Significance:             | This is MD is<br>the tool meas<br>-1 = 1st plan<br>+1 = 1st plan<br>-2 = 2nd plar<br>+2 = 2nd plar | used to specif<br>suring probe.<br>e axis in negat<br>e axis in positi<br>ne axis in nega<br>ne axis in posit | y the approach<br>ive direction<br>ve direction<br>tive direction<br>ive direction | n direction on t               | the plane on wł | nich the tool approaches |

| 9769<br>MD number         | CMM_FEED_FACTOR_1_ROT_SP                     |                                                                                                    |                               |                   |          |  |  |
|---------------------------|----------------------------------------------|----------------------------------------------------------------------------------------------------|-------------------------------|-------------------|----------|--|--|
| Default setting: 10       | Feeu fale lac                                | Min. input limit: 0                                                                                           | olaling. sp.                  | Max. input lim    | nit: 100 |  |  |
| Changes effective as from | NOW                                          | Protection le                                                                                                 | vel: 3/4                      | · ·               | Units: – |  |  |
| Data type: DOUBLE         |                                              | Valid as of software version:<br>ShopMill 6.3                                                                 |                               |                   |          |  |  |
| Significance:             | This MD spec<br>rotating spind<br>0: Only on | This MD specifies the feed factor for the 1st measuring operation for tool measurement with rotating spindle. |                               |                   |          |  |  |
|                           | >0: 1st mea<br>2nd me                        | asuring operation with meas<br>asuring operation with meas                                                    | uring feed mult<br>uring feed | iplied by feed fa | actor 1  |  |  |

| 9770                      | CMM_FEED_FACTOR_2_ROT_SP                                                                                                    |                                                                    |                                                 |                                           |                                            |  |  |
|---------------------------|----------------------------------------------------------------------------------------------------|--------------------------------------------------------------------|-------------------------------------------------|-------------------------------------------|--------------------------------------------|--|--|
| MD number                 | Feed rate factor 2 tool mea                                                                                                    | Feed rate factor 2 tool measurement for rotating. sp.              |                                                 |                                           |                                            |  |  |
| Default setting: 0        | Min. input lim                                                                                                    | nit: O                                                             |                                                 | Max. input lim                            | nit: 50                                    |  |  |
| Changes effective as from | NOW                                                                                                    | Protection lev                                                     | /el: 3/4                                        |                                           | Units: –                                   |  |  |
| Data type: DOUBLE         | Valid as of software version:<br>ShopMill 6.3                                                                                                    |                                                                    |                                                 |                                           |                                            |  |  |
| Significance:             | This MD specifies the feed<br>rotating spindle. This factor<br>The feed factor should be lo<br>CMM_FEED_FACTOR_1_                                                                                                    | factor for the 2<br>is only active i<br>ess than the fe<br>ROT_SP. | nd measuring<br>f MD 9769 CN<br>ed factor in ME | operation for to<br>IM_FEED_FAC<br>) 9769 | ool measurement with<br>CTOR_1_ROT_SP > 0. |  |  |
|                           | <ul> <li>Only two measurements are taken</li> <li>1st measuring operation with measuring feed multiplied by feed factor 1</li> <li>2nd measuring operation with measuring feed multiplied by feed factor 2</li> <li>3rd measuring operation with measuring feed</li> </ul> |                                                                    |                                                 |                                           |                                            |  |  |

| 9771                      | CMM_MAX_      | CMM_MAX_FEED_ROT_SP                                    |                     |                  |                  |  |  |
|---------------------------|---------------|--------------------------------------------------------|---------------------|------------------|------------------|--|--|
| MD number                 | Maximum fee   | Maximum feed for tool measurement for rotating Spindle |                     |                  |                  |  |  |
| Default setting: 20       | •             | Min. input limit: 1 Max. inpu                          |                     |                  | nit: 1000        |  |  |
| Changes effective as from | NOW           | Protection level: 3/4                                  |                     |                  | Units: mm/min    |  |  |
| Data type: DOUBLE         |               | Valid as of software version:<br>ShopMill 6.3          |                     |                  |                  |  |  |
| Significance:             | This MD defin | nes the maximum feed                                   | rate for tool measu | rement with a ro | otating spindle. |  |  |

| 9772                      | CMM_T_PR      | CMM_T_PROBE_MEASURING_DIST                                                                 |            |                |                 |           |
|---------------------------|---------------|--------------------------------------------------------------------------------------------|------------|----------------|-----------------|-----------|
| MD number                 | Measuremen    | leasurement distance for tool measurement with stationary spindle                          |            |                |                 |           |
| Default setting: 5        | -<br>-        | Min. input lim                                                                             | it: 1      |                | Max. input lin  | nit: 1000 |
| Changes effective as from | NOW           | Protection level: 3/4                                                                      |            |                | Units: mm       |           |
| Data type: DOUBLE         |               |                                                                                            |            | Valid as of so | oftware version |           |
|                           |               |                                                                                            |            | ShopMill 6.3   |                 |           |
| Significance:             | This MD is us | This MD is used to stipulate the measurement distance for tool measurement with stationary |            |                |                 |           |
|                           | spindle and d | uring probe ca                                                                             | libration. |                |                 |           |

| 9773                      | CMM_T_PR      | CMM_T_PROBE_MEASURING_FEED                                                                    |        |                |                 |           |
|---------------------------|---------------|-----------------------------------------------------------------------------------------------|--------|----------------|-----------------|-----------|
| MD number                 | Feed rate for | Feed rate for tool measurement with stationary spindle                                        |        |                |                 |           |
| Default setting: 300      | -             | Min. input lim                                                                                | it: 10 |                | Max. input lin  | nit: 5000 |
| Changes effective as from | NOW           | Protection level: 3/4                                                                         |        |                | Units: mm/min   |           |
| Data type: DOUBLE         |               |                                                                                               | ·      | Valid as of so | oftware version |           |
|                           |               |                                                                                               |        | ShopMill 6.3   |                 |           |
| Significance:             | This MD is us | This MD is used to stipulate the feed for tool measurement with stationary spindle and during |        |                |                 |           |
|                           | probe calibra | tion.                                                                                         |        |                |                 |           |

| 9774                      | CMM_T_PROBE_MANUFACTURER                                                    |                                                          |                                    |                               |                                       |                                       |  |
|---------------------------|-----------------------------------------------------------------------------|----------------------------------------------------------|------------------------------------|-------------------------------|---------------------------------------|---------------------------------------|--|
| MD number                 | Tool probe typ                                                              | Tool probe type (manufacturer)                           |                                    |                               |                                       |                                       |  |
| Default setting: 0        |                                                                             | Min. input lim                                           | it: 0                              |                               | Max. input lin                        | nit: 2                                |  |
| Changes effective as from | NOW                                                                         |                                                          | Protection lev                     | /el: 3/4                      |                                       | Units: –                              |  |
| Data type: WORD           |                                                                             | Valid as of software version:<br>ShopMill 6.3            |                                    |                               |                                       |                                       |  |
| Significance:             | This MD defir<br>measuring pr<br>0 = no data<br>1 = TT130 He<br>2 = TS27R R | nes the tool me<br>obe models ca<br>eidenhain<br>enishaw | easuring probe<br>in be used for t | type so that<br>tool measurer | predefined offse<br>ment with rotatir | et tables of some tool<br>ng spindle. |  |

| 9775                      | CMM_T_PROBE_OFFSET                                                                              |                       |                     |                |                            |
|---------------------------|-------------------------------------------------------------------------------------------------|-----------------------|---------------------|----------------|----------------------------|
| MD number                 | Measurement result correction for tool measurement for rotating sp.                             |                       |                     |                |                            |
| Default setting: 0        | Min. input limit: 0                                                                             |                       | Max. input limit: 2 |                |                            |
| Changes effective as from | NOW                                                                                             | Protection level: 3/4 |                     |                | Units: –                   |
| Data type: WORD           | Valid as of software version:                                                                   |                       |                     | :              |                            |
|                           | ShopMill 6.3                                                                                    |                       |                     |                |                            |
| Significance:             | With this MD, you can act                                                                       | ivate a measurir      | ng result correct   | ction. Such an | offset may be necessary if |
|                           | the tool measuring probe switches differently for different rotational speeds of the tool to be |                       |                     |                |                            |
|                           | measured.                                                                                       |                       |                     |                |                            |
|                           | 0 = no offset                                                                                   |                       |                     |                |                            |
|                           | 1 = offset by means of predefined offset tables (for TT130 Heidenhain or TS27R Renishaw)        |                       |                     |                |                            |
|                           | 2 = offset via user-defined offset tables (see /BNM/, User's Guide Measuring Cycles,            |                       |                     |                |                            |
|                           | _MT_EC_R[] and _MT_EC_L[])                                                                      |                       |                     |                |                            |
|                           | (The user-defined offset is also carried out if MD 9774 CMM_T_PROBE_MANUFACTURER = 1            |                       |                     |                |                            |
|                           | or 2)                                                                                           |                       |                     |                |                            |

#### 9 Additional Functions

| 9776                      | CMM MEAS                                                                                                    | SETTINGS |                |                     |  |          |
|---------------------------|----------------------------------------------------------------------------------------------------|----------|----------------|---------------------|--|----------|
| MD number                 | Settings for measuring cycles                                                                                                    |          |                |                     |  |          |
| Default setting: 0        | Min. input limit: –                                                                                                    |          |                | Max. input limit: – |  |          |
| Changes effective as from | NOW                                                                                                    |          | Protection lev | /el: 3/4            |  | Units: – |
| Data type: WORD           | Valid as of software version:<br>ShopMill 6.3                                                                                                    |          |                | :                   |  |          |
| Significance:             | Bit 0 = 0: During workpiece measurement and calibration of the workpiece probe, the spindle is<br>automatically rotated to a defined starting position. (The starting position results automatically from<br>the rotation of the workpiece coordinate system about the tool axis so that the same point always<br>points to the measuring probe ball in the positive direction of the 1st axis of the plane of this<br>coordinate system (for G17 in X)).<br>Bit 0 = 1: During workpiece measurement and calibration of the workpiece probe, the current<br>spindle position is taken as the starting position for the measuring cycles.<br>Bit 1 = 0: Calibration of the workpiece probe in a boring with unknown center.<br>Bit 1 = 1: Calibration of the workpiece probe in a boring with known center. For this, the measuring<br>probe workpiece measurement |          |                |                     |  |          |

| 9778                      | CMM_MEAS_PROBE_SOUTH_POLE                                                               |                 |         |          |
|---------------------------|-----------------------------------------------------------------------------------------|-----------------|---------|----------|
| MD number                 | Measuring probe length referenced to lower edge                                         |                 |         |          |
| Default setting: 1        | Min. input limit: 0 Max. input limit: 1                                                 |                 |         |          |
| Changes effective as from | NOW                                                                                     | Protection leve | el: 3/4 | Units: – |
| Data type: BYTE           | Valid as of software version:                                                           |                 |         |          |
|                           | ShopMill 6.4                                                                            |                 |         |          |
| Significance:             | This machine data defines the reference point for the workpiece measuring probe length. |                 |         |          |
|                           | 0: The ball center is defined as reference point.                                       |                 |         |          |
|                           | 1: The lower edge of the ball (south pole) is defined as reference point.               |                 |         |          |

| 9779                      | CMM_MEAS_PROBE_IS_MONO                                                                      |  |                |                |                    |          |
|---------------------------|---------------------------------------------------------------------------------------------|--|----------------|----------------|--------------------|----------|
| MD number                 | Workpiece measuring probe is mono probe                                                     |  |                |                |                    |          |
| Default setting: 0        | Min. input limit: 0 Max                                                                     |  |                | Max. input lin | ax. input limit: 1 |          |
| Changes effective as from | NOW                                                                                         |  | Protection lev | /el: 3/4       | -                  | Units: – |
| Data type: BYTE           | Valid as of software version:                                                               |  |                | 1:             |                    |          |
|                           | ShopMill 7.1                                                                                |  |                |                |                    |          |
| Significance:             | This machine data defines the workpiece measuring probe as mono probe. A mono probe can be  |  |                |                |                    |          |
|                           | turned to an angle using SPOS. It is positioned so that it always uses the same edge at the |  |                |                |                    |          |
|                           | workpiece for measurements.                                                                 |  |                |                |                    |          |
|                           | 0: Workpiece measuring probe is not a mono probe                                            |  |                |                |                    |          |
|                           | 1: Workpiece measuring probe is mono probe                                                  |  |                |                |                    |          |

# 9.2 Network link

## 9.2.1 General description

Option The function "Managing network drives" is an option with Order No. 6FC5 800–0AP01–0YB0.

For installing the network, please refer to

References: /IHE/, Commissioning Base Software and HMI Embedded sl, SINUMERIK 840D sl; /IHA/, Commissioning Base Software and HMI Advanced, SINUMERIK 840D sl/840D/840Di 9.3 Cylinder surface transformation

#### 9.3 Cylinder surface transformation

#### 9.3.1 **Function**

Option The function "Cylinder surface transformation" can only be used if the function "Tracyl" (option) is used in the standard. The Order No. is: 6FC5 800-0AM27-0YB0.

General The cylinder surface transformation is required in order to machine the following:

- Longitudinal grooves on cylindrical bodies,
- Transverse grooves on cylindrical objects,
- Grooves with any path on cylindrical bodies.

The groove contour is programmed in relation to the developed, plane surface of the cylinder. The program can include line/circle, drilling or milling cycles or profiling (free contour programming).

There are two variants of cylinder surface transformation, i.e.

- with groove wall offset (ON)
- without groove wall offset (OFF)

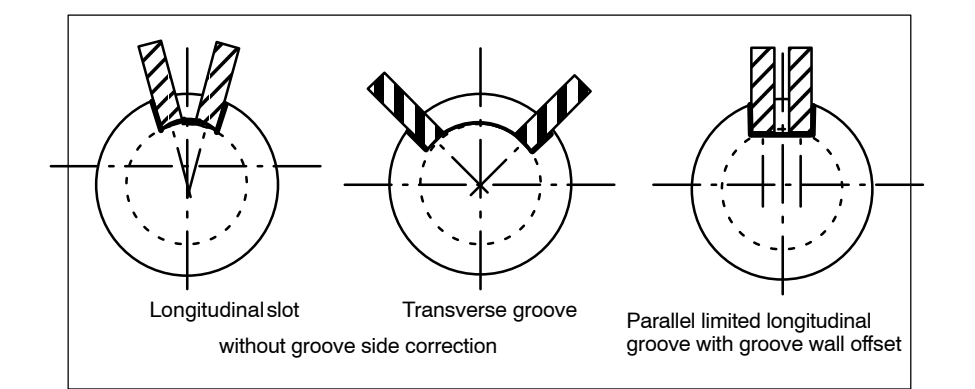

Fig. 9-1 Grooves with and without groove wall offset

Enable cylinder The function "Cylinder surface transformation" is displayed on the ShopMill opsurface erator interface if the display MD 9721 \$MM CMM ENABLE TRACYL=1 is used. The rotary axis involved in the cylinder surface transformatransformation tion is displayed and programmed via display MD 9653

\$MM CMM ENABLE A AXIS or 9720 \$MM CMM ENABLE B AXIS.

The cylinder surface transformation function is selected and deselected via "Miscellaneous", "Transformations", "Cylinder surface" softkey on the ShopMill Operator interface and is described in:

/BASsl/, Operation/Programming ShopMill **References:** 

## 9.3.2 Example of how to set an axis configuration

 Legend:

 X
 Axis parallel to rotary axis

 X
 Supplementary axis

 Z
 Feed axis perpendicular to rotary axis

 Z
 Feed axis perpendicular to rotary axis

 Z
 Rotary axis

 Z
 Main spindle

Fig. 9-2 Machining grooves on a cylinder surface with X-C-Z kinematics

You must configure 2 data blocks with the following machine data for the machine illustrated above:

| 20070 | \$MC_AXCONF_MACHAX_USED[4]=5        |
|-------|-------------------------------------|
|       | Number of channel axes              |
| 20080 | \$MC_AXCONF_CHANAX_NAME_TAB[0]="XC" |
|       | Channel axis XC                     |
| 20080 | \$MC AXCONF CHANAX NAME TAB[1]="YC" |
|       | Channel axis YC                     |
| 20080 | \$MC_AXCONF_CHANAX_NAME_TAB[2]="ZC" |
|       | Channel axis ZC                     |
| 20080 | \$MC AXCONF CHANAX NAME TAB[3]="A"  |
|       | Channel axis A                      |
| 20080 | \$MC AXCONF CHANAX NAME TAB[4]="C"  |
|       | Channel axis C                      |
|       |                                     |

Example

The following example illustrates how to set the axis configuration on a machine.

9.3

#### 9.3 Cylinder surface transformation

| General setti<br>10602 | ings for the transformations:<br>\$MN FRAME GEOAX CHANGE MODE=1    |
|------------------------|--------------------------------------------------------------------|
| Data block fo          | pr the 1st transformation in the channel:                          |
| 24100                  | \$MC TRAFO TYPE 1= <b>512</b>                                      |
|                        | Transformer type $(512 = Cylinder surface transformation without)$ |
|                        | groove side compensation)                                          |
| 24110                  | \$MC TRAFO AXES IN 1[0]=3                                          |
|                        | Channel axis: Feed axis vertical to rotary axis (Z)                |
| 24110                  | \$MC TRAFO AXES IN 1[1]=4                                          |
|                        | Channel axis: Rotary axis (A)                                      |
| 24110                  | \$MC TRAFO AXES IN 1[2]=1                                          |
|                        | Channel axis: Axis parallel to rotary axis (X)                     |
| 24110                  | \$MC_TRAFO_AXES_IN_1[3]=2                                          |
|                        | Channel axis: Supplementary axis (Y)                               |
| 24120                  | \$MC_TRAFO_GEOAX_ASSIGN_TAB_1[0]=1                                 |
|                        | Channel axis: 1. Geometry axis (X)                                 |
| 24120                  | \$MC_TRAFO_GEOAX_ASSIGN_TAB_1[1]=4                                 |
|                        | Channel axis: 2. Geometry axis (A)                                 |
| 24120                  | \$MC_TRAFO_GEOAX_ASSIGN_TAB_1[2]=3                                 |
|                        | Channel axis: 3. Geometry axis (Z)                                 |
| 24800                  | \$MC_TRACYL_ROT_AX_OFFSET_1=0                                      |
|                        | Offset of the rotary axis for the 1st TRACYL transformation        |
| 24805                  | \$MC_TRACYL_ROT_AX_FRAME_1=1                                       |
|                        | Axial offset of the rotary axis for the 1st TRACYL                 |
|                        | transformation                                                     |
| 24810                  | \$MC_IRACYL_ROT_SIGN_IS_PLUS_1=1                                   |
| 0.4000                 | Sign for the rotary axis for the 1st TRACYL transformation         |
| 24820                  | \$MC_IRACYL_BASE_IOOL_1[n]=0                                       |
|                        | vector of the basic tool for the 1st IRACYL transformation         |
| Data block for         | or the 2nd transformation in the channel:                          |
| 24200                  | \$MC_TRAFO_TYPE_2= <b>513</b>                                      |
|                        | Transformer type (513 = Cylinder surface transformer with          |
|                        | groove side compensation)                                          |
| 24210                  | \$MC_TRAFO_AXES_IN_2[0]=3                                          |
|                        | Channel axis: Feed axis vertical to rotary axis (Z)                |
| 24210                  | \$MC_TRAFO_AXES_IN_2[1]=4                                          |
|                        | Channel axis: Rotary axis (A)                                      |
| 24210                  | \$MC_TRAFO_AXES_IN_2[2]=1                                          |
|                        | Channel axis: Axis parallel to rotary axis (X)                     |
| 24210                  | \$MC_TRAFO_AXES_IN_2[3]=2                                          |
| 0.4000                 |                                                                    |
| 24220                  | \$MC_TRAFO_GEOAX_ASSIGN_TAB_2[0]=1                                 |
| 04000                  |                                                                    |
| 24220                  | SMC_TRAFO_GEOAX_ASSIGN_TAB_2[1]=4                                  |
| 04000                  |                                                                    |
| 24220                  | SMU_TRAFU_GEUAX_ASSIGN_TAD_2[2]=3                                  |
| 24850                  | MC TRACVI ROT AY OFFSET 2-0                                        |
| 24000                  | Offset of the rotary axis for the 2nd TBACVL transformation        |
| 24855                  | SMC TRACYL BOT AX FRAME 2-1                                        |
| 27000                  | Axial offset for the 2nd TRACYI                                    |
|                        | transformation                                                     |
| 24860                  | SMC TRACYL BOT SIGN IS PLUS 2=1                                    |
| 1,000                  | Sign for the rotary axis for the 2nd TRACYL transformation         |
| 24870                  | \$MC_TRACYL_BASE_TOOL[n]=0                                         |

Vector of the basic tool for the 2nd TRACYL transformation

#### Note

For both data blocks, you can use any transformations from all available transformations (24100 \$MC\_TRAFO\_TYPE\_1, 24200 \$MC\_TRAFO\_TYPE\_2 etc.). The two data blocks need not be directly next to each other. However, the 1st data block must always be used for "Cylinder surface transformation without groove side offset" (= 512) and the 2nd data block for "Cylinder surface transformation with groove side offset" (=513).

9.3

9.4 Swivel heads and tables

# 9.4 Swivel heads and tables

Swivel heads and tables are used to create or process slanted planes. Display MD 9723 \$MM CMM ENABLE SWIVELLING HEAD is set to enable the swiveling function. You must set up a swivel data record for every swivel head, swivel table or combination of both. You can define swivel data sets using the "Swivel cycle" softkey in the "Commissioning" operating area on the CNC-ISO operator interface. User-specific customizations of the swivel function can be performed in the TOOLCARR swivel cycle. A detailed description of the commissioning process (defining swivel data records and adapting swivel cycle TOOLCARR) can be found in: References: /PGZ/, Programming Manual on Cycles Interrupts During the manual setting of the swivel head/table, alarms are issued that indicate the required angles: 62180 manually setting both axes manually setting one axis 62181 With a Hirth tooth system, the corresponding rotary axes can only assume certain positions (angle grid > 0). If the programming requires a position that deviates from the angle grid, the machine automatically sets the adjacent position and issues an alarm. 112328 Angle adapted to angle grid The swivel cycle TOOLCARR allows for defining how the alarm must be acknowledged. If the processing of the workpiece requires an angle of the swivel head/table that falls outside the valid angle area, an alarm is issued: 61184 No solution possible with current angle values The programmed processing cannot be performed using the existing swivel head/table. For manual loading/unloading or replacing of swivel heads, ShopMill issues one of the following alarms: 112323 Unload swivel head 112324 Load swivel head 112325 Replace swivel head In addition, the swivel cycle TOOLCARR is called for loading/unloading or replacing swivel heads.

# 9.5 Multiple clamping

The "Multiple clamping" function optimizes tool changes over several workpiece clampings. On the one hand, this reduces downtimes and, on the other, eliminates tool change times because a tool performs as many machining operations as possible in all clampings before the next tool change is initiated.

You can either process the same program multiple times on the clampings or you can select different programs.

The function "Multiple clamping with different programs" is a software option with the Order No. 6FC5 800–0AP14–0YB0.

If you are using large–area fixture plates on your machine, you do not have to set up anything else. In the case of rotating clamping devices, on the other hand, you must adapt a cycle to match the features of the clamping device so as to ensure that the next workpiece can be turned to the machining position after machining of the previous one (or for multiple clamping devices even while the current workpiece is being machined).

Please proceed as follows:

- Change the cycle CLAMP.SPF which is stored in the directory CYCLES\SC\PROG\TEMPLATES\_DEU or \TEMPLATES\_ENG.
- Copy the cycle into the user or manufacturer cycles directory.

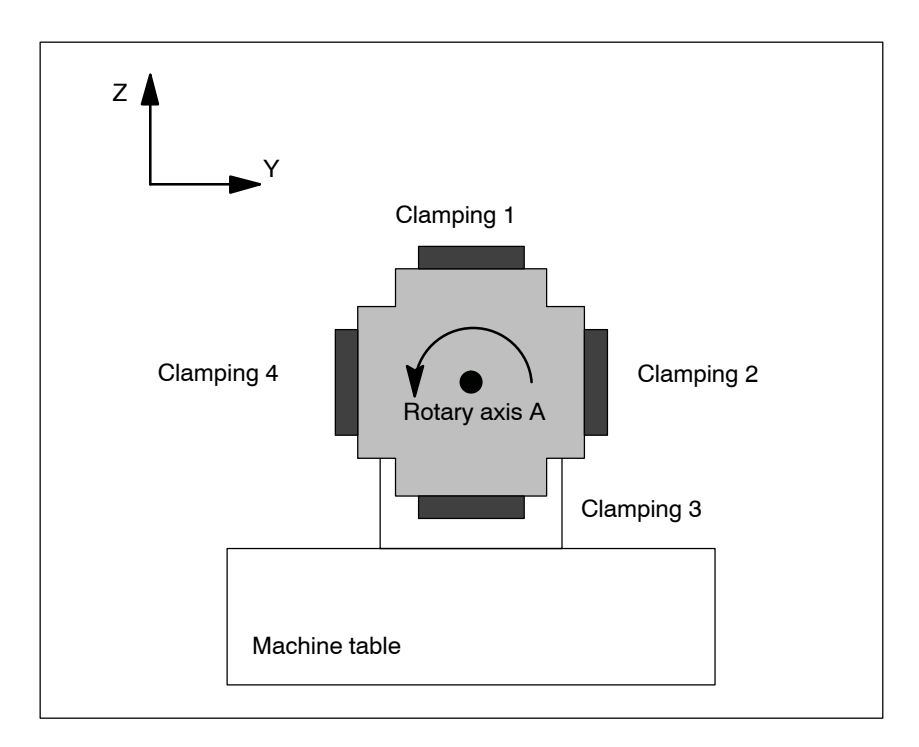

#### Example

Fig. 9-3 Rotating clamping device (reversible clamping device)

#### 9 Additional Functions

In the example, a rotating clamping device (reversible clamping device) is used with 4 clampings. The clampings can be processed by positioning rotary axis A. Clamping 1:  $A = 0^{\circ}$ 

Clamping 1:  $A = 0^{\circ}$ Clamping 2:  $A = 90^{\circ}$ Clamping 3:  $A = 180^{\circ}$ Clamping 4:  $A = 270^{\circ}$ 

The cycle CLAMP.SPF must be adapted as follows:

| <br>DEF INT _NV                                         | ; Auxiliary variable                                               |
|---------------------------------------------------------|--------------------------------------------------------------------|
| ;                                                       |                                                                    |
| ;<br>IF_ACT==1<br>G0 A=DC(0)<br>ENDIF<br>;<br>IF_ACT==2 |                                                                    |
| G0 A=DC(90)<br>ENDIF                                    |                                                                    |
| ;<br>IF _ACT==3<br>G0 A=DC(180)<br>ENDIF                |                                                                    |
| ;<br>IF _ACT==4<br>G0 A=DC(270)<br>ENDIF                |                                                                    |
| ;<br>NV=_NPV+_ACT<br>N10 G[8]=_NV<br>RET                | ; Calculate current zero offset<br>; No calculation permitted here |
|                                                         |                                                                    |

# 9.6 Measuring cycle support in the G code editor

In ShopMill you can integrate screen forms which provide support for programming measuring cycles into the G code editor. These cycles can then be recompiled automatically.

The "measuring cycles" function is a software option with Order No. 6FC5 800–0AP28–0YB0.

For more information on measuring cycle support please refer to:

**References**: /BNM/, Programming Manual on Measuring Cycles

For commissioning, proceed as follows:

| ShopMill | on  | NC  | U   |
|----------|-----|-----|-----|
| (HMI Em  | bed | ded | sl) |

 Remove the semicolon ";" preceding the following line in the file STAN-DARD\_CYCLES\COMMON.COM:

;sc8407=aeditor.com ;Milling measuring cycles (horizontal softkey 7 ;on the expanded softkey bar in the ;G-code editor)

This creates the link between the softkey, with which you call the measuring cycle support, and the configuration file of this support mask.

- Remove the semicolon ";" preceding the following line in file STANDARD\_CYCLES\COMMON.COM:
   ; sc617=startup.com
   ;Commissioning operating area (horizontal ;softkey 7 on the expanded softkey bar)
   You can modify the characteristics of the measuring cycle support in the commissioning operating area.
- Restart the machine.
- If required, modify the characteristics for the measuring cycle support in the "Commissioning" → ">" → "Measuring cycles" menu.

#### 9.6 Measuring cycle support in the G code editor

PCU 50.3 Prereauisite: During commissioning of HMI Advanced, the files AEDITOR.COM and STAR-TUP.COM were automatically created in the STANDARD CYCLES directory (CST.DIR). During commissioning of ShopMill, the archive SM CYC.ARC was loaded from the PCU 50.3 into the NC. The COMMON.COM file was automatically copied to the STANDARD CYCLES directory (CST.DIR). Copy the archive MCSUPP from the ARCHIVES\CYCLE AR-CHIVES\MCYC. If you want to use the measurement result displays, you need to copy the MCRESULT archive from the ARCHIVES\CYCLE\_ARCHIVES\MCYC directory. If the versions of the standard measuring cycles supplied with ShopMill (see the file SIEMENSD.RTF or SIEMENSE.RTF on the software CD) deviate from the measuring cycles of HMI Advanced (see ARCHIVES) CYCLE ARCHIVES\MCYC\VERSION.ARC) in the first four digits (e.g. 06.02), you must import the archive MCYCMILL from the directory AR-CHIVES\CYCLE ARCHIVES\MCYC. In the file STANDARD CYCLES\COMMON.COM, remove the semicolon ";" preceding the following line: ;sc8407=aeditor.com ;Milling measuring cycles (horizontal softkey 7 ;on the expanded softkey bar in the ;G-code editor) In the file STANDARD CYCLES\AEDITOR.COM, remove the semicolon ";" preceding the following lines: ;HS15=(\$83531,,se1) ; PRESS(HS15) ; LS("F mess", "MZ SKL.COM", 1) ;END PRESS This creates the link between the softkey, with which you call the measuring cycle support, and the configuration file of this support mask. In the file STANDARD CYCLES\STARTUP.COM remove the semicolon ";" preceding the following lines: ;HS15=(\$83070,,se1)

; PRESS (HS15) ; LS("Messz") ; END\_PRESS This allows you to modify the characteristics of the measuring cycle support in the Commissioning operating area.

- Restart the PCU 50.3.
- If required, modify the characteristics for the measuring cycle support in the "Commissioning" → ">" → "Measuring cycles" menu.

# Customer–Specific Operator Interface 10

# 10.1 Configuring the customized boot screen

For the ShopMill variant with PCU 50.3, you can create your own customer image (company logo, etc.) which appears while loading the control. For this purpose, you create an image in 256–color mode. The maximum size of the image is 224x224 pixels for OP010/OP010C/OP010S/OP012 and 352x352 pixels for OP015 352x352.

Details on how to proceed during configuration and when exchanging the startup image can be found in:

**References:** 

/IHA/, Commissioning Base Software and HMI Advanced, SINUMERIK 840D sl/840D/840Di

10.2 Configuring the custom screen

Screen form

properties

# 10.2 Configuring the custom screen

You can use the "operator interface extension" software to build your own custom screens with specific functional expansions (e.g. custom cycles and measuring cycles) or just create your own screen layout (static screens).

References: /IAM/, Commissioning Base Software and HMI Advanced, Operator Interface Extension, SINUMERIK 840D sl/840D/840Di; /IHE/, Commissioning Base Software and HMI Embedded sl, Operator Interface Extension, SINUMERIK 840D sl

In ShopMill, you cannot specify any dimensions for configuration of the main part of the screen form. The position and size of the various main parts of the screen are fixed according to the operating area and mode. This only applies for screens that can be accessed via entry softkeys.

> Exit screen Softkey Size Dimensions X-pos. = 0 Manual operating Vertical softkey 1 Y-pos. = 272 mode - Zero point height = 158 pixels workpiece/Measure Vertical softkey 7 width = 556 pixels workpiece Large X-pos. = 0Manual operating Horizontal softkey 8 Y-pos. = 34 mode height = 396 pixels width = 556 pixels Manual operating Horizontal softkey 8 Medium X-pos. = 0Y-pos. = 78 mode height = 352 pixels width = 556 pixels Manual operating Horizontal softkev 8 Small X-pos. = 0Y-pos. = 254 mode height = 176 pixels width = 556 pixels X-pos. = 0 Automatic mode Horizontal softkey 6 Large Y-pos. = 34 height = 396 pixels width = 556 pixels Automatic mode X-pos. = 0 Horizontal softkey 6 Medium Y-pos. = 78 height = 352 pixels width = 556 pixels Automatic mode Small X-pos. = 0 Horizontal softkey 6 Y-pos. = 254 height = 176 pixels width = 556 pixels **Operating Area** X-pos. = 33 Vertical softkey 6 Y-pos. = 52 Program height = 378 pixels Drilling/Milling width = 523 pixels

Table 10-1 Specified dimensions of the forms in ShopMill
| Exit screen                                  | Softkey                                          | Size | Dimensions                                                              |
|----------------------------------------------|--------------------------------------------------|------|-------------------------------------------------------------------------|
| Program operating<br>area – Miscellaneous    | Vertical softkey 4                               |      | X–pos. = 33<br>Y–pos. = 52<br>height = 378 pixels<br>width = 523 pixels |
| Operating Area<br>Program –<br>G–Code Editor | Horizontal softkey 2<br><br>Horizontal softkey 6 |      | X–pos. = 0<br>Y–pos. = 34<br>height = 396 pixels<br>width = 556 pixels  |
| Alarms operating area                        | Horizontal softkey 7<br>Horizontal softkey 8     |      | X–pos. = 0<br>Y–pos. = 34<br>height = 396 pixels<br>width = 556 pixels  |
| Operating area – Tools/<br>Zero offsets      | Horizontal softkey 7                             |      | X–pos. = 0<br>Y–pos. = 34<br>height = 396 pixels<br>width = 556 pixels  |

| Table 10-1 | Specified dimensions of the forms in ShopMill |
|------------|-----------------------------------------------|
|------------|-----------------------------------------------|

| Generate code | Do not enter a target directory for the program operating area and the manual |
|---------------|-------------------------------------------------------------------------------|
|               | mode. ShopMill defines the target file.                                       |

**Entry softkeys** The customized static screens can be displayed with the following entry softkeys, the SC number being the link between the entry softkey and the configuration file of the screen.

In manual and automatic modes you have the choice between different sized screens that fill the following window areas:

- Large: Status area, position display, or program display and input window
- Medium: Position display or program display and input window
- Small: Input window

Table 10-2Entry softkeys for screens

| Exit screen                             | Softkey              | Size   | SCxxxx |
|-----------------------------------------|----------------------|--------|--------|
| Manual operating mode                   | Horizontal softkey 8 | Large  | SC818  |
|                                         | Horizontal softkey 8 | Medium | SC8181 |
|                                         | Horizontal softkey 8 | Small  | SC8182 |
| Automatic mode                          | Horizontal softkey 6 | Small  | SC826  |
|                                         | Horizontal softkey 6 | Medium | SC8261 |
|                                         | Horizontal softkey 6 | Large  | SC8262 |
| Messages/Alarms oper-<br>ating area     | Horizontal softkey 7 |        | SC857  |
| Messages/Alarms oper-<br>ating area     | Horizontal softkey 8 |        | SC858  |
| Operating area – Tools/<br>Zero offsets | Horizontal softkey 7 |        | SC867  |

10.2 Configuring the custom screen

#### Note

The form size is fixed in ShopMill (see above "Form Properties"). Take note of this in case you would like to program background images, for example, for screens you configured yourself.

#### Note

Open a user-configured screen before calling a softkey bar.

You can call your own cycles by means of the following access softkeys:

Table 10-3 Entry softkeys for cycles

| Exit screen                            | Softkey            | SCxxxx |
|----------------------------------------|--------------------|--------|
| Program operating area – Drilling      | Vertical softkey 6 | SC8426 |
| Program operating area – Milling       | Vertical softkey 6 | SC8436 |
| Program operating area – Miscellaneous | Vertical softkey 4 | SC8454 |

#### Note

In manual mode you can also assign your own user cycle to horizontal softkey 8. The NC code generated is then collected and you can then start the cycle with "Cycle Start".

You can use the following entry softkeys to reveal your own measuring cycles, which are to replace the ShopMill measuring cycles:

Table 10-4Entry softkeys for measuring cycles

| Exit screen                                       | Softkey            | SCxxxx |
|---------------------------------------------------|--------------------|--------|
| Manual operating mode – Zero point work-<br>piece | Vertical softkey 1 | SC8131 |
| Manual operating mode – Zero point work-<br>piece | Vertical softkey 2 | SC8132 |
| Manual operating mode – Zero point work-<br>piece | Vertical softkey 3 | SC8133 |
| Manual operating mode – Zero point work-<br>piece | Vertical softkey 4 | SC8134 |
| Manual operating mode – Zero point work-<br>piece | Vertical softkey 5 | SC8135 |
| Manual operating mode – Zero point work-<br>piece | Vertical softkey 6 | SC8136 |
| Manual operating mode – Zero point work-<br>piece | Vertical softkey 7 | SC8137 |

| Exit screen                                                      | Softkey            | SCxxxx |
|------------------------------------------------------------------|--------------------|--------|
| Manual operating mode – Tool measure-<br>ment                    | Vertical softkey 1 | SC8141 |
| Manual operating mode – Tool measure-<br>ment                    | Vertical softkey 2 | SC8142 |
| Manual operating mode – Tool measure-<br>ment                    | Vertical softkey 3 | SC8143 |
| Manual operating mode – Tool measure-<br>ment                    | Vertical softkey 4 | SC8144 |
| Manual operating mode – Tool measure-<br>ment                    | Vertical softkey 5 | SC8145 |
| Manual operating mode – Tool measure-<br>ment                    | Vertical softkey 6 | SC8146 |
| Manual operating mode – Tool measure-<br>ment                    | Vertical softkey 7 | SC8147 |
| Operating area program – Miscellaneous –<br>Zero point workpiece | Vertical softkey 1 | SC8951 |
| Operating area program – Miscellaneous –<br>Zero point workpiece | Vertical softkey 2 | SC8952 |
| Operating area program – Miscellaneous –<br>Zero point workpiece | Vertical softkey 3 | SC8953 |
| Operating area program – Miscellaneous –<br>Zero point workpiece | Vertical softkey 4 | SC8954 |
| Operating area program – Miscellaneous –<br>Zero point workpiece | Vertical softkey 5 | SC8955 |
| Operating area program – Miscellaneous –<br>Zero point workpiece | Vertical softkey 6 | SC8956 |
| Operating area program – Miscellaneous –<br>Zero point workpiece | Vertical softkey 7 | SC8957 |
| Operating area program – Miscellaneous –<br>Tool measurement     | Vertical softkey 1 | SC8961 |
| Operating area program – Miscellaneous –<br>Tool measurement     | Vertical softkey 2 | SC8962 |
| Operating area program – Miscellaneous –<br>Tool measurement     | Vertical softkey 3 | SC8963 |
| Operating area program – Miscellaneous –<br>Tool measurement     | Vertical softkey 4 | SC8964 |
| Operating area program – Miscellaneous –<br>Tool measurement     | Vertical softkey 5 | SC8965 |
| Operating area program – Miscellaneous –<br>Tool measurement     | Vertical softkey 6 | SC8966 |
| Operating area program – Miscellaneous –<br>Tool measurement     | Vertical softkey 7 | SC8967 |

#### Table 10-4 Entry softkeys for measuring cycles

10.2 Configuring the custom screen

## 10.2.1 Transferring cycles to the machining plan

You can transfer all user cycles that you have inserted in the operating area program (including measuring cycles) to the machining plan and edit them there. However, the cycles will not be displayed as programming graphics.

Use the "operator interface extension" software to define the cycle. Note that the cycle must contain the function Generate Code (GC) and an OUTPUT method so that NC code is generated and sent to NCK for processing.

If you call up and take over the cycle on the ShopMill operator interface, the cycle will automatically appear in the machining plan. The screen form name of the cycle will appear in the machining plan as plain text.

## 10.2.2 Linking cycles into the machining plan

You can link user cycles into the machining plan with the ShopMill "Positions" cycles.

| Name                   | The name of the cycles to be linked in the work plan is mandatory and must not be changed:<br>$E_DR_Ox$ with x = 1 to 8                                                                                                    |  |
|------------------------|----------------------------------------------------------------------------------------------------|--|
| Variables              | The following variables must be configured within the cycles:                                                                                                    |  |
|                        | You must first define three variables which are not assigned until the program step is inserted in the ShopMill machining plan, i.e. the attribute must be assigned invisibly (wr0) to the input field of each variable. The variable sequence is as follows:                                                                                                    |  |
|                        | 1. Variable for the next tool, data type String (S)                                                                                                    |  |
|                        | 2. Variable for the position identifier in objects, data type Integer                                                                                                    |  |
|                        | <ol> <li>Variable for the sequencer text that is to be displayed in the ShopMill work<br/>schedule, data type character string (S)<br/>The easiest way to assign a value to this variable is in a LOAD method.</li> </ol>                                                                                                    |  |
|                        | Two variables for cycles processing must also be defined as well as one vari-<br>able for each toggle field which has a different display content on the interface<br>(e.g. mm/rev) than the internally transferred quantity (e.g. 1).<br>You need to assign the attribute invisible (wr0) to these variables too as they do<br>not have their own input field. You can place the variables in any order. |  |
| Note                   |                                                                                                    |  |
|                        | When an OUTPUT method is used, all variables described above must be configured within this method so that they can all be interpreted on recompilation.                                                                                                    |  |
| Once–only<br>machining | If an operating step should not be performed at all positions but, instead, only<br>once, the user variable E_ONETIME = 1 must be set in the corresponding<br>cycle. This allows for implementing modal changes for<br>the subsequent technologies.<br>Application example:<br>Toggle between the parallel axes W and Z for a boring mill.                                                                |  |
|                        |                                                                                                    |  |

10.2 Configuring the custom screen

#### Example

The directory CYCLES\SC\PROG\TEMPLATES\_DEU or CYCLES\SC\PROG\TEMPLATES\_ENG contains a sample cycle E\_DR\_O1.SPF. The associated operator interface is configured in the E\_DR\_O1.COM file. The German and English texts are stored in the E\_DR\_TXD.COM and E\_DR\_TXE.COM files respectively. A number of help displays are also included with the sample cycle.

Please see the README.TXT file for information on how to install the cycle.

10.2 Configuring the custom screen

## 10.2.3 Integrating measuring cycles

Manual operating<br/>modeIf you wish to integrate your own measuring cycles in Manual mode, vertical<br/>softkey 8 (VS8) in the new cycles screen acquires a special meaning. All ac-<br/>tions that the new measuring cycle is supposed to perform after the "cycle start"<br/>key has been pressed must be defined in a PRESS method for VSK8. If you<br/>press the "cycle start" button, NC code is generated that is written and executed<br/>in a program, i.e. the Generate Code (GC) function must be programmed in the<br/>PRESS method for VSK8. This in turn means that an OUTPUT method must be<br/>defined.NoteThe user does not have to press VSK8; it is triggered internally when the "cycle<br/>start" key is pressed. The VSK8 should therefore not be labeled.

Example The directory CYCLES\SC\PROG\TEMPLATES DEU or CYCLES\SC\PROG\TEMPLATES ENG contains the archive file E\_MS\_O1.ARC which contains the sample measuring cycle E\_MS\_O1.SPF. The associated operator interface is configured in the E DR O1.COM file. The files E MS TXD.COM and E MS TXE.COM contain the German and English texts, and file EDGE Z.BMP contains a help display. Please see the README.TXT file for information on how to install the cycle. "Program" If you want to link user measuring cycles into the operating area program, prooperating area ceed as described in Section 10.2.1 "Transferring Cycles to the Machining Plan". A vertical softkey menu will then be created behind the entry softkey "Miscellaneous"  $\rightarrow$  "Zero point workpiece", via which you can call up your measuring cycles. Such a vertical softkey menu already exists behind the "Miscellaneous"  $\rightarrow$  "Measure tool" entry softkey.

10.3 ShopMill Open (PCU 50.3)

## 10.3 ShopMill Open (PCU 50.3)

For ShopMill Open, the HMI advanced operating areas "Parameter" (without tool management and work offsets), "Services", "Diagnostics" and "Commissioning" are located on the expanded horizontal softkey bar.

The extended horizontal softkey bar also includes the "Machine Service" and "Exit" softkeys for commissioning/diagnosis. These two softkeys are visible only when protection level 1 is selected.

In ShopMill Open you can also integrate Windows applications in the standard menu bar via softkeys. You must also install the Windows applications in the OEM directory and define them in the REGIE.INI file. This does not apply to Siemens additional products. You must install those in the ADD\_ON directory. Refer to the ShopMill DVD for details.

References: User's Guide HMI Programming Package Part 1 (BN)

#### 10.3.1 Basic menu bar

| Jump into<br>application | There are various methods by which you can integrate Windows applications into the basic menu bar:                                                                                                    |  |  |
|--------------------------|----------------------------------------------------------------------------------------------------|--|--|
|                          | Horizontal softkey 4, i.e. the Messages/Alarms operating area is replaced                                                                                                    |  |  |
|                          | User-assignable softkeys 7 and 8                                                                                                    |  |  |
|                          | User–assignable softkeys 1 to 8 in the extended horizontal softkey menu                                                                                                    |  |  |
| Return jump              | There are 3 methods by which you can jump from the Windows application to another operating area:                                                                                                    |  |  |
|                          | <ul> <li>Using the "Menu Select" key on the operator panel, you can return to the<br/>basic menu bar and then select another operating area via a softkey.</li> </ul>                                                                                                    |  |  |
|                          | <ul> <li>You can configure the keys "Position", "Program", "Offset", "Program Man-<br/>ager", "Alarm" and "Custom" on the operator panel to branch directly into<br/>another operating area or sub-menu.</li> </ul>                                                                      |  |  |
|                          | <ul> <li>You can configure so-called "PLC keys" to branch into another operating<br/>area or sub-menu.</li> </ul>                                                                                                    |  |  |
|                          | References: /IHA/, Commissioning Base Software and HMI Advanced,<br>Operator Interface Extension,<br>SINUMERIK 840D sl/840D/840Di;<br>/IHE/, Commissioning Base Software and HMI Embedded sl,<br>Operator Interface Extension, SINUMERIK 840D sl;<br>keyword "OP Hotkeys" and "PLC Keys" |  |  |

## 10.4 User status display

You can display machine states controlled via the PLC as custom user icons in the program status line.

| M AUTO                                                |                                                             |                                                                    |                          |                                                   |
|-------------------------------------------------------|-------------------------------------------------------------|--------------------------------------------------------------------|--------------------------|---------------------------------------------------|
|                                                       |                                                             |                                                                    | /                        |                                                   |
|                                                       |                                                             |                                                                    |                          |                                                   |
|                                                       |                                                             |                                                                    | Program                  | status line                                       |
|                                                       |                                                             |                                                                    |                          |                                                   |
| Fig. 10-1 F                                           | Program status                                              | line                                                               |                          |                                                   |
| You need to<br>SHOW_CH<br>The prograr<br>together wit | activate the<br>ANNEL_SPA<br>n path of the<br>h the progra  | display of user i<br>ANNING_STATE.<br>currently selecte<br>m name. | cons in th<br>ed prograr | e display MD 9052<br>n is shown in the line below |
| 16 display p                                          | oositions are                                               | defined in the pr                                                  | ogram sta                | tus bar.                                          |
| The custom                                            | user icons r                                                | nust meet the fol                                                  | llowing rea              | quirements:                                       |
| Colors:                                               | Colors: 16–color mode                                       |                                                                    |                          |                                                   |
| • Size:                                               | OP010/OP0 <sup>.</sup><br>OP012: 20 x<br>OP015: 27 x        | 10C/OP010S: 16<br>20 pixels<br>26 pixel (height                    | 6 x 16 pixe<br>x width)  | ls                                                |
| File nam                                              | ne: 8 charact                                               | ers                                                                |                          |                                                   |
| • Format:                                             | BMP                                                         |                                                                    |                          |                                                   |
| For ShopMi<br>the director                            | ll on PCU 50<br>y F:\DH\CUS                                 | ).3 (HMI Advance<br>5.DIR∖HLP.DIR.                                 | ed), you sl              | nould store user symbols in                       |
| For ShopMi<br>following fol                           | ll on NCU (H<br>ders:                                       | IMI Embedded sl                                                    | ), you shc               | uld place the icons in the                        |
| Table 10-5                                            | Table 10-5         Directory for saving user-specific icons |                                                                    |                          |                                                   |
| Storag                                                | e folder                                                    | OP/res                                                             | olution                  | Size of icons<br>(height x width)                 |
|                                                       |                                                             |                                                                    | -                        |                                                   |
| ico640                                                |                                                             | UP 010 (640 x 48                                                   | 80)                      | 16 x 16 pixels                                    |

OP 012 (800 x 600)

OP 015 (1024 x 768)

ico800

ico1024

20 x 20 pixels

27 x 26 pixels

10.4 User status display

The user–specific icons are stored in folders (icoxxx) in the following three subdirectories:

- Manufacturer: \oem\sinumerik\hmi\ico/\coxxx
- User: \oem\sinumerik\hmi\ico\icoxxx

## **10.4.1** Configuring the user status display

The cross–channel status display is allocated and configured with user symbols in the HEADER.INI file.

**ShopMill on PCU 50.3** The HEADER.INI file is located in the directory F:\HMI\_ADV and must be copied either to the directory F:\OEM or F:\USER.

In the section UserIcons of the HEADER.INI file, enter the names of the user symbols and the signal for the control of the symbol selection.

#### Note

If you have already made these entries for HMI Advanced, you do not have to repeat the entries for ShopMill.

[User icons] UI\_0= <Icons\_00.bmp>, <Position> UI\_0: Identifier Icons\_00.bmp: Name of the user icon Position: Position for display (1 to 16) ... UI\_31= <Icons\_31.bmp>, <Position> USER\_ICON\_BASE = DBx.DBBy DBx.DBBy: Signal defined by user for controlling icon selection

You will find the HEADER.INI file in the F:\HMI\_ADV directory and must copy them either to the F:\OEM or the F:\USER directory.

The user icons are addressed bit by bit, i.e. if bit **n** is set in signal DBx.DBBy, then the user icon with identifier UI\_**n** is displayed. If the bit is reset by the PLC, the associated user icon is deleted in the program status display.

If several user symbols are assigned to the same position, the user symbol with the highest identifier number is displayed. You do not need to specify blank positions.

**References:** /IHA/, Commissioning Base Software and HMI Advanced, SINUMERIK 840D sI/840D/840Di

| ShopMill     |  |
|--------------|--|
| on NCU (HMI  |  |
| Embedded sl) |  |

The CompactFlash card contains the HEADER.INI file in the directory siemens\sinumerik\hmi\cfg\

Copy the HEADER.INI file to the directory oem\sinumerik\hmi\cfg. Open the file using the editor and assign the desired positions to the user symbols.

**References:** /IHE/, Commissioning Base Software and HMI Embedded sl, SINUMERIK 840D sl

10.5 OP hotkeys, PLC keys

## 10.5 OP hotkeys, PLC keys

| OP hotkeys    | You can configure the keys "Position", "Program", "Offset", "Program Manager",<br>"Alarm" and "Custom" on the operator panel to branch to an operating area of<br>your choice.                                                                                                    |  |
|---------------|----------------------------------------------------------------------------------------------------|--|
| PLC keys      | You can configure so-called "PLC keys" to branch to particular operating areas.                                                                                                    |  |
| Configuration | You can switch to the following operating areas with the OP hotkeys or PLC keys:                                                                                                    |  |
|               | <ul> <li>ShopMill on NCU (HMI Embedded sl)<br/>From ShopMill to any operating area of ShopMill.</li> </ul>                                                                                                    |  |
|               | <ul> <li>PCU 50.3         From ShopMill to any other operating area in ShopMill.     </li> <li>From ShopMill to any other operating area in HMI Advanced and vice versa.</li> </ul>                                                                                                    |  |
|               | Information about the configuration can be found in:<br><b>References:</b> /IHA/, Commissioning Base Software and HMI Advanced,<br>Operator Interface Extension,<br>SINUMERIK 840D sl/840D/840Di;<br>/IHE/, Commissioning Base Software and HMI Embedded sl,<br>SINUMERIK 840D sl;<br>keyword "OP Hotkeys" and "PLC Keys" |  |
| Note          |                                                                                                    |  |

The configuration of the "PLC Keys" in ShopMill is carried out in the file KEYS.INI, not via DB 19 interface. The file KEYS.INI must feature the following entry in the section [HMI\_INI\_FILES]: Task6 = shopmill.ini

# 11

## **Miscellaneous**

## 11.1 Access protection via password and keyswitch

### 11.1.1 General

#### Access rights

Access to programs, data and functions is protected on a user basis via 8 hierarchical protection levels. These are divided into (see table 11-1):

- 4 password levels for Siemens, machine manufacturer and end user
- 4 key switch positions for end user

This provides a multilevel safety concept for controlling access rights.

| Protection<br>level | Туре                     | User                                                 | Access to (examples)                                                                               |           |
|---------------------|--------------------------|------------------------------------------------------|----------------------------------------------------------------------------------------------------|-----------|
| 0                   | Pass-<br>word            | Siemens                                              | All functions, programs, and data                                                                  | 1         |
| 1                   | Pass-<br>word            | Machine manufacturer:<br>Development                 | Defined functions, programs and data;<br>for example: Enter options                                |           |
| 2                   | Pass–<br>word            | Machine manufacturer:<br>Commissioning engineer      | Defined functions, programs, and data;<br>for example: Majority of machine data                    |           |
| 3                   | Pass–<br>word            | End user:<br>Service                                 | Assigned functions, programs, and data                                                             |           |
| 4                   | Key–<br>switch<br>Pos. 3 | End user:<br>Programmer<br>machine setter            | Lower than protection level 0 to 3;<br>Defined by machine manufacturer or<br>End user              |           |
| 5                   | Key–<br>switch<br>Pos. 2 | End user:<br>qualified user,<br>who does not program | Lower than protection level 0 to 3;<br>Defined by end user                                         | ecreasing |
| 6                   | Key–<br>switch<br>Pos. 1 | End user:<br>Trained user,<br>who does not program   | Example:<br>Program selection only, Tool wear input<br>and input of zero offset                    |           |
| 7                   | Key–<br>switch<br>Pos. 0 | End user:<br>Semi–skilled operator                   | Example:<br>No inputs or program selection<br>possible, only machine control panel can be operated | ¥         |

#### Table 11-1 Access protection

#### 11.1 Access protection via password and keyswitch

| Access protection system | • | Protection level 0 provides the greatest number of access rights, protection level 7 the least.                                          |
|--------------------------|---|----------------------------------------------------------------------------------------------------|
|                          | • | If certain access rights are granted to a protection level, these protection rights automatically apply to any higher protection levels. |
|                          | • | Conversely, protection rights for a certain protection level can only be altered from a higher protection level.                         |
|                          | • | Access rights for protection levels 0 to 3 are permanently assigned by Siemens and cannot be altered (default).                          |

- Access authorization is set through scanning of the current keyswitch position and a comparison of password entries. When a password is entered it overwrites the access rights of the keyswitch position.
- Options can be protected on each protection level. However, option data can only be entered in protection levels 0 and 1.
- Access rights for protection levels 4 to 7 are merely suggested settings and can be altered by the machine tool manufacturer or end user.

#### 11.1 Access protection via password and keyswitch

## 11.1.2 Password

| Setting the<br>password   | The passwords for the 4 available password levels with their respective access authorization can be entered in the DIAGNOSTICS operating area through selection of softkey SET PASSWORD.<br><b>References:</b> /BEMsl/, Operating Manual HMI Embedded sl or /BAD/, Operating Manual HMI Advanced |
|---------------------------|----------------------------------------------------------------------------------------------------|
| Resetting<br>the password | Please note that a password remains valid until the access<br>authorization is directly reset with the "Delete password" softkey.<br>Access authorization is therefore not automatically deleted during POWER ON!                                                                                |
| Possible<br>characters    | Up to 8 characters can be used in the password. We recommend that you re-<br>strict yourself to the character set of the operator panel in selecting a password.<br>Where a password consists of less than eight characters, the additional charac-<br>ters are interpreted as blanks.           |
| Default passwords         | The following password levels are defined for protection levels 1 to 3:<br>Protection level 1 SUNRISE<br>Protection level 2 EVENING<br>Protection level 3 CUSTOMER                                                                                                    |
|                           | Note                                                                                                    |
|                           | These passwords are entered as the defaults on system power–up in commissioning mode (NCK commissioning switch in position 1).                                                                                                    |
|                           | The default passwords should be changed in order to guarantee reliable access protection.                                                                                                    |

## 11.1.3 Keyswitch settings

| Keyswitch                 | The keyswitch has four positions to which protection levels 4 to 7 are assigned. The keyswitch is operated by 3 colored keys that can be removed from the lock in different positions (see Table 11-2). The key positions can be assigned to functions by the machine tool manufacturer or end user. Access to programs, data and functions can be set in the machine data for each user (see Section 11.1.4 "Machine Data for Protection Levels"). |
|---------------------------|----------------------------------------------------------------------------------------------------|
|                           | The keyswitch positions are transferred to the PLC interface (interface signals<br>"Keyswitch positions 0 to 3" (DB10, DBX56.4 to 7) and can be evaluated by the<br>PLC user program.<br>Keyswitch position 0 has access rights of the lowest priority and position 3 ac-<br>cess rights of the highest priority. For example, all data that can be changed in<br>keyswitch positions 0, 1 or 2 can also be changed in position 3.                  |
| Keyswitch<br>applications | Access to certain data areas can be disabled with the keyswitch. Unintentional changes to geometry data (e.g. zero offsets) or activation of program control functions (e.g. selecting dry run feed rate) by the operator are therefore ruled out.                                                                                                    |

| Switch setting | Retraction pos.                | DB10, DBB56 | Protection level |
|----------------|--------------------------------|-------------|------------------|
| Position 0     | _                              | Bit 4       | 7                |
| Position 1     | 0 or 1<br>Black key            | Bit 5       | 6                |
| Position 2     | 0 or 1 or 2<br>Green key       | Bit6        | 5                |
| Position 3     | 0 or 1 or 2<br>or 3<br>Red key | Bit 7       | 4                |

Table 11-2 Keyswitch setting 0 to 3

## Influencing the PLC user program

The PLC interface signals "Keyswitch positions 0 to 3" can be input either directly via the keyswitch on the machine control panel or from the PLC user program. Only one interface signal must be set. If several interface signals are set simultaneously, keyswitch position 3 is activated internally in the control.

## 11.1.4 Machine data for protection levels

| Lockable<br>data areas | The machine manufacturer or end user can set operator panel machine data to<br>assign the appropriate protection levels for individual functions and data areas<br>For a number of data types, it is possible to input different protection levels for<br>read and write access authority.<br>The machine data which can be "locked" by means of protection levels in Shop-<br>Mill are listed below: |                                                             |  |
|------------------------|----------------------------------------------------------------------------------------------------|-------------------------------------------------------------|--|
|                        | Operator panel machine data                                                                                                    | Access to                                                   |  |
|                        | 9182 USER_CLASS_INCH_METRIC                                                                                                    | Switch over between Inch/metric                             |  |
|                        | 9200 USER_CLASS_READ_TOA                                                                                                    | Read tool offsets                                           |  |
|                        | 9201 USER_CLASS_WRITE_TOA_GEO                                                                                                    | Write tool geometry<br>(including type and<br>cutting edge) |  |
|                        | 9202 USER_CLASS_WRITE_TOA_WEAR                                                                                                    | Write tool wear (without<br>limit value)                    |  |
|                        | 9203 USER_CLASS_WRITE_FINE                                                                                                    | Write fine tool wear and fine offsets                       |  |
|                        | 9206 USER_CLASS_WRITE_TOA_SUPVIS                                                                                                    | Change limit values for tool monitoring                     |  |
|                        | 9210 USER_CLASS_WRITE_ZOA                                                                                                    | Write rough offsets                                         |  |
|                        | 9215 USER_CLASS_WRITE_SEA                                                                                                    | Write setting data                                          |  |
|                        | 9216 USER_CLASS_READ_PROGRAM (protection level must be $\leq$ 6)                                                                                                    | Read program                                                |  |
|                        | 9217 USER_CLASS_WRITE_PROGRAM (protection level must be $\leq$ 5)                                                                                                    | Write/edit program                                          |  |
|                        | 9218 USER_CLASS_SELECT_PROGRAM (protection level must be $\leq$ 7)                                                                                                    | Enable program selection                                    |  |
|                        | 9222 USER_CLASS_WRITE_RPA                                                                                                    | Write R parameters                                          |  |
|                        | 9252 USER_CLASS_TM_SKTOOLLOAD                                                                                                    | Enable loading of a tool                                    |  |
|                        | 9253 USER_CLASS_TM_SKTOOLUNLOAE                                                                                                    | Enable unloading of a tool                                  |  |
|                        | 9254 USER_CLASS_TM_SKTOOLMOVE                                                                                                    | Enable relocation of a tool                                 |  |
|                        | 9258 USER_CLASS_TM_SKNCNEWTOOL                                                                                                    | E Enable setting up of new cutting<br>edges                 |  |
|                        | 9259 USER_CLASS_TM_SKNCDELTOOL                                                                                                    | Enable deleting of a tool                                   |  |
|                        | 9264 USER_CLASS_TM_SKTLNEWTOOL                                                                                                    | Enable setting up of a new tool                             |  |
|                        | 9272 USER_CLASS_APPLICATION1<br>(for ShopMill on NCU (Emb.); protection leve                                                                                                    | Release machine operating area<br>I 1)                      |  |

11.1 Access protection via password and keyswitch

9272 USER\_CLASS\_APPLICATION2 Release parameter operating area (for ShopMill on NCU (Emb.); protection level 1)

9272 USER\_CLASS\_APPLICATION3 Release program operating area (for ShopMill on NCU (Emb.); protection level 1)

DefaultThese machine data are assigned protection level 7 by default during the stan-<br/>dard commissioning procedure. All these data areas and functions can thus be<br/>accessed and altered in keyswitch position 0.<br/>The protection level defaults may need to be changed by the machine manufac-<br/>turer or end user. Protection levels 0 to 3 can also be entered.

## 11.1.5 Operator interface for ShopMill on the NCU (HMI Embedded sl)

| Default<br>setting | The operating areas "Machine" and "Program" are by default hidden<br>without manufacturer password. In the operating area "Parameter" only the set-<br>ting data and the zero offsets can be seen without manufacture password. |
|--------------------|----------------------------------------------------------------------------------------------------|
|                    | You can change the display by means of the following machine data                                                                                                    |
|                    | 9272 MM_USER_CLASS_APPLICATION [1] = 1<br>Machine area                                                                                                    |
|                    | 9272 MM_USER_CLASS_APPLICATION [3] = 1<br>Program area                                                                                                    |
|                    | 9273 MM_USER_CLASS_APP_PARAMETER [1] = 1<br>Tool list                                                                                                    |
|                    | 9273 MM_USER_CLASS_APP_PARAMETER [2] = 1<br>Tool wear                                                                                                    |
|                    | 9273 MM_USER_CLASS_APP_PARAMETER [3] = 1<br>OEM tool data                                                                                                    |
|                    | 9273 MM_USER_CLASS_APP_PARAMETER [4] = 1<br>Magazine                                                                                                    |
|                    | 9273 MM_USER_CLASS_APP_PARAMETER [6] = 1<br>R parameters                                                                                                    |
|                    | 9273 MM_USER_CLASS_APP_PARAMETER [10] = 1<br>User data                                                                                                    |
|                    | 9414 MM_TM_KIND_OF_TOOLMANAGEMENT = 1<br>Graphical representation of the tool management                                                                                                    |
|                    |                                                                                                    |

11.2 ISO dialects

## 11.2 ISO dialects

You can also create and run ISO dialect programs under ShopMill. For more information on how to set up ISO dialects please refer to the following documentation:

References: /FBFA/, Function Manual on ISO Dialects for SINUMERIK

## 11.3 Spindle control

The ShopMill spindle control features special properties.

To configure the spindle, see

References: /FB1/, Function Manual on the Basic Machine: Spindles (S1)

End of program ShopMill distinguishes between M2/M30 (program end of a ShopMill program) and the M function (program end of a program created in the operating mode "Manual" or "MDA") defined in the MD 10714 \$MN\_M\_NO\_FCT\_EOP. MD 35040 \$MA\_SPIND\_ACTIVE\_AFTER\_RESET=2 causes the NCK to switch off the spindle for M2/M30, while it does not do so for the M function defined in MD 10714 \$MN\_M\_NO\_FCT\_EOP.

This functionality is required, among other things, to be able to start the spindle in manual operation (e.g. for scraping).

ShopMill uses the following M functions for end of program:

- M function from MD 10714 \$MN\_M\_NO\_FCT\_EOP: End of main program, spindle continues
- M2, M30: End of main program and return jump to beginning of program, spindle stops
- M17: End of subprogram and return jump to main program, spindle continues operating

Keys

If a manual spindle control must be implemented using the keys of the machine control panel, it can be accomplished using the following interface signals in the spindle data block: DB3x.DBX30.0 spindle stop DB3x.DBX30.1 spindle start CW rotation DB3x.DBX30.2 spindle start CCW rotation The spindle can be started and stopped if the channel status is reset (DB21.DBX35.7=1) or the channel status is "interrupted" (DB21.DBX35.6=1) and the program status is "interrupted" (DB21.DBX35.3=1).

Note

If the spindle must be stopped when the program is running, then the "Feed Stop/Spindle Stop" interface signal must be set in the user PLC (DB3x.DBX4.3).

11.4 Analog spindles

## 11.4 Analog spindles

ShopMill supports analog spindles with transmitter during thread tapping. Analog spindles must be used together with a compensation chuck. The machine axis index of the analog spindle must be entered in MD 9426 \$MM\_MA\_AX\_DRIVELOAD\_FROM\_PLC1 or

MD 9427 \$MM\_MA\_AX\_DRIVELOAD\_FROM\_PLC2.

The channel index of the spindle is located in the display machine data 9705 \$MM\_CMM\_INDEX\_SPINDLE. If the respective machine axis index corresponds to one of the two machine data 9426 or 9427, ShopMill recognizes the spindle as an analog spindle. Whether the analog spindle features a transmitter can be determined by means of MD 30200 \$MA\_NUM\_ENCS (0 = no transmitter).

## 11.5 Automatically generated programs

ShopMill creates several programs automatically during operation.

Directory of part programs:

- **CMM\_SINGLE** The program is created when a function is executed in "Manual" mode. The program is started via an asynchronous subroutine.
- **INPUT\_DATA\_MM INPUT\_DATA\_IN** The last parameter values entered in a screen are saved in these programs, depending on the unit of measurement. (INPUT\_DATA\_MM = values with the unit "mm"; INPUT\_DATA\_IN = values with the unit "Inch")

Directory commissioning:

**REM\_DATA.TRC** Data which needs to remain stored when the machine is next switched off (e.g. the last selected program) is saved in this program.

11.6 Version display

## 11.6 Version display

The boot screen displays the ShopMill version.

The version data of the installed system software are output in a version display.

- For this purpose switch to the CNC ISO operator interface.
- Select the menu "Diagnostics" ---> "Service displays" ---> "Version".

More detailed information about the version display can be found in the following documentation: **References:** /IHA/, Commissioning Base Software and HMI Advanced,

| /IHA/, | Commissioning Base Software and HMI Advanced, |
|--------|-----------------------------------------------|
|        | SINUMERIK 840D sl/840D/840Di;                 |
| /BAD/  | Operating Manual HMI Advanced,                |
|        | SINUMERIK 840D sl/840D/840Di                  |
| BEMsl/ | Operating Manual HMI Embedded sl,             |
|        | SINUMERIK 840D sl                             |

## 11.7 Action log

You can log sequences of operations in ShopMill in the action log to obtain a history of events for later examination.

More detailed information about the action log can be found in: **References:** /IHE/, Commissioning Base Software and HMI–Embedded sl, SINUMERIK 840D sl/840D/840Di/810D

Please refer to the DOCUMENTATION\WINDOWLISTS directory on the Shop-Mill CD ROM for the assignment between ID numbers listed in the log and the corresponding ShopMill windows.

#### Note

If you use a PCU 50.3 with HMI Advanced and would like to log the ShopMill operating processes, you must configure the settings for the trip recorder directly in MD 9012 \$MM\_ACTION\_LOG\_MODE. The log is stored in the F:\MMCOW32\TMP\\_AC\_LOG.BIN file. No support for display or readout of this file is provided.

## 11.8 Mold making

ShopMill can also process mold making programs in addition to programs for the 2 1/2D machining. The mold making programs can be run not only on special mold–making machines, but also on conventional milling machines for the 2 1/2D machining.

The milling machines must, however, be optimized for processing mold-making programs to achieve the best possible velocity control.

## 11.8.1 Commissioning

You must perform the following steps to achieve the best possible velocity control:

- Setting NCK machine data
- Optimizing the drive
- Preconfiguring and, if necessary, adapting the cycle "High Speed Settings"

NCK machineThe NCK machine data are set in the "Machine data" mask (see chapter 7.1data"NCK machine data for ShopMill").

#### Note

Please note that the settings of some machine data values depend on the CNC control or are axis–specific; i.e. you must set these machine data values yourself.

| Drive<br>optimization | To adapt the drive for processing of mold making programs, you must optimize<br>all controllers (current controller, speed controller, position controller), the jerk<br>values and the feed forward control using machine–specific machine data, then<br>check these settings based on a circular mold test and contour precision (cor-<br>ners, radii).                                                                                                    |
|-----------------------|----------------------------------------------------------------------------------------------------|
|                       | The optimization of controllers, jerk values and feed–forward control should be<br>performed with active compressor function so that the compressor function can<br>later be activated without additional re–optimization.<br>The compressor function is already taken into account for the settings of the<br>machine data in the "Machine data" mask.<br>The compressor function is integrated in the option "Spline interpolation for<br>3–axis processing" (Order No. 6FC5 800–0AM16–0YB0) or "Spline interpolation<br>for 5–axis processing" (Order No. 6FC5 800–0AM17–0YB0). |
|                       | The most important machine-specific machine data items are listed below. This                                                                                                    |

The most important machine–specific machine data items are listed below. This list is not necessarily complete.

| Channel–specific MD/SD              |        |
|-------------------------------------|--------|
| 20600 \$MC_MAX_PATH_JERK            |        |
| 20602 \$MC_CURV_EFFECT_ON_PATH_ACC  | EL     |
| 20603 \$MC_CURV_EFFECT_ON_PATH_JER  | K      |
| Axis- and drive-specific MD/SD      |        |
| 32200 \$MA_POSCTRL_GAIN[n]          |        |
| 32300 \$MA_MAX_AX_ACCEL             |        |
| 32431 \$MA_MAX_AX_JERK              |        |
| 32432 \$MA_PATH_TRANS_JERK_LIM      |        |
| 32433 \$MA_SOFT_ACCEL_FACTOR        |        |
| 32434 \$MA_G00_ACCEL_FACTOR         |        |
| 32435 \$MA_G00_JERK_FACTOR          |        |
| 32810 \$MA_EQUIV_SPEEDCTRL_TIME[n]  |        |
| 1004 \$MD_CTRL_CONFIG = 1000        |        |
| 1407 \$MD_SPEEDCTRL_GAIN_1[n]       |        |
| 1409 \$MD_SPEEDCTRL_INTEGRATOR_TIME | E_1[n] |
| 1414 \$MD_SPEEDCTRL_REF_MODEL_FREC  | ۲<br>۲ |
| 1500 \$MD_NUM_SPEED_FILTERS[n]      |        |
| 1501 \$MD_SPEED_FILTER_TYPE[n]      |        |
| 1503 \$MD_SPEED_FILTER_2_TIME[n]    |        |
|                                     |        |

#### Table 11-3 Machine-specific machine data

#### "High Speed Settings" cycle

The optimal velocity control for machining is configured within the mold making program with the "High Speed Settings" cycle (CYCLE 832). The cycle is supplied with ShopMill.

You must preconfigure the cycle; in other words, you must set the parameters in advance depending on the machining type (roughing, rough finishing, finishing).

In addition, you can also undertake machine–specific adaptation of the "High Speed Settings" cycle in order to further optimize the processing of the mold making program. The "CYC\_832T" cycle is available for this.

#### Note

The "High Speed Settings" cycle is merely used for setting the NCK functions for the velocity control, i.e. the optimization of drives described above is a requirement for it.

The "High Speed Settings" cycle can be called via the cycle support in the G–code editor of ShopMill. More detailed information about the cycles "High Speed Settings" and

"CYC\_832T" can be found in: **References:** /PGZ/, Programming Manual on Cycles 11.8 Mold making

## 11.8.2 Data storage, data transfer

| Data storage  | For the optimization of the velocity control through the "High Speed Settings" cycle to become effective, it is recommended to divide mold–making programs into a technology program and a geometry program.<br>The technology program contains fundamental settings such as zero offset, tool, feed, spindle speed, etc., while the geometry program exclusively contains geometry values of the freeform surface to be processed.<br>Depending upon the application, the size of geometry programs can reach from 500 KB up to 100 MB. Programs of this size can no longer be processed directly in the NCK RAM; instead, they must be processed externally via EXTCALL. |  |  |
|---------------|----------------------------------------------------------------------------------------------------|--|--|
|               | <ul> <li>Save the geometry programs</li> <li>for the PCU 50.3 (HMI Advanced) either directly on the hard disk or on a network drive;</li> </ul>                                                                                                    |  |  |
|               |                                                                                                    |  |  |
|               | <ul> <li>for ShopMill on NCU (HMI Embedded sl) either on the CompactFlash card<br/>or on a network drive.</li> </ul>                                                                                                    |  |  |
| Options       | Saving to network drives requires the option "Managing network drives".                                                                                                    |  |  |
|               | Saving to the user memory of the CompactFlash card requires the option "256 MB User Memory".                                                                                                    |  |  |
|               | You can find further information in<br><b>References:</b> /IHA/, Commissioning Base Software and HMI Advanced,<br>SINUMERIK 840D sl/840D/840Di;<br>/IHE/, Commissioning Base Software and HMI Embedded sl,<br>SINUMERIK 840D sl                                                                                                    |  |  |
| Data transfer | A mold–making program can be copied directly to the control from a network drive or a USB drive.                                                                                                    |  |  |
|               | <ul> <li>PCU 50.3 (HMI Advanced)<br/>The programs are copied to the hard disk.</li> </ul>                                                                                                    |  |  |
|               | <ul> <li>ShopMill on NCU (HMI Embedded sl)<br/>The programs are copied to the user memory of the CompactFlash card.</li> </ul>                                                                                                    |  |  |

## Α

## Abbreviations

| ASUB | Asynchronous subroutine                                                               |
|------|---------------------------------------------------------------------------------------|
| BAG  | Mode group                                                                            |
| BUFF | Buffer                                                                                |
| CNC  | Computerized Numerical Control                                                        |
| СОМ  | Communication<br>Component of NC control that performs and coordinates communication. |
| DB   | Data Block                                                                            |
| DBB  | Data Block Byte                                                                       |
| DBD  | Data Block Double Word                                                                |
| DBW  | Data Block Word                                                                       |
| DBX  | Data Block Bit                                                                        |
| FB   | Function Block                                                                        |
| GUD  | Global User Data                                                                      |
| HPU  | Handheld Programming Unit                                                             |
| IBN  | Commissioning                                                                         |
| МСР  | Machine Control Panel                                                                 |
| MD   | Machine data                                                                          |
| MDA  | Manual Data Automatic                                                                 |
| MPF  | Main program file: Part program (main program)                                        |
| MPI  | Multi-Port Interface                                                                  |
| NC   | Numerical Control<br>The NC control comprises the components NCK, PLC, PCU and COM.   |

| NCK   | Numerical Control Kernel<br>Component of NC control that executes programs and basically coordinates<br>movements for the machine tool. |
|-------|----------------------------------------------------------------------------------------------------|
| NCU   | Numerical Control Unit: NC module                                                                                                    |
| ОВ    | Organization block in the PLC                                                                                                    |
| ОР    | Operator Panel                                                                                                    |
| PC    | Personal computer                                                                                                    |
| PCU   | Personal Computer Unit<br>Component of NC control allowing communication between operator and machine.                                  |
| PG    | Programming device                                                                                                    |
| PLC   | Programmable Logic Control<br>Component of NC control for processing machine tool control logic                                         |
| RAM   | Random Access Memory, i.e. program memory that can be read and written to                                                               |
| SD    | Setting Data                                                                                                    |
| SK    | Softkey                                                                                                    |
| SPF   | Sub Program File                                                                                                    |
| STL   | Statement List                                                                                                    |
| SW    | Software                                                                                                    |
| тм    | Tool management                                                                                                    |
| T No. | Tool number                                                                                                    |
| ΤΟΑ   | Tool Offset Active: Identifier for tool offsets                                                                                         |
| wz    | Tool                                                                                                    |

## Index

## Α

Abbreviations, A-173 Acceptance report, 4-24 Access authorizations, 11-157 Access features, 11-158 Access protection, 11-157 Action log, 11-169 Additional functions, 9-125

## В

Basic components, 1-11 Boot screen, 10-143

## С

CLAMP.SPF, 9-139 Commissioning First, 4-18 NCK, 4-22 PLC, 4-21 Process, 4-18 Requirements, 4-17 ShopMill for PCU 50.3, 4-20 ShopMill on NCU (HMI Embedded sl), 4-20 Commissioning requirements, 4-17 Configuration file, 8-79 Examples, 8-79 Variables, 8-82 Coolant, 8-101 Custom screen, 10-144 Customer-specific operator interface, 10-143 Customized boot screen, 10-143 Cycles Linking to machining plan, 10-149 Transfer, 10-148 User-configured, 10-144 Cylinder surface transformation, 9-134 Axis configuration, 9-135 Slot side compensation, 9-134

## B

## D

DB71, 8-90 DB72, 8-91 Default passwords, 11-159 Direction of spindle rotation, 8-101 Display machine data, 7-40

## Ε

End of program, 11-165 Example source files, 5-25

## F

FB110, 8-87 FC 100, 8-87

## Η

Hardware, 1-11 Basic components, 1-11 Operator components, 1-11 System structure, 1-11

## I

Input signals, 6-31 Interface DB 19, 6-27 Interface signals, 6-27 for ShopMill, 5-26 Interpolator, 7-38 ISO dialects, 11-164

## Κ

Keyswitch, 11-160

## L

Lockable data areas, 11-161

## Μ

Machine data, 7-37 Display, 7-40 NCK, 7-37 Manual tools, 8-100 Measuring cycles Display machine data, 9-126 Integrate, 10-151 Multiple clamping, 9-139

## Ν

NCK machine data, 7-37 NCU load, 7-38 Network connection, 9-133

## 0

OP hotkeys, 10-156 Operator components, 1-11 Output signals, 6-33

## Ρ

Password, 11-159 Reset, 11-159 Set, 11-159 PLC Former ShopMill interface, 6-31 Interface signals, 6-27 Program, 5-25 Program structure, 5-25 PLC keys, 10-156 Programs, generated automatically, 11-167 Protection levels, 11-161

## R

Reserved functions, 3-15

## S

Screen form, User-configured, 10-144

ShopMill for PCU 50.3, Commissioning, 4-20
ShopMill on NCU (HMI Embedded), Commissioning, 4-20
ShopMill Open, 10-152
Software commissioning

Data transfer, 4-17
ShopMill, 4-17

Spindle control, 11-165
Spindles, analog, 11-166
Start softkey, 10-144, 10-145
Status display, 10-153
Supplementary conditions, 2-13
Support, Measuring cycles, 9-141
Swivel heads, 9-138

## Т

Texts, tool–specific, 8-103 to\_mill.ini, 8-109 Tool change cycle, 8-97 Tool management, 8-67 Commissioning, 8-70 Configuring the operator interface, 8-107 Display machine data, 8-96 NCK commissioning, 8-71 NCK machine data, 8-71 Overview of functions, 8-67 PLC commissioning, 8-85 Tool–specific functions, 8-101 TRACYL, 9-134

## U

User status display, 10-153

## V

Version display, 11-168

## W

Window ID, 11-169

| То                                                                                    | Suggestions                                                                                                    |  |
|---------------------------------------------------------------------------------------|----------------------------------------------------------------------------------------------------|--|
| SIEMENS AG                                                                            | Corrections                                                                                                    |  |
| A&D MC MS1<br>Postfach 3180                                                           | For Publication/Manual:                                                                                                    |  |
| D 01050 Erlangen                                                                      | SINUMERIK 840D sl                                                                                                    |  |
| D-91050 Enangen<br>Phone: +49 (0) 180 5050 – 222 [Hotline]                            | ShopMill                                                                                                    |  |
| Fax: +49 (0) 9131 98 – 63315 [Documentation]<br>mailto:docu.motioncontrol@siemens.com | Manufacturer/Service Documentation                                                                                                    |  |
| From                                                                                  | Commissioning Manual                                                                                                    |  |
| Name                                                                                  | Order No.: 6FC5397–4AP10–2BA0<br>Edition: 01/2008                                                                                                    |  |
| Address of your company/department                                                    | Should you come across any printing<br>errors when reading this publication,<br>please notify us on this sheet.<br>Suggestions for improvement are also<br>welcome. |  |
| Address                                                                               |                                                                                                    |  |
| Zip code: City:                                                                       |                                                                                                    |  |
| Phone: /                                                                              |                                                                                                    |  |
| Fax: /                                                                                |                                                                                                    |  |

Suggestions and/or corrections

## Overview

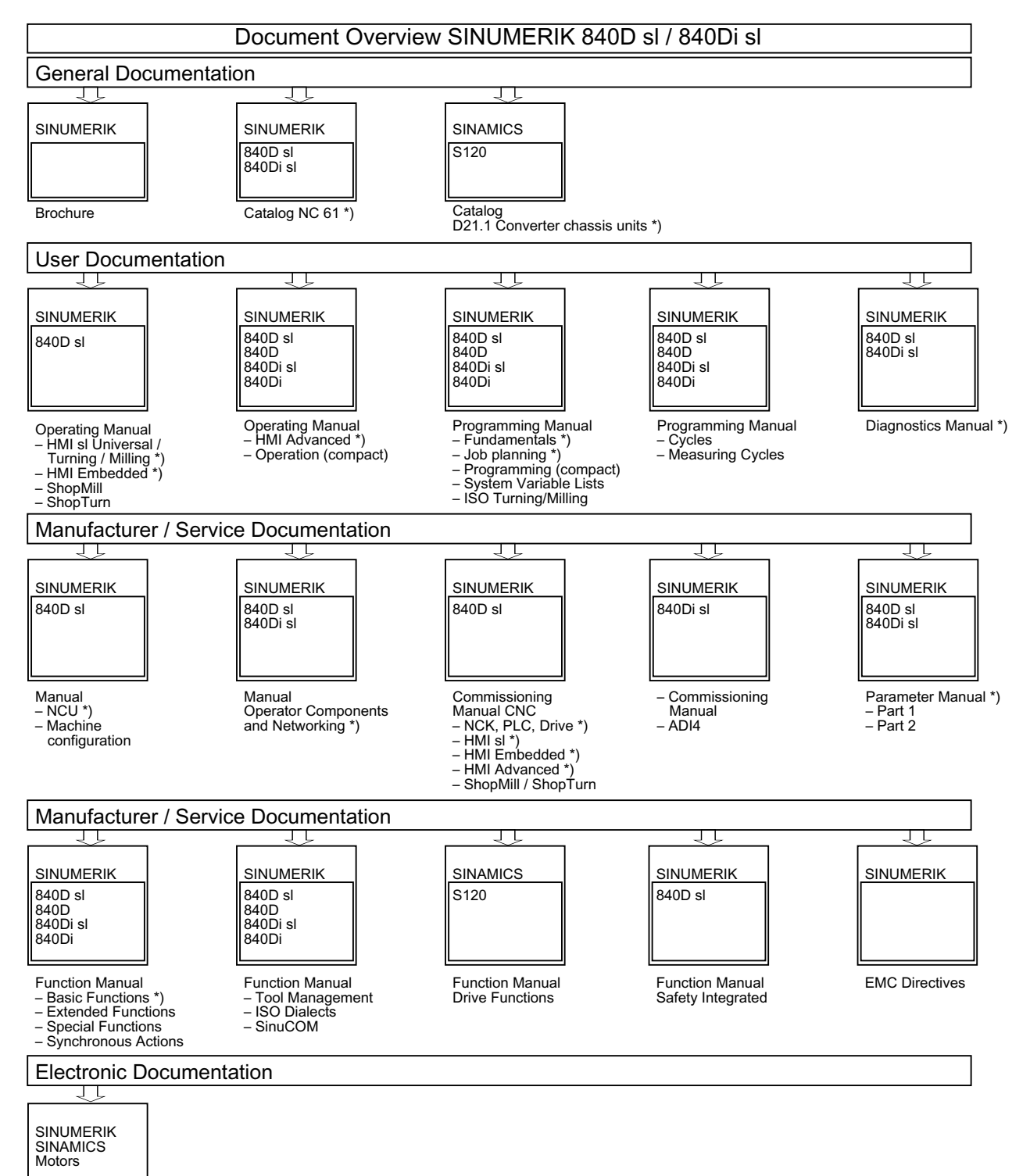

DOCONCD \*) DOCONWEB

\*) Recommended minimum scope of documentation